Manual de configuración y uso N/P 3600210, Rev. EB Abril de 2012

# Transmisor modelo 2700 de Micro Motion<sup>®</sup> con FOUNDATION<sup>™</sup> fieldbus

Manual de configuración y uso

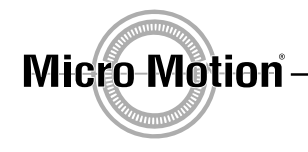

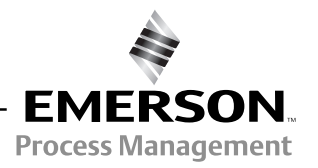

©2012, Micro Motion, Inc. Reservados todos los derechos. Los logotipos de Micro Motion y de Emerson son marcas comerciales y marcas de servicio de Emerson Electric Co. Micro Motion, ELITE, MVD, ProLink, MVD Direct Connect y PlantWeb son marcas de una de las empresas del grupo Emerson Process Management. Todas las otras marcas comerciales son de sus respectivos propietarios.

# Contenido

| Capítulo 1 | Antes | s de comenzar                                                            | 1    |
|------------|-------|--------------------------------------------------------------------------|------|
|            | 1.1   | Generalidades                                                            | 1    |
|            | 1.2   | Seguridad                                                                | 1    |
|            | 1.3   | Determinación de las versiones del equipo                                | 1    |
|            | 1.4   | Documentación del medidor de caudal                                      | 2    |
|            | 1.5   | Herramientas de comunicación                                             | 2    |
|            | 1.6   | Modo fuera de servicio                                                   | 2    |
|            | 1.7   | Planificación de la configuración                                        | 2    |
|            | 1.8   | Servicio al cliente de Micro Motion                                      | 3    |
|            |       |                                                                          |      |
| Capítulo 2 | Puest | ta en marcha                                                             | 5    |
|            | 2.1   | Generalidades                                                            | 5    |
|            | 2.2   | Energizado                                                               | 5    |
|            | 2.3   | Asignación de canales de bloques de funciones                            | 6    |
|            | 2.4   | Configuración del bloque de funciones integrador                         | 9    |
|            | 2.5   | Configuración de la compensación de presión                              | 10   |
|            |       | 2.5.1 Valores de compensación de presión                                 | 11   |
|            |       | 2.5.2 Habilitación de la compensación de presión                         | 11   |
|            |       | 2.5.3 Configuración de una fuente de presión                             | 12   |
|            | 2.6   | Configuración de compensación de temperaturat                            | 14   |
|            |       | 2.6.1 Habilitación de la compensación de temperatura externa             | 14   |
|            |       | 2.6.2 Configuración de una fuente de temperatura                         | 15   |
|            | 2.7   | Ajuste del cero del medidor de caudal                                    | 16   |
|            |       | 2.7.1 Preparación para el procedimiento de ajuste del cero.              | 17   |
|            |       | 2.7.2 Procedimiento de ajuste del cero.                                  | 17   |
|            |       | 2.7.3 Restauración de los valores de ajuste del cero                     | 20   |
|            |       |                                                                          |      |
| Capítulo 3 | Calib | ración                                                                   | . 23 |
|            | 3.1   | Generalidades                                                            | 23   |
|            | 3.2   | Caracterización, verificación inteligente del medidor,                   |      |
|            |       | validación del medidor y calibración                                     | 23   |
|            |       | 3.2.1 Caracterización                                                    | 23   |
|            |       | 3.2.2 Verificación inteligente del medidor                               | 24   |
|            |       | 3.2.3 Validación del medidor y factores del medidor                      | 24   |
|            |       | 3.2.4 Calibración                                                        | 24   |
|            |       | 3.2.5 Comparación y recomendaciones                                      | 25   |
|            | 3.3   | Realización de una caracterización                                       | 25   |
|            |       | 3.3.1 Parámetros de caracterización                                      | 26   |
|            |       | 3.3.2 Cómo caracterizar                                                  | 28   |
|            | 3.4   | Ejecución de la verificación inteligente del medidor                     | 29   |
|            |       | 3.4.1 Preparación para la prueba de verificación inteligente del medidor | 29   |
|            |       | 3.4.2 Ejecutar la prueba de verificación inteligente del medidor         | 29   |
|            |       | 3.4.3 Lectura e interpretación de los resultados de la prueba            |      |
|            |       | de verificación inteligente del medidor                                  | 35   |

|            |            | 3.4.4              | Configuración de una ejecución automática o remota                |       |
|------------|------------|--------------------|-------------------------------------------------------------------|-------|
|            |            |                    | de la prueba de verificación inteligente del medido               | . 40  |
|            | 3.5        | Realizaci          | ón de una validación del medidor                                  | . 42  |
|            | 3.6        | Realizaci          | ón de una calibración de densidad                                 | . 44  |
|            |            | 3.6.1              | Preparación para la calibración de densidad                       | . 45  |
|            |            | 3.6.2              | Procedimientos de calibración de densidad                         | . 45  |
|            | 3.7        | Realizaci          | ón de una calibración de temperatura                              | . 50  |
|            |            |                    |                                                                   |       |
| Capítulo 4 | Confi      | iguración          |                                                                   | 53    |
| •          | 41         | Generalic          | lades                                                             | 53    |
|            | 4.1        | Mana de            | configuración                                                     | 53    |
|            | 43         | Configura          | ación de la medición de caudal volumétrico normal para das        | . 50  |
|            | 4.0        | 4 3 1              | Configuración de densidad de gas                                  | . 55  |
|            | 11         | Cambio c           | la las unidadas de medición                                       | . 55  |
|            | 4.4<br>1.5 | Croación           | de unidades de medición                                           | . 57  |
|            | 4.5        | Creacion           | voién de la aplicación para madicionas en la industria patrolara  | . 03  |
|            | 4.0        | Connguia           | (otion de la aplicación para mediciónes en la mudsina periolera   | 66    |
|            |            |                    | Acores de la anligación para mediciones en la industria patrolara | . 00  |
|            |            | 4.0.1              | Acerca de la aplicación para mediciones en la industria petrolera | . 00  |
|            | 4 7        | 4.0.2<br>Configure | Procedimiento de conliguración                                    | . 68  |
|            | 4.7        |                    |                                                                   | . / 1 |
|            |            | 4.7.1              | Acerca de la aplicación de medición de concentración.             | . /   |
|            | 4.0        | 4.7.2              |                                                                   | . 74  |
|            | 4.8        |                    |                                                                   | . 74  |
|            | 4.9        | Cambio c           |                                                                   | . 75  |
|            | 4.10       | Cambio c           | le las alarmas de proceso                                         | . 76  |
|            |            | 4.10.1             | Valores de alarma                                                 | . 76  |
|            |            | 4.10.2             | Prioridades de alarma                                             | . 77  |
|            |            | 4.10.3             | Histéresis de alarma                                              | . 77  |
|            | 4.11       | Configura          | ación de la severidad de las alarmas de estatus                   | . 79  |
|            | 4.12       | Cambio c           | le los valores de atenuación                                      | . 81  |
|            |            | 4.12.1             | Atenuación y medición de volumen                                  | . 82  |
|            | 4.13       | Cambio c           | le los límites y duración de slug flow                            | . 83  |
|            | 4.14       | Configura          | ación de los cutoffs                                              | . 84  |
|            |            | 4.14.1             | Cutoffs y caudal volumétrico                                      | . 85  |
|            | 4.15       | Cambio c           | lel parámetro de dirección de caudal                              | . 86  |
|            | 4.16       | Cambio c           | le los ajustes del dispositivo                                    | . 87  |
|            | 4.17       | Configura          | ación de los parámetros del sensor                                | . 88  |
|            | 4.18       | Cambio c           | le la funcionalidad del indicador                                 | . 89  |
|            |            | 4.18.1             | Habilitación e inhabilitación de las funciones del indicador      | . 89  |
|            |            | 4.18.2             | Cambio de la rapidez de desplazamiento                            | . 92  |
|            |            | 4.18.3             | Cambio del período de actualización                               | . 93  |
|            |            | 4.18.4             | Cambio de la contraseña del indicador                             | . 95  |
|            |            | 4.18.5             | Cambio de las variables y precisión del indicador                 | . 97  |
|            |            | 4.18.6             | Cambio del idioma del indicador                                   | . 98  |
|            | 4.19       | Configura          | ación del modo de protección contra escritura                     | 100   |
|            | 4.20       | Habilitaci         | ón de la compensación LD Optimization                             | 103   |
| • /· · -   | -          | . /                |                                                                   |       |
| Capitulo 5 | Uper       | ación              | · · · · · · · · · · · · · · · · · · ·                             | 105   |
|            | 5.1        | Generalic          | lades                                                             | 105   |
|            | 5.2        | Visualiza          | ción de las variables de proceso                                  | 105   |
|            |            | 5.2.1              | Visualización de las variables de proceso API                     | 106   |
|            |            | 5.2.2              | Visualización de las variables de proceso de la medición          |       |
|            |            |                    | de concentración (CM)                                             | 107   |
|            |            |                    |                                                                   | -     |

|            | 5.3        | Modo de simulación                                               | . 107 |
|------------|------------|------------------------------------------------------------------|-------|
|            |            | 5.3.1 Modo de simulación Fieldbus                                | . 108 |
|            |            | 5.3.2 Modo de simulación del sensor                              | . 108 |
|            | 5.4        | Respondiendo a las alarmas.                                      | . 109 |
|            |            | 5.4.1 Visualización de las alarmas                               | . 109 |
|            |            | 5.4.2 Reconocimiento de alarmas                                  | . 112 |
|            | 5.5        | Uso de los totalizadores e inventarios                           | . 113 |
|            |            | 5.5.1 Visualizacion de totalizadores e inventarios               | . 113 |
|            |            | 5.5.2 Visualización de totalizadores e inventarios               | . 115 |
| Capítulo 6 | Solu       | ción de problemas                                                | 119   |
|            | 61         | Generalidades                                                    | 110   |
|            | 6.2        | Guía de temas de solución de problemas                           | 110   |
|            | 63         | El transmisor no opera                                           | 110   |
|            | 0.5<br>6.4 |                                                                  | 120   |
|            | 0.4        | 6 4 1 Información básica de National Instruments                 | 120   |
|            | 65         | Fallo de ajuste del cero o de calibración                        | 120   |
|            | 6.6        | Frror de configuración del bloque Al                             | 120   |
|            | 67         | Problemas de salida                                              | 121   |
|            | 0.7        | 6 7 1 Atenuación                                                 | 125   |
|            |            | 6.7.2 Cutoff de caudal                                           | 125   |
|            |            | 6.7.3 Escala de salida                                           | . 125 |
|            |            | 6.7.4 Caracterización                                            | . 125 |
|            |            | 6.7.5 Calibración                                                | . 125 |
|            |            | 6.7.6 Acondicionador de alimentación de red fieldbus             | . 126 |
|            |            | 6.7.7 Linealización                                              | . 126 |
|            | 6.8        | Error de checksum de la EEPROM.                                  | . 126 |
|            | 6.9        | Alarmas de estatus                                               | . 126 |
|            | 6.10       | Diagnóstico de problemas de cableado                             | . 129 |
|            |            | 6.10.1 Revisión del cableado de la fuente de alimentación        | . 129 |
|            |            | 6.10.2 Revisión del cableado del sensor al transmisor            | . 130 |
|            |            | 6.10.3 Revisión de la conexión a tierra.                         | . 130 |
|            |            | 6.10.4 Revisión del cableado de comunicación                     | . 130 |
|            | 6.11       | Revisión de slug flow                                            | . 131 |
|            | 6.12       | Restauración de una configuración funcional                      | . 131 |
|            | 6.13       | Revisión de los puntos de prueba                                 | . 132 |
|            |            | 6.13.1 Obtención de los puntos de prueba                         | . 132 |
|            |            | 6.13.2 Evaluación de los puntos de prueba                        | . 132 |
|            |            | 6.13.3 Ganancia de la bobina drive excesiva                      | . 133 |
|            |            | 6.13.4 Ganancia errática de la bobina drive                      | . 134 |
|            |            | 6.13.5 Bajo voltaje de pickoff                                   | . 134 |
|            | 6.14       | Revisión de procesador central                                   | . 135 |
|            |            | 6.14.1 Exposición del procesador central                         | . 135 |
|            |            | 6.14.2 Revisión del LED del procesador central                   | . 136 |
|            |            | 6.14.3 Prueba de resistencia del procesador central              | . 138 |
|            | 6.15       | Revisión de las bobinas y del RTD del sensor                     | . 139 |
|            |            | 6.15.1 Instalación remota de 9 hilos o instalación de procesador |       |
|            |            | central remoto con transmisor remoto                             | . 139 |
|            |            | 6.15.2 Instalación remota de 4 hilos o integral                  | . 140 |

| Apéndice A  | Alertas PlantWeb |                                                             |            |  |  |  |  |
|-------------|------------------|-------------------------------------------------------------|------------|--|--|--|--|
|             | A.1              | Explicación de las Alertas PlantWeb                         | 145        |  |  |  |  |
|             | A.2              | Ajuste de las Alertas PlantWeb                              | 145        |  |  |  |  |
|             | A.3              | Uso de las Alertas Plantweb                                 | 148        |  |  |  |  |
| Apéndice B  | Refer            | encia de los bloques transductores del modelo 2700 1        | 55         |  |  |  |  |
|             | B.1              | Generalidades.                                              | 155        |  |  |  |  |
|             |                  | B.1.1 Nombres de los bloques transductores                  | 155        |  |  |  |  |
|             | B.2              | Parámetros del bloque transductor MEASUREMENT               | 155        |  |  |  |  |
|             | B.3              | Parametros del bloque transductor CALIBRATION               | 163        |  |  |  |  |
|             | D.4<br>В 5       | Parametros del bloque transductor DEVICE INFORMATION        | 181        |  |  |  |  |
|             | B.6              | Parámetros del bloque transductor LOCAL DISPLAY             | 184        |  |  |  |  |
|             | B.7              | Parámetros del bloque transductor API                       | 189        |  |  |  |  |
|             | B.8              | Parámetros del bloque transductor CONCENTRATION MEASUREMENT | 193        |  |  |  |  |
| Anéndice C  | Refer            | rencia del bloque de recursos del modelo 2700               | 201        |  |  |  |  |
|             | C 1              | Parámetros del bloque de recursos                           | 201        |  |  |  |  |
|             | C.2              | Visualizaciones del bloque de recursos                      | 213        |  |  |  |  |
| An Éndles D | <b>T</b> :       | de Instales i én a Osmannan entre del Madidar de Osudel     |            |  |  |  |  |
| Apenaice D  | TIPOS            | ae instalación y componentes del medidor de caudal 2        | 217        |  |  |  |  |
|             | D.1              | Generalidades.                                              | 217        |  |  |  |  |
|             | D.2              | Diagramas de instalación                                    | 217        |  |  |  |  |
|             | D.3              | Diagramas de componentes                                    | 217<br>217 |  |  |  |  |
|             | D.4              |                                                             | 217        |  |  |  |  |
| Apéndice E  | Conex            | xión con el comunicador de campo 2                          | 223        |  |  |  |  |
|             | E.1              | Generalidades                                               | 223        |  |  |  |  |
|             | E.2              | Visualización de las descripciones de dispositivos.         | 223        |  |  |  |  |
|             | E.3              | Conexión a un transmisor                                    | 223        |  |  |  |  |
| Apéndice F  | Conex            | xión con el software ProLink II o Pocket ProLink            | 225        |  |  |  |  |
| -           | F.1              | Generalidades.                                              | 225        |  |  |  |  |
|             | F.2              | Requerimientos                                              | 225        |  |  |  |  |
|             | F.3              | Carga y descarga de la configuración de ProLink II          | 225        |  |  |  |  |
|             | F.4              | Conexión desde un PC a un transmisor modelo 2700            | 226        |  |  |  |  |
|             | E 5              | F.4.1 Conexion al puerto de servicio                        | 226        |  |  |  |  |
|             | 1.5              |                                                             | 220        |  |  |  |  |
| Apéndice G  | Uso d            | lel indicador 2                                             | 229        |  |  |  |  |
|             | G.1              | Generalidades                                               | 229        |  |  |  |  |
|             | G.2              | Componentes                                                 | 229        |  |  |  |  |
|             | G.3              | Uso de los interruptores ópticos                            | 229        |  |  |  |  |
|             | G.4              | Uso del Indicador                                           | 230<br>220 |  |  |  |  |
|             |                  | G.4.2 Visualización de las variables de proceso             | 230        |  |  |  |  |
|             |                  | G.4.3 Uso de los menús del indicador                        | 231        |  |  |  |  |
|             |                  |                                                             |            |  |  |  |  |

|            | G.5                         | G.4.4       Contraseña del indicador                                                                      | 1<br>2<br>1 |
|------------|-----------------------------|----------------------------------------------------------------------------------------------------|-------------|
| Apéndice H | <b>Histor</b><br>H.1<br>H.2 | ial de NE53       235         Generalidades       235         Historial de cambios del software       235 | 5 5 5       |
| Índice     |                             |                                                                                                    | J           |

# Capítulo 1 Antes de comenzar

# 1.1 Generalidades

Este capítulo proporciona orientación sobre el uso de este manual e incluye una hoja de trabajo de configuración. Este manual describe los procedimientos requeridos para poner en marcha, configurar, usar, dar servicio de mantenimiento y diagnosticar problemas de transmisores modelo 2700 de Micro Motion<sup>®</sup> con FOUNDATION<sup>™</sup> fieldbus.

# 1.2 Seguridad

En todo este manual se proporcionan mensajes de seguridad para proteger al personal y al equipo. Lea detenidamente cada mensaje de seguridad antes de ir al siguiente paso.

# 1.3 Determinación de las versiones del equipo

La Tabla 1-1 describe cómo obtener la información de versión para el transmisor, el procesador central, ProLink<sup>®</sup> III versión 1.1 de Micro Motion, ProLink<sup>®</sup> II parche 9854, y el comunicador de campo. A menos que se indique otra cosa, en las instrucciones de este manual se asume que la versión del firmware del transmisor es 7.0 ó superior. Además, en muchos procedimientos se asume que su transmisor está conectado a un procesador central mejorado. Es posible que algunos procedimientos funcionen de manera diferente o que no estén disponibles si su transmisor no está conectado a un procesador central mejorado.

| Componente                                       | Con ProLink II                                  | Con un host fieldbus                                               | Con el indicador     |
|--------------------------------------------------|-------------------------------------------------|--------------------------------------------------------------------|----------------------|
| Firmware del<br>transmisor                       | View > Installed Options ><br>Software Revision | DEVICE INFO block ><br>Revision Numbers ><br>2000 Series SW Rev    | OFF-LINE MAINT > VER |
| Firmware del<br>procesador central               | No disponible                                   | DEVICE INFO block ><br>Revision Numbers ><br>Core Processor SW Rev | OFF-LINE MAINT > VER |
| ProLink II                                       | Help > About ProLink II                         | No aplicable                                                       | No aplicable         |
| ProLink III                                      | Help > About ProLink III                        | No aplicable                                                       | No aplicable         |
| Descripción de<br>dispositivo del<br>comunicador | No aplicable                                    | Vea la Sección E.2                                                 | No aplicable         |

# Tabla 1-1 Obtención de la información de versión

# 1.4 Documentación del medidor de caudal

La Tabla 1-2 muestra las fuentes de documentación para obtener información adicional.

| Tabla 1-2 | Recursos de | documentación | del | medidor | de | caudal |
|-----------|-------------|---------------|-----|---------|----|--------|
|-----------|-------------|---------------|-----|---------|----|--------|

| Tema                                                                           | Documento                                                                                        |
|--------------------------------------------------------------------------------|--------------------------------------------------------------------------------------------------|
| Instalación del sensor                                                         | Manual de instalación del sensor                                                                 |
| Instalación del transmisor                                                     | Transmisores modelo 1700 y modelo 2700 de<br>Micro Motion: Manual de instalación                 |
| Documentación de referencia de los bloques de<br>funciones FOUNDATION fieldbus | FOUNDATION Fieldbus Blocks (disponible en el sitio web de Rosemount en http://www.rosemount.com) |

# 1.5 Herramientas de comunicación

La mayoría de los procedimientos que se describen en este manual requieren el uso de una herramienta de comunicación. En este manual se mencionan tres herramientas de comunicación:

Host fieldbus – Existen varios hosts fieldbus disponibles. En este manual, se considera que el comunicador de campo es el host. Otros hosts, tales como DeltaV, proporcionan funcionalidad muy similar a la del comunicador. Se proporciona información básica sobre el comunicador en el Apéndice E. Puede consultar más información en la documentación del comunicador de campo, disponible en línea (www.fieldcommunicator.com).

Todos los hosts fieldbus requieren archivos adecuados de descripción de dispositivos (DD) para comunicarse con el transmisor y configurarlo. En este manual se asume que los hosts fieldbus están usando DDs para la revisión de dispositivos 7.0. Los archivos DD están disponibles en la sección Products del sitio web de Micro Motion (www.micromotion.com).

• *ProLink II* – Se proporciona información básica sobre ProLink II en el Apéndice F. Puede consultar más información en el manual de ProLink II, disponible en el sitio web de Micro Motion (www.micromotion.com).

En este manual se supone el uso de la versión ProLink III 1.1, ProLink II v2.91 o posterior.

• Indicador – Se proporciona información básica sobre el uso del indicador en el Apéndice G.

# 1.6 Modo fuera de servicio

Es posible que los bloques de funciones fieldbus deban ponerse en modo *Out-of-service* (O/S – fuera de servicio) antes de modificar sus parámetros. En los procedimientos de este manual se asume que, si es necesario, los bloques de funciones han sido puestos en modo O/S antes de comenzar el procedimiento, y que serán puestos en servicio nuevamente (es decir, en modo *Auto*) después de completar el procedimiento.

ProLink II controla los modos de los bloques de funciones automáticamente.

# 1.7 Planificación de la configuración

La hoja de trabajo de configuración ISA que se encuentra al final de este capítulo proporciona un lugar para registrar información acerca de su medidor de caudal (transmisor y sensor) y de su aplicación. Esta información afectará las opciones de su configuración a medida que trabaja en este manual. Llene la hoja de trabajo de configuración y consúltela durante la configuración. Es posible que usted necesite consultar con el personal de instalación del transmisor o con el personal de proceso de la aplicación para obtener la información requerida.

#### Antes de comenzar

# **1.8 Servicio al cliente de Micro Motion**

Para acceder al servicio al cliente, llame al centro de soporte más cercano a usted:

- En los EE. UU., llame al **800-522-MASS** (800-522-6277) (sin costo)
- En Canadá y Latinoamérica, llame al +1 303-527-5200
- En Asia:
  - En Japón, llame al 3 5769-6803
  - En otras ubicaciones, llame al +65 6777-8211 (Singapur)
- En Europa:
  - En el Reino Unido, llame al 0870 240 1978 (sin costo)
  - En otras ubicaciones, llame al +31 (0) 318 495 555 (Países Bajos)

Nuestros clientes que residen fuera de los Estados Unidos también pueden contactar al departamento de servicio al cliente de Micro Motion por correo electrónico a *flow.support@emerson.com*.

|                  |          |                          |                                 |                             | FIELDBUS     |                          | IENT DATA              | SHEET       | SHEET          |             | OF         |       |
|------------------|----------|--------------------------|---------------------------------|-----------------------------|--------------|--------------------------|------------------------|-------------|----------------|-------------|------------|-------|
|                  | mmm      | UON                      |                                 |                             | NO           | BY                       | DATE                   | REVISION    | JSPEC. NO<br>I | ).          | REV.       |       |
| N/I or           |          | Antio                    | n (                             |                             |              |                          | BATE                   |             | CONTRA         | СТ          | DATE       |       |
| INIGH            |          |                          |                                 | $\checkmark$                |              |                          |                        |             | <b>DEO D</b>   |             |            |       |
|                  |          |                          |                                 |                             |              |                          |                        | REQ P.      | 0.             |             |            |       |
|                  |          |                          |                                 |                             |              |                          |                        |             | BY             | CHK'D       | APPR.      |       |
|                  | 4        | Mater Tax                | Nia                             |                             |              |                          |                        |             |                |             |            |       |
|                  | 1        | Service                  | NO.                             |                             |              |                          |                        |             |                |             |            |       |
|                  |          |                          |                                 |                             |              |                          |                        |             |                |             |            |       |
|                  | 3        | Location                 | Calibrated Flow                 | Pango Unite                 |              |                          |                        |             |                |             |            |       |
|                  | 4<br>5   |                          | Max Velocity, Ur                | nits                        |              |                          |                        |             |                |             |            |       |
|                  | 6        |                          | Min. Flow                       | Max. Flow                   |              |                          |                        |             | Operating      | Flow        |            |       |
|                  | 7<br>8   | FLUID                    | Min. Pressure                   | Max. Pressure               |              |                          |                        |             | Operating      | Press.      |            |       |
|                  | 9        |                          | Spec. Gravity or                | Density (max)               |              |                          |                        |             | operating      | remp.       |            |       |
|                  | 10       |                          | Velocity (max)                  | • • • •                     |              |                          |                        |             |                |             |            |       |
|                  | 11       |                          | Pine Material                   |                             |              |                          |                        |             |                |             |            |       |
|                  | 13       | PIPE                     | Pipe Size Upstre                | eam/Dnstream                |              |                          |                        |             |                |             |            |       |
|                  | 14       | DATA                     | Schedule                        |                             |              |                          |                        |             |                |             |            |       |
|                  | 15<br>16 |                          | Special Insulator               | tions                       |              |                          |                        |             |                |             |            |       |
|                  | 17       |                          | Approval                        |                             |              |                          |                        |             |                |             |            |       |
|                  | 18       |                          | Wetted Parts                    |                             |              |                          |                        |             |                |             |            |       |
|                  | 19<br>20 |                          | Mass Flow Accurac               | racy @ Max<br>v @ All Rates |              |                          |                        |             |                |             |            |       |
|                  | 21       |                          | Pressure Drop (                 | Max Flow                    |              |                          |                        |             |                |             |            |       |
|                  | 22       | FLOW                     | Calibration Type                |                             |              |                          | 1                      |             |                |             |            | -     |
|                  | 23<br>24 | SENSOR                   | Cal. Rate<br>Custom Calibrat    | Cal. Units                  |              |                          |                        |             |                |             |            |       |
| OPERATING        | 25       |                          | Dens. for Vol.to                | Mass Conv.                  |              |                          |                        |             |                |             |            |       |
| CONDITIONS       | 26       |                          | Spec. Unit Text                 | Totalizer Text              |              |                          |                        |             |                |             |            | -     |
|                  | 27<br>28 |                          | Base Flow Unit                  | Base Time Unit              |              |                          |                        |             |                |             |            |       |
|                  | 29       |                          | Warning                         |                             |              |                          |                        |             |                |             |            |       |
|                  | 30       |                          | Instrument Tag                  | Number                      |              |                          |                        |             |                |             |            |       |
|                  | 31<br>32 |                          | Mass Unit                       | e<br>Volume Unit            |              |                          |                        |             |                |             |            |       |
|                  | 33       |                          | Dens. Unit                      | Temp. Unit                  |              |                          |                        |             |                |             |            |       |
|                  | 34<br>25 |                          | Display<br>Safaty               |                             |              |                          |                        |             |                |             |            |       |
|                  | 35<br>36 |                          | Conduit Adapter                 | S                           |              |                          |                        |             |                |             |            |       |
|                  | 37       |                          | Туре                            |                             | Electronic   | microproce               | ssor based             |             |                |             |            |       |
|                  | 38<br>30 | TRANS.                   | Input Signal<br>Baud Rate       |                             | FOUNDATIO    | N fieldbus™              | <sup>™</sup> H1 ISA.50 | 0.02 IEC-61 | 1158           |             |            |       |
|                  | 40       |                          | Physical Media                  |                             | Twisted pa   | ir wires, (H             | 1) compliar            | nt          |                |             |            |       |
|                  | 41       |                          | Power Supply                    | <b>FF D</b>                 | 9-32 VDC,    | , bus power              | red, 4 wires           |             |                |             |            |       |
|                  | 42<br>43 |                          | Power Cons. on<br>Input Voltage | FF Bus                      | Model 270    | nps maxim<br>0: 18–100 \ | um<br>/DC or 85–       | 265 VAC     |                |             |            |       |
|                  | 44       |                          | Device Class                    |                             | Link maste   | er                       | ITK 4.60 m             | ninimum     |                |             |            |       |
|                  | 45<br>46 |                          | Min. VCRs                       |                             | 20           |                          | Othor                  |             |                |             |            |       |
|                  | 40       | Device Fur               | nction Block Fixed              | д Туре                      | FOUNDATIO    | N fieldbus™              | M FF-891/F             | F-892 com   | oliant         |             |            |       |
|                  | 48       | Resource I               | Block (RB)                      | ••                          |              |                          |                        |             |                |             |            |       |
|                  | 49<br>50 | Transduce                | er Block (TB)                   |                             | Exec time    |                          | 18 ms                  |             |                |             |            |       |
|                  | 51       | Analog Ou                | utput Block (AO)                |                             | Exec. time   |                          | 18 ms                  |             |                |             |            |       |
| FUNCTION         | 52       | Discrete In              | put Block                       |                             | Exec. time   |                          | 16 ms                  |             |                |             |            |       |
| BLOCKS           | 53<br>54 | Discrete ou<br>PID Block | UIDI BIOCK                      |                             | Exec. time   |                          | 16 ms                  |             |                |             |            |       |
|                  | 55       | Integrator I             | Block (INT)                     |                             | Exec. time   |                          | 18 ms                  |             |                |             |            |       |
|                  | 56       | Instantiable             | e Function Blocks               | ;                           | Model 270    | 0: DO/DI                 |                        |             | Calibrat       | - TD        |            |       |
|                  | 57       | Transduce                | r Block Type                    |                             | Local Disp   | ent TB<br>lav TB         |                        |             | Device Inf     | formation T | В          |       |
|                  |          |                          |                                 |                             | Enhanced     | Density TB               |                        |             | API TB         |             |            |       |
|                  | 5 58     | Diagnostic               | ТВ                              |                             |              |                          |                        |             |                |             |            |       |
| 1 – The vendor   | mus      | t provide the            | e Device Descrint               | ion according wit           | h the firmwa | are revision             | of the field           | device.     | FOR R          | REFERENC    | E ONLY. NO | T FOR |
| 2 – It is mandat | ory to   | o provide the            | e Capability Form               | at File for each t          | /pe of devic | e.                       |                        | · · · · · · |                | IS          | SUE.       |       |
| 3 – All devices  | must     | show Foun                | DATION <sup>™</sup> logo.       |                             |              |                          |                        |             |                |             |            |       |

# Capítulo 2 Puesta en marcha

# 2.1 Generalidades

Este capítulo describe los procedimientos que usted debe realizar la primera vez que ponga en marcha el medidor de caudal. Usted no necesita usar estos procedimientos cada vez que apague y encienda el medidor de caudal.

Los procedimientos de esta sección le permitirán:

- Encender el medidor de caudal (Sección 2.2)
- Revisar los canales de los bloques funcionales de entrada analógica (AI) y cambiarlos si se requiere (Sección 2.3)
- Revisar el modo del bloque de funciones integrador (INT) y configurarlo si se requiere (Sección 2.4)
- Configurar la compensación de presión (opcional) (Sección 2.5)
- Configurar la compensación de temperatura (opcional) (Sección 2.6)
- Ajustar el cero del medidor de caudal (opcional) (Sección 2.7)
- 1. Revisar los canales de los bloques funcionales de salida analógica (AO) y cambiarlos si se requiere (Sección 2.3)
- 2. Revisar los canales de los bloques funcionales de entrada discreta (DI) y cambiarlos si se requiere (Sección 2.3)
- 3. Revisar los canales de los bloques funcionales de salida discreta (DO) y cambiarlos si se requiere (Sección 2.3)

Nota: En todos los procedimientos que se proporcionan en este capítulo se asume que usted ha establecido comunicación con el transmisor y que cumple con todos los requerimientos de seguridad aplicables. Vea los Apéndices E y F.

# 2.2 Energizado

Antes de encender el medidor de caudal, cierre y apriete todas las cubiertas de alojamiento.

# ADVERTENCIA

Operar el medidor de caudal sin las cubiertas en su lugar crea riesgos eléctricos que pueden provocar la muerte, lesiones o daño a la propiedad.

Asegúrese de que la partición de barrera de seguridad y las cubiertas para el cableado de campo, compartimientos de tarjeta de circuito, módulo de la electrónica y alojamiento estén en su lugar antes de encender el transmisor.

Encienda la fuente de alimentación. El medidor de caudal realizará automáticamente rutinas de diagnóstico. Si el transmisor tiene un indicador, el LED de estatus se encenderá en verde y comenzará a destellar cuando el transmisor haya terminado su diagnóstico de puesta en marcha.

Nota: Si esta es la puesta en marcha inicial, o si la alimentación ha estado desconectada suficiente tiempo para permitir que los componentes alcancen la temperatura ambiental, el medidor de caudal está listo para recibir fluido de proceso aproximadamente un minuto después del encendido. Sin embargo, puede tomar hasta diez minutos para que la electrónica del medidor de caudal alcance el equilibrio térmico. Durante este período de calentamiento, es posible que usted observe un poco de inexactitud o inestabilidad de medición.

# 2.3 Asignación de canales de bloques de funciones

Los cuatro bloques de funciones AI y el bloque de funciones AO se pueden asignar a un canal del bloque transductor cada uno. La configuración predeterminada del canal para cada bloque se muestra en la Tabla 2-1.

| Bloque | Canal predeterminado                   | Unidades          |  |
|--------|----------------------------------------|-------------------|--|
| AI 1   | 1 (caudal másico)                      | g/s               |  |
| AI 2   | 2 (temperatura                         | °C                |  |
| AI 3   | 3 (densidad)                           | g/cm <sup>3</sup> |  |
| AI 4   | 4 (caudal volumétrico)                 | l/s               |  |
| AO     | 6 (presión) psi                        |                   |  |
| AO     | 7 (Temperatura) °C                     |                   |  |
| DO     | 8 (Iniciar ajuste del cero del sensor) |                   |  |
| DI     | 9 (Indicación de avance/retroceso)     |                   |  |

## Tabla 2-1 Configuración predeterminada de canales

Si usted necesita cambiar la configuración de canales, debe utilizar un host fieldbus. Consulte la Figura 2-1 y la Tabla 2-2.

#### Figura 2-1 Asignación de canales de bloques de funciones – Host fieldbus

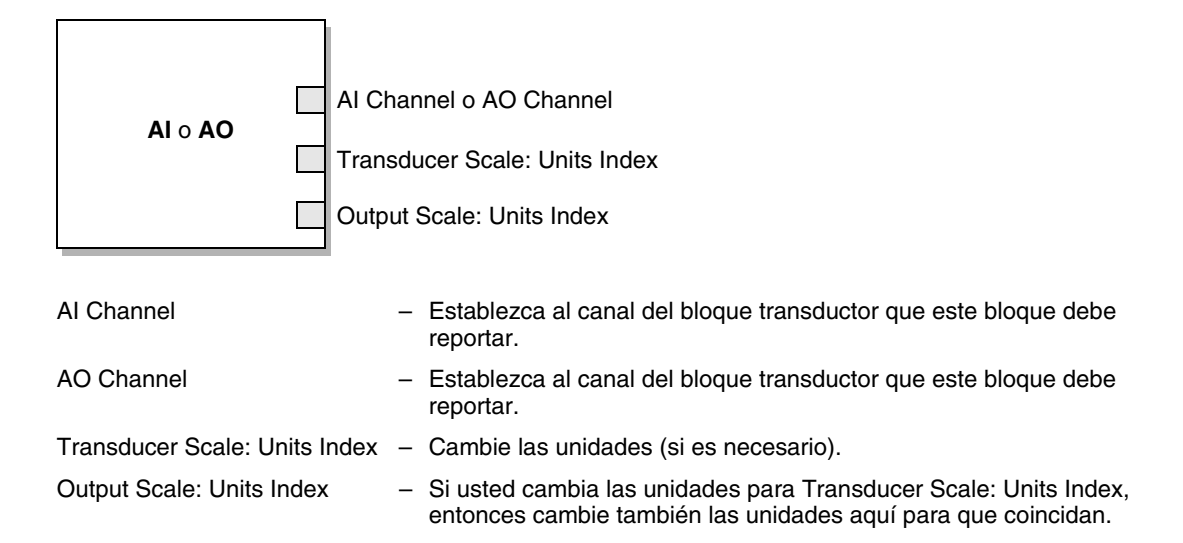

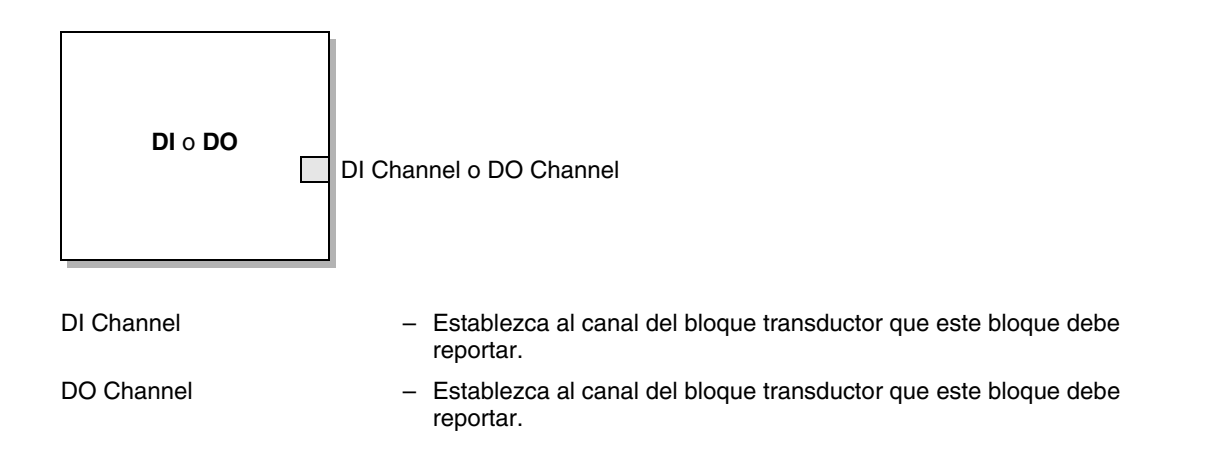

| Número de canal   | Variable de proceso                                        | Bloque de funciones |
|-------------------|------------------------------------------------------------|---------------------|
| 1                 | Mass Flow                                                  | Entrada analógica   |
| 2                 | Temperature                                                | Entrada analógica   |
| 3                 | Density                                                    | Entrada analógica   |
| 4                 | Volume Flow                                                | Entrada analógica   |
| 5                 | Drive Gain                                                 | Entrada analógica   |
| 6                 | Pressure                                                   | Salida analógica    |
| 7 <sup>(1)</sup>  | API Corr Density                                           | Entrada analógica   |
| 8 <sup>(1)</sup>  | API Corr Volume Flow                                       | Entrada analógica   |
| 9 <sup>(1)</sup>  | API Avg Corr Density                                       | Entrada analógica   |
| 10 <sup>(1)</sup> | API Avg Corr Temp                                          | Entrada analógica   |
| 11 <sup>(1)</sup> | API CTL                                                    | Entrada analógica   |
| 12 <sup>(2)</sup> | ED Ref Density                                             | Entrada analógica   |
| 13 <sup>(2)</sup> | ED Specific Gravity                                        | Entrada analógica   |
| 14 <sup>(2)</sup> | ED Std Vol Flow                                            | Entrada analógica   |
| 15 <sup>(2)</sup> | ED Net Mass Flow                                           | Entrada analógica   |
| 16 <sup>(2)</sup> | ED Net Vol Flow                                            | Entrada analógica   |
| 17 <sup>(2)</sup> | ED Conc                                                    | Entrada analógica   |
| 18 <sup>(2)</sup> | ED Baume                                                   | Entrada analógica   |
| 19 <sup>(3)</sup> | Std Gas Volume Flow                                        | Entrada analógica   |
| 20                | Temperature                                                | Salida analógica    |
| 21                | SNS Actual Flow Direction                                  | Entrada discreta    |
| 22                | SNS ZeroInProgress                                         | Entrada discreta    |
| 23                | SYS AnalogOutputFault                                      | Entrada discreta    |
| 24                | SNS MVFailed                                               | Entrada discreta    |
| 25                | Start Sensor Zero                                          | Salida discreta     |
| 26                | Reset Mass Total                                           | Salida discreta     |
| 27                | Reset Volume Total                                         | Salida discreta     |
| 28                | Reset API Reference (Standard) Volume Total                | Salida discreta     |
| 29                | Reset All Process Totals (not Inv)                         | Salida discreta     |
| 30                | Reset ED Reference Volume Total                            | Salida discreta     |
| 31                | Reset ED Net Mass Total                                    | Salida discreta     |
| 32                | Reset ED Net Volume Total                                  | Salida discreta     |
| 33                | Start/Stop All Totals (includes Inv)                       | Salida discreta     |
| 34                | Increment ED Curve                                         | Salida discreta     |
| 35                | Reset Gas Standard Volume Total                            | Salida discreta     |
| 36                | Start Meter Verification in Continuous<br>Measurement Mode | Salida discreta     |

# Tabla 2-2 Canales disponibles en el bloque transductor

(1) Los canales 7 al 11 no se pueden seleccionar a menos que la aplicación de medición en la industria petrolera esté habilitada.

(2) Los canales 12 al 18 no se pueden seleccionar a menos que la aplicación de medición de concentración esté habilitada.

(3) El canal 19 se puede seleccionar sólo si la medición de volumen estándar de gas está habilitada (vea la Sección 4.3).

Configuración

# 2.4 Configuración del bloque de funciones integrador

El comportamiento del bloque de funciones INT se puede configurar en dos maneras:

- *Mode* (modo) El modo del bloque de funciones INT se puede configurar como:
  - Estándar; proporciona un comportamiento estándar del bloque de funciones INT fieldbus
  - Cualquiera de los valores de la Tabla 2-3; ocasiona que el bloque de funciones INT pase a través del valor especificado de totalizador del bloque transductor MEASUREMENT
- *Resetting* (puesta a cero) El bloque de funciones INT se puede configurar para puesta a cero manual o automática cuando se alcanza el punto de referencia.

Usted sólo puede configurar el bloque de funciones INT usando un host fieldbus (Figuras 2-2 y 2-3).

# Figura 2-2 Configuración del modo del bloque de funciones INT – Host fieldbus

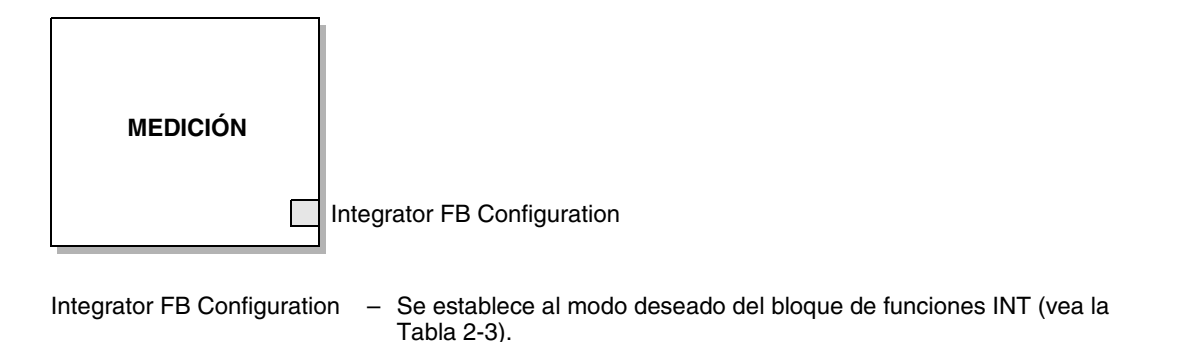

# Tabla 2-3 Modos del bloque de funciones INT

# Reporta el valor de este parámetro:

|                                         | · · · · · · · · · · · · · · · · · · ·   |                                                                       |  |  |  |
|-----------------------------------------|-----------------------------------------|-----------------------------------------------------------------------|--|--|--|
| Este modo:                              | Bloque transductor                      | Parámetro                                                             |  |  |  |
| Normal                                  | Ninguno                                 | Ninguno – comportamiento normal del<br>bloque INT FOUNDATION fieldbus |  |  |  |
| Total de masa interno                   | MEDICIÓN                                | Total de masa: Valor                                                  |  |  |  |
| Total de volumen interno                | MEDICIÓN                                | Total de volumen: Valor                                               |  |  |  |
| Inventario de masa interno              | MEDICIÓN                                | Inventario de masa: Valor                                             |  |  |  |
| Inventario de volumen interno           | MEDICIÓN                                | Inventario de volumen: Valor                                          |  |  |  |
| Total de volumen de gas interno         | MEDICIÓN                                | Total de volumen de gas: Valor                                        |  |  |  |
| Inventario de volumen de gas interno    | MEDICIÓN                                | Inventario de volumen de gas: Valor                                   |  |  |  |
| Total de volumen API interno            | MEDICIONES EN LA<br>INDUSTRIA PETROLERA | Total volumen Corr API: Valor                                         |  |  |  |
| Inventario de volumen API interno       | MEDICIONES EN LA<br>INDUSTRIA PETROLERA | Inventario de volumen Corr API: Valor                                 |  |  |  |
| Total de volumen estándar CM<br>interno | MEDICIÓN DE<br>CONCENTRACIÓN            | Total de volumen normal CM: Valor                                     |  |  |  |
| Inventario de volumen normal CM interno | MEDICIÓN DE<br>CONCENTRACIÓN            | Inventario de volumen normal CM: Valor                                |  |  |  |
| Total de masa neto CM interno           | MEDICIÓN DE<br>CONCENTRACIÓN            | Total de masa neto CM: Valor                                          |  |  |  |

| Este modo:                            | Bloque transductor           | Parámetro                            |  |
|---------------------------------------|------------------------------|--------------------------------------|--|
| Inventario de masa neto CM interno    | MEDICIÓN DE<br>CONCENTRACIÓN | Inventario de masa neto CM: Valor    |  |
| Total de volumen neto CM interno      | MEDICIÓN DE<br>CONCENTRACIÓN | Total de volumen neto CM: Valor      |  |
| Inventario de volumen neto CM interno | MEDICIÓN DE<br>CONCENTRACIÓN | Inventario de volumen neto CM: Valor |  |

Reporta el valor de este parámetro:

# Tabla 2-3 Modos del bloque de funciones INT (continuación)

# Figura 2-3 Configuración de la puesta a cero manual o automática – Host fieldbus

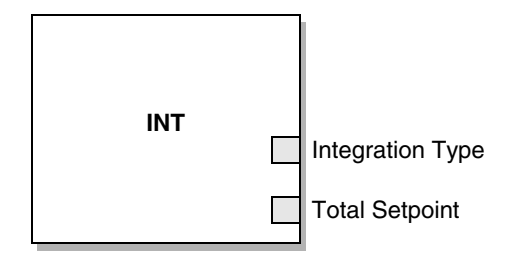

Integration Type – Establecer a puesta a cero manual o automática. Total Setpoint – Para la puesta a cero automática, el valor al cual el totalizador se pondrá a cero.

#### 2.5 Configuración de la compensación de presión

Debido al cambio en la presión del proceso respecto a la presión de calibración, puede haber un cambio en la sensibilidad del sensor al caudal y a la densidad. Este cambio se llama *efecto de la presión*. La compensación de presión corrige estos cambios.

No todos los sensores y aplicaciones requieren compensación de presión. Contacte al departamento de Servicio al Cliente de Micro Motion antes de configurar la compensación de presión.

La configuración de la compensación de presión requiere tres pasos:

- 1. Determinación de los valores de compensación de presión (Sección 2.5.1)
- 2. Habilitación de la compensación de presión (Sección 2.5.2)
- 3. Selección de una fuente de presión (Sección 2.5.3)

# 2.5.1 Valores de compensación de presión

Existen tres valores involucrados en la compensación de presión:

- *Flow factor* (factor de caudal) El factor de caudal es el cambio porcentual en el caudal por psi. Consulte la hoja de datos del producto para su sensor para conocer este valor. Usted necesitará invertir el signo del factor de caudal. Por ejemplo, si el factor de caudal en la hoja de datos del producto es –0,001% por psi, el factor de caudal para la compensación de presión sería +0,001% por psi.
- Density factor (factor de densidad) El factor de densidad es el cambio en la densidad del fluido, en g/cm<sup>3</sup> por psi. Consulte la hoja de datos del producto para su sensor para conocer este valor. Usted necesitará invertir el signo del factor de densidad. Por ejemplo, si el factor de densidad en la hoja de datos del producto es –0,00004 g/cm<sup>3</sup> por psi, el factor de densidad para la compensación de presión sería +0,00004 g/cm<sup>3</sup> por psi.
- *Flow calibration pressure* (presión de calibración de caudal) La presión a la cual se calibró el medidor de caudal. Consulte el documento de calibración enviado con su sensor. Si el dato no está disponible, use 1,4 bar (20 psi).

# 2.5.2 Habilitación de la compensación de presión

Usted puede habilitar la compensación de presión con un host fieldbus (Figura 2-4) o con ProLink II (Figura 2-5). Usted necesitará los tres valores de compensación de presión de la Sección 2.5.1.

# Figura 2-4 Compensación de presión – Host fieldbus

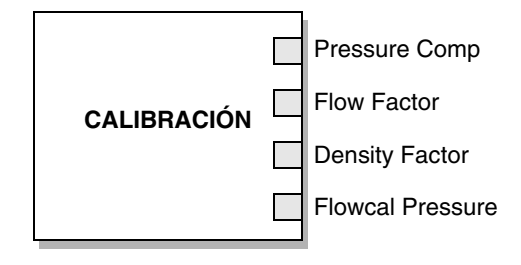

| Pressure Comp    | – Establezca a Enable.                                                                                                    |
|------------------|----------------------------------------------------------------------------------------------------|
| Flow Factor      | <ul> <li>Establezca al valor especificado (en porcentaje por psi) en la hoja de datos del<br/>sensor (invierta el signo).</li> </ul>       |
| Density Factor   | <ul> <li>Establezca al valor especificado (en g/cm<sup>3</sup> por psi) en la hoja de datos del sensor<br/>(invierta el signo).</li> </ul> |
| Flowcal Pressure | <ul> <li>Establezca a la presión a la cual el sensor fue calibrado.</li> </ul>                                                             |

# Figura 2-5 Compensación de presión – ProLink II

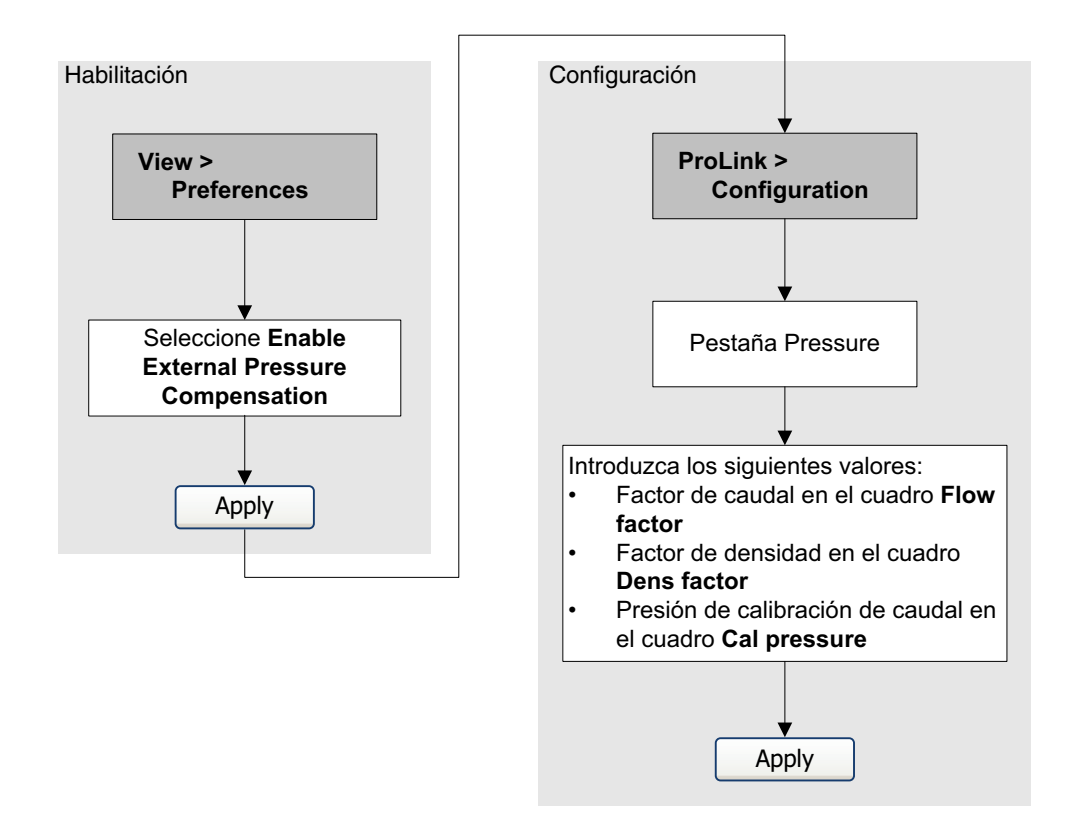

# 2.5.3 Configuración de una fuente de presión

Usted necesitará escoger una de dos fuentes para los datos de presión:

- *Analog Output function block* (bloque de funciones de salida analógica) Esta opción le permite buscar datos de presión provenientes de una fuente de presión externa.
- *Fixed pressure data* (datos de presión fijos) Esta opción usa un valor de presión constante conocido.

Nota: Si usted configura un valor de presión fijo, asegúrese de que sea exacto. Si usted configura el sondeo (polling) para la presión, asegúrese de que el dispositivo de medición de presión externo sea preciso y fiable.

#### Uso del bloque de funciones de salida analógica

Usted debe usar un host fieldbus para configurar el bloque de funciones AO. Para configurar el bloque de funciones AO como fuente de presión, conecte el bloque AI del dispositivo de medición de presión al bloque AO del transmisor (Figura 2-6).

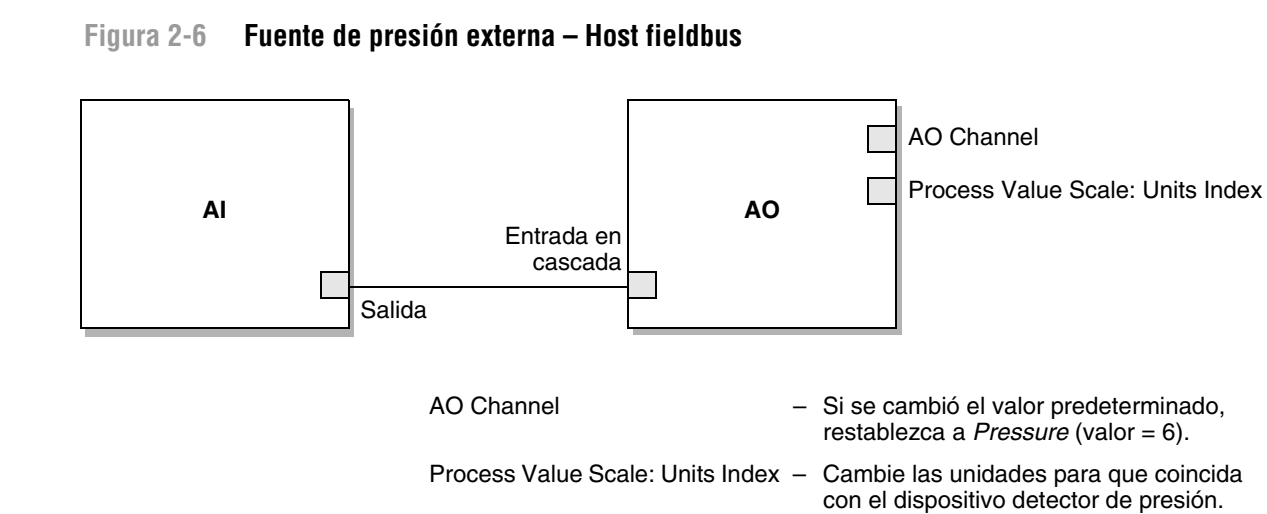

# Uso de datos de presión fijos

Usted puede configurar datos de presión fijos con un host fieldbus (Figura 2-7) o con ProLink II (Figura 2-8). Usted debe habilitar la compensación de presión externa antes de que pueda establecer el valor de presión fijo (vea la Sección 2.5.2).

# Figura 2-7 Datos de presión fijos – Host fieldbus

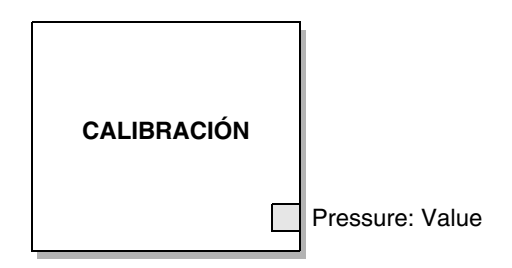

Pressure: Value – Establezca al valor de presión fijo adecuado.

#### Figura 2-8 Datos de presión fijos – ProLink II

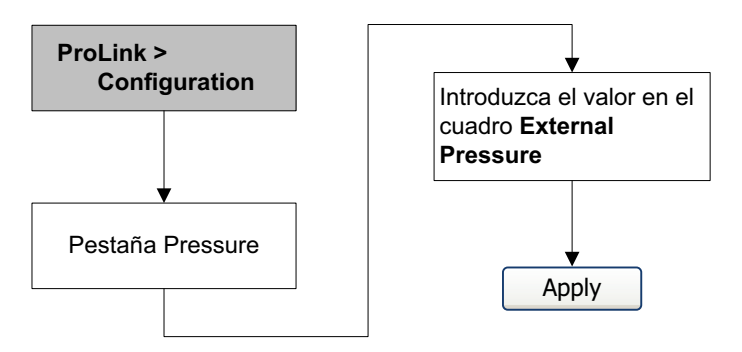

## 2.6 Configuración de compensación de temperaturat

Se puede usar compensación de temperatura externa con la aplicación para mediciones en la industria petrolera o con la aplicación de medición de concentración:

- Si la compensación de temperatura externa está habilitada, se usa un valor de temperatura externa (o un valor de temperatura fijo), en lugar del valor de temperatura del sensor Coriolis, sólo en cálculos para medición en la industria petrolera o medición de concentración. El valor de temperatura del sensor Coriolis se usa para todos los demás cálculos.
- Si la compensación de temperatura externa está inhabilitada, se usa el valor de temperatura del sensor Coriolis para todos los cálculos.

La configuración de la compensación de temperatura requiere dos pasos:

- 1. Habilitación de la compensación de temperatura externa (Sección 2.6.1)
- 2. Configuración de una fuente de temperatura (Sección 2.6.2)

## 2.6.1 Habilitación de la compensación de temperatura externa

Usted puede habilitar la compensación de temperatura con un host fieldbus (Figura 2-9) o con ProLink II (Figura 2-10).

#### Figura 2-9 Compensación de temperatura – Host fieldbus

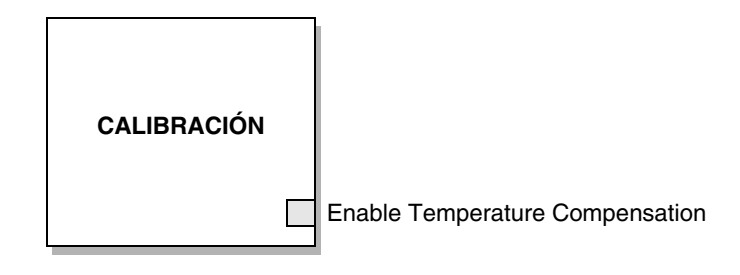

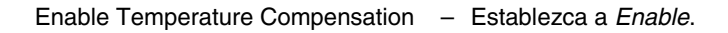

#### Figura 2-10 Compensación de temperatura – ProLink II

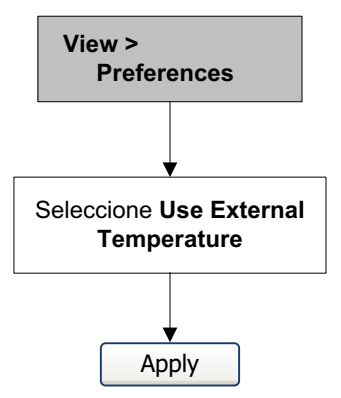

# 2.6.2 Configuración de una fuente de temperatura

Usted necesitará escoger una de dos fuentes para los datos de temperatura:

- *Analog Output function block* (bloque de funciones de salida analógica) Esta opción le permite buscar datos de temperatura provenientes de una fuente de temperatura externa.
- *Fixed temperature value* (valor de temperatura fijo) Esta opción usa un valor de temperatura constante conocido.

Nota: Si usted configura un valor de temperatura fijo, asegúrese de que sea exacto. Si usted configura sondeo (polling) para temperatura, asegúrese de que el dispositivo de medición de temperatura externa sea preciso y confiable.

# Uso del bloque de funciones de salida analógica

Usted debe usar un host fieldbus para configurar el bloque de funciones AO. Para configurar el bloque de funciones AO como fuente de temperatura, conecte el bloque AI del dispositivo de medición de temperatura al bloque AO del transmisor (Figura 2-11).

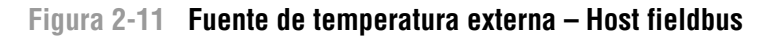

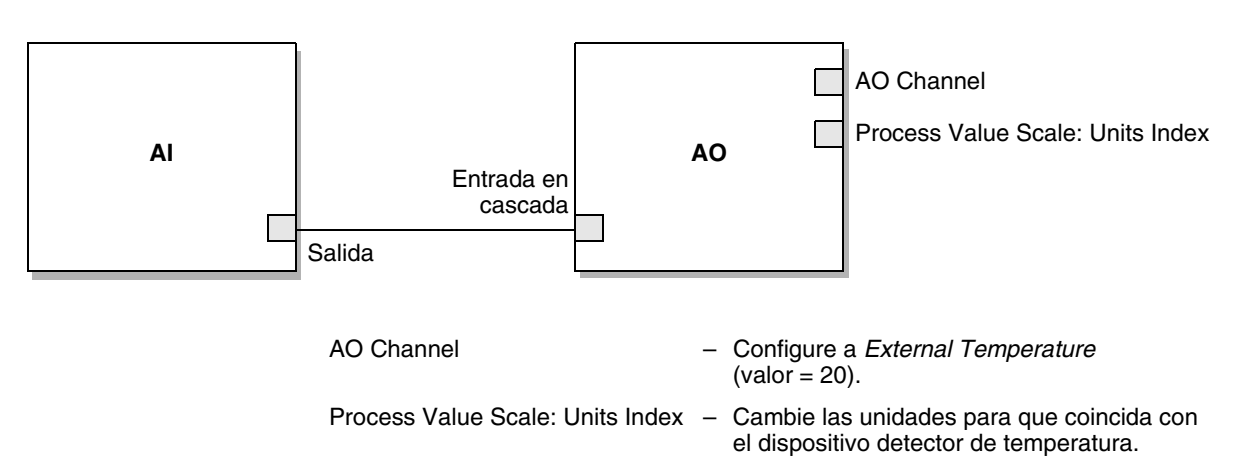

# Uso de datos de temperatura fijos

Usted puede configurar datos de temperatura fijos con un host fieldbus (Figura 2-12) o con ProLink II (Figura 2-13). Usted debe habilitar la compensación de temperatura externa antes de que pueda establecer el valor de temperatura fijo (vea la Sección 2.6.1).

# Figura 2-12 Datos de temperatura fijos – Host fieldbus

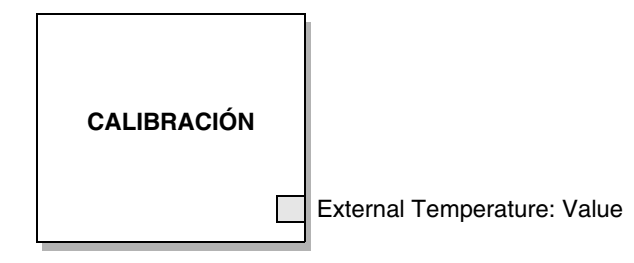

External Temperature: Value - Establezca al valor de temperatura fijo adecuado.

# Figura 2-13 Datos de temperatura fijos – ProLink II

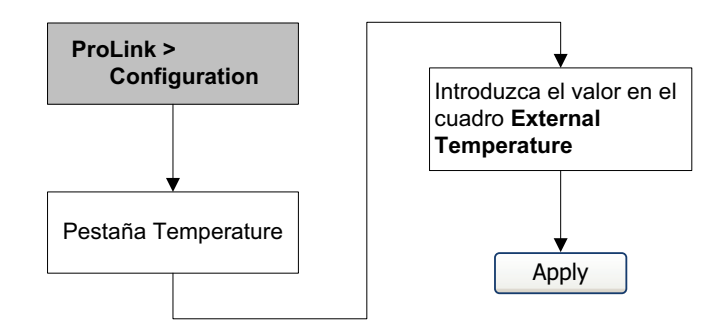

# 2.7 Ajuste del cero del medidor de caudal

El ajuste del cero del medidor de caudal establece el punto de referencia del medidor cuando no hay caudal. El cero del medidor fue ajustado en la fábrica, y no se debería requerir un ajuste en campo. Sin embargo, es posible que usted desee hacer un ajuste del cero en campo para cumplir con los requerimientos locales o para confirmar el ajuste del cero de fábrica.

Cuando usted ajusta el cero del medidor de caudal, es posible que necesite ajustar el parámetro zero time. *Zero time* es la cantidad de tiempo que el transmisor toma para determinar su punto de referencia de caudal cero. El valor predeterminado de zero time es 20 segundos.

- Un valor de zero time *grande* puede producir una referencia de cero más precisa pero es más probable que resulte en fallo de ajuste del cero. Esto se debe a la mayor posibilidad de caudal ruidoso que provoca calibración incorrecta.
- Un zero time *pequeño* es menos probable que resulte en fallo de ajuste del cero pero puede producir una referencia de cero menos precisa.

Para la mayoría de las aplicaciones, el valor predeterminado de zero time es adecuado.

Nota: No ajuste el cero del medidor de caudal si está activa una alarma de alta prioridad. Corrija el problema, luego ajuste el cero del medidor. Usted puede ajustar el cero del medidor de caudal si está activa una alarma de baja prioridad. Vea la Sección 5.4 para obtener información acerca de cómo responder a las alarmas.

# 2.7.1 Preparación para el procedimiento de ajuste del cero

Para prepararse para el procedimiento de ajuste del cero:

- 1. Encienda el medidor de caudal. Permita que el medidor se precaliente por aproximadamente 20 minutos.
- 2. Corra el fluido del proceso a través del sensor hasta que la temperatura del sensor alcance la temperatura de operación normal del proceso.
- 3. Cierre la válvula de corte ubicada aguas abajo desde el sensor.
- 4. Asegúrese de que el sensor esté completamente lleno con fluido y que el caudal a través del sensor se haya detenido completamente.

# \Lambda PRECAUCIÓN

Si hay fluido fluyendo a través del sensor, la calibración del cero del sensor puede ser inexacta, provocando medición inexacta del proceso.

Para mejorar la precisión de la calibración del cero del sensor y de la medición, asegúrese de que el caudal de proceso a través del sensor se haya detenido completamente.

# 2.7.2 Procedimiento de ajuste del cero

Usted puede realizar el procedimiento de ajuste del cero con un host fieldbus (Figura 2-14), con el indicador (Figura 2-15) o con ProLink II (Figura 2-16). Si falla el procedimiento de ajuste del cero, vea la Sección 6.5 para información sobre la solución de problemas.

Figura 2-14 Ajuste del cero – Host fieldbus

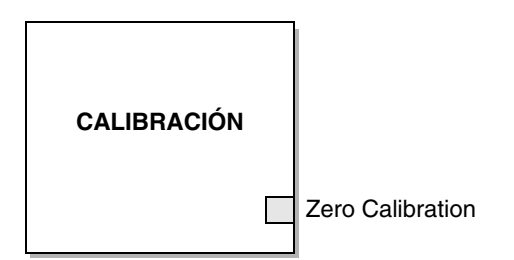

Zero Calibration - Parámetro de método que inicia el siguiente procedimiento.

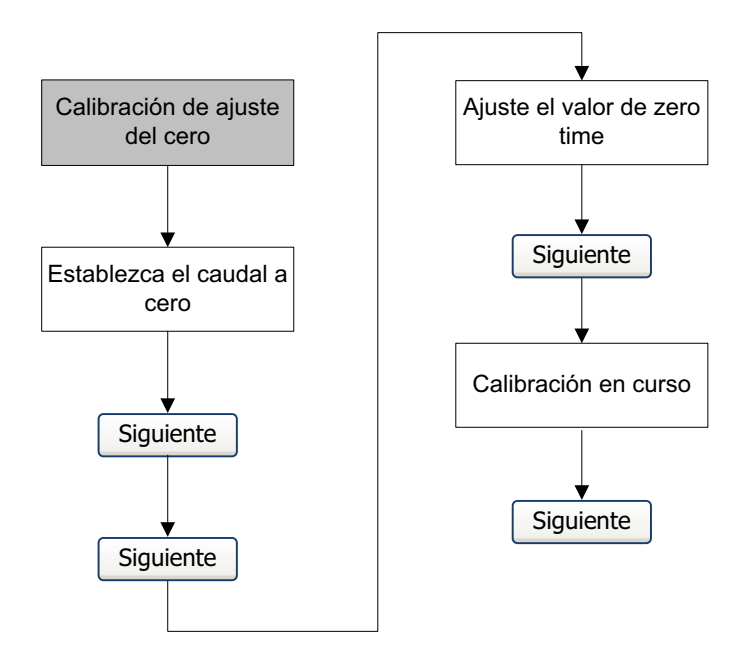

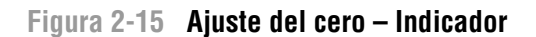

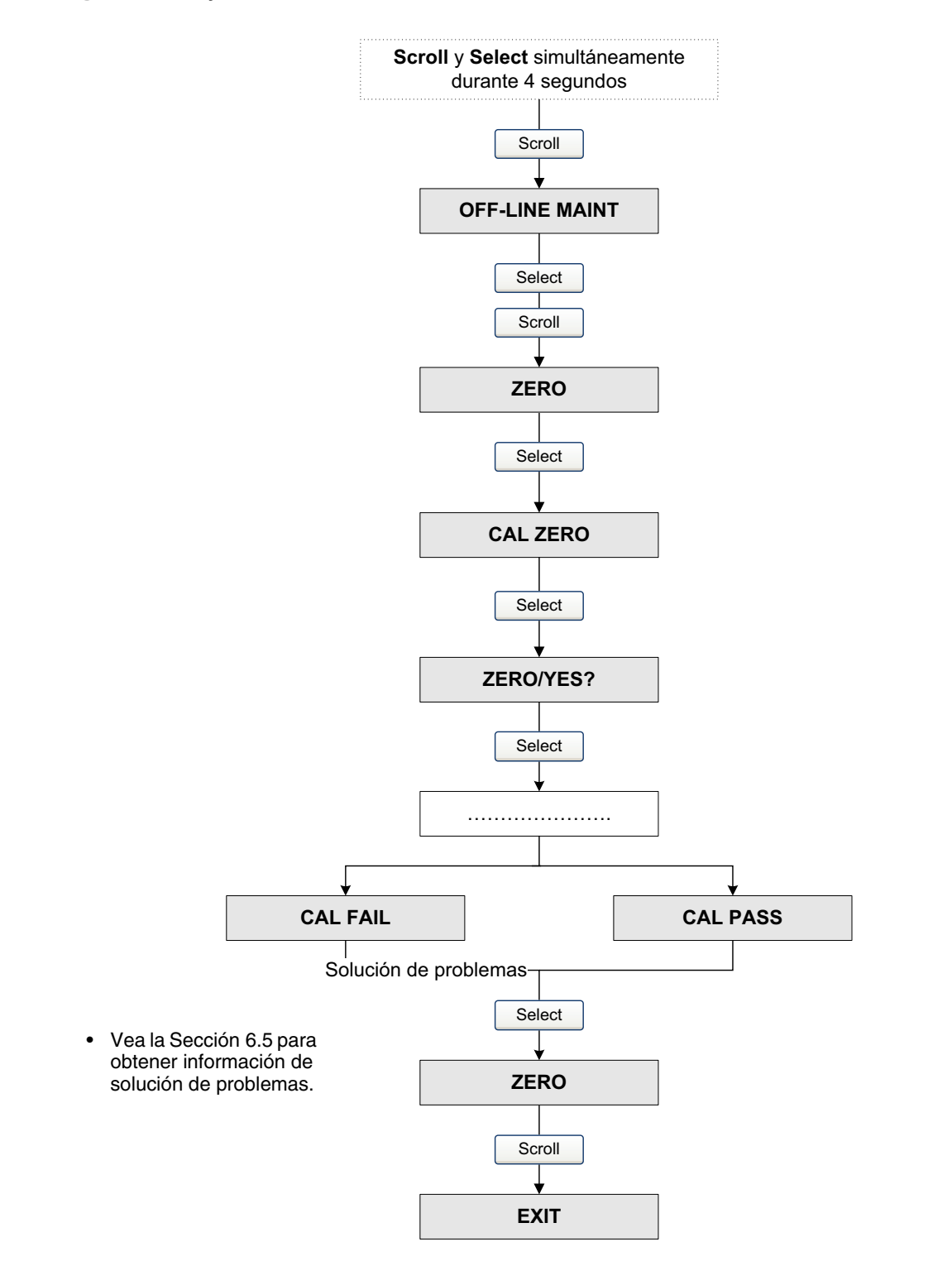

Antes de Comenzar

#### Figura 2-16 Ajuste del cero – ProLink II

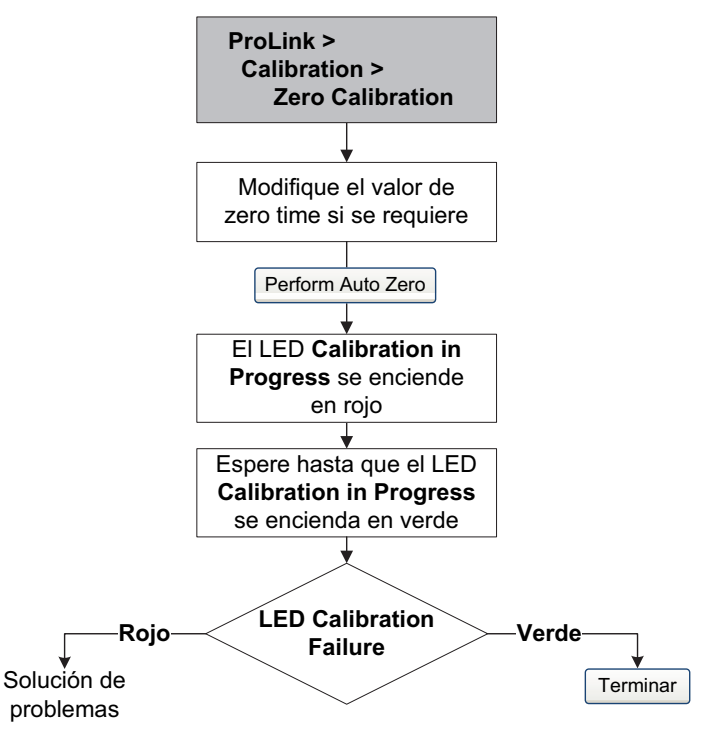

- Vea la Sección 6.5 para obtener información de solución de problemas.
- Siempre y cuando no desconecte ProLink II del transmisor, usted

# 2.7.3 Restauración de los valores de ajuste del cero

ProLink II tiene la capacidad de restaurar un resultado anterior de ajuste del cero siempre y cuando usted no haya salida de la pantalla de ajuste del cero.

Además, si el transmisor está conectado a un procesador central mejorado, usted podrá restaurar el ajuste del cero de fábrica. La restauración del ajuste del cero de fábrica se puede lograr utilizando un host fieldbus (Figura 2-17), ProLink II (Figura 2-18) o el indicador (Figura 2-19).

# Figura 2-17 Restauración del ajuste del cero de fábrica – Host fieldbus

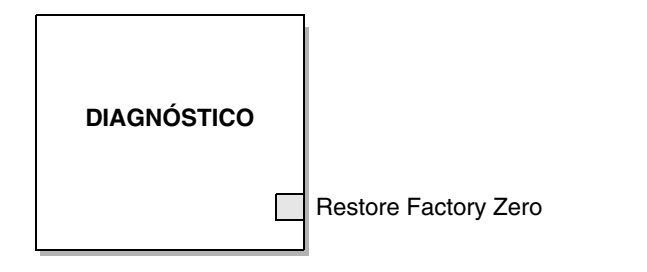

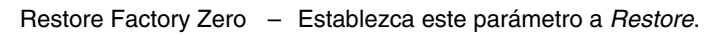

# Figura 2-18 Restauración del ajuste del cero de fábrica – ProLink II

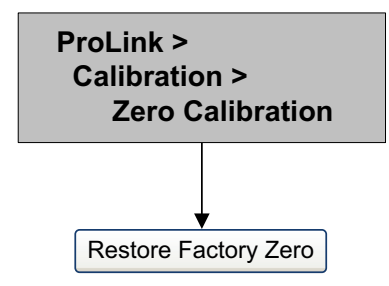

# Figura 2-19 Restauración del ajuste del cero de fábrica – Indicador

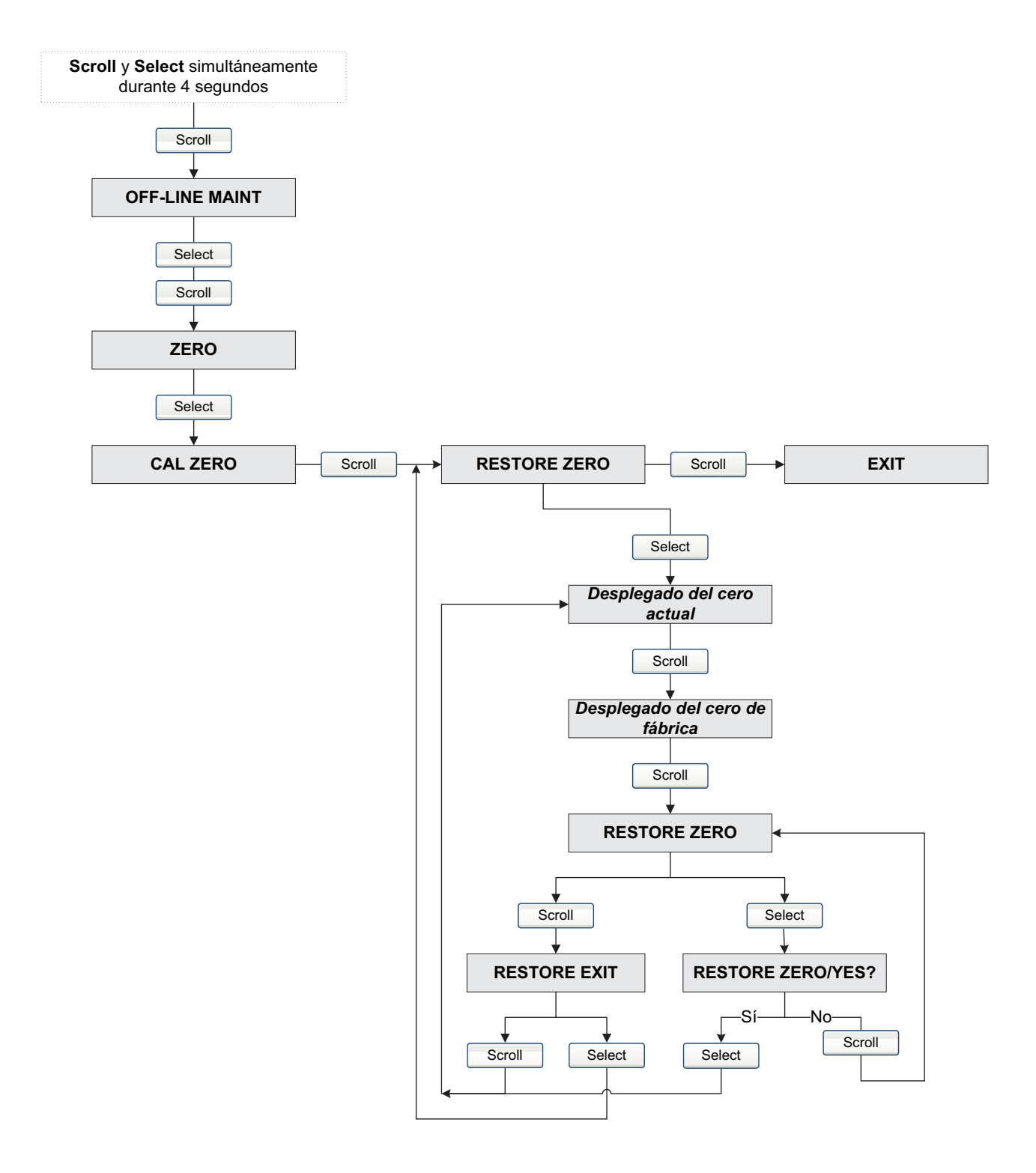

# Configuración

# Capítulo 3 Calibración

# 3.1 Generalidades

Este capítulo describe los siguientes procedimientos:

- Caracterización (Sección 3.3)
- Verificación inteligente del medidor (Sección 3.4)
- Validación del medidor y ajuste de los factores del medidor (Sección 3.5)
- Calibración de densidad (Sección 3.6)
- Calibración de temperatura (Sección 3.7)

Nota: En todos los procedimientos que se proporcionan en este capítulo se asume que usted ha establecido comunicación con el transmisor y que cumple con todos los requerimientos de seguridad aplicables. Vea los Apéndices E y F.

# 3.2 Caracterización, verificación inteligente del medidor, validación del medidor y calibración

Existen cuatro procedimientos:

- *Caracterización* ajusta el transmisor para compensar las características particulares del sensor con el que se utiliza
- *Verificación inteligente del medidor* establece la confianza en el rendimiento del sensor mediante el análisis de variables secundarias muy relacionadas con los factores de calibración de caudal y densidad
- *Validación del medidor* confirma el rendimiento mediante la comparación de las mediciones del sensor con respecto a un patrón primario
- *Calibración* establece la relación entre la variable de proceso (caudal, densidad o temperatura) y la señal producida por el sensor

La validación, la caracterización y la calibración del medidor están disponibles en todos los transmisores modelo 2700. La verificación inteligente del medidor está disponible sólo si se pidió la opción de verificación inteligente del medidor con el transmisor.

Estos cuatro procedimientos se describen y se comparan en las secciones 3.2.1 a la 3.2.5. Antes de realizar cualquiera de estos procedimientos, revise estas secciones para garantizar que esté realizando el procedimiento adecuado a sus propósitos.

# 3.2.1 Caracterización

La caracterización del medidor de caudal ajusta el transmisor para compensar las características únicas del sensor con el que se utiliza. Los parámetros de caracterización (algunas veces llamados "factores de calibración") describen la sensibilidad del sensor al caudal, a la densidad y a la temperatura.

Si usted pidió el transmisor junto con el sensor como un medidor de caudal tipo Coriolis, entonces el medidor de caudal ya ha sido caracterizado. Bajo algunas circunstancias (normalmente cuando se está utilizando un sensor y un transmisor juntos por primera vez), es posible que usted necesite volver a introducir los datos de caracterización. Si usted no está seguro acerca de si debe caracterizar su medidor de caudal, contacte al departamento de Servicio al Cliente de Micro Motion.

# 3.2.2 Verificación inteligente del medidor

La verificación inteligente del medidor evalúa la integridad estructural de los tubos del sensor comparando la rigidez actual de los tubos con respecto a la rigidez medida en la fábrica. La rigidez se define como la carga por unidad de deflexión, o como la fuerza divida entre el desplazamiento. Debido a que un cambio en la integridad estructural cambia la respuesta del sensor a la masa y a la densidad, este valor se puede usar como un indicador del rendimiento de medición. Los cambios en la rigidez de los tubos son ocasionados generalmente por erosión, corrosión o daño a los tubos.

La verificación inteligente del medidor no afecta la medición en ninguna forma. Micro Motion recomienda realizar la verificación inteligente del medidor a intervalos regulares.

# 3.2.3 Validación del medidor y factores del medidor

La validación del medidor compara un valor de medición reportado por el transmisor con un patrón de medición externo. La validación del medidor requiere un punto de entrada.

Nota: Para que la validación del medidor sea útil, el patrón de medición externo debe ser más preciso que el sensor. Vea la hoja de datos del sensor para conocer su especificación de precisión.

Si la medición de caudal másico, caudal volumétrico o densidad del transmisor es considerablemente diferente con respecto al patrón de medición externo, tal vez quiera ajustar el factor de medidor correspondiente. Un factor de medidor es el valor por el cual el transmisor multiplica el valor de la variable de proceso. Los factores del medidor predeterminados son **1.0**, con lo que no hay diferencia entre los datos obtenidos del sensor y los datos reportados externamente.

Los factores del medidor se utilizan generalmente para comparar el medidor de caudal respecto a un patrón de pesos y medidas. Es posible que usted necesite calcular y ajustar los factores del medidor periódicamente para cumplir con las regulaciones.

## 3.2.4 Calibración

El medidor de caudal mide variables de proceso de acuerdo a puntos de referencia fijos. La calibración ajusta esos puntos de referencia. Se pueden realizar tres tipos de calibración:

- Cero (vea Sección 2.7)
- Calibración de densidad
- Calibración de temperatura

La calibración de densidad y la calibración de temperatura requieren dos puntos de datos (bajo y alto) y una medición externa para cada uno. La calibración produce un cambio en el offset y/o pendiente de la línea que representa la relación entre la densidad y el valor de densidad reportado, o la relación entre la temperatura de proceso y el valor de temperatura reportado.

Nota: Para que la calibración de densidad o de temperatura sea útil, las mediciones externas deben ser exactas.

#### Calibración

Los medidores de caudal se calibran en la fábrica y normalmente no necesitan calibrarse en campo. Calibre el medidor de caudal sólo si debe hacerlo para cumplir con requerimientos regulatorios. Contacte a Micro Motion antes de calibrar su medidor de caudal.

Nota: Micro Motion recomienda usar la validación del medidor y los factores de medidor, en lugar de la calibración, para comparar el medidor con respecto a un patrón regulatorio o para corregir algún error de medición.

## 3.2.5 Comparación y recomendaciones

Cuando seleccione entre verificación inteligente del medidor, validación del medidor y calibración, considere los siguientes factores:

- Interrupción del proceso y de la medición
  - La verificación inteligente del medidor proporciona una opción que permite continuar la medición del proceso durante la prueba.
  - La validación del medidor para densidad no interrumpe el proceso. Sin embargo, la validación del medidor para caudal másico o caudal volumétrico requiere que se pare el proceso el tiempo que dura la prueba.
  - La calibración requiere que se pare el proceso. Además, la calibración de densidad y de temperatura requiere que se reemplace el fluido de proceso con fluidos de baja densidad y de alta densidad, o fluidos de baja temperatura y alta temperatura. La calibración del cero requiere que se detenga el caudal a través del sensor.
- Requerimientos de medición externa
  - La verificación inteligente del medidor no requiere mediciones externas.
  - La calibración del cero no requiere mediciones externas.
  - La calibración de densidad, calibración de temperatura y validación del medidor requieren mediciones externas. Para obtener buenos resultados, las mediciones externas deben ser muy precisas.
- Ajuste de la medición
  - La verificación inteligente del medidor es un indicador de la condición del sensor, pero no cambia la medición interna del medidor de caudal en ninguna forma.
  - La validación del medidor no cambia la medición interna del medidor de caudal en ninguna forma. Si usted decide ajustar un factor de medidor como resultado del procedimiento de validación del medidor, sólo la medición reportada cambia – la medición básica no cambia. Usted puede revertir el cambio regresando el factor del medidor a su valor anterior.
  - La calibración cambia la interpretación de datos del proceso del transmisor, y de acuerdo a eso, cambia la medición básica. Si usted realiza una calibración del cero, puede regresar al ajuste de cero de fábrica (o, si utiliza ProLink II, al ajuste de cero anterior). Sin embargo, si usted realiza una calibración de densidad o una calibración de temperatura, no puede regresar a los factores de calibración anteriores a menos que los haya registrado manualmente.

Micro Motion recomienda comprar la opción de verificación inteligente del medidor para el transmisor y que se realice una verificación inteligente del medidor regularmente.

## 3.3 Realización de una caracterización

La caracterización de un medidor de caudal requiere que se introduzcan parámetros que se encuentran impresos en la etiqueta del sensor.

# 3.3.1 Parámetros de caracterización

Los parámetros de caracterización que se deben introducir dependen del tipo de sensor: "T-Series" (serie T) u "Other" (otro), como se muestra en la Tabla 3-1. La categoría "Other" incluye todos los sensores Micro Motion, excepto la serie T.

Los parámetros de caracterización se proporcionan en la etiqueta del sensor. El formato de la etiqueta del sensor depende de la fecha de compra de su sensor. Vea las Figuras 3-1 y 3-2 para las ilustraciones de etiquetas de sensores nuevos y anteriores.

|                                |                                  | Tipo de sensor |                         |
|--------------------------------|----------------------------------|----------------|-------------------------|
| Datos de caracterización       | Parámetro fieldbus               | Serie T        | Otro                    |
| K1                             | K1                               | 1              | ✓ <sup>(1)</sup>        |
| K2                             | K2                               | 1              | ✓ <sup>(1)</sup>        |
| FD                             | FD                               | 1              | <b>√</b> <sup>(1)</sup> |
| D1                             | D1                               | 1              | ✓ <sup>(1)</sup>        |
| D2                             | D2                               | 1              | ✓ <sup>(1)</sup>        |
| Temp coeff (DT) <sup>(2)</sup> | Temperature Coefficient          | 1              | ✓ <sup>(1)</sup>        |
| Flow cal                       | Flow Calibration Factor          |                | ✓ <sup>(3)</sup>        |
| FCF                            | Flow Calibration Factor          | 1              |                         |
| FT                             | Temperature Coefficient for Flow | 1              |                         |
| FTG                            | T-Series Flow TG Coeff           | 1              |                         |
| FFQ                            | T-Series Flow FQ Coeff           | 1              |                         |
| DTG                            | T-Series Density TG Coeff        | 1              |                         |
| DFQ1                           | T-Series Density FQ Coeff 1      | 1              |                         |
| DFQ2                           | T-Series Density FQ Coeff 2      |                |                         |

# Tabla 3-1 Parámetros de calibración del sensor

(1) Vea la sección titulada "Factores de calibración de densidad".

(2) En algunas etiquetas de sensor, se muestra como TC.

(3) Vea la sección titulada "Valores de calibración de caudal".

# Figura 3-1 Ejemplos de etiquetas de calibración – Todos los sensores, excepto serie T

#### Etiqueta nueva

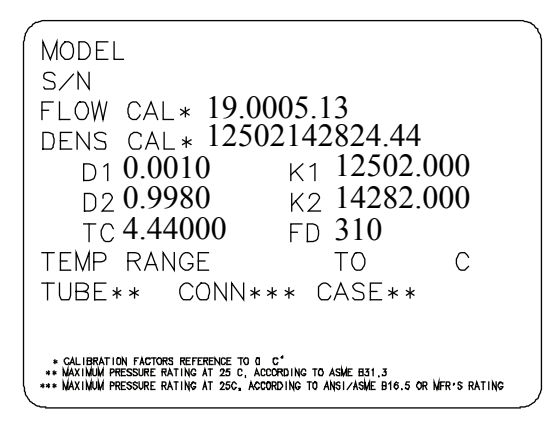

#### Etiqueta anterior

| Sensor                                                                                       | S/N                                                 |
|----------------------------------------------------------------------------------------------|-----------------------------------------------------|
| Meter Type                                                                                   |                                                     |
| Meter Factor                                                                                 |                                                     |
| Flow Cal Factor                                                                              | 19.0005.13                                          |
| Dens Cal Factor                                                                              | 12500142864.44                                      |
| Cal Factor Ref t                                                                             | :o 0°C                                              |
| TEMP                                                                                         | °C                                                  |
| TUBE*                                                                                        | CONN * *                                            |
| • MAX. PRESSURE RATING AT 25°C, ACCORDING TO<br>• MAX. PRESSURE RATING AT 25°C, ACCORDING TO | ) ASME B31.3.<br>) ANSI/ASME B16.5 OR WFR'S RATING. |

#### Calibración

# Figura 3-2 Ejemplos de etiquetas de calibración – Sensores de la serie T

#### Etiqueta nueva

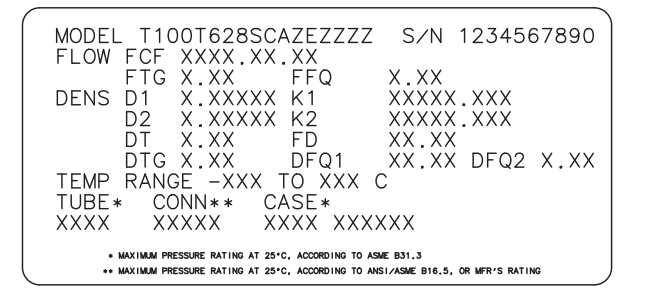

| 4 | <i>(</i>                                                                                                    |
|---|----------------------------------------------------------------------------------------------------|
|   | MODEL T100T628SCAZEZZZZ S/N 1234567890                                                                                                    |
|   | FLOW FCF X.XXXX FT X.XX                                                                                                    |
|   | FTG X.XX FFQ X.XX                                                                                                    |
|   | DENS D1 X.XXXXX K1 XXXXX.XXX                                                                                                    |
|   | D2 X.XXXXX K2 XXXXX.XXX                                                                                                    |
|   | DT X.XX FD XX.XX                                                                                                    |
|   | DTG X.XX DFQ1 XX.XX DFQ2 X.XX                                                                                                    |
|   | TEMP RANGE -XXX TO XXX C                                                                                                    |
|   | TUBE* CONN** CASE*                                                                                                    |
|   | XXXX XXXXX XXXX XXXXXX                                                                                                    |
|   |                                                                                                    |
|   | <ul> <li>MAXIMUM PRESSURE RATING AT 25°C, ACCORDING TO ASME B31.3</li> <li>MAXIMUM PRESSURE RATING AT 25°C, ACCORDING TO ANSI/ASME B16.5, OR MFR*S RATING</li> </ul> |

#### Factores de calibración de densidad

Si la etiqueta de su sensor no muestra un valor D1 o D2:

- Para D1, introduzca el valor Dens A o D1 del certificado de calibración. Este valor es la densidad de condición de línea del fluido de calibración de baja densidad. Micro Motion utiliza aire.
- Para D2, introduzca el valor Dens B o D2 del certificado de calibración. Este valor es la densidad de condición de línea del fluido de calibración de alta densidad. Micro Motion utiliza agua.

**Etiqueta anterior** 

Si la etiqueta de su sensor no muestra un valor K1 o K2:

- Para K1, introduzca los primeros 5 dígitos del factor de calibración de densidad. En el ejemplo de etiqueta de la Figura 3-1, este valor se muestra como 12500.
- Para K2, introduzca los siguientes 5 dígitos del factor de calibración de densidad. En el ejemplo de etiqueta de la Figura 3-1, este valor se muestra como 14286.

Si su sensor no muestra un valor FD, contacte al departamento de soporte al cliente de Micro Motion.

Si la etiqueta de su sensor no muestra un valor DT o TC, introduzca los últimos 3 dígitos del factor de calibración de densidad. En el ejemplo de etiqueta de la Figura 3-1, este valor se muestra como 4.44.

#### Valores de calibración de caudal

Se utilizan dos valores separados para describir la calibración de caudal: un valor FCF de 6 caracteres y un valor FT de 4 caracteres. Ambos valores contienen puntos decimales. Durante la caracterización, se introducen como una sola cadena de 10 caracteres que incluye dos puntos decimales. En ProLink II, este valor se llama parámetro Flowcal; en el Comunicador, se llama FCF para sensores de la Serie T, y Flowcal para otros sensores.

Para obtener el valor requerido:

• Para sensores de la Serie T anteriores, concatene el valor FCF y el valor FT de la etiqueta del sensor, como se muestra a continuación.

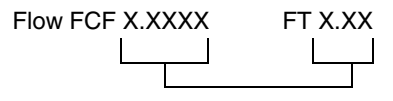

- Para sensores de la serie T más recientes, la cadena de 10 caracteres se representa en la etiqueta del sensor como el valor FCF. Se debe introducir el valor exactamente como se muestra, incluyendo los puntos decimales. No se requiere concatenación.
- Para todos los otros sensores, la cadena de 10 caracteres se representa en la etiqueta del sensor como el valor Flow Cal. Se debe introducir el valor exactamente como se muestra, incluyendo los puntos decimales. No se requiere concatenación.

#### Calibración

# 3.3.2 Cómo caracterizar

Para caracterizar el medidor de caudal, introduzca los datos de la etiqueta de calibración del sensor en la memoria del transmisor. Usted puede caracterizar el transmisor con un host fieldbus (Figura 3-3) o con el software ProLink II (Figura 3-4).

Nota: Usted debe configurar el tipo del sensor antes de que introduzca los parámetros de caracterización.

## Figura 3-3 Caracterización – Host fieldbus

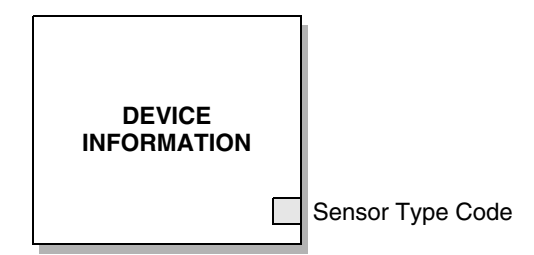

Código del tipo de – Establezca a Curved Tube o Straight Tube para que coincida con el tipo del sensor. sensor

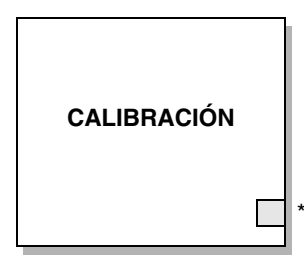

 Establezca cada uno de los parámetros fieldbus mostrados en la Tabla 3-1 al valor de los datos del sensor asociados impresos en la etiqueta de calibración del sensor.

## Figura 3-4 Caracterización – ProLink II

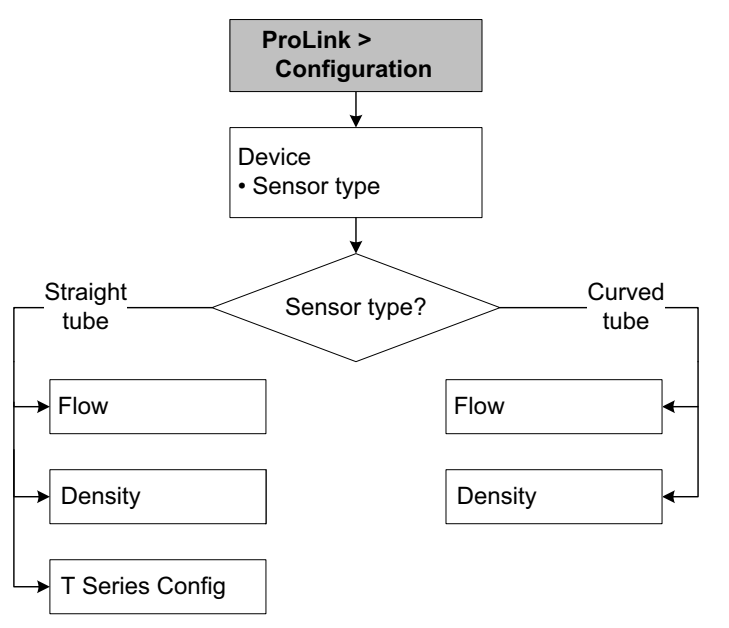
#### 3.4 Ejecución de la verificación inteligente del medidor

Nota: Para utilizar la verificación inteligente del medidor, el transmisor se debe utilizar con un procesador central mejorado, y se debe comprar la opción de verificación inteligente del medidor para el transmisor.

#### 3.4.1 Preparación para la prueba de verificación inteligente del medidor

El procedimiento de verificación inteligente del medidor se puede realizar en cualquier fluido de proceso. No es necesario hacer coincidir las condiciones de fábrica.

Durante la prueba, las condiciones del proceso deben ser estables. Para maximizar la estabilidad:

- Mantenga una temperatura y una presión constantes.
- Evite cambios en la composición del fluido (v.g., caudal de dos fases, asentamiento, etc.).
- Mantenga un caudal constante. Para tener una mayor certeza de la prueba, detenga el caudal.

Si la estabilidad varía fuera de los límites de prueba, el procedimiento de verificación inteligente del medidor será cancelado. Verifique la estabilidad del proceso y vuelva a intentar la prueba.

#### Configuración del transmisor

La verificación inteligente del medidor no es afectada por ninguno de los parámetros configurados para caudal, densidad o temperatura. No es necesario cambiar la configuración del transmisor.

#### Lazos de control y medición del proceso

Si se configurarán las salidas del transmisor a Last Measured Value (Último valor medido) o Fault (Fallo) durante la prueba, las salidas quedarán fijas durante dos minutos. Inhabilite todos los lazos de control durante el tiempo que dure la prueba, y asegúrese de que cualquier dato transmitido durante este período sea manipulado adecuadamente.

#### 3.4.2 Ejecutar la prueba de verificación inteligente del medidor

Para ejecutar una prueba de verificación del medidor, consulte los procedimientos mostrados en las Figuras 3-5, 3-6, 3-7 y 3-8.

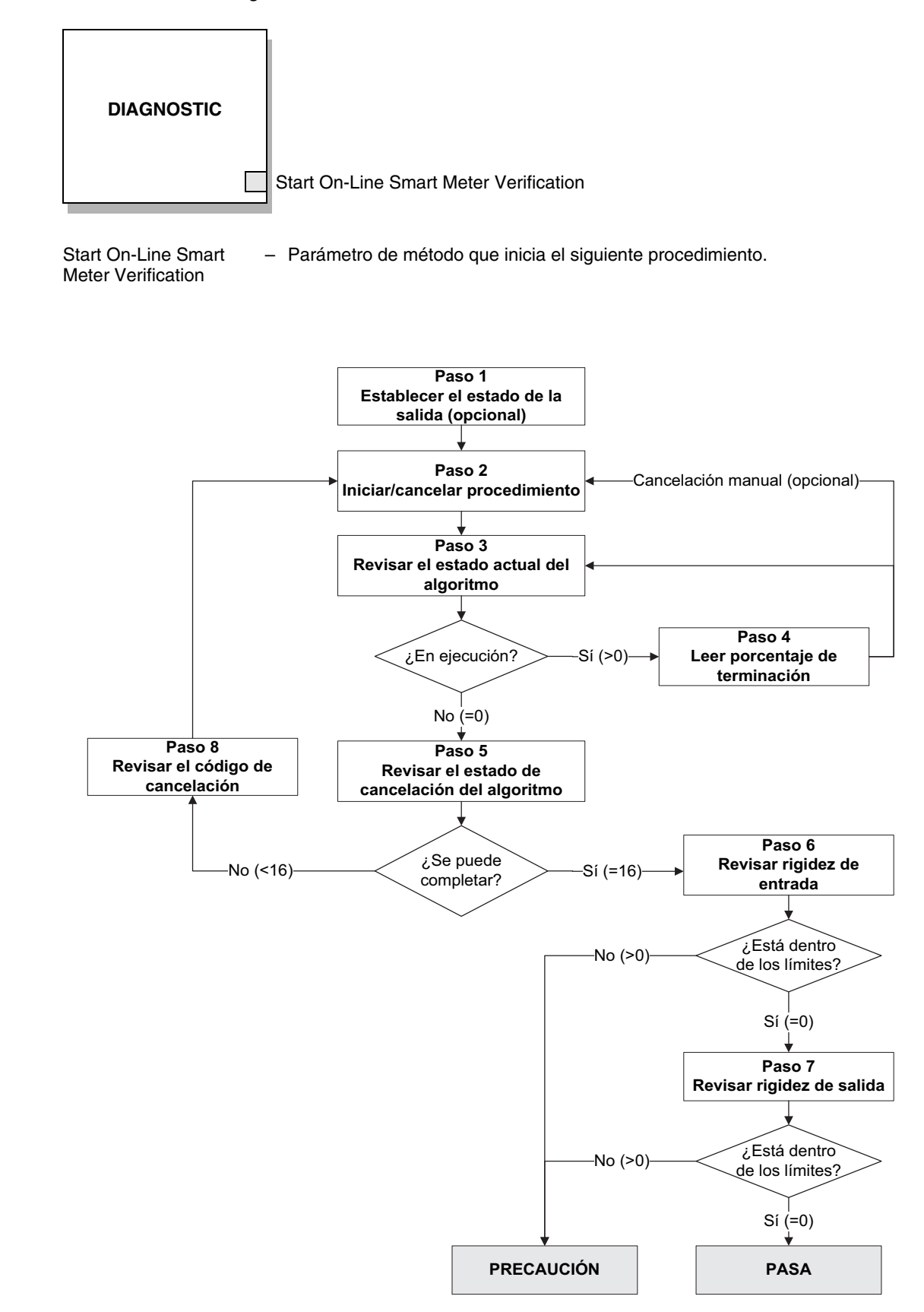

#### Figura 3-5 Verificación inteligente del medidor – Host fieldbus

| Número del<br>paso | Descripción del paso                              | Parámetros                                                                                                    |
|--------------------|---------------------------------------------------|----------------------------------------------------------------------------------------------------|
| 1                  | Establecer el estado de la salida                 | Bloque: Diagnostic<br>Índice: 55<br>Valor:<br>• 0: Último valor medido (predeterminado)<br>• 1: Fallo                                                                       |
| 2                  | Iniciar/cancelar procedimiento                    | Bloque: Diagnostic<br>Índice: 54 (Iniciar/detener la verificación del medidor)<br>• 0: Cancelar<br>• 1: Iniciar<br>• 6: Iniciar en modo de medición continua <sup>(1)</sup> |
| 3                  | Revisar el estado actual del algoritmo            | Bloque: Diagnostic<br>Índice: 57                                                                                                    |
| 4                  | Leer porcentaje de terminación                    | Bloque: Diagnostic<br>Índice: 60 (Progreso)                                                                                                    |
| 5                  | Revisar el estado de<br>cancelación del algoritmo | Bloque: Diagnostic<br>Índice: 59                                                                                                    |
| 6                  | Revisar rigidez de entrada                        | Bloque: Diagnostic<br>Índice: 61<br>• 0: Dentro del límite de incertidumbre<br>• 1: Fuera del límite de incertidumbre                                                       |
| 7                  | Revisar rigidez de salida                         | Bloque: Diagnostic<br>Índice: 62<br>• 0: Dentro del límite de incertidumbre<br>• 1: Fuera del límite de incertidumbre                                                       |
| 8                  | Leer código de cancelación                        | Bloque: Diagnostic<br>Índice: 58<br>Códigos: Vea la Tabla 3-3                                                                                                    |

# Tabla 3-2 Interfaz de host fieldbus para verificación inteligente del medidor

(1) Configurar el índice 85 (Start On-Line Smart Meter Verification) en 1 equivale a configurar el índice 54 en 6.

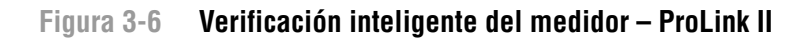

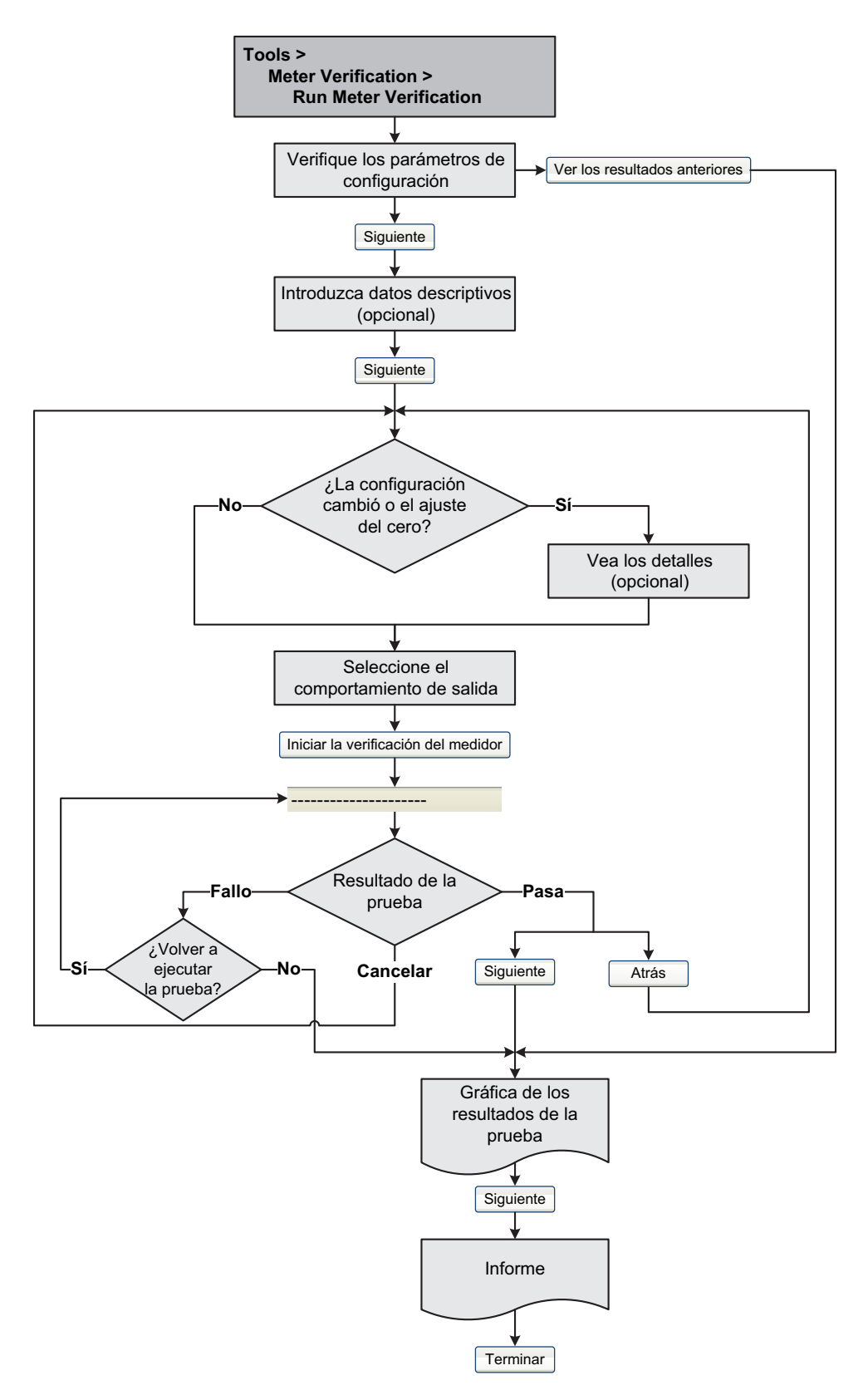

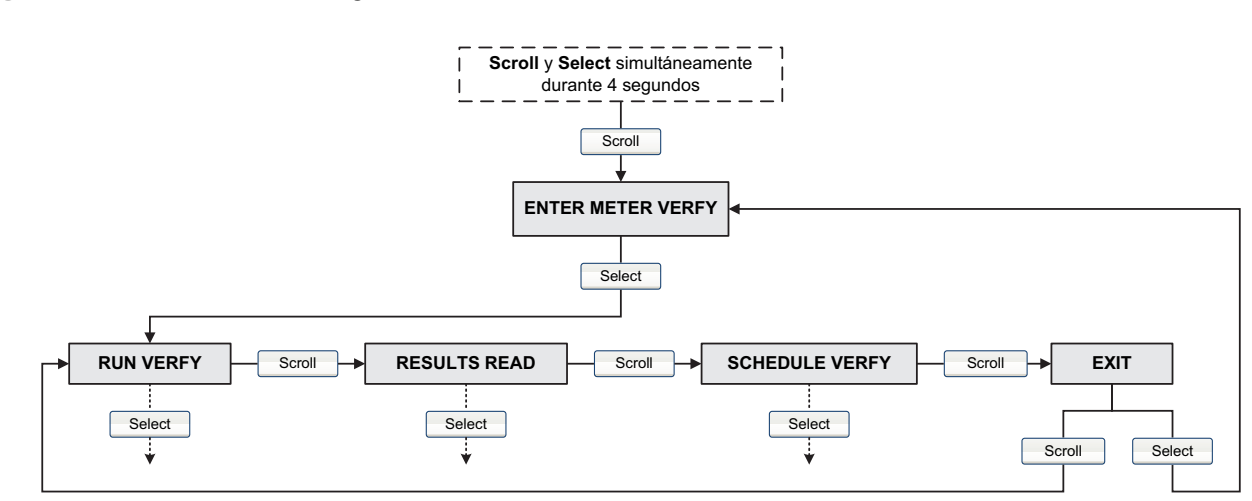

#### Figura 3-7 Verificación inteligente del medidor – Indicador

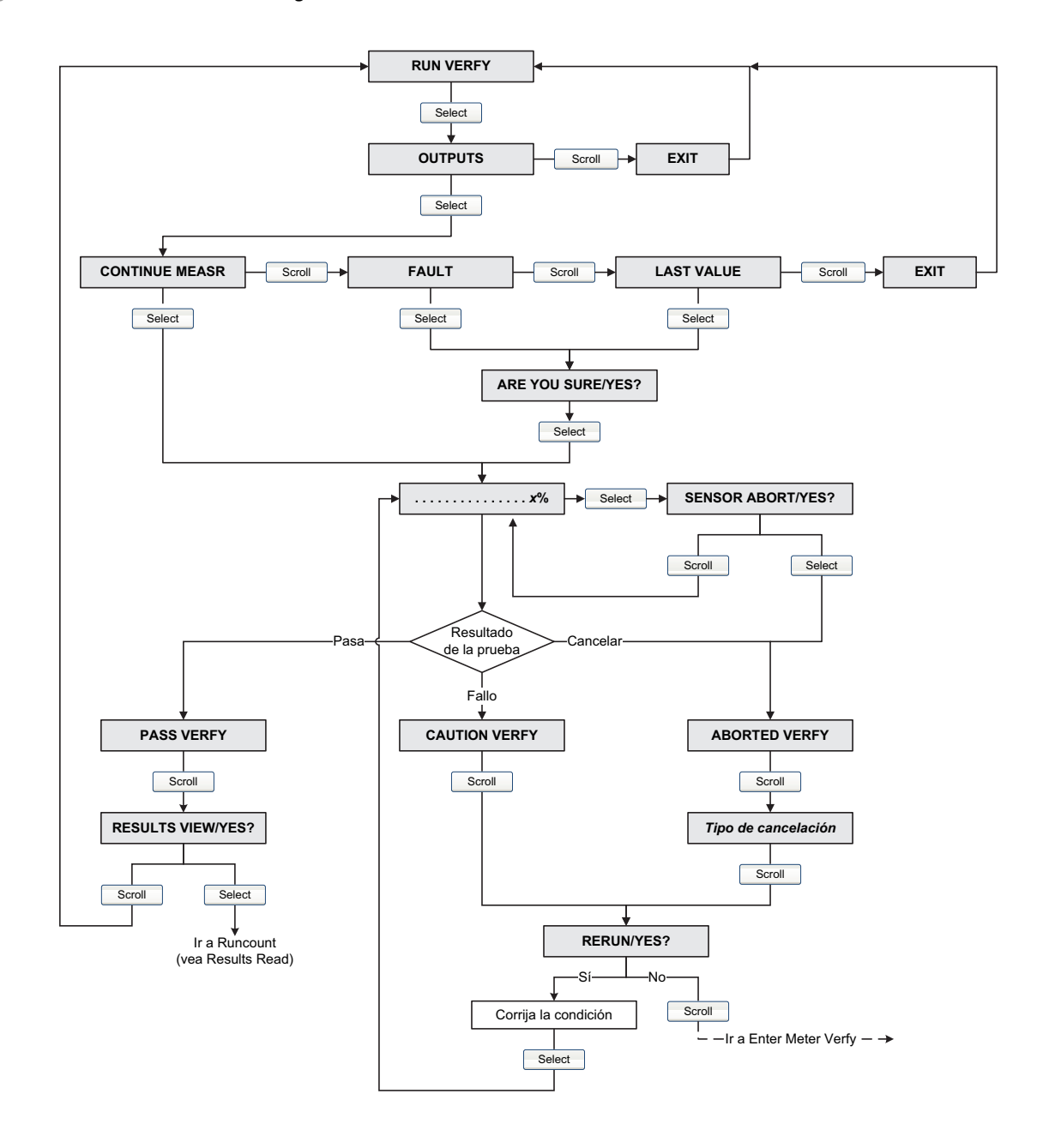

#### Figura 3-8 Verificación inteligente del medidor – Indicador

#### 3.4.3 Lectura e interpretación de los resultados de la prueba de verificación inteligente del medidor

#### Pasa/fallo/cancelar

Cuando se complete la prueba de verificación inteligente del medidor, el resultado será reportado como Pass (pasa), Fail/Caution (fallo/precaución) (dependiendo de la herramienta que esté utilizando), o Abort (cancelar):

- Pass (pasa) El resultado de la prueba está dentro del límite de incertidumbre de especificación. En otras palabras, la rigidez de los pickoffs izquierdo y derecho concuerda con los valores de fábrica más o menos el límite de incertidumbre de especificación. Si el ajuste del cero y la configuración del transmisor coinciden con los valores de fábrica, el sensor cumplirá con las especificaciones de fábrica para la medición de caudal y densidad. Se espera que los medidores pasen la verificación inteligente del medidor cada vez que se ejecute la prueba.
- Fail/Caution (fallo/precaución) El resultado de la prueba no está dentro del límite de incertidumbre de especificación. Micro Motion recomienda que usted repita inmediatamente la prueba de verificación inteligente del medidor. Si previamente configuró las salidas a Continue Measurement (Continuar con la medición), cambia el ajuste a Last Measured Value (Último valor medido) o Fault (Fallo).
  - Si el medidor pasa la segunda prueba, se puede ignorar el primer resultado Fail/Caution.
  - Si el medidor no pasa la segunda prueba, es posible que los tubos de caudal estén dañados. Use su conocimiento de procesos para determinar las posibilidades de que ocurran daños y qué acciones se deben tomar. Estas acciones podrían incluir la extracción del medidor del servicio y revisar físicamente los tubos. Como mínimo, usted debe realizar una validación de caudal y una calibración de densidad.
- *Abort* (cancelar) Ocurrió un problema con la prueba de verificación inteligente del medidor (v.g., inestabilidad del proceso). Los códigos de cancelación se muestran en la Tabla 3-3 y se proporcionan acciones recomendadas para cada código.

| Código de<br>cancelación | Descripción                                                                                                    | Acción sugerida                                                                                                    |
|--------------------------|----------------------------------------------------------------------------------------------------|----------------------------------------------------------------------------------------------------|
| 1                        | Cancelación iniciada por el usuario                                                                                   | No se requiere ninguna. Espere 15 segundos antes de iniciar otra prueba.                                                                                |
| 3                        | Desplazamiento de frecuencia                                                                                          | Asegúrese de que la temperatura, el caudal y la densidad sean estables, y vuelva a ejecutar la prueba.                                                  |
| 5                        | Ganancia alta en la bobina impulsora                                                                                  | Asegúrese de que el caudal sea estable, minimice el arrastre de gas y vuelva a ejecutar la prueba.                                                      |
| 8                        | Caudal inestable                                                                                                    | Revise las recomendaciones para caudal estable en la Sección 3.4.1 y vuelva a ejecutar la prueba.                                                       |
| 13                       | No hay datos de referencia de fábrica para<br>una prueba de verificación inteligente del<br>medidor realizada en aire | Contacte con el servicio al cliente de Micro Motion y proporcione el código de cancelación.                                                             |
| 14                       | No hay datos de referencia de fábrica para<br>una prueba de verificación inteligente del<br>medidor realizada en agua | Contacte con el servicio al cliente de Micro Motion y proporcione el código de cancelación.                                                             |
| 15                       | No existen datos de configuración para la<br>verificación inteligente del medidor                                     | Contacte con el servicio al cliente de Micro Motion y proporcione el código de cancelación.                                                             |
| Otro                     | Cancelación general                                                                                                   | Repita la prueba. Si se cancela la prueba nuevamente,<br>contacte con el servicio al cliente de Micro Motion y<br>proporcione el código de cancelación. |

#### Tabla 3-3 Códigos de cancelación de verificación inteligente del medidor

#### Datos detallados de la prueba con ProLink II

Para cada prueba, se almacenan los siguientes datos en el transmisor:

- Segundos de encendido en el momento de la prueba
- Resultado de la prueba
- Rigidez de los pickoffs izquierdo y derecho, en términos de variación porcentual con respecto al valor de la fábrica. Si se cancela la prueba, se almacena un 0 para estos valores.
- Código de cancelación, si corresponde

ProLink II almacena información descriptiva adicional para cada prueba en la base de datos del PC local, incluyendo:

- Hora y fecha del reloj del PC
- Datos de identificación del medidor de caudal actual
- Parámetros actuales de la configuración de caudal y densidad
- Valores actuales de ajuste del cero
- Valores actuales del proceso para caudal másico, caudal volumétrico, densidad, temperatura y presión externa
- (Opcional) Descripciones de cliente y prueba introducidas por el usuario

Si usted ejecuta una prueba de verificación inteligente del medidor desde ProLink II, ProLink II primero revisa si hay nuevos resultados de prueba en el transmisor y sincroniza la base de datos local, si se requiere. Durante este paso, ProLink II muestra el siguiente mensaje:

# Synchronizing x out of y Carriage Return (CR) Please wait (Sincronizando X a partir de Y – Espere)

Nota: Si usted solicita una acción mientras la sincronización está en curso, ProLink II le pregunta si quiere completar la sincronización o no. Si usted selecciona No, es posible que la base de datos de ProLink II no incluya los resultados de la última prueba almacenados en el transmisor.

Los resultados de la prueba están disponibles al final de cada prueba, en las siguientes formas:

- Una gráfica de los resultados de la prueba (vea la Figura 3-9).
- Un informe de la prueba que incluye información de la prueba actual, la gráfica de los resultados e información básica de la verificación inteligente del medidor. Usted puede exportar este informe a un archivo HTML o puede imprimirlo en la impresora predeterminada.

Nota: Para ver la gráfica y el informe de pruebas anteriores sin ejecutar una prueba, haga clic en View Previous Test Results (ver los resultados de la prueba anterior) y Print Report (imprimir informe) desde el primer panel de verificación inteligente del medidor. Vea la Figura 3-9. Los informes de prueba están disponibles sólo para las pruebas iniciadas desde ProLink II.

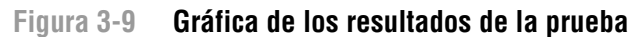

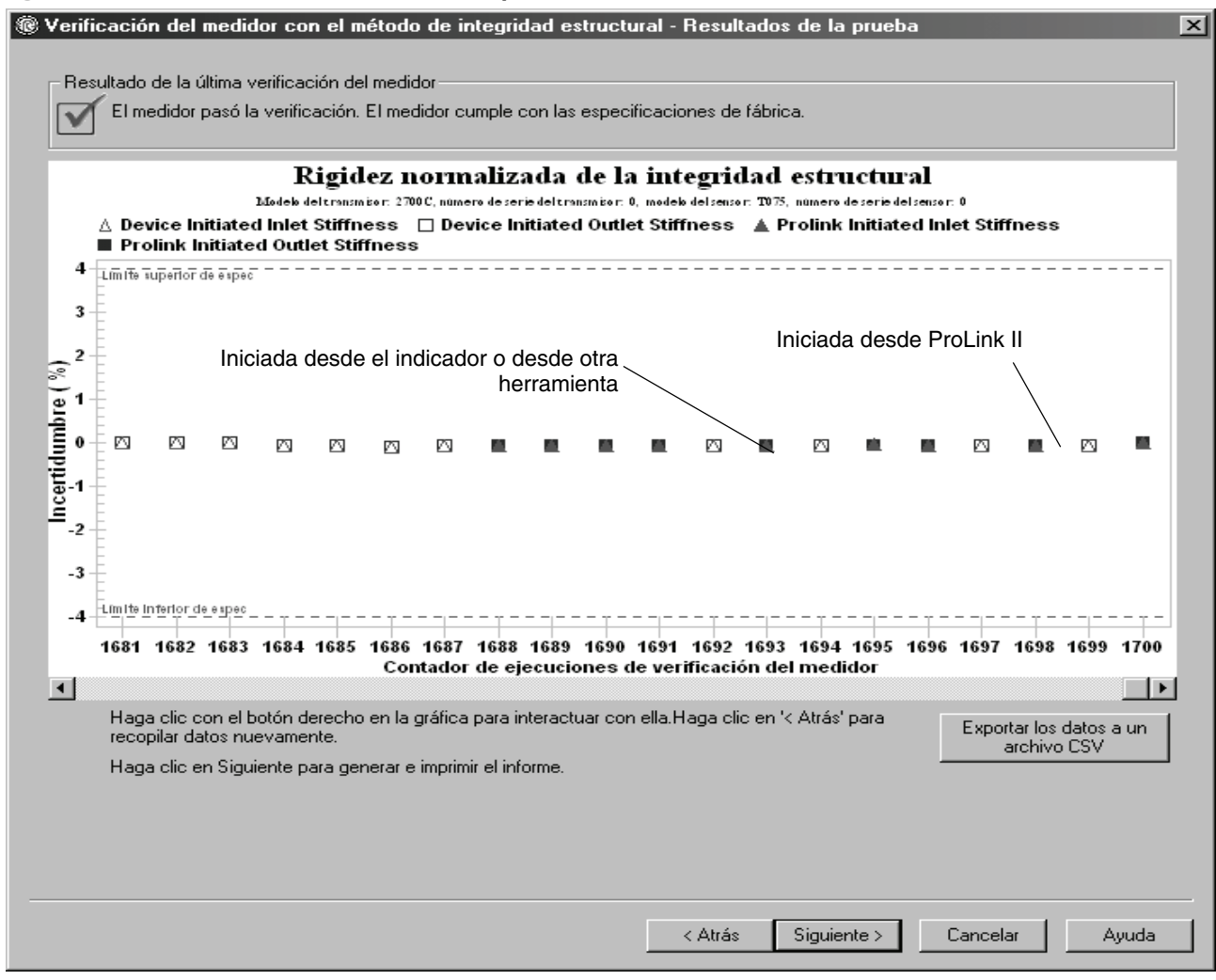

La gráfica de los resultados de la prueba muestra los resultados para todas las pruebas de la base de datos de ProLink II, graficadas con respecto al límite de incertidumbre de especificación. La rigidez de entrada y la rigidez de salida se grafican por separado. Esto ayuda a distinguir entre los cambios locales y uniformes en los tubos del sensor.

Esta gráfica soporta el análisis de tendencias, que puede ser útil en la detección de problemas del medidor antes de que sean graves.

Tenga en cuenta lo siguiente:

- Es posible que la gráfica del resultado de la prueba no muestre todos los resultados de la prueba, y tal vez los contadores de prueba no sean continuos. ProLink II almacena información acerca de todas las pruebas iniciadas desde ProLink IIy todas las pruebas disponibles en el transmisor cuando se sincroniza la base de datos de pruebas. Sin embargo, el transmisor sólo almacena los veinte resultados de prueba más recientes. Para garantizar un conjunto de resultados completo, utilice siempre ProLink II para iniciar las pruebas, o sincronice la base de datos de ProLink II antes de que se sobreescriban los datos.
- La gráfica usa diferentes símbolos para diferenciar entre las pruebas iniciadas desde ProLink II y las pruebas iniciadas con una herramienta distinta. Se tiene disponible un informe sólo para las pruebas iniciadas desde ProLink II.
- Usted puede hacer doble clic en la gráfica para manipular la presentación en una amplia variedad de maneras (cambiar títulos, cambiar fuentes, colores, bordes y cuadrículas, etc.), y para exportar los datos a formatos adicionales (incluyendo "a la impresora").
- Usted puede exportar esta gráfica a un archivo CSV para usarlo en aplicaciones externas.

#### Datos detallados de la prueba con el indicador

Para cada prueba de verificación inteligente del medidor, se almacenan los siguientes datos en el transmisor:

- Segundos de encendido en el momento de la prueba
- Resultado de la prueba
- Rigidez de los pickoffs izquierdo y derecho, en términos de variación porcentual con respecto al valor de la fábrica. Si se cancela la prueba, se almacena un 0 para estos valores.
- Código de cancelación, si corresponde

Para ver estos datos, consulte las figuras 3-6 y 3-10.

#### Figura 3-10 Datos de la prueba de verificación inteligente del medidor – Indicador

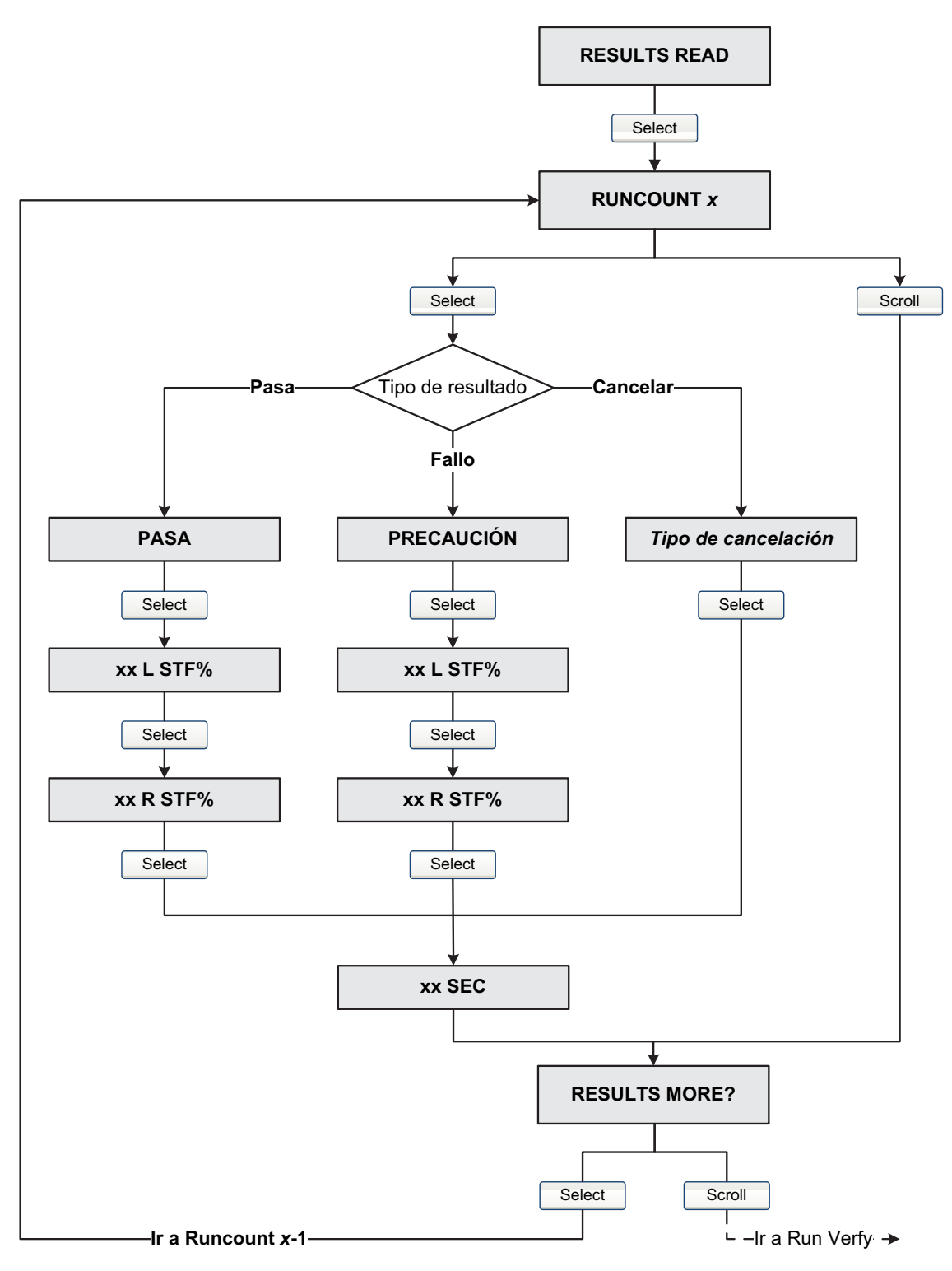

#### 3.4.4 Configuración de una ejecución automática o remota de la prueba de verificación inteligente del medido

Existen dos maneras de ejecutar una prueba de verificación inteligente del medidor automáticamente:

- Configurar una ejecución automática de una sola vez
- Configurar una ejecución recurrente

Para configurar una ejecución automática de una sola vez, configurar una ejecución recurrente, ver la cantidad de horas que faltan para la siguiente prueba programada o para eliminar un programa:

- Con ProLink II, seleccione Tools > Meter Verification > Schedule Meter Verification (Herramientas > Verificación del medidor > Programar la verificación del medidor).
- Con el indicador, vea las figuras 3-6 y 3-11.
- Con un host fieldbus, la programación de la verificación inteligente del medidor reside en el bloque transductor Diagnostic. Consulte Figura 3-12.

Tenga en cuenta lo siguiente:

- Si está configurando una ejecución automática de una sola vez, especifique la hora de inicio en términos de horas a partir del momento en que está configurando la prueba. Por ejemplo, si ahora son las 2:00 y usted especifica 3,5 horas, la prueba se iniciará a las 5:30.
- Si está configurando una ejecución recurrente, especifique la cantidad de horas que transcurrirán entre cada ejecución. La primera prueba se iniciará cuando haya transcurrido la cantidad de horas especificada, y se repetirá en el mismo intervalo hasta que se elimine el programa. Por ejemplo, si ahora son las 2:00 y usted especifica 2 horas, la primera prueba se iniciará a las 4:00, la siguiente a las 6:00, etc.
- Si elimina el programa, se eliminarán también los ajustes tanto de ejecución de una sola vez como los de la ejecución recurrente.

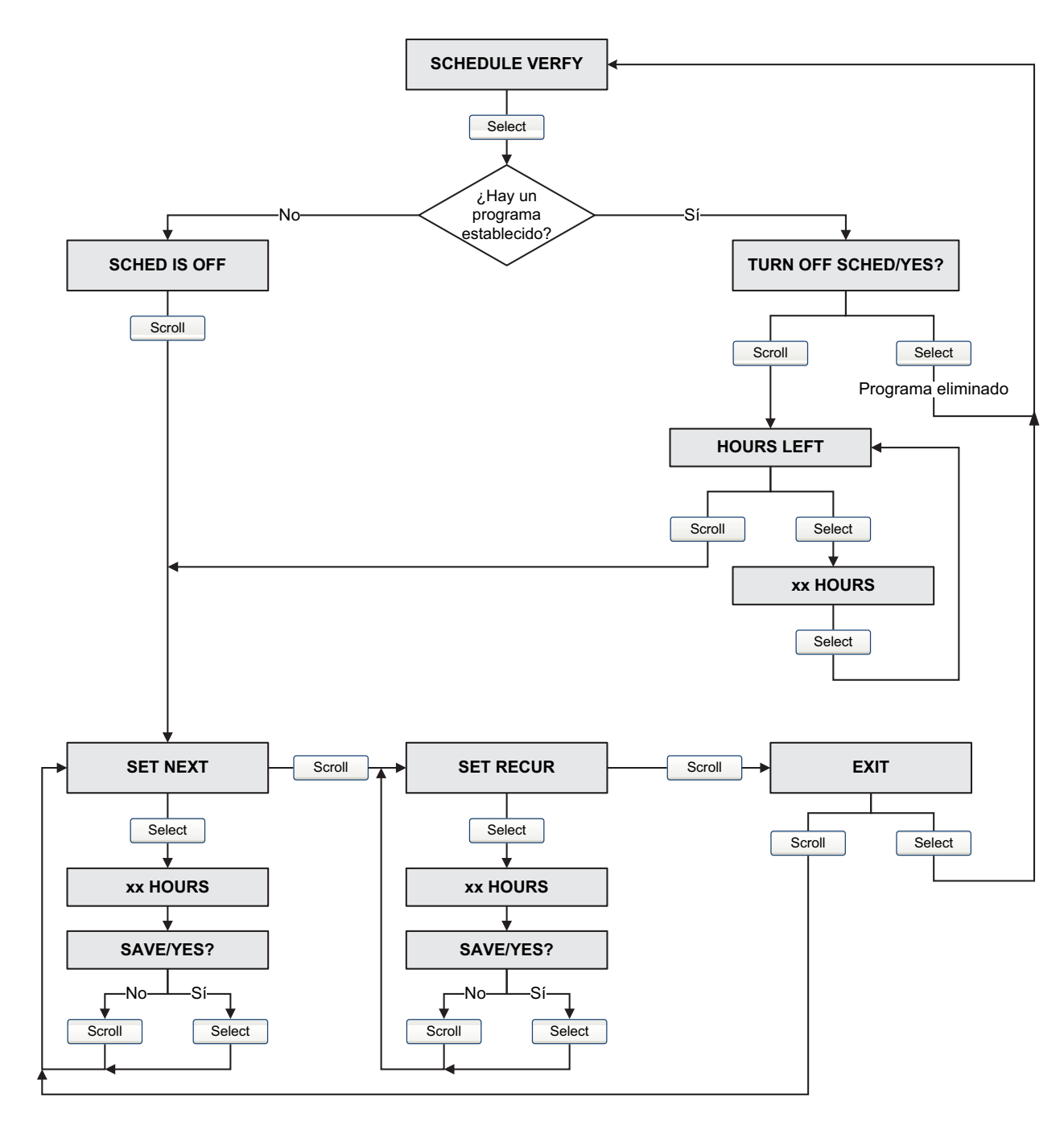

#### Figura 3-11 Programador de verificación inteligente del medidor – Indicador

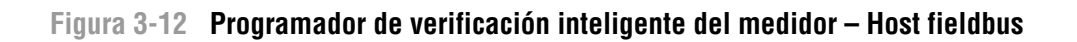

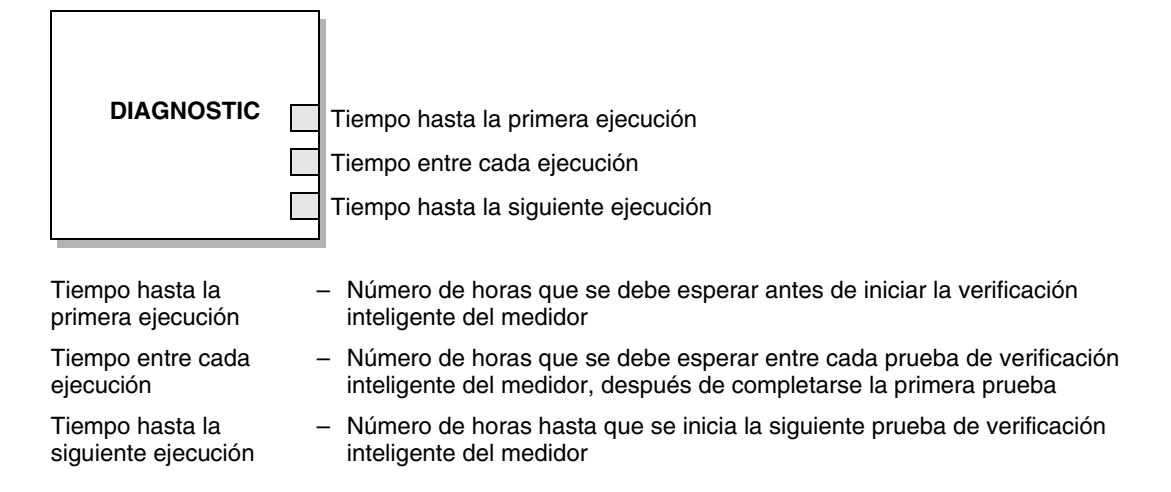

#### 3.5 Realización de una validación del medidor

Para realizar una validación del medidor, mida una muestra del fluido de proceso y compare la medición con el valor reportado del medidor de caudal.

Utilice la siguiente fórmula para calcular un factor del medidor:

NuevoFactorMedidor = FactorMedidorConfigurado × PatrónExterno MediciónRealTransmisor

Los valores válidos para los factores del medidor están en un rango de **0,8** a **1,2**. Si el factor del medidor calculado excede estos límites, contacte al departamento de servicio al cliente de Micro Motion.

| Ejemplo | Se instala y se prueba el medidor de caudal por primera vez. La medición de masa del medidor es 250,27 lb; la medición del dispositivo de referencia es 250 lb. Se determina un factor del medidor para caudal másico como se indica a continuación:          |
|---------|----------------------------------------------------------------------------------------------------|
|         | FactorMedidorCaudalMásico = $1 \times \frac{250}{250,27} = 0,9989$                                                                                                    |
|         | El primer factor del medidor para caudal másico es 0,9989.                                                                                                    |
|         | Un año después, el medidor se comprueba nuevamente. La medición<br>de masa del medidor es 250,07 lb; la medición del dispositivo de<br>referencia es 250,25 lb. Se determina un nuevo factor del medidor para<br>caudal másico como se indica a continuación: |
|         | FactorMedidorCaudalMásico = $0.9989 \times \frac{250,25}{250,27} = 0,9996$                                                                                                    |
|         | El nuevo factor del medidor para caudal másico es 0,9996.                                                                                                    |
|         |                                                                                                    |

Usted puede ajustar los factores del medidor con un host fieldbus (Figura 3-13), ProLink II (Figura 3-14) o con el indicador (Figura 3-15).

Figura 3-13 Factores del medidor – Host fieldbus

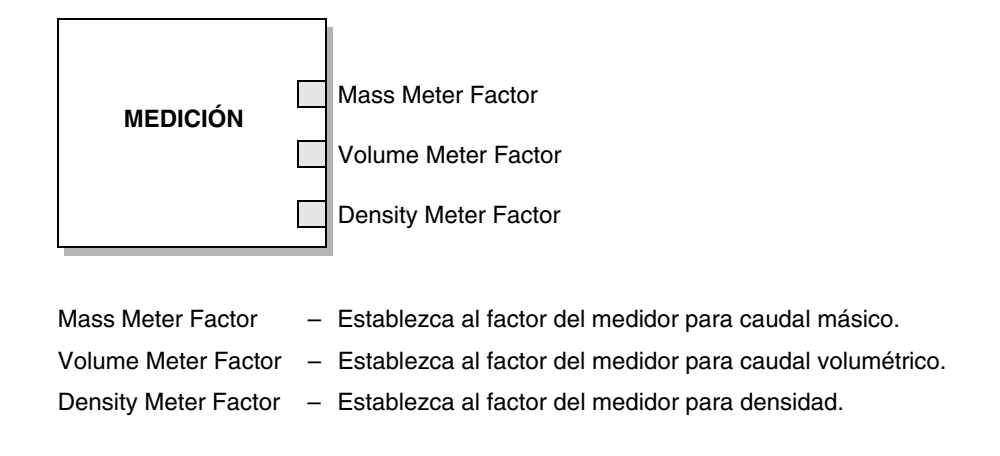

Figura 3-14 Factores del medidor – ProLink II

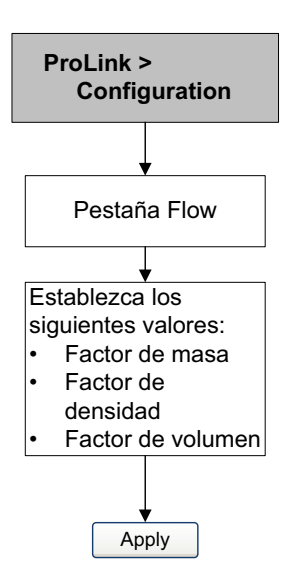

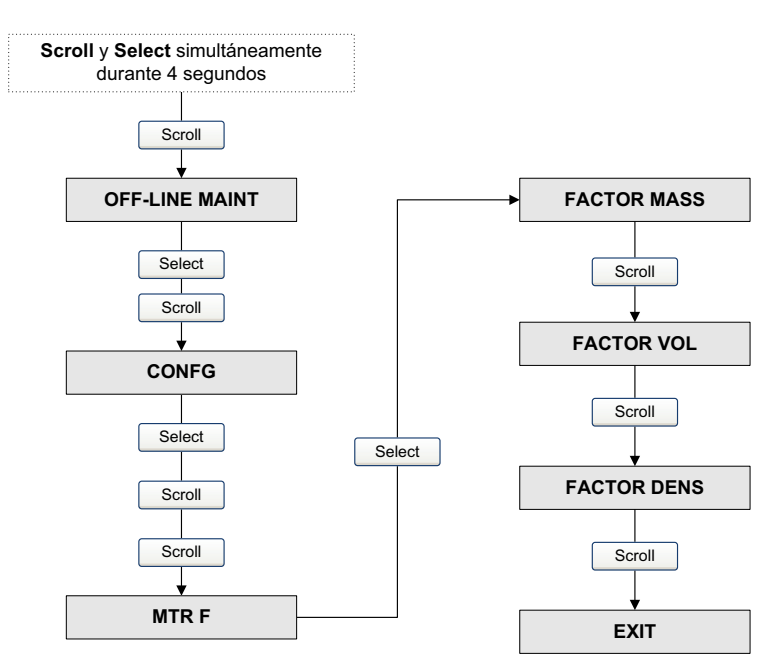

#### Figura 3-15 Factores del medidor – Indicador

#### 3.6 Realización de una calibración de densidad

La calibración de densidad incluye los siguientes puntos de calibración:

- Todos los sensores:
  - Calibración D1 (baja densidad)
  - Calibración D2 (alta densidad)
- Sólo sensores de la Serie T:
  - Calibración D3 (opcional)
  - Calibración D4 (opcional)

Para sensores de la Serie T, las calibraciones opcionales D3 y D4 podrían mejorar la exactitud de la medición de densidad. Si usted elige realizar las calibraciones D3 y D4:

- No realice las calibraciones D1 o D2.
- Realice la calibración D3 si usted tiene un fluido calibrado.
- Realice ambas calibraciones, D3 y D4 si usted tiene dos fluidos calibrados (diferentes de aire y agua).

Se deben realizar las calibraciones que usted elija sin interrupción, en el orden enumerado aquí.

Nota: Antes de realizar la calibración, registre sus parámetros actuales de calibración. Si utiliza ProLink II, puede hacer esto guardando la configuración actual a un archivo en el PC. Si la calibración falla, restaure los valores conocidos.

# 3.6.1 Preparación para la calibración de densidad

Antes de comenzar la calibración de densidad, vea los requerimientos en esta sección.

## Requerimientos del sensor

Durante la calibración de densidad, el sensor debe estar completamente lleno con el fluido de calibración, y el caudal a través del sensor debe ser los más bajo que permite su aplicación. Esto le logra normalmente cerrando la válvula de corte ubicada aguas abajo desde del sensor, luego llenando el sensor con el fluido adecuado.

# Fluidos de calibración de densidad

La calibración de densidad D1 y D2 requiere un fluido D1 (baja densidad) y un fluido D2 (alta densidad). Usted puede utilizar aire y agua. Si usted está calibrando un sensor de la Serie T, el fluido D1 debe ser aire y el fluido D2 debe ser agua.

# A PRECAUCIÓN

Para sensores de la Serie T, se debe realizar la calibración D1 en aire y la calibración D2 en agua.

Para la calibración de densidad D3, el fluido D3 debe cumplir con los siguientes requerimientos:

- Densidad mínima de 0,6 g/cm<sup>3</sup>
- Diferencia mínima de 0,1 g/cm<sup>3</sup> entre la densidad del fluido D3 y la densidad del agua. La densidad del fluido D3 puede ser mayor o menor que la densidad del agua.

Para la calibración de densidad D4, el fluido D4 debe cumplir con los siguientes requerimientos:

- Densidad mínima de 0,6 g/cm<sup>3</sup>
- Diferencia mínima de 0,1 g/cm<sup>3</sup> entre la densidad del fluido D4 y la densidad del fluido D3. La densidad del fluido D4 debe ser mayor que la densidad del fluido D3.
- Diferencia mínima de 0,1 g/cm<sup>3</sup> entre la densidad del fluido D4 y la densidad del agua. La densidad del fluido D4 puede ser mayor o menor que la densidad del agua

# 3.6.2 Procedimientos de calibración de densidad

Para realizar una calibración de densidad D1 y D2:

- Con un host fieldbus, vea la Figura 3-16.
- Con ProLink II, vea la Figura 3-17.

#### Figura 3-16 Calibración D1 y D2 – Host fieldbus

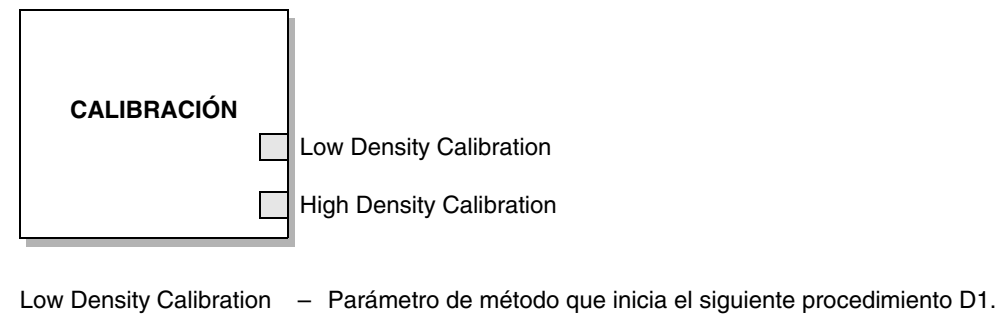

High Density Calibration – Parámetro de método que inicia el siguiente procedimiento D2.

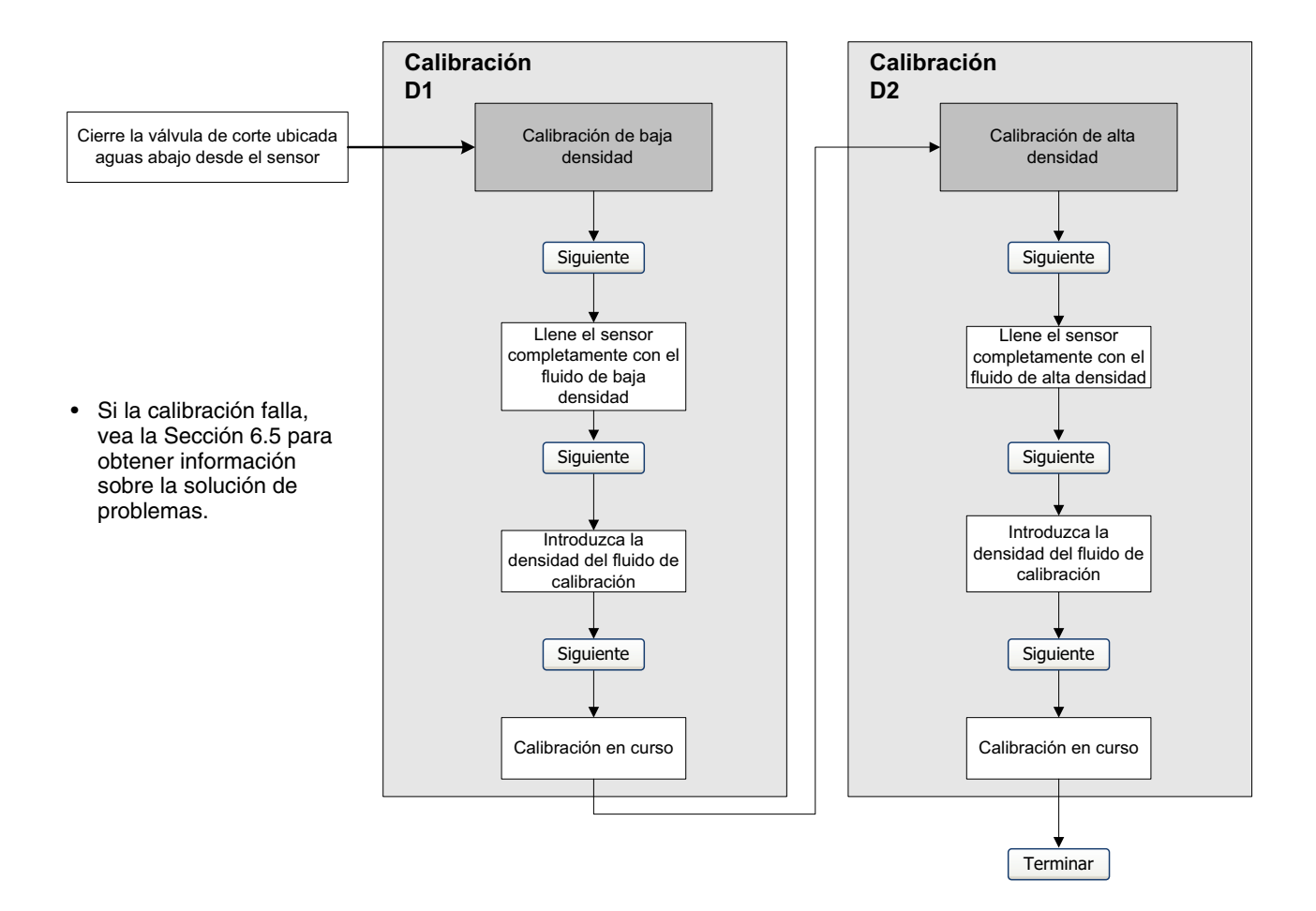

#### Figura 3-17 Calibración D1 y D2 – ProLink II

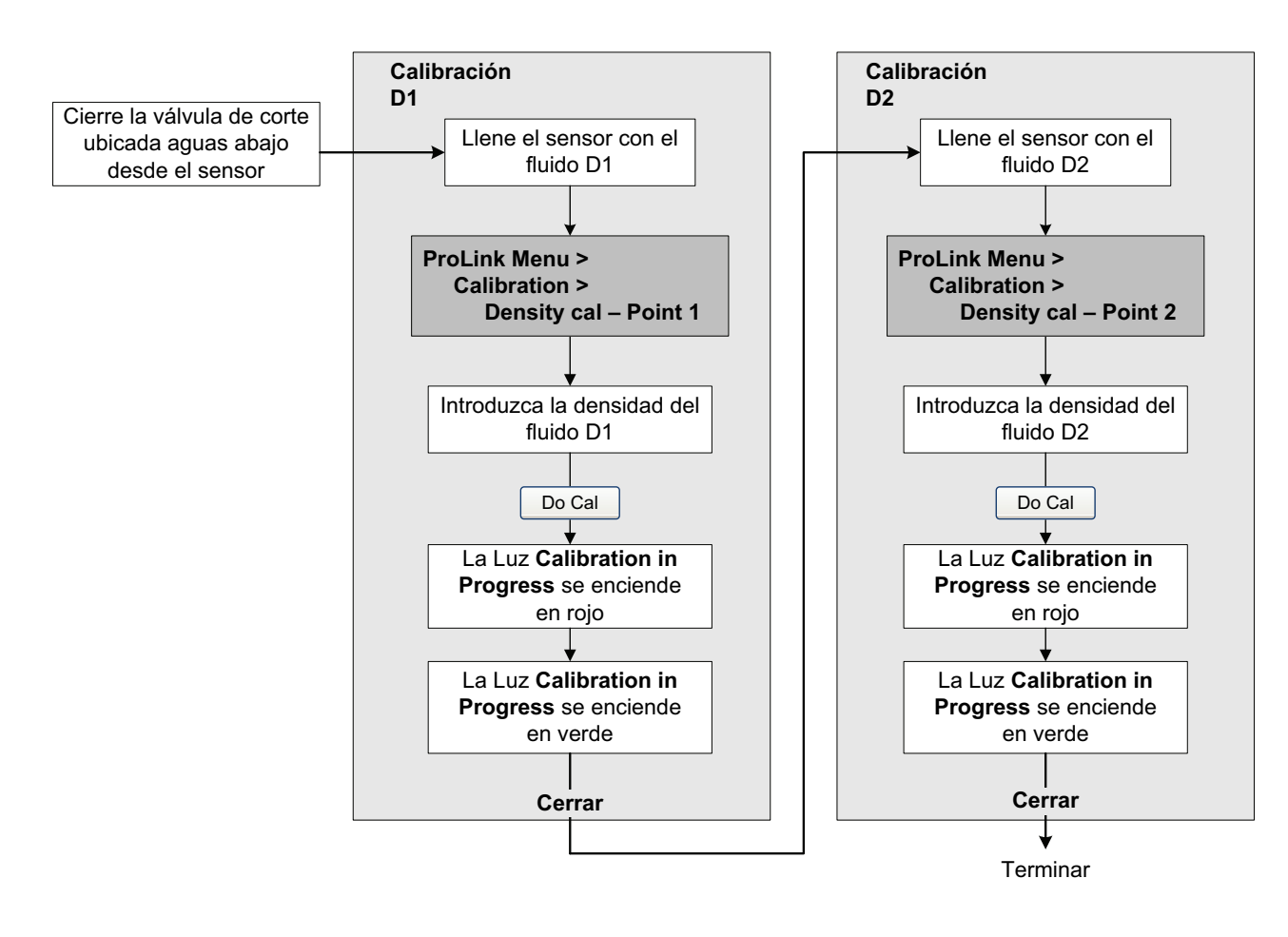

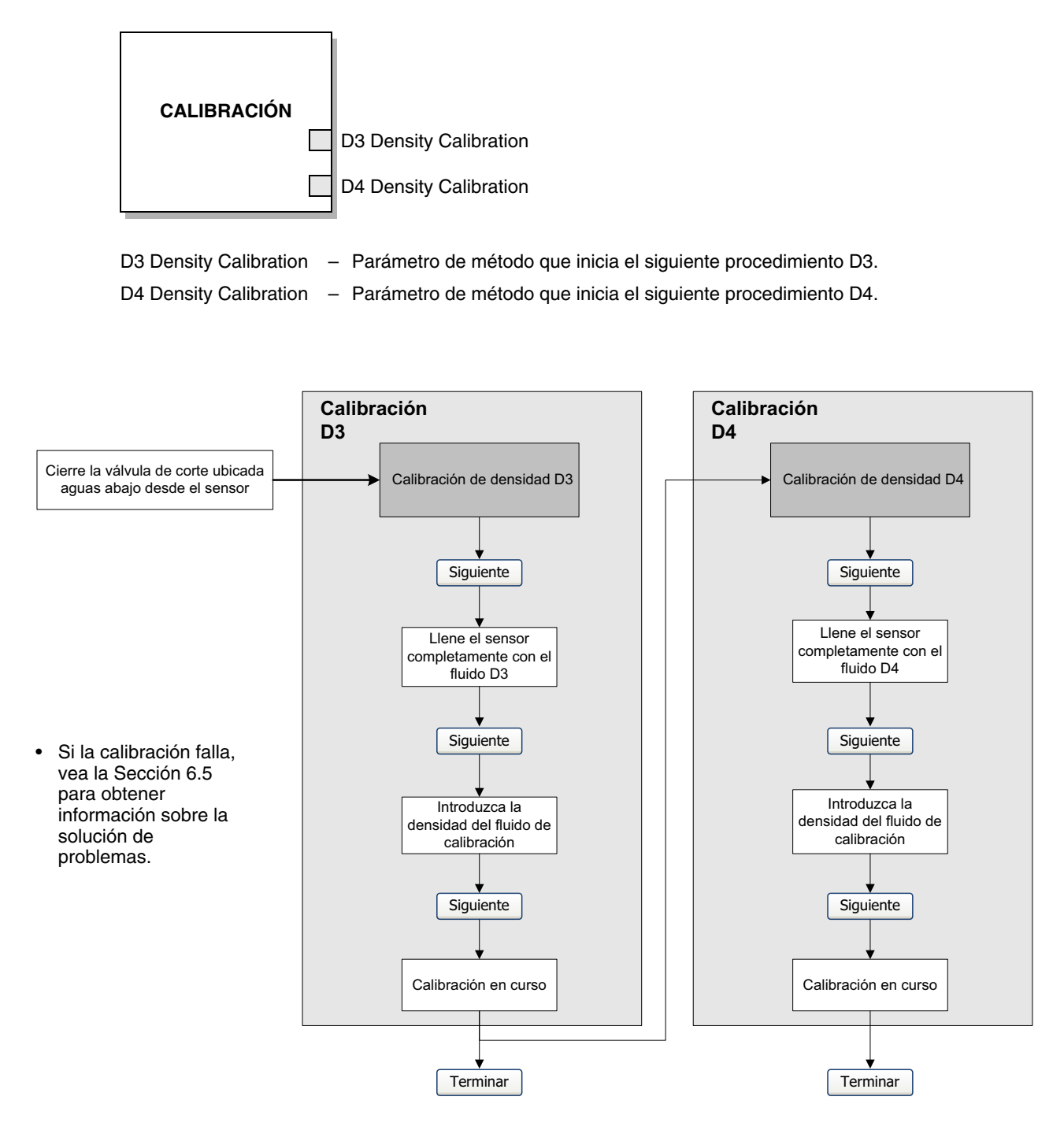

#### Figura 3-18 Calibración D3 (o D3 y D4) (sólo serie T) – Host fieldbus

#### Figura 3-19 Calibración D3 (o D3 y D4) – ProLink II

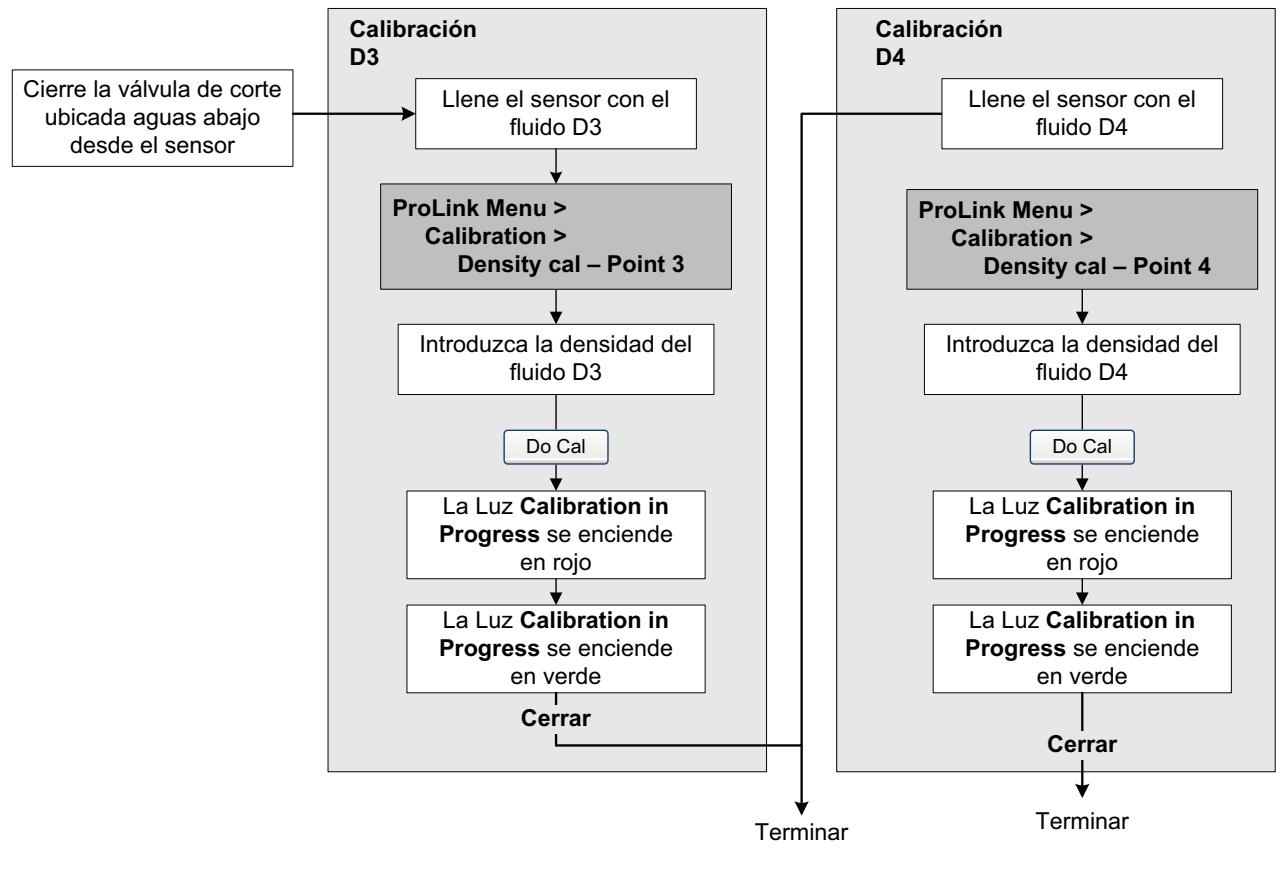

 Si la calibración falla, vea la Sección 6.5 para obtener información sobre la solución de problemas.

#### 3.7 Realización de una calibración de temperatura

La *calibración de temperatura* es un procedimiento de dos puntos: calibración de offset de temperatura y calibración de pendiente de temperatura. Se debe completar el procedimiento entero sin interrupción. Usted puede calibrar para temperatura con un host fieldbus o con ProLink II.

#### Figura 3-20 Calibración de temperatura – Host fieldbus

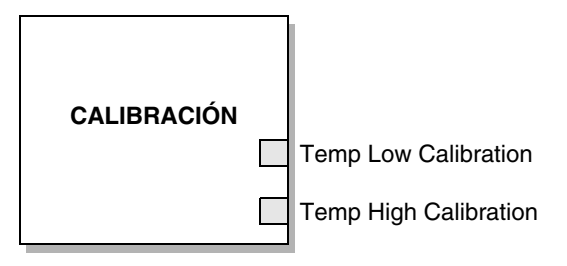

Temp Low Calibration–Parámetro de método que inicia el siguiente procedimiento para baja temperatura.Temp High Calibration–Parámetro de método que inicia el siguiente procedimiento para alta temperatura.

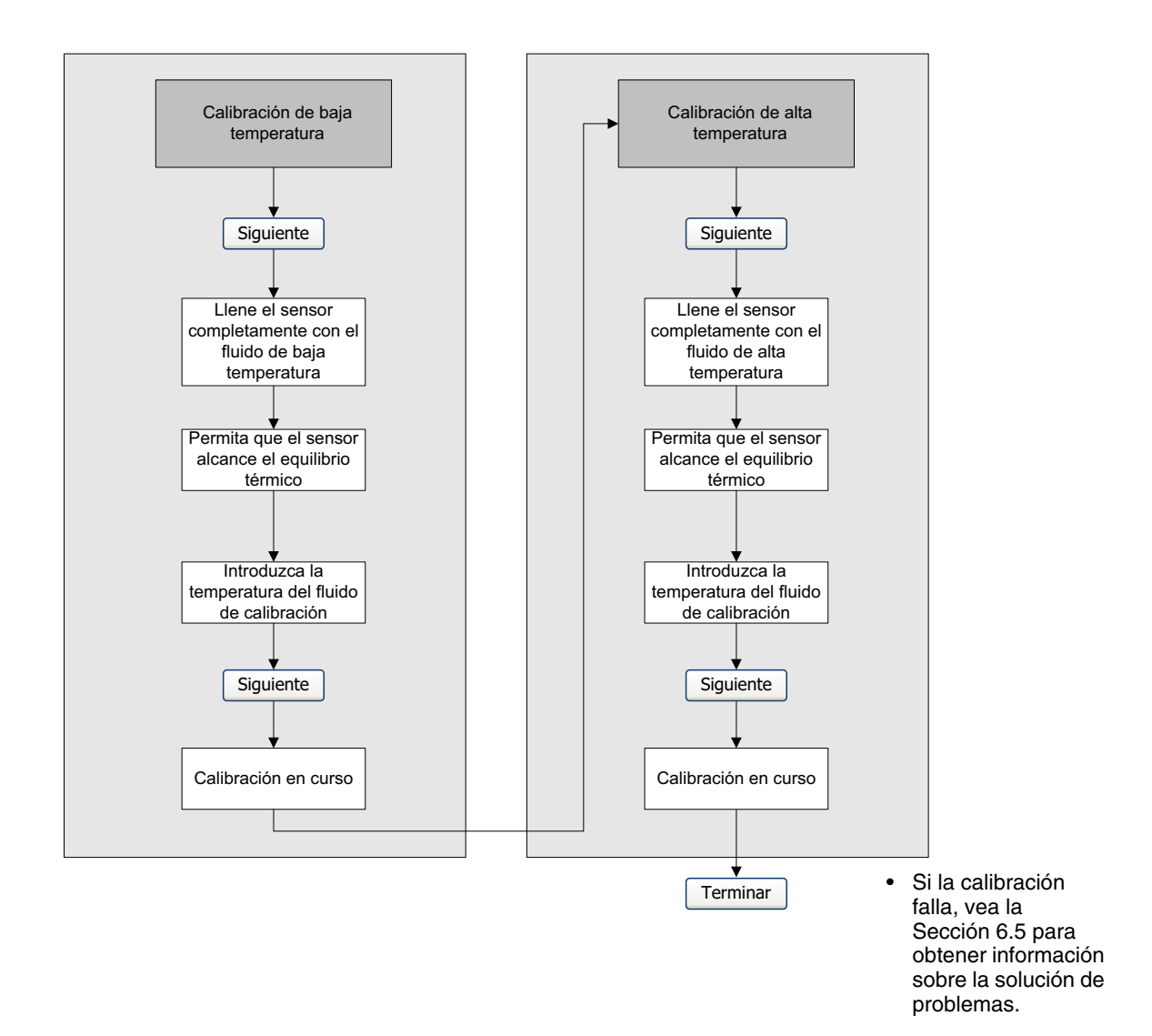

#### Figura 3-21 Calibración de temperatura – ProLink II

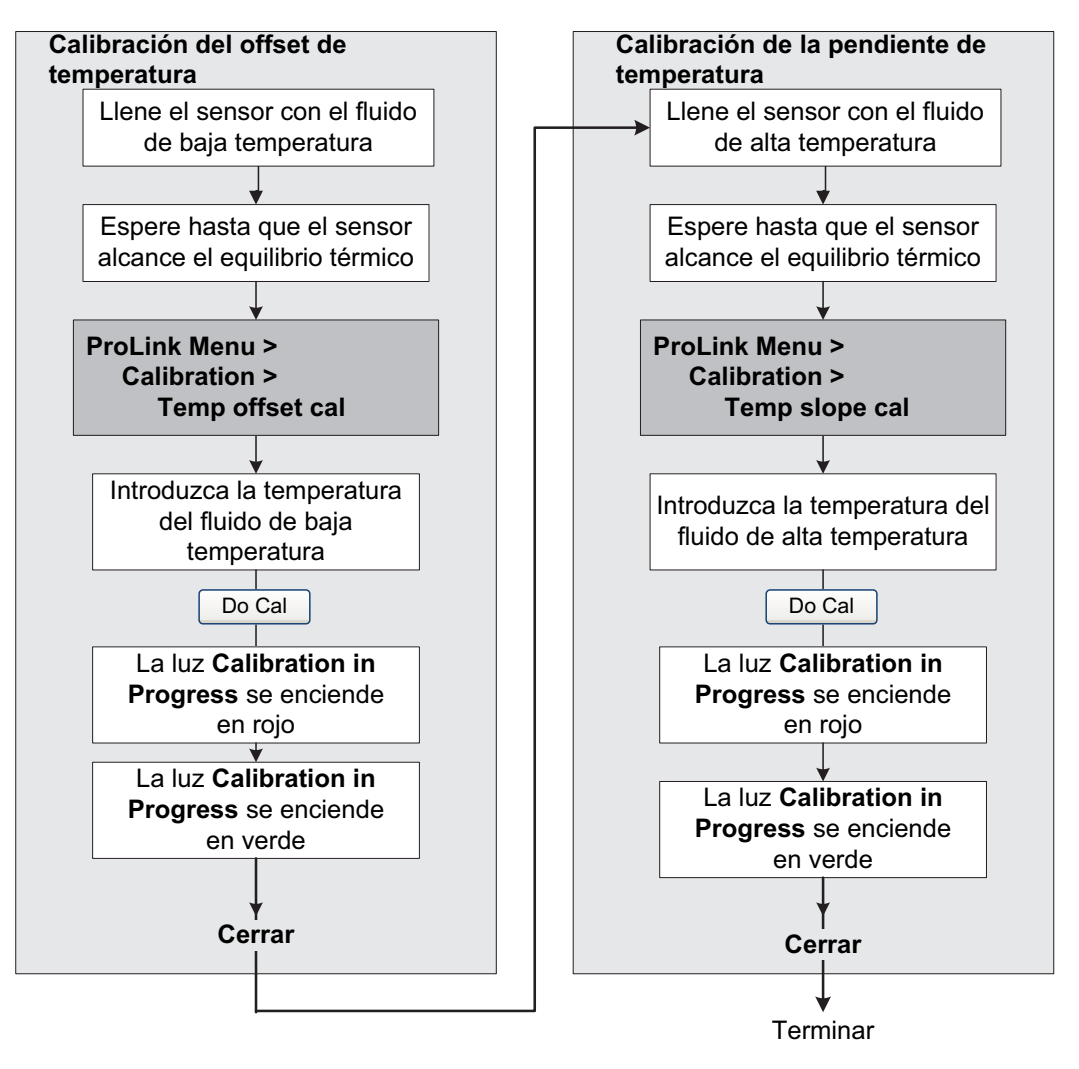

• Si la calibración falla, vea la Sección 6.5 para obtener información sobre la solución de problemas.

# Configuración

# Capítulo 4 Configuración

# 4.1 Generalidades

Este capítulo describe cómo cambiar los ajustes operativos del transmisor.

Nota: En todos los procedimientos que se proporcionan en este capítulo se asume que usted ha establecido comunicación con el transmisor y que cumple con todos los requerimientos de seguridad aplicables. Vea los Apéndices E y F.

# 4.2 Mapa de configuración

Use el mapa de la Tabla 4-1 para guiarse a través de una configuración completa o parcial del transmisor.

### Tabla 4-1 Mapa de configuración

|                                                      |               | Método     |           |         |
|------------------------------------------------------|---------------|------------|-----------|---------|
| Tema                                                 | Host fieldbus | ProLink II | Indicador | Sección |
| Volumen normal de gas                                | 1             | 1          |           | 4.3     |
| Unidades de medición                                 | 1             | ✓          | 1         | 4.4     |
| Unidades especiales de medición                      | 1             | ✓          |           | 4.5     |
| Aplicación para mediciones en la industria petrolera | 1             | 1          |           | 4.6     |
| Aplicación para medición de concentración            | 1             | 1          |           | 4.7     |
| Linealización                                        | 1             |            |           | 4.8     |
| Escala de salida                                     | 1             |            |           | 4.9     |
| Alarmas de proceso                                   | 1             |            |           | 4.10    |
| Severidad de alarmas                                 | 1             | ✓          |           | 4.11    |
| Amortiguación                                        | 1             | ✓          |           | 4.12    |
| Slug flow                                            | 1             | 1          |           | 4.13    |
| Cutoffs                                              | 1             | ✓          |           | 4.14    |
| Dirección del flujo                                  | 1             | ✓          |           | 4.15    |
| Ajustes del dispositivo                              | 1             | 1          |           | 4.16    |
| Parámetros del sensor                                | 1             | ✓          |           | 4.17    |
| Funcionalidad del indicador                          | 1             | ✓          | 1         | 4.18    |
| Timeout de Alerta PlantWeb                           | 1             | 1          |           | 4-54    |
| Modo de protección contra escritura                  | 1             | 1          | 1         | 4.19    |
| Optimización LD                                      |               | ✓          | ✓         | 4.20    |

#### Configuración

#### 4.3 Configuración de la medición de caudal volumétrico normal para gas

Se tienen disponibles dos tipos de medición de caudal volumétrico:

- Volumen de líquido (el predeterminado)
- Volumen normal de gas

Sólo se puede realizar un tipo de medición de caudal volumétrico a la vez (es decir, si está habilitada la medición de caudal volumétrico de líquido, entonces la medición de caudal volumétrico estándar de gas está inhabilitada, y viceversa). Se tienen disponibles diferentes conjuntos de unidades de medición de caudal volumétrico, dependiendo de cuál tipo de medición de caudal volumétrico está habilitado. Si usted quiere usar una unidad de caudal volumétrico de gas, se requiere una configuración adicional.

Nota: Si usted utilizará la aplicación para mediciones en la industria petrolera o la aplicación de medición de concentración, se requiere medición de caudal volumétrico de líquido.

El caudal volumétrico estándar de gas se puede configurar con un host fieldbus (Figura 4-1) o con ProLink II (Figura 4-2). En todo caso, usted debe:

- Habilitar el caudal volumétrico estándar de gas
- Especificar la densidad normal (densidad a condiciones de referencia) de su gas
- Seleccionar la unidad de medición que va a usar (vea la Sección 4.4)
- Establecer el valor inferior de cutoff de caudal (vea la Sección 4.14)

Nota: El indicador le permitirá seleccionar una unidad de medición de volumen del conjunto disponible para el tipo de caudal volumétrico configurado, pero no le permitirá configurar caudal volumétrico estándar de gas.

#### Figura 4-1 Volumen normal de gas (GSV) – Host fieldbus

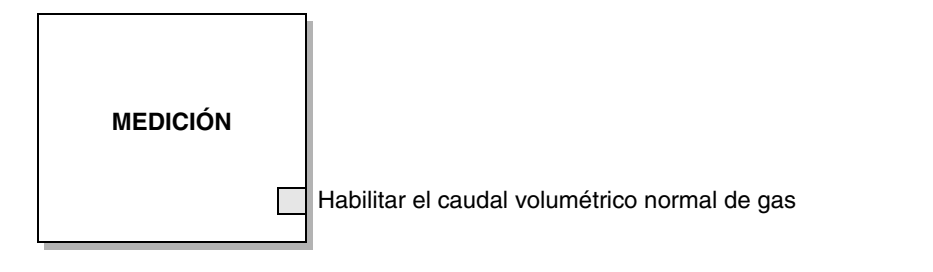

Habilitar el caudal volumétrico – Establezca a *Enable* para configurar el caudal volumétrico para usar volumen normal de gas. Establezca a *Disable* para usar caudal volumétrico de líquido.

#### Figura 4-2 Volumen normal de gas (GSV) – ProLink II

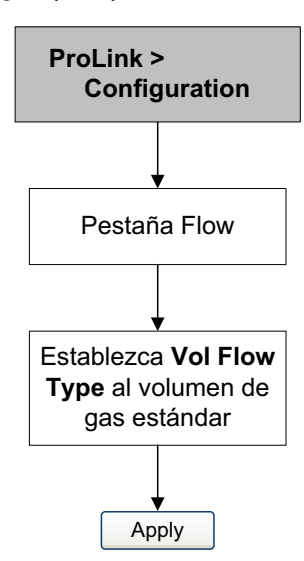

#### 4.3.1 Configuración de densidad de gas

Usted tiene dos opciones para introducir la densidad normal del gas que va a medir (es decir, la densidad del gas a las condiciones de referencia):

- Si usted conoce la densidad normal, puede introducir ese valor en el transmisor. Para obtener la precisión óptima de la medición de caudal volumétrico normal, asegúrese de que la densidad normal que introduzca sea correcta y de que la composición del fluido sea estable. Usted puede introducir la densidad del gas con un host fieldbus (Figura 4-3) o con ProLink II (Figura 4-4).
- Si no conoce la densidad normal del gas, y si utiliza ProLink II, puede utilizar el asistente para gas (Figura 4-5). El asistente para gas puede calcular la densidad normal del gas que va a medir.

#### Figura 4-3 Densidad de gas – Host fieldbus

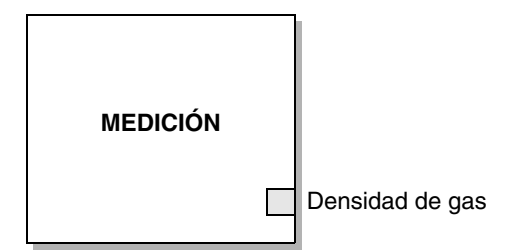

Densidad de gas – Establezca a la densidad normal del gas que va a medir.

#### Configuración

Figura 4-4 Densidad del gas – ProLink II

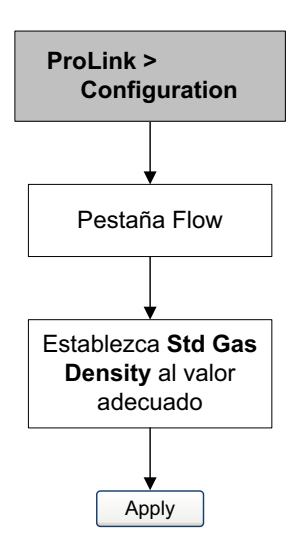

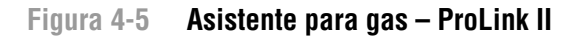

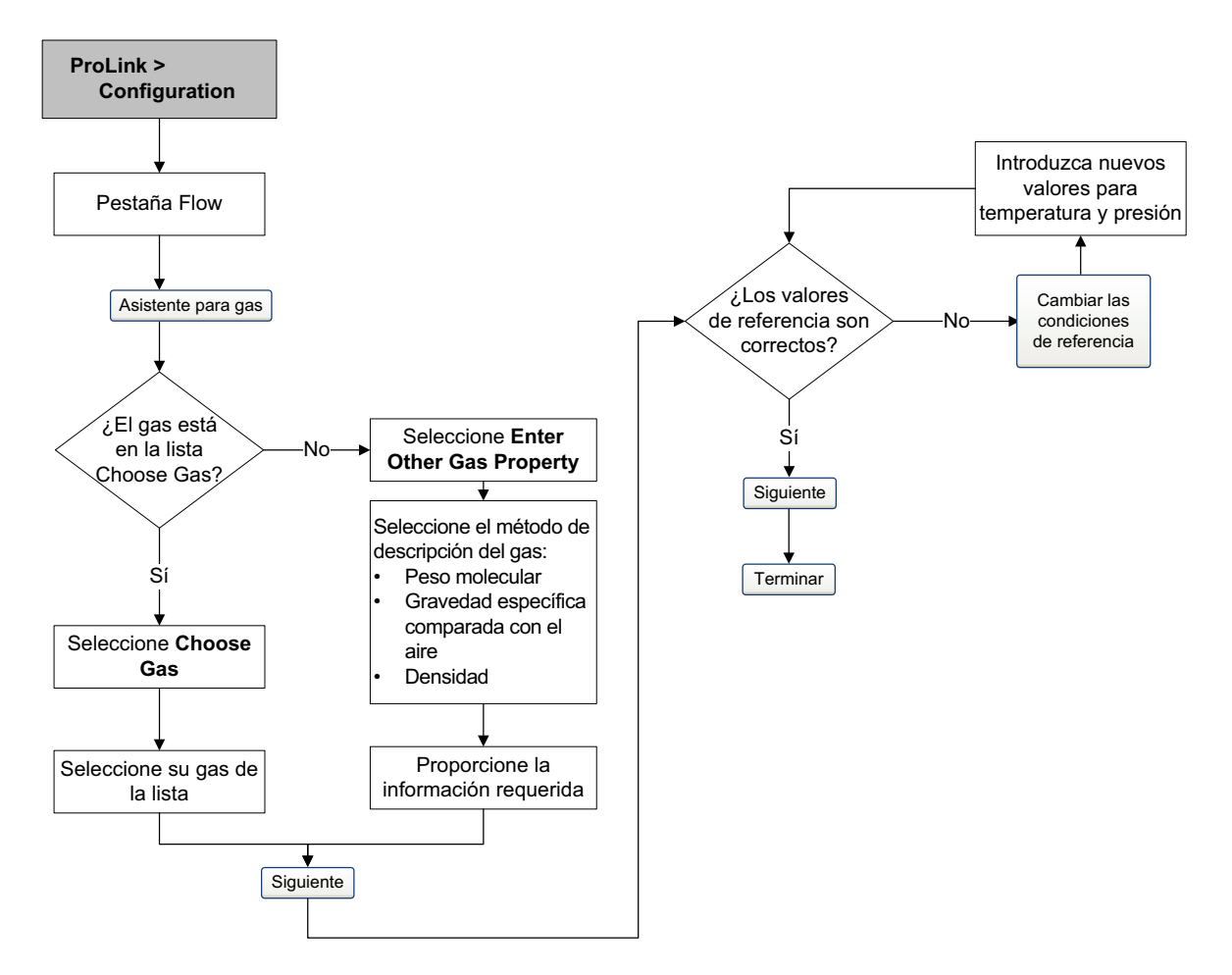

#### Configuración

#### 4.4 Cambio de las unidades de medición

El transmisor almacena las unidades de medición en tres diferentes lugares: en el bloque transductor MEASUREMENT, en los bloques AI y en el bloque AO. Si usted configura las unidades de medición en los bloques AI o AO, el bloque MEASUREMENT se actualizará automáticamente. Sin embargo, si usted configura las unidades sólo en el bloque MEASUREMENT, los bloques AI y AO *no* se actualizarán. Esto produce los siguientes comportamientos:

- Debido a que ProLink II y el indicador almacenan y obtienen las unidades almacenadas en el bloque MEASUREMENT, la configuración de las unidades usando ProLink II o el indicador *no* actualizará los bloques AI y AO. Los bloques AI y AO afectados recibirán un error de configuración si se cambian las unidades en el bloque MEASUREMENT pero no en el bloque AI o AO.
- La configuración de las unidades en el bloque MEASUREMENT con un host fieldbus producirá los mismos resultados que si se hubieran cambiado las unidades utilizando ProLink II o el indicador (es decir, los bloques AI o AO relacionados recibirán un error de configuración, a menos que también se cambien sus unidades).
- La configuración de las unidades en un bloque AI o AO utilizando un host fieldbus provocará que las unidades de ProLink II y del indicador se actualicen correctamente.

Las unidades de medición se pueden cambiar con un host fieldbus (Figura 4-6), con ProLink II (Figura 4-7) y con el indicador (Figura 4-8). Consulte las Tablas 4-2 a la 4-7 para ver listas completas de las unidades que usted puede configurar para cada variable de proceso.

Nota: Cuando el transmisor se configura para caudal volumétrico de líquido, sólo las unidades de volumen de líquido están disponibles (Tabla 4-3). Cuando el transmisor se configura para caudal volumétrico de gas, sólo las unidades de volumen de gas están disponibles (Tabla 4-4).

Nota: Si se cambian las unidades de medición para una variable de proceso, también se cambian automáticamente las unidades del totalizador asociado. Por ejemplo, si se configuran las unidades de caudal másico a g/s, se configurará automáticamente la unidad del totalizador de masa a gramos.

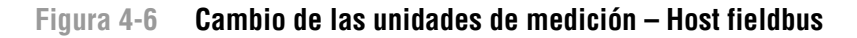

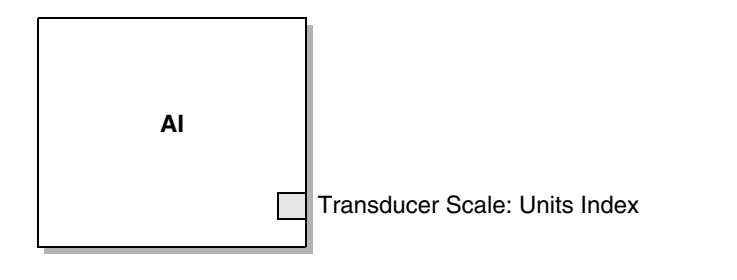

Transducer Scale: Units Index – Establezca a las unidades de medición deseadas.

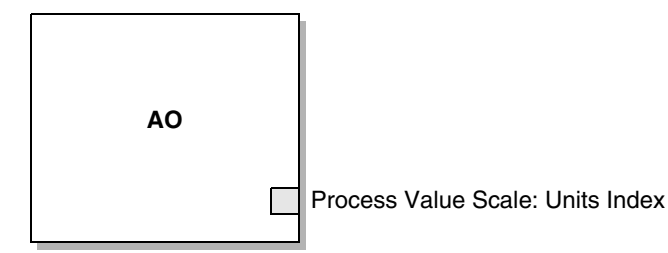

Process Value Scale: Units Index – Establezca a las unidades de medición deseadas.

#### Figura 4-7 Cambio de las unidades de medición – ProLink II

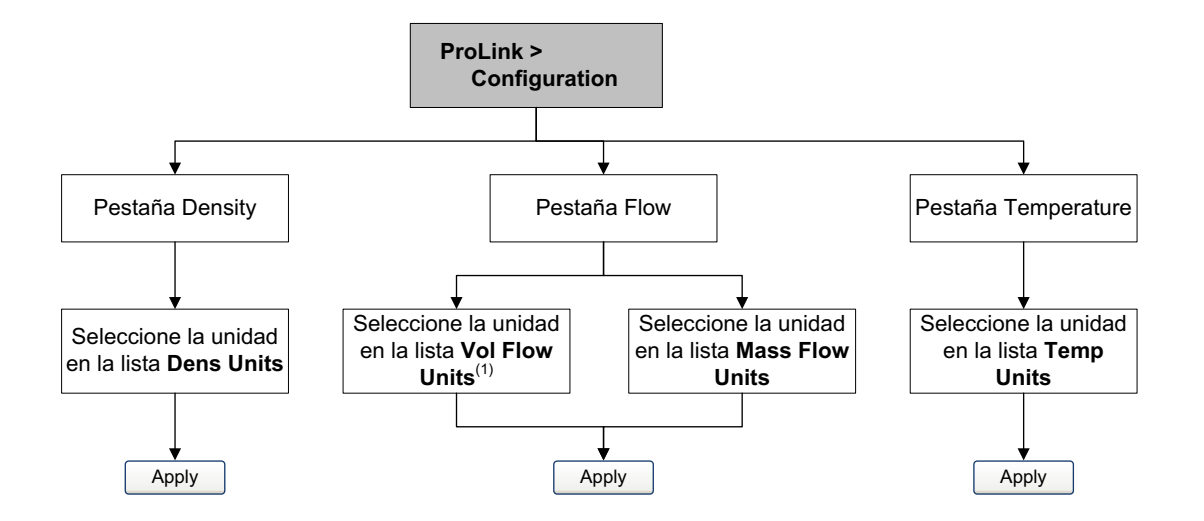

(1) Si el tipo de caudal volumétrico se configura a volumen normal de gas, esta lista aparecerá como Std gas vol flow units.

Nota: Usted también debe cambiar las unidades en el bloque AI adecuado. Si no lo hace, se ocasionará un error de configuración en el bloque AI.

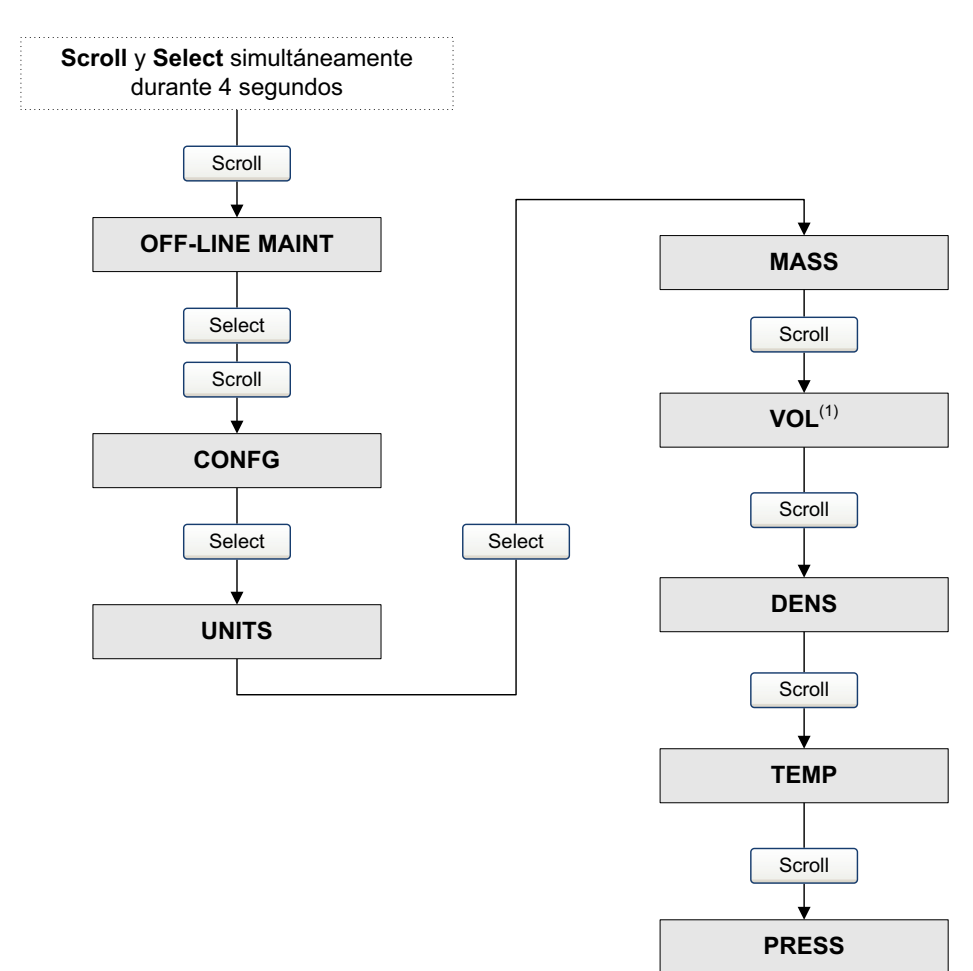

#### Figura 4-8 Cambio de las unidades de medición – Indicador

(1) Si el tipo de caudal volumétrico se configura a volumen normal de gas, esta lista aparecerá como GSV.

Nota: Usted también debe cambiar las unidades en el bloque AI adecuado. Si no lo hace, se ocasionará un error de configuración en el bloque AI.

#### Tabla 4-2 Unidades de medición de caudal másico

| Unitad de cauda masico |            |           |                               |
|------------------------|------------|-----------|-------------------------------|
| Host fieldbus          | ProLink II | Indicador | Descripción de unidad         |
| g/s                    | g/s        | G/S       | Gramos por segundo            |
| g/min                  | g/min      | G/MIN     | Gramos por minuto             |
| g/h                    | g/hr       | G/H       | Gramos por hora               |
| kg/s                   | kg/s       | KG/S      | Kilogramos por segundo        |
| kg/min                 | kg/min     | KG/MIN    | Kilogramos por minuto         |
| kg/h                   | kg/hr      | KG/H      | Kilogramos por hora           |
| kg/d                   | kg/day     | KG/D      | Kilogramos por día            |
| t/min                  | mTon/min   | T/MIN     | Toneladas métricas por minuto |
| t/h                    | mTon/hr    | T/H       | Toneladas métricas por hora   |

# Unidad de caudal másico

| Unidad de caudal másico |            |           |                                           |
|-------------------------|------------|-----------|-------------------------------------------|
| Host fieldbus           | ProLink II | Indicador | Descripción de unidad                     |
| t/d                     | mTon/day   | T/D       | Toneladas métricas por día                |
| lb/s                    | lbs/s      | LB/S      | Libras por segundo                        |
| lb/min                  | lbs/min    | LB/MIN    | Libras por minuto                         |
| lb/h                    | lbs/hr     | LB/H      | Libras por hora                           |
| lb/d                    | lbs/day    | LB/D      | Libras por día                            |
| STon/min                | sTon/min   | ST/MIN    | Toneladas cortas (2000 libras) por minuto |
| STon/h                  | sTon/hr    | ST/H      | Toneladas cortas (2000 libras) por hora   |
| STon/d                  | sTon/day   | ST/D      | Toneladas cortas (2000 lbs) por día       |
| LTon/h                  | ITon/hr    | LT/H      | Toneladas largas (2240 lbs) por hora      |
| LTon/d                  | ITon/day   | LT/D      | Toneladas largas (2240 lbs) por día       |

#### Tabla 4-2 Unidades de medición de caudal másico (continuación)

# Tabla 4-3 Unidades de medición de caudal volumétrico – Líquido

#### Unidad de caudal volumétrico

| Host fieldbus     | ProLink II     | Indicador | Descripción de unidad                  |
|-------------------|----------------|-----------|----------------------------------------|
| CFS               | ft3/sec        | CUFT/S    | Pies cúbicos por segundo               |
| CFM               | ft3/min        | CUF/MN    | Pies cúbicos por minuto                |
| CFH               | ft3/hr         | CUFT/H    | Pies cúbicos por hora                  |
| ft³/d             | ft3/day        | CUFT/D    | Pies cúbicos por día                   |
| m <sup>3</sup> /s | m3/sec         | M3/S      | Metros cúbicos por segundo             |
| m³/min            | m3/min         | M3/MIN    | Metros cúbicos por minuto              |
| m³/h              | m3/hr          | M3/H      | Metros cúbicos por hora                |
| m³/d              | m3/day         | M3/D      | Metros cúbicos por día                 |
| gal/s             | US gal/sec     | USGPS     | Galones americanos por segundo         |
| GPM               | US gal/min     | USGPM     | Galones americanos por minuto          |
| gal/h             | US gal/hr      | USGPH     | Galones americanos por hora            |
| gal/d             | US gal/d       | USGPD     | Galones americanos por día             |
| Mgal/d            | mil US gal/day | MILG/D    | Millones de galones americanos por día |
| L/s               | l/sec          | L/S       | Litros por segundo                     |
| L/min             | l/min          | L/MIN     | Litros por minuto                      |
| L/h               | l/hr           | L/H       | Litros por hora                        |
| ML/d              | mil I/day      | MILL/D    | Millones de litros por día             |
| ImpGal/s          | Imp gal/sec    | UKGPS     | Galones imperiales por segundo         |
| ImpGal/min        | Imp gal/min    | UKGPM     | Galones imperiales por minuto          |
| ImpGal/h          | Imp gal/hr     | UKGPH     | Galones imperiales por hora            |
| ImpGal/d          | Imp gal/day    | UKGPD     | Galones imperiales por día             |
| bbl/s             | barrels/sec    | BBL/S     | Barriles por segundo <sup>(1)</sup>    |
| bbl/min           | barrels/min    | BBL/MN    | Barriles por minuto <sup>(1)</sup>     |
| bbl/h             | barrels/hr     | BBL/H     | Barriles por hora <sup>(1)</sup>       |

#### Tabla 4-3 Unidades de medición de caudal volumétrico – Líquido (continuación)

| Host fieldbus     | ProLink II       | Indicador | Descripción de unidad                          |
|-------------------|------------------|-----------|------------------------------------------------|
| bbl/d             | barrels/day      | BBL/D     | Barriles por día <sup>(1)</sup>                |
| Bbl (US Beer)/d   | Beer barrels/sec | BBBL/S    | Barriles de cerveza por segundo <sup>(2)</sup> |
| Bbl (US Beer)/min | Beer barrels/min | BBBL/MN   | Barriles de cerveza por minuto <sup>(2)</sup>  |
| Bbl (US Beer)/h   | Beer barrels/hr  | BBBL/H    | Barriles de cerveza por hora <sup>(2)</sup>    |
| Bbl (US Beer)/d   | Beer barrels/day | BBBL/D    | Barriles de cerveza por día <sup>(2)</sup>     |

#### Unidad de caudal volumétrico

(1) Unidad basada en barriles de petróleo (42 galones americanos).

(2) Unidad basada en barriles de cerveza americanos (31 galones americanos).

#### Tabla 4-4 Unidades de medición de caudal volumétrico – Gas

| Host fieldbus        | ProLink II | Indicador | Descripción de unidad               |
|----------------------|------------|-----------|-------------------------------------|
| Nm³/s                | Nm3/sec    | NM3/S     | Metros cúbicos normales por segundo |
| Nm³/min              | Nm3/min    | NM3/MN    | Metros cúbicos normales por minuto  |
| Nm³/h                | Nm3/hr     | NM3/H     | Metros cúbicos normales por hora    |
| Nm³/d                | Nm3/day    | NM3/D     | Metros cúbicos normales por día     |
| NL/s                 | NLPS       | NLPS      | Litros normales por segundo         |
| NL/min               | NLPM       | NLPM      | Litros normales por minuto          |
| NL/h                 | NLPH       | NLPH      | Litros normales por hora            |
| NL/d                 | NLPD       | NLPD      | Litros normales por día             |
| SCFM                 | SCFM       | SCFM      | Pies cúbicos normales por minuto    |
| SCFH                 | SCFH       | SCFH      | Pies cúbicos normales por hora      |
| Sm <sup>3</sup> /s   | Sm3/S      | SM3/S     | Metros cúbicos normales por segundo |
| Sm <sup>3</sup> /min | Sm3/min    | SM3/MN    | Metros cúbicos normales por minuto  |
| Sm³/h                | Sm3/hr     | SM3/H     | Metros cúbicos normales por hora    |
| Sm <sup>3</sup> /d   | Sm3/day    | SM3/D     | Metros cúbicos normales por día     |
| SL/s                 | SLPS       | SLPS      | Litros normales por segundo         |
| SL/min               | SLPM       | SLPM      | Litros normales por minuto          |
| SL/h                 | SLPH       | SLPH      | Litros normales por hora            |
| SL/d                 | SLPD       | SLPD      | Litros normales por día             |

#### Unidad de caudal volumétrico

#### Tabla 4-5 Unidades de medición de densidad

#### Unidad de densidad

| Host fieldbus     | ProLink II | Indicador | Descripción de unidad        |
|-------------------|------------|-----------|------------------------------|
| g/cm <sup>3</sup> | g/cm3      | G/CM3     | Gramos por centímetro cúbico |
| g/L               | g/l        | G/L       | Gramos por litro             |
| g/ml              | g/ml       | G/ML      | Gramos por mililitro         |
| kg/L              | kg/l       | KG/L      | Kilogramos por litro         |

|                      | Unidad de dens | idad      |                                                              |
|----------------------|----------------|-----------|--------------------------------------------------------------|
| Host fieldbus        | ProLink II     | Indicador | Descripción de unidad                                        |
| kg/m <sup>3</sup>    | kg/m3          | KG/M3     | Kilogramos por metro cúbico                                  |
| lb/gal               | lbs/Usgal      | LB/GAL    | Libras por galón americano                                   |
| lb/ft <sup>3</sup>   | lbs/ft3        | LB/CUF    | Libras por pie cúbico                                        |
| lb/in <sup>3</sup>   | lbs/in3        | LB/CUI    | Libras por pulgada cúbica                                    |
| STon/yd <sup>3</sup> | sT/yd3         | ST/CUY    | Toneladas cortas por yarda cúbica                            |
| degAPI               | degAPI         | D API     | Grados API                                                   |
| SGU                  | SGU            | SGU       | Unidad de gravedad específica (no corregida por temperatura) |

#### Tabla 4-5 Unidades de medición de densidad (continuación)

#### Tabla 4-6 Unidades de medición de temperatura

| Host fieldbus | ProLink II | Indicador | Descripción de unidad |  |
|---------------|------------|-----------|-----------------------|--|
| °C            | °C         | °C        | Grados Celsius        |  |
| °F            | °F         | °F        | Grados Fahrenheit     |  |
| °R            | °R         | °R        | Grados Rankine        |  |
| °K            | °K         | °K        | Kelvin                |  |

#### Unidad de temperatura

Aunque se muestran las unidades de presión en la Tabla 4-7, el transmisor no mide presión. Estas unidades son para configurar la compensación de presión externa. Consulte la Sección 2.5.

#### Tabla 4-7 Unidades de medición de presión

|                    | Unidad de presión |           |                                    |
|--------------------|-------------------|-----------|------------------------------------|
| Host fieldbus      | ProLink II        | Indicador | Descripción de unidad              |
| ftH20 (68°F)       | Ft Water @ 68°F   | FTH2O     | Pies de agua a 68 °F               |
| inH2O (4°C)        | In Water @ 4°C    | INW4C     | Pulgadas de agua a 4 °C            |
| inH20 (68°F)       | In Water @ 68°F   | INH2O     | Pulgadas de agua a 68 °F           |
| mmH2O (4°C)        | mm Water @ 4°C    | mmW4C     | Milímetros de agua a 4 °C          |
| mmH20 (68°F)       | mm Water @ 68°F   | mmH2O     | Milímetros de agua a 68 °F         |
| inHg (0°C)         | In Mercury @ 0°C  | INHG      | Pulgadas de mercurio a 0 °C        |
| mmHg (0°C)         | mm Mercury @ 0°C  | mmHG      | Milímetros de mercurio 0 °C        |
| psi                | PSI               | PSI       | Libras por pulgada cuadrada        |
| bar                | bar               | BAR       | Bar                                |
| mbar               | millibar          | mBAR      | Milibar                            |
| g/cm <sup>2</sup>  | g/cm2             | G/SCM     | Gramos por centímetro cuadrado     |
| kg/cm <sup>2</sup> | kg/cm2            | KG/SCM    | Kilogramos por centímetro cuadrado |
| Ра                 | pascals           | PA        | Pascales                           |
| MPa                | megapascals       | MPA       | Megapascales                       |

|               | Unidad de presión |           |                       |
|---------------|-------------------|-----------|-----------------------|
| Host fieldbus | ProLink II        | Indicador | Descripción de unidad |
| kPa           | Kilopascales      | KPA       | Kilopascales          |
| torr          | Torr @ 0C         | TORR      | Torr a 0 °C           |
| atm           | atms              | ATM       | Atmósferas            |

#### Tabla 4-7 Unidades de medición de presión (continuación)

## \_\_\_\_\_

4.5 Creación de unidades especiales de medición

Si usted necesita utilizar una unidad de medición no estándar, puede crear unidades de medición especiales. Existen dos métodos disponibles para crear unidades especiales:

- Uso de las características de unidades especiales del bloque transductor MEASUREMENT. Este método se describe en esta sección.
- Uso de los parámetros Transducer Scale, Output Scale y Linearization de un bloque de funciones AI. Este método no se describe en esta sección. Consulte las Secciones 4.8 y 4.9, y el manual *FOUNDATION Fieldbus Blocks* (Bloques Foundation Fieldbus), disponible en el sitio web de Rosemount (www.rosemount.com), para obtener información acerca de la creación de unidades especiales utilizando este método.

El bloque transductor MEASUREMENT soporta una unidad especial para caudal másico, una unidad especial de medición para caudal volumétrico de líquido y una unidad especial para caudal volumétrico de gas. Las unidades especiales de medición constan de:

- Unidad básica Una combinación de:
  - *Unidad básica de masa* o *unidad básica de volumen* Una unidad de medición que el transmisor ya reconoce (v.g., kg, m<sup>3</sup>)
  - *Unidad de tiempo básica* Una unidad de tiempo que el transmisor ya reconoce (v.g., segundos, días)
- *Factor de conversión* El número entre el cual la unidad básica será dividida para convertirla a la unidad especial
- *Unidad especial* Una unidad de medición no estándar de caudal másico o caudal volumétrico que usted quiere sea reportada por el transmisor.

Los términos anteriores están relacionados por las siguientes fórmulas:

x[Unidades básicas] = y[Unidades especiales]

Factor de conversión =  $\frac{x[Unidades básicas]}{y[Unidades especiales]}$ 

Para crear una unidad especial, usted debe:

- 1. Identificar las unidades básicas más simples de volumen o masa y de tiempo para su unidad especial. Por ejemplo, para crear la unidad especial para caudal volumétrico *pintas por minuto*, las unidades básicas más simples son galones por minuto:
  - a. Unidad básica de volumen: galón
  - b. Unidad básica de tiempo: minuto

2. Calcular el factor de conversión:

 $\frac{1 \text{ galón por minuto}}{8 \text{ pintas por minuto}} = 0,125$ 

- 3. Dar nombre a la nueva unidad especial de medición para caudal másico o caudal volumétrico y su unidad de medición para el totalizador correspondiente:
  - a. Nombre de la unidad especial de medición del caudal volumétrico: pint/min
  - b. Nombre de la unidad de medición para el totalizador de volumen: pintas

Nota: Los nombres de las unidades especiales de medición pueden ser de hasta 8 caracteres de largo, pero sólo los primeros 5 caracteres aparecen en el indicador.

Las unidades especiales pueden ser creadas con un host fieldbus (Figuras 4-9, 4-10 y 4-11) o con ProLink II (Figura 4-12).

#### Figura 4-9 Unidades especiales para caudal másico – Host fieldbus

| Mass flow special units base  |
|-------------------------------|
| Mass flow special units time  |
| Mass flow special units conv  |
| Mass flow special units str   |
| Mass Tot/Inv Special Unit Str |
|                               |

Mass flow special units base Mass flow special units time Mass flow special units conv

Mass flow special units str

Mass Tot/Inv Special Unit Str - Establezca al nombre de la unidad especial del totalizador. Los

- Establezca a una unidad de masa.

unidades de masa especiales.

sólo se muestran los primeros 5 caracteres).

- Establezca a una unidad de tiempo.

nombres de las unidades pueden ser de hasta 8 caracteres de largo (aunque sólo se muestran los primeros 5 caracteres).

- Establezca al nombre de la unidad especial. Los nombres de las

unidades pueden ser de hasta 8 caracteres de largo (aunque

 Establezca al factor de conversión. Cuando este parámetro es igual a 1, el transmisor usará unidades de masa normales. Cuando este parámetro no es igual a 1, el transmisor usará
|                                   |       | Vol flow special units base                                                                                                    |  |  |  |
|-----------------------------------|-------|----------------------------------------------------------------------------------------------------|--|--|--|
|                                   |       | Vol flow special units time                                                                                                    |  |  |  |
| MEDICIÓN                          |       | /ol flow special units conv                                                                                                    |  |  |  |
|                                   |       | Vol flow special units str                                                                                                    |  |  |  |
|                                   |       | Volume Tot/Inv Special Unit Str                                                                                                    |  |  |  |
|                                   |       |                                                                                                    |  |  |  |
| Vol flow special unit             | s bas | e – Establezca a una unidad de volumen de líquido.                                                                                                    |  |  |  |
| Vol flow special units time –     |       | <ul> <li>Establezca a una unidad de tiempo.</li> </ul>                                                                                                    |  |  |  |
| Vol flow special units conv       |       | <ul> <li>Establezca al factor de conversión. Cuando este parámetro es<br/>igual a 1, el transmisor usará unidades de volumen de líquido<br/>normales. Cuando este parámetro no es igual a 1, el transmisor<br/>usará unidades de volumen de líquido especiales.</li> </ul> |  |  |  |
| Vol flow special units str –      |       | <ul> <li>Establezca al nombre de la unidad especial. Los nombres de las<br/>unidades pueden ser de hasta 8 caracteres de largo (aunque<br/>sólo se muestran los primeros 5 caracteres).</li> </ul>                                                                         |  |  |  |
| Volume Tot/Inv Special Unit Str – |       | Init Str – Establezca al nombre de la unidad especial del totalizador. Los nombres de las unidades pueden ser de hasta 8 caracteres de largo (aunque sólo se muestran los primeros 5 caracteres).                                                                          |  |  |  |

# Figura 4-10 Unidades especiales para caudal volumétrico de líquido – Host fieldbus

# Figura 4-11 Unidades especiales para caudal volumétrico de gas – Host fieldbus

|          | Std Gas Vol Flow Special Units Base   |
|----------|---------------------------------------|
|          | Std Gas Vol Flow Special Units Time   |
| MEDICIÓN | Std Gas Vol Flow Special Units Factor |
|          | Std Gas Vol Flow Special Units Text   |
|          | Std Gas Vol Total Special Units Text  |

| Std Gas Vol Flow Special Units Base –   | Establezca a una unidad de volumen de gas.                                                                                                    |
|-----------------------------------------|----------------------------------------------------------------------------------------------------|
| Std Gas Vol Flow Special Units Time –   | Establezca a una unidad de tiempo.                                                                                                    |
| Std Gas Vol Flow Special Units Factor – | Establezca al factor de conversión. Cuando este parámetro es<br>igual a 1, el transmisor usará unidades de volumen de gas<br>normales. Cuando este parámetro no es igual a 1, el transmisor<br>usará unidades de volumen de gas especiales. |
| Std Gas Vol Flow Special Units Text –   | Establezca al nombre de la unidad especial. Los nombres de las<br>unidades pueden ser de hasta 8 caracteres de largo (aunque<br>sólo se muestran los primeros 5 caracteres).                                                                |
| Std Gas Vol Total Special Units Text –  | Establezca al nombre de la unidad especial del totalizador. Los<br>nombres de las unidades pueden ser de hasta 8 caracteres de<br>largo (aunque sólo se muestran los primeros 5 caracteres).                                                |
|                                         |                                                                                                    |

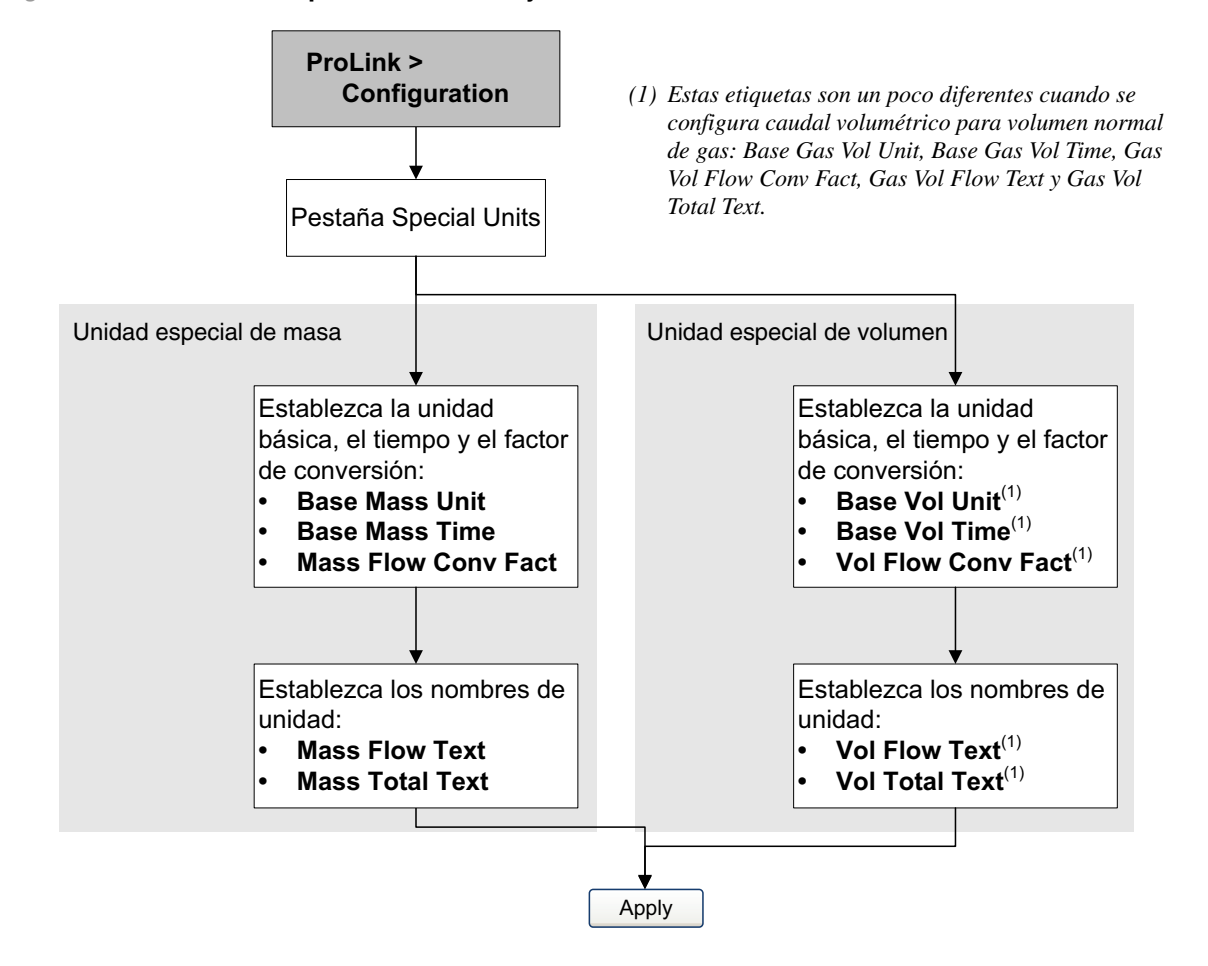

#### Figura 4-12 Unidades especiales de masa y volumen – ProLink II

#### 4.6 Configuración de la aplicación para mediciones en la industria petrolera (característica API)

Los *parámetros API* determinan los valores que se utilizarán en los cálculos relacionados con API. Los parámetros API están disponibles sólo si la aplicación para mediciones en la industria petrolera está habilitada en su transmisor.

Nota: La aplicación para mediciones en la industria petrolera requiere unidades de medición de volumen de líquido. Si usted piensa usar las variables de proceso API, asegúrese de que se especifique la medición de caudal volumétrico de líquido. Consulte Sección 4.3.

#### 4.6.1 Acerca de la aplicación para mediciones en la industria petrolera

Algunas aplicaciones que miden caudal volumétrico de líquidos o densidad de líquidos son muy sensibles a los factores de temperatura, y deben cumplir con las normas del American Petroleum Institute (API) para mediciones. La aplicación para mediciones en la industria petrolera permite la *Corrección por efectos de temperatura en el volumen de líquidos*, o CTL.

# Términos y definiciones

Los siguientes términos y definiciones son relevantes a la aplicación de mediciones en la industria petrolera:

- API Instituto Americano del Petróleo
- *CTL* Corrección por efectos de temperatura en el volumen de líquidos. El valor CTL se utiliza para calcular el valor VCF
- *TEC* Coeficiente de expansión térmica
- *VCF* Factor de corrección del volumen. El factor de corrección que se aplicará a las variables del proceso que dependen del volumen. El VCF se puede calcular después de derivar la CTL

# Métodos de derivación de la CTL

Hay dos métodos de derivación para la CTL:

- El Método 1 se basa en la densidad observada y en la temperatura observada.
- El Método 2 se basa en una densidad de referencia suministrada por el usuario (o coeficiente de expansión térmica, en algunos casos) y en la temperatura observada.

# Tablas de referencia de medición en la industria petrolera

Las tablas de referencia están organizadas por temperatura de referencia, método de derivación de la CTL, tipo de líquido y unidades de la densidad. La tabla seleccionada aquí controla todas las opciones restantes.

- Temperatura de referencia:
  - Si usted especifica una tabla 5x, 6x, 23x ó 24x, la temperatura de referencia predeterminada es 60 °F, y no se puede cambiar.
  - Si usted especifica una tabla 53x o 54x, la temperatura de referencia predeterminada es 15 °C. Sin embargo, usted puede cambiarla, como se recomienda en algunas ubicaciones (por ejemplo, a 14,0 ó 14,5 °C).
- Método de derivación de la CTL:
  - Si usted especifica una tabla con número impar (5, 23 o 53), se derivará la CTL utilizando el método 1 descrito anteriormente.
  - Si usted especifica una tabla con número par (6, 24 o 54), se derivará la CTL utilizando el método 2 descrito anteriormente.
- Las letras *A*, *B*, *C* o *D* que se utilizan para terminar los nombres de tablas definen el tipo líquido para el cual se diseñó la tabla:
  - Las tablas *A* se utilizan con aplicaciones de crudo y JP4.
  - Las tablas *B* se utilizan con productos generalizados.
  - Las tablas *C* se utilizan con líquidos que tengan una densidad base constante o un coeficiente de expansión térmica conocido.
  - Las tablas *D* se utilizan con aceites lubricantes.
- Tablas diferentes utilizan diferentes unidades de densidad:
  - Grados API
  - Densidad relativa (SG)
  - Densidad básica (kg/m<sup>3</sup>)

La Tabla 4-8 resume estas opciones.

|       | Método de               |                        | Un            | idad de densidad             | y rango                     |
|-------|-------------------------|------------------------|---------------|------------------------------|-----------------------------|
| Tabla | derivación<br>de la CTL | Temperatura básica     | Grados API    | Densidad<br>básica           | Densidad relativa           |
| 5A    | Método 1                | 60 °F, no configurable | 0 a +100      |                              |                             |
| 5B    | Método 1                | 60 °F, no configurable | 0 a +85       |                              |                             |
| 5D    | Método 1                | 60 °F, no configurable | –10 a +40     |                              |                             |
| 23A   | Método 1                | 60 °F, no configurable |               |                              | 0,6110 a 1,0760             |
| 23B   | Método 1                | 60 °F, no configurable |               |                              | 0,6535 a 1,0760             |
| 23D   | Método 1                | 60 °F, no configurable |               |                              | 0,8520 a 1,1640             |
| 53A   | Método 1                | 15 °C, configurable    |               | 610 a 1075 kg/m <sup>3</sup> |                             |
| 53B   | Método 1                | 15 °C, configurable    |               | 653 a 1075 kg/m <sup>3</sup> |                             |
| 53D   | Método 1                | 15 °C, configurable    |               | 825 a 1164 kg/m <sup>3</sup> |                             |
|       |                         |                        | Temperatura d | e referencia                 | Soporta                     |
| 6C    | Método 2                | 60 °F, no configurable | 60 °F         |                              | Grados API                  |
| 24C   | Método 2                | 60 °F, no configurable | 60 °F         |                              | Densidad relativa           |
| 54C   | Método 2                | 15 °C, configurable    | 15 °C         |                              | Densidad básica<br>en kg/m³ |

#### Tabla 4-8 Tablas de temperatura de referencia de medición en la industria petrolera

#### 4.6.2 Procedimiento de configuración

Los parámetros de configuración PM (Mediciones en la industria petrolera) se muestran y se definen en la Tabla 4-9.

#### Tabla 4-9 Parámetros de medición en la industria petrolera

| Variable                                   | Descripción                                                                                                    |
|--------------------------------------------|----------------------------------------------------------------------------------------------------|
| Tipo de tabla                              | Especifica la tabla que se utilizará para la temperatura y la densidad de referencia. Seleccione la tabla que se ajuste a sus requerimientos. Consulte <i>Tablas de referencia de medición en la industria petrolera</i> .                            |
| TEC definido por el usuario <sup>(1)</sup> | Coeficiente de expansión térmica. Introduzca el valor que se utilizará en el cálculo de la CTL.                                                                                                    |
| Unidades de<br>temperatura <sup>(2)</sup>  | Sólo lectura. Despliega la unidad utilizada para temperatura de referencia en la tabla de referencia.                                                                                                    |
| Unidades de<br>densidad                    | Sólo lectura. Despliega la unidad utilizada para la densidad de referencia en la tabla de referencia.                                                                                                    |
| Temperatura de referencia                  | <ul> <li>Sólo lectura, a menos que el tipo de tabla sea 53x o 54x. Si es configurable:</li> <li>Especifique la temperatura de referencia que se utilizará en el cálculo de la CTL.</li> <li>Introduzca la temperatura de referencia en °C.</li> </ul> |

(1) Configurable si el tipo de tabla es 6C, 24C o 54C.

(2) En la mayoría de los casos, la unidad de temperatura utilizada en la tabla de referencia PM (Mediciones en la industria petrolera) también debe ser la unidad de temperatura configurada para que el transmisor la utilice en el procesamiento general. Para configurar la unidad de temperatura, vea la Sección 4.4.

### Configuración del tipo de tabla

Usted puede configurar el tipo de tabla PM (Mediciones en la industria petrolera) con un host fieldbus (Figura 4-13) o con ProLink II (Figura 4-14).

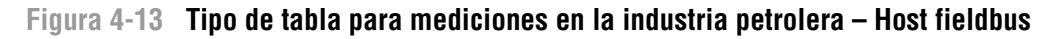

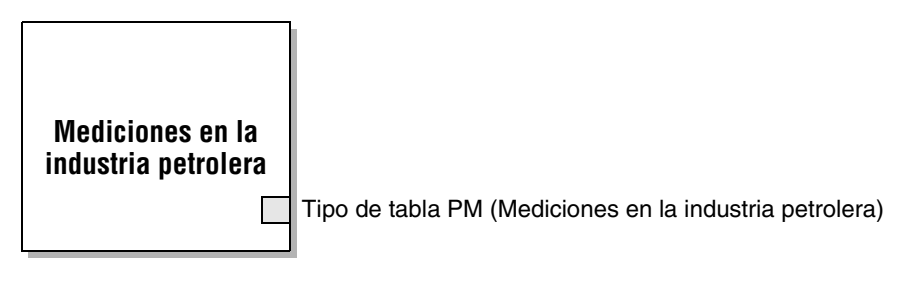

Tipo de tabla PM (Mediciones – Establezca al tipo de tabla deseado. en la industria petrolera)

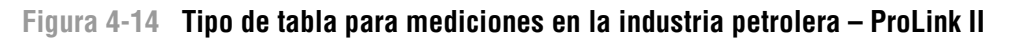

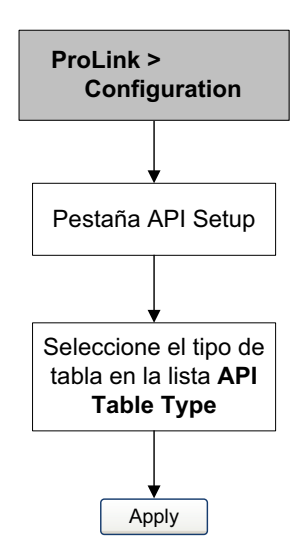

#### Configuración de la temperatura de referencia

Para el valor de temperatura que se va a usar en el cálculo de la CTL, usted puede usar los datos de temperatura del sensor, o puede configurar compensación de temperatura externa para usar un valor de temperatura estático o datos de temperatura de un dispositivo de temperatura externa.

- Para utilizar los datos de temperatura del sensor, no se requiere acción alguna.
- Para configurar la compensación de temperatura externa, vea la Sección 2.6.

Usted puede configurar la temperatura de referencia utilizando un host fieldbus (Figura 4-15) o un ProLink II (Figura 4-16).

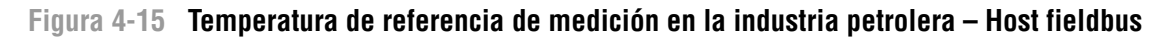

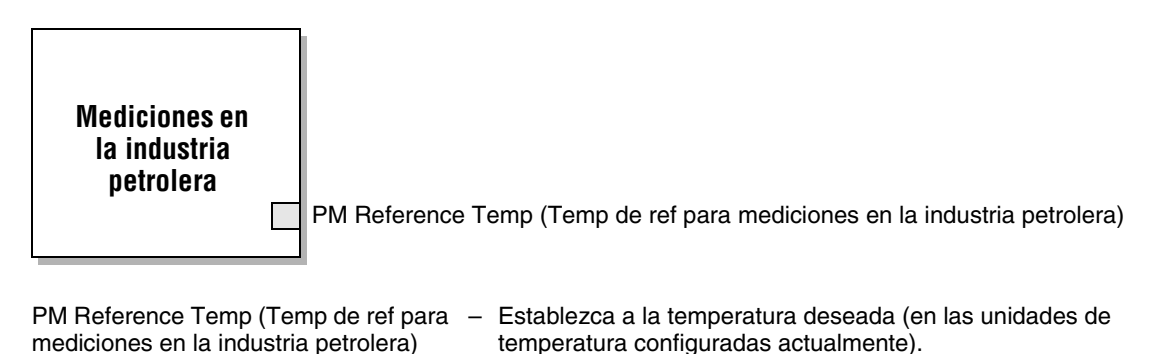

Figura 4-16 Temperatura de referencia para mediciones en la industria petrolera – ProLink II

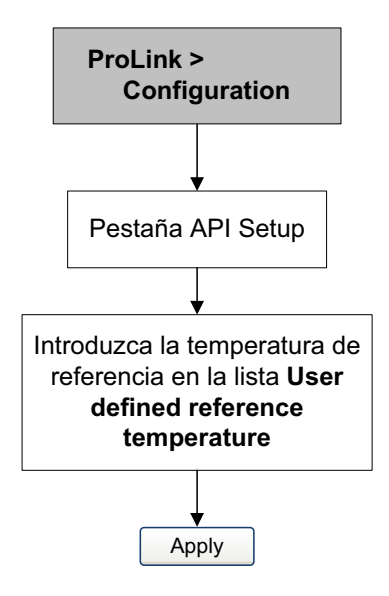

#### Configuración del coeficiente de expansión térmica

Si el método de derivación de la CTL para el tipo de tabla API es el método 2, usted necesita establecer el coeficiente de expansión térmica (TEC). Usted puede configurar un coeficiente de expansión térmica con un host fieldbus (Figura 4-17) o con ProLink II (Figura 4-18).

Figura 4-17 Coeficiente de expansión térmica – Host fieldbus

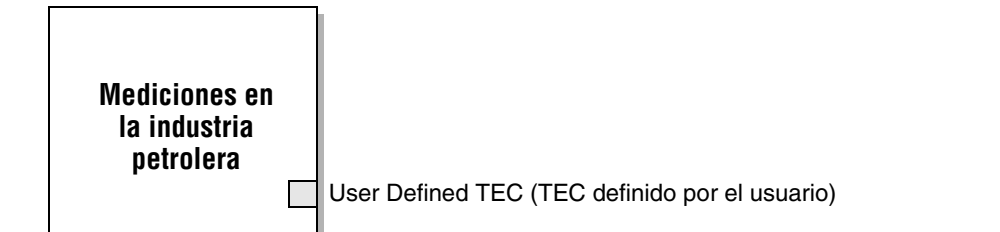

User Defined TEC (TEC definido – Establezca al valor deseado de coeficiente de expansión térmica. por el usuario)

#### Figura 4-18 Mediciones en la industria petrolera – ProLink II

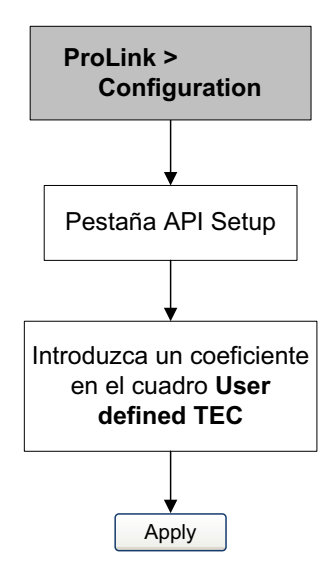

### 4.7 Configuración de la aplicación de medición de concentración

Los sensores de Micro Motion proporcionan mediciones directas de densidad, pero no de concentración. La aplicación de medición de concentración calcula variables del proceso de medición de concentración, tales como concentración o densidad a temperatura de referencia, utilizando los datos de proceso de densidad, corregidos adecuadamente para temperatura.

Nota: Para obtener una descripción detallada de la aplicación de medición de concentración, vea el manual titulado Aplicación de densidad mejorada de Micro Motion: Theory, Configuration, and Use (Aplicación de densidad mejorada: Teoría, configuración y uso).

Nota: La aplicación de medición de concentración requiere unidades de medición de volumen de líquido. Si usted piensa usar las variables de proceso de medición de concentración, asegúrese de que se especifique la medición de caudal volumétrico de líquido. Vea la Sección 4.3.

# 4.7.1 Acerca de la aplicación de medición de concentración

El cálculo de medición de concentración requiere una curva de medición de concentración, que especifica la relación entre la temperatura, la concentración y la densidad para el fluido de proceso que se va a medir. Micro Motion suministra un conjunto de seis curvas estándar de medición de concentración (vea la Tabla 4-10). Si ninguna de estas curvas es adecuada para su fluido de proceso, usted puede configurar una curva personalizada o puede comprar una curva personalizada en Micro Motion.

La variable derivada, especificada durante la configuración, controla el tipo de medición de concentración que se producirá. Cada variable derivada permite el cálculo de un subconjunto de variables de proceso de medición de concentración (vea la Tabla 4-11). Las variables de proceso de medición de concentración disponibles se pueden utilizar en el control de procesos, en la misma forma en que se utiliza el caudal másico, el caudal volumétrico y otras variables de proceso. Por ejemplo, se puede definir un evento con relación a una variable de proceso de medición de concentración.

- Para todas las curvas estándar, la variable derivada es Mass Conc (Dens).
- Para las curvas personalizadas, la variable derivada puede ser cualquiera de las variables que se muestran en la Tabla 4-11.

El transmisor puede mantener hasta seis curvas en cualquier momento, pero sólo una curva puede estar activa (usada para medición) a la vez. Todas las curvas que están en la memoria del transmisor deben usar la misma variable derivada.

# Tabla 4-10 Curvas estándar y unidades de medición asociadas

| Nombre      | Descripción                                                                                                    | Unidad de<br>densidad | Unidad de<br>temperatura |
|-------------|----------------------------------------------------------------------------------------------------|-----------------------|--------------------------|
| Deg Balling | La curva representa el extracto porcentual, por masa, en solución, con base en °Balling. Por ejemplo, si un mosto es 10 °Balling y el extracto en la solución es 100% de sacarosa, el extracto es 10% de la masa total.                                               | g/cm³                 | °F                       |
| Deg Brix    | La curva representa una escala de hidrómetro para<br>soluciones de sacarosa que indica el porcentaje por masa<br>de sacarosa en la solución a una temperatura dada. Por<br>ejemplo, 40 kg de sacarosa mezclada con 60 kg de agua<br>produce una solución de 40 °Brix. | g/cm <sup>3</sup>     | ℃                        |
| Deg Plato   | La curva representa el extracto porcentual, por masa, en solución, con base en °Plato. Por ejemplo, si un mosto es 10 °Plato y el extracto en la solución es 100% de sacarosa, el extracto es 10% de la masa total.                                                   | g/cm <sup>3</sup>     | °F                       |
| HFCS 42     | La curva representa una escala de hidrómetro para<br>soluciones de HFCS 42 (jarabe de maíz de alta fructosa)<br>que indica el porcentaje por masa de HFCS en la solución.                                                                                             | g/cm <sup>3</sup>     | ۵°C                      |
| HFCS 55     | La curva representa una escala de hidrómetro para<br>soluciones de HFCS 55 (jarabe de maíz de alta fructosa)<br>que indica el porcentaje por masa de HFCS en la solución.                                                                                             | g/cm <sup>3</sup>     | °C                       |
| HFCS 90     | La curva representa una escala de hidrómetro para<br>soluciones de HFCS 90 (jarabe de maíz de alta fructosa)<br>que indica el porcentaje por masa de HFCS en la solución.                                                                                             | g/cm <sup>3</sup>     | °C                       |

# Tabla 4-11 Variables derivadas y variables de proceso disponibles

|                                                                                                    |                                                 | Variables                            | s de proce                          | eso disp                | onibles                  |                                 |
|----------------------------------------------------------------------------------------------------|-------------------------------------------------|--------------------------------------|-------------------------------------|-------------------------|--------------------------|---------------------------------|
| Variable derivada – etiqueta de ProLink II<br>y definición                                                                                                    | Densidad a<br>tempera-<br>tura de<br>referencia | Caudal<br>volumé-<br>trico<br>normal | Peso<br>especí-<br>fico<br>relativo | Con-<br>centra-<br>ción | Caudal<br>másico<br>neto | Caudal<br>volumé-<br>trico neto |
| <b>Density @ Ref</b><br><i>Densidad a temperatura de referencia</i><br>Masa/unidad de volumen, corregida a una<br>temperatura de referencia dada                                                                                                    | √                                               | 1                                    |                                     |                         |                          |                                 |
| <b>SG</b><br><i>Gravedad específica</i><br>La relación de la densidad de un fluido de<br>proceso a una temperatura dada con respecto a<br>la densidad del agua a una temperatura dada.<br>Las dos condiciones de temperatura dada no<br>necesitan ser la misma. | 1                                               | 1                                    | 1                                   |                         |                          |                                 |
| Mass Conc (Dens)<br>Concentración de masa derivada de la densidad<br>de referencia<br>La masa porcentual de soluto o de material en<br>suspensión en la solución total, derivada de la<br>densidad de referencia                                                | 1                                               | 1                                    |                                     | V                       | 1                        |                                 |

# Tabla 4-11 Variables derivadas y variables de proceso disponibles (continuación)

|                                                                                                    |                                                 | Variables                            | s de proce                          | eso disp                | onibles                  |                                 |
|----------------------------------------------------------------------------------------------------|-------------------------------------------------|--------------------------------------|-------------------------------------|-------------------------|--------------------------|---------------------------------|
| Variable derivada – etiqueta de ProLink II<br>y definición                                                                                                    | Densidad a<br>tempera-<br>tura de<br>referencia | Caudal<br>volumé-<br>trico<br>normal | Peso<br>especí-<br>fico<br>relativo | Con-<br>centra-<br>ción | Caudal<br>másico<br>neto | Caudal<br>volumé-<br>trico neto |
| Mass Conc (SG)<br>Concentración de masa derivada de la gravedad<br>específica<br>La masa porcentual de soluto o de material en<br>suspensión en la solución total, derivada de la<br>gravedad específica                                                | /                                               | 1                                    | J                                   | 1                       | <i>√</i>                 |                                 |
| Volume Conc (Dens)<br>Concentración de volumen derivado de la<br>densidad de referencia<br>El volumen porcentual de soluto o de material en<br>suspensión en la solución total, derivado de la<br>densidad de referencia                                | 1                                               | J                                    |                                     | J                       |                          | 1                               |
| Volume Conc (SG)<br>Concentración de volumen derivado de la<br>gravedad específica<br>El volumen porcentual de soluto o de material en<br>suspensión en la solución total, derivado de la<br>gravedad específica                                        | /                                               | 1                                    | <i>√</i>                            | 1                       |                          | 1                               |
| <b>Conc (Dens)</b><br><i>Concentración derivada de la densidad de referencia</i><br>La masa, volumen, peso o número de moles de soluto o de material en suspensión en proporción a la solución total, derivados de la densidad de referencia            | /                                               | /                                    |                                     | 1                       |                          |                                 |
| <b>Conc (SG)</b><br><i>Concentración derivada de la gravedad</i><br><i>específica</i><br>La masa, volumen, peso o número de moles de<br>soluto o de material en suspensión en proporción<br>a la solución total, derivados de la gravedad<br>específica | 1                                               |                                      | V                                   | J                       |                          |                                 |

## 4.7.2 Procedimiento de configuración

Las instrucciones completas de configuración para la aplicación de medición de concentración se proporcionan en el manual titulado *Aplicación de densidad mejorada de Micro Motion: Theory, Configuration, and Use* (Aplicación de densidad mejorada: Teoría, configuración y uso).

Nota: El manual de medición de concentración usa ProLink II como la herramienta de configuración estándar para la aplicación de medición de concentración. Debido a que los parámetros fieldbus son muy similares a las etiquetas de ProLink II, usted puede seguir las instrucciones para ProLink II y adaptarlas a su host. Todos los parámetros relacionados con la aplicación de medición de concentración pueden encontrarse en el bloque transductor CONCENTRATION MEASUREMENT (Medición de concentración) (vea el Apéndice B).

El procedimiento típico de configuración simplemente configura la aplicación de medición de concentración para que use una curva estándar. Se requieren los siguientes pasos:

- 1. Configure la unidad de medición de densidad del transmisor para que coincida con la unidad usada por la curva (como se muestra en la Tabla 4-10).
- 2. Configure la unidad de medición de temperatura del transmisor para que coincida con la unidad usada por la curva (como se muestra en la Tabla 4-10).
- 3. Establezca la variable derivada a Mass Conc (Dens).
- 4. Especifique la curva activa.

#### 4.8 Cambio de la linealización

La *linealización* traduce una variable de proceso en diferentes unidades de medición y en una nueva escala. El escalamiento de salida y la linealización se relacionan entre sí en la siguiente manera:

- Cuando el parámetro de linealización de un bloque AI se establece a *Direct*, el bloque AI reporta las variables de proceso directamente desde el bloque transductor MEASUREMENT. El transmisor se envía con todos los bloques AI configurados a linealización directa (Direct) por omisión.
- Cuando el parámetro de linealización de un bloque AI se establece a *Indirect*, el valor del bloque transductor MEASUREMENT se convierte de acuerdo a los parámetros de Output Scale (escala de salida) (vea la Sección 4.9).

Además, la salida del bloque AI se convierte de acuerdo a los parámetros de Transducer Scale (escala del transductor), pero con una transformación 1/x, es decir, si el límite superior de Transducer Scale se establece a 50%, la salida será duplicada.

La linealización indirecta se puede usar junto con Output Scale y Transducer Scale para crear unidades especiales de medición. Consulte la Sección 4.9 y el manual *FOUNDATION Fieldbus Blocks* (Bloques Foundation Fieldbus), disponible del sitio web de Rosemount (www.rosemount.com), para obtener información acerca de la creación de unidades especiales utilizando este método.

• Cuando el parámetro de linealización de un bloque AI se establece a *Indirect square root*, el bloque AI reporta la raíz cuadrada de la salida escalada. En general, la linealización de raíz cuadrada indirecta no es útil para medidores Coriolis.

Usted puede cambiar el ajuste de linealización sólo con un host fieldbus (Figura 4-19).

# 9

# Configuración

# Figura 4-19 Linealización – Host fieldbus

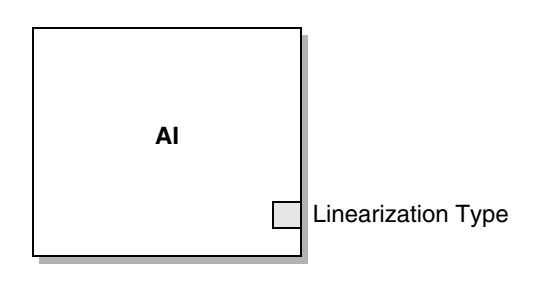

Linearization Type – Establezca al valor de linealización deseado.

# 4.9 Cambio de la escala de salida

Los bloques de funciones AI se pueden configurar para escalar su salida. La escala de salida se establece definiendo un valor de variable de proceso a 0% y a 100% de la escala. La salida del bloque AI se convertirá a un valor entre estos dos límites.

Nota: Aunque es posible establecer el parámetro Output Scale: Units Index a un valor diferente del parámetro Transducer Scale: Units Index, esto no tiene efecto sobre la salida. El parámetro Output Scale: Units Index es útil principalmente como una etiqueta.

La escala de salida es una función de los bloques AI, y sólo se utiliza cuando la linealización se establece a *Indirect* (vea la Sección 4.8). Si usted escoge utilizar el escalamiento de salida, tenga en cuenta que no tiene efecto sobre los valores de proceso que se encuentran en el bloque transductor MEASUREMENT. Esto produce los siguientes comportamientos:

- ProLink II y el indicador usan los valores de proceso del bloque transductor MEASUREMENT. Por lo tanto, la salida de un bloque AI escalado puede ser diferente del valor reportado por otras herramientas de comunicación.
- El slug flow y los cutoffs de caudal se configuran en el bloque MEASUREMENT. Por lo tanto, el escalamiento de salida no tiene efecto sobre el comportamiento del transmisor respecto al slug flow o a los cutoffs de caudal.

#### Ejemplo

Para crear una unidad especial para pintas por segundo, el bloque Al asignado al canal 4 (volumen) se puede configurar de la siguiente manera:

- Transducer Scale: Units Index = gal/s
- Transducer Scale: EU at 0% = 0
- Transducer Scale: EU at 100% = 100
- Output Scale: Units Index = pints
- Output Scale: EU at 0% = 0
- Output Scale: EU at 100% = 800
- Linearization Type = Indirect

| Al:Out      | Volume Flow:Value | Indicador |
|-------------|-------------------|-----------|
| 16 pintas/s | 2 gal/s           | 2 gal/s   |

Usted puede cambiar la escala de salida sólo con un host fieldbus (Figura 4-20).

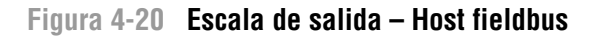

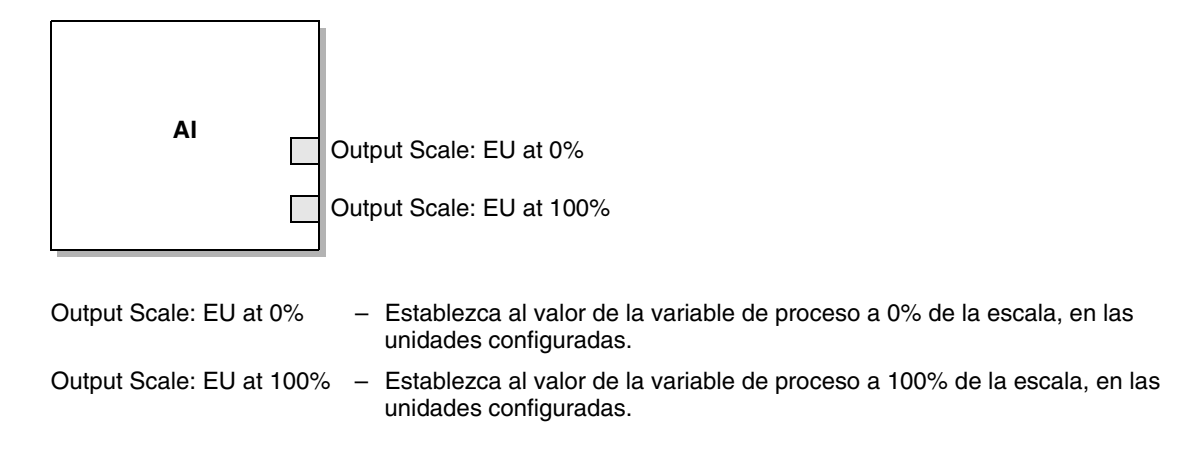

#### 4.10 Cambio de las alarmas de proceso

El transmisor envía *alarmas de proceso* para indicar que un valor de proceso ha excedido sus límites definidos por el usuario. El transmisor mantiene cuatro valores de alarma para cada variable de proceso. Cada valor de alarma tiene una prioridad asociada con él. Además, el transmisor tiene una función de histéresis de alarma para evitar informes de alarma erráticos.

Nota: Las alarmas de proceso son emitidas sólo a través del bloque de funciones AI y NO se muestran en el indicador ni en ProLink II.

#### 4.10.1 Valores de alarma

Los *valores de alarma de proceso* son los límites para las variables de proceso. Cuando una variable de proceso excede un valor de alarma de proceso, el transmisor emite una alarma a la red fieldbus.

Cada bloque de funciones AI tiene cuatro valores de alarma de proceso: alarma alta, alarma alta-alta, alarma baja y alarma baja-baja. Vea la Figura 4-21.

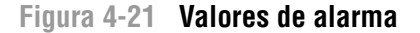

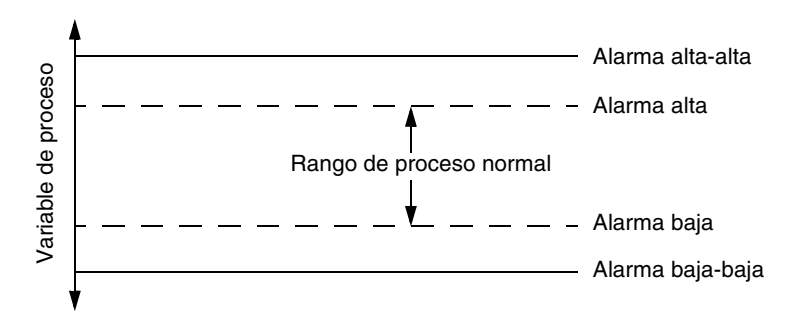

Usted puede cambiar los valores de alarma sólo con un host fieldbus (Figura 4-22).

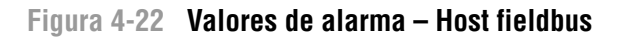

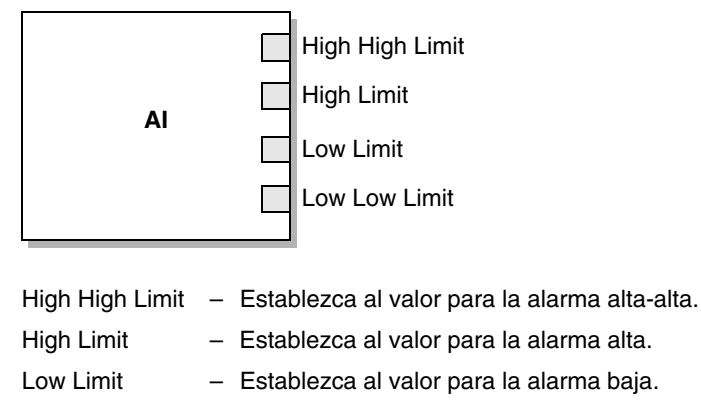

Low Low Limit – Establezca al valor para la alarma baja-baja.

# 4.10.2 Prioridades de alarma

A cada alarma de proceso se le asigna una prioridad de alarma. Una *prioridad de alarma de proceso* es un número de 0 a 15. Los números más altos indican prioridades de alarma mayores. Estos valores son para gestión en la red fieldbus y no afectan el funcionamiento del transmisor.

Usted puede cambiar los valores de prioridad de alarmas de proceso sólo con un host fieldbus (Figura 4-23).

#### Figura 4-23 Prioridades de alarma – Host fieldbus

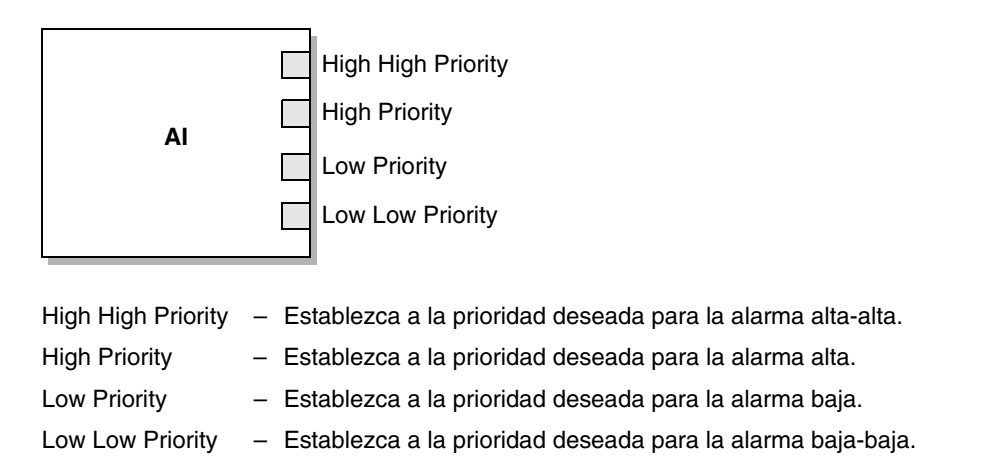

#### 4.10.3 Histéresis de alarma

El valor de *histéresis de alarma* es un porcentaje de la escala de salida. Después de que se crea una alarma de proceso, el transmisor no creará nuevas alarmas a menos que el proceso regrese primero a un valor dentro del rango del porcentaje de histéresis de alarma. La Figura 4-24 muestra el comportamiento de alarma del transmisor con un valor de histéresis de 50%.

Tome en cuenta lo siguiente acerca de la histéresis:

- Un valor de histéresis bajo permite al transmisor emitir una nueva alarma cada vez o casi cada vez que la variable de proceso sobrepase el límite de alarma.
- Un valor de histéresis alto evita que el transmisor emita nuevas alarmas a menos que la variable de proceso regrese primero a un valor suficientemente por debajo del límite de alarma alta o por arriba del límite de alarma baja.

Figura 4-24 Valor alto vs. valor bajo de histéresis de alarma

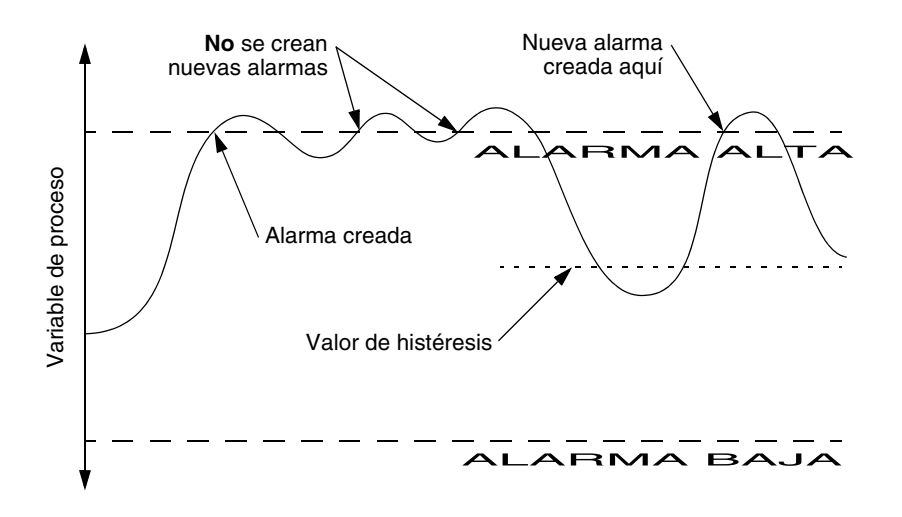

Usted puede cambiar el valor de histéresis de alarma sólo con un host fieldbus (Figura 4-25).

Figura 4-25 Histéresis de alarma – Host fieldbus

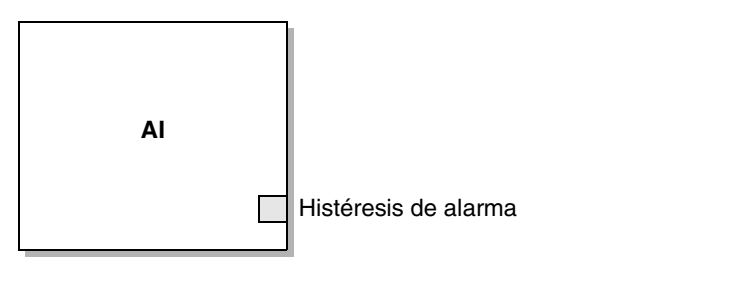

Histéresis de alarma – Establezca al porcentaje deseado de la escala de salida, donde la escala está definida por los valores de Transducer Scale (escala del transductor) o Output Scale (escala de salida).

#### 4.11 Configuración de la severidad de las alarmas de estatus

La severidad de las alarmas de estatus no afecta al sistema de alarmas fieldbus (vea la Figura 4.10). La función principal de las alarmas de estatus en el transmisor modelo 2700 con FOUNDATION fieldbus es controlar el comportamiento del indicador. Vea la Sección 5.4 para obtener información acerca de cómo el indicador muestra la severidad de las alarmas.

Los niveles de severidad de algunas alarmas se pueden volver a clasificar. Por ejemplo:

- El nivel de severidad predeterminado para la alarma A020 (factores de calibración no introducidos) es **Fault** (Fallo), pero usted puede volver a configurarla a **Informational** (Informativa) o **Ignore** (Ignorar).
- El nivel de severidad predeterminado para la alarma A102 (bobina fuera de rango) es **Informational**, pero usted puede volver a configurarla a **Ignore** o **Fault**.

En la Tabla 4-12 se muestra una lista de todas las alarmas de estatus y los niveles predeterminados de severidad. (Para obtener más información sobre las alarmas de estatus, incluyendo las posibles causas y sugerencias de solución de problemas, vea la Sección 6.9.)

| Código de<br>alarma | Descripción                                                      | Severidad<br>predeterminada | Configurable |
|---------------------|------------------------------------------------------------------|-----------------------------|--------------|
| A001                | (E)EPROM Checksum Error (CP)                                     | Fault                       | No           |
| A002                | RAM Error (CP)                                                   | Fault                       | No           |
| A003                | Sensor Failure                                                   | Fault                       | Sí           |
| A004                | Temperature Sensor Failure                                       | Fault                       | No           |
| A005                | Input Overrange                                                  | Fault                       | Sí           |
| A006                | Not Configured                                                   | Fault                       | Sí           |
| A008                | Density Overrange                                                | Fault                       | Sí           |
| A009                | Transmitter Initializing/Warming Up                              | Ignore                      | Sí           |
| A010                | Calibration Failure                                              | Fault                       | No           |
| A011                | Cal Fail – Too Low                                               | Fault                       | Sí           |
| A012                | Cal Fail – Too High                                              | Fault                       | Sí           |
| A013                | Cal Fail – Too Noisy                                             | Fault                       | Sí           |
| A014                | Transmitter Failed                                               | Fault                       | No           |
| A016                | Line RTD Temperature Out-of-Range                                | Fault                       | Sí           |
| A017                | Meter RTD Temperature Out-of-Range                               | Fault                       | Sí           |
| A018                | (E)EPROM Checksum Error                                          | Fault                       | No           |
| A019                | RAM or ROM Test Error                                            | Fault                       | No           |
| A020                | Calibration Factors Unentered                                    | Fault                       | Sí           |
| A021                | Incorrect Sensor Type (K1)                                       | Fault                       | No           |
| A025                | Protected Boot Sector Fault (CP)                                 | Fault                       | No           |
| A026                | Sensor/Transmitter Communication Error                           | Fault                       | No           |
| A028                | Core Processor Write Failure                                     | Fault                       | No           |
| A031                | Alimentación baja                                                | Fault                       | No           |
| A032                | Verificación inteligente del medidor en progreso y salidas fijas | Fault <sup>(1)</sup>        | No           |
| A033                | Sensor OK / Tubes Stopped by Process                             | Fault                       | Sí           |

#### Tabla 4-12 Alarmas de estatus y niveles de severidad

| Código de<br>alarma | Descripción                                 | Severidad<br>predeterminada  | Configurable |
|---------------------|---------------------------------------------|------------------------------|--------------|
| A034                | Smart Meter Verification failed             | Informational                | Sí           |
| A102                | Drive Overrange/Partially Full Tube         | Informational                | Sí           |
| A103                | Data Loss Possible (Tot and Inv)            | Informational                | Sí           |
| A104                | Calibration-in-Progress                     | Informational <sup>(2)</sup> | Sí           |
| A105                | Slug Flow                                   | Informational                | Sí           |
| A106                | AI/AO Simulation Active                     | Informational                | No           |
| A107                | Power Reset Occurred                        | Informational                | Sí           |
| A116                | API: Temperatura fuera del rango estándar   | Informational                | Sí           |
| A117                | API: Densidad fuera del rango estándar      | Informational                | Sí           |
| A120                | CM: Unable to Fit Curve Data                | Informational                | No           |
| A121                | CM: Extrapolation alarm                     | Informational                | Sí           |
| A128                | Factory configuration data invalid          | Informational                | Sí           |
| A129                | Factory configuration data checksum invalid | Fault                        | No           |
| A131                | Smart Meter Verification In Progress        | Informational                | Sí           |
| A132                | Simulation Mode Active                      | Informational                | Sí           |

Tabla 4-12 Alarmas de estatus y niveles de severidad (continuación)

 (1) La severidad cambia automáticamente en función del estado de la salida configurada de una prueba de verificación inteligente del medidor. Si el estado de la salida está configurado en Last Measured Value (Último valor medido), la severidad de la alarma será Informational (Informativa). Si el estado de la salida está configurado en Fault (Fallo), la severidad de la alarma será Fault (Fallo).
 (2) Se puede configurar Informational o Ignore, pero no Fault.

La severidad de alarmas se puede configurar con un host fieldbus (Figura 4-26) o con ProLink II (Figura 4-27). Algunas alarmas configurables se pueden configurar como Informational o Ignore, pero no como Fault.

#### Figura 4-26 Severidad de alarmas – Host fieldbus

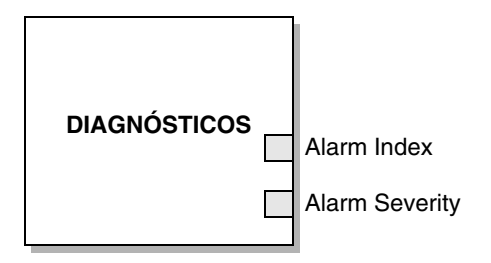

Alarm Index – Seleccione una alarma para la cual quiere modificar la severidad. (Usted debe escribir al transmisor antes de que el parámetro Alarm Severity esté disponible.)

Alarm Severity - Seleccione una severidad para la alarma indicada por el parámetro Alarm Index.

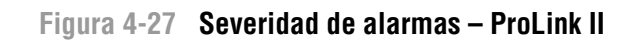

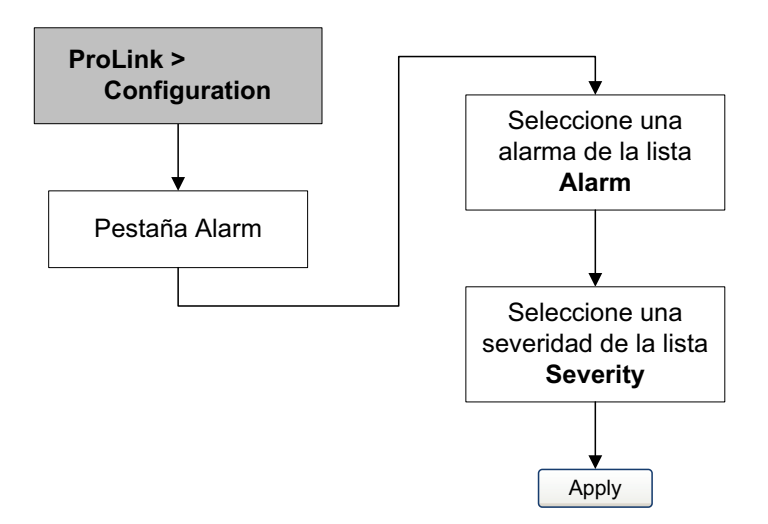

#### 4.12 Cambio de los valores de atenuación

Un valor de atenuación es un período de tiempo, en segundos, sobre el cual el valor de la variable de proceso cambiará para reflejar 63% del cambio en el proceso real. La atenuación ayuda al transmisor a suavizar fluctuaciones de medición pequeñas y rápidas.

- Un valor de tenuación alto hace que la salida parezca ser más suave debido a que la salida debe cambiar lentamente.
- Un valor de atenuación bajo hace que la salida parezca ser más errática debido a que la salida cambia más rápidamente.

La atenuación se puede configurar para caudal, densidad y temperatura utilizando un host fieldbus (Figura 4-28) o ProLink II (Figura 4-29).

Nota: También existe un parámetro de atenuación en cada bloque AI llamado Process Value Filter Time (tiempo de filtro del valor de proceso). Con el fin de evitar tener dos valores de atenuación (potencialmente conflictivos), usted debe establecer los valores de atenuación sólo en el bloque transductor MEASUREMENT. El parámetro Process Value Filter Time para cada bloque AI se debe establecer a 0.

Cuando usted especifica un nuevo valor de la atenuación, éste se redondea automáticamente al valor inferior más cercano a un valor válido de la atenuación. Los valores de atenuación válidos se enumera en la Tabla 4-13.

Nota: Para aplicaciones de gas, Micro Motion recomienda un valor mínimo de atenuación para el caudal de 2,56.

Antes de establecer los valores de atenuación, revise la Sección 4.12.1 para obtener información sobre cómo los valores de atenuación interactúan con otras mediciones del transmisor.

| Variable de proceso           | Valores de atenuación válidos |
|-------------------------------|-------------------------------|
| Caudal (másico y volumétrico) | 0, 0,04, 0,08, 0,16, 40,96    |
| Densidad                      | 0, 0,04, 0,08, 0,16, 40,96    |
| Temperatura                   | 0, 0,6, 1,2, 2,4, 4,8, 76,8   |

#### Tabla 4-13 Valores de atenuación válidos

# Figura 4-28 Atenuación – Host fieldbus MEDICIÓN Atenuación de caudal Density Damping Temperature Damping Flow Damping - Establezca al valor de atenuación deseado para medición de caudal másico y de caudal volumétrico. Density Damping - Establezca al valor de atenuación deseado para medición de densidad. Temperature Damping - Establezca al valor de atenuación deseado para medición de temperatura.

#### Figura 4-29 Atenuación – ProLink II

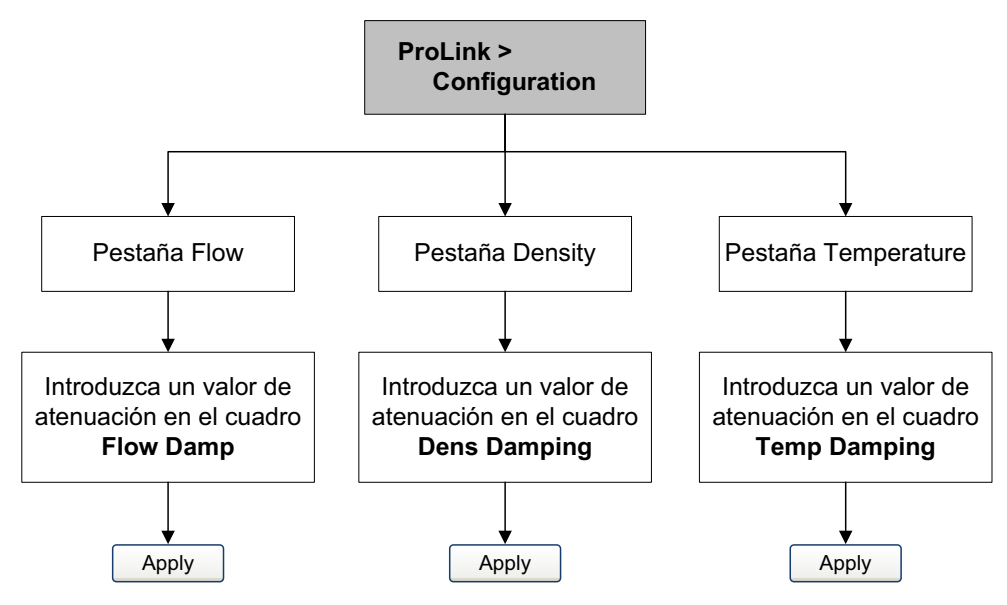

#### 4.12.1 Atenuación y medición de volumen

Cuando configure los valores de atenuación, tome en cuenta lo siguiente:

- El caudal volumétrico de líquidos se deriva de las mediciones de masa y densidad; por lo tanto, cualquier atenuación aplicada al caudal másico y a la densidad afectará a la medición de volumen de líquidos.
- El caudal volumétrico estándar de gas se deriva de la medición de caudal másico, pero no de la medición de densidad. Por lo tanto, sólo la atenuación aplicada al caudal másico afectará a la medición de volumen estándar de gas.

Asegúrese de establecer los valores de atenuación adecuadamente.

#### 4.13 Cambio de los límites y duración de slug flow

*Slugs* – gas en un proceso de líquido o líquido en un proceso de gas – aparecen ocasionalmente en algunas aplicaciones. La presencia de slugs puede afectar la lectura de densidad del proceso significativamente. Los parámetros de slug flow pueden ayudar al transmisor a suprimir cambios extremos en las variables de proceso, y también se pueden utilizar para identificar las condiciones de proceso que requieren corrección.

Los parámetros de slug flow son los siguientes:

- Límite inferior de slug flow el punto por debajo del cual existirá una condición de slug flow. Típicamente, este es el valor más bajo de densidad que usted espera observar para su proceso. El valor predeterminado es 0,0 g/cm<sup>3</sup>. El rango válido es 0,0–10,0 g/cm<sup>3</sup>.
- *Límite superior de slug flow* el punto por arriba del cual existirá una condición de slug flow. Típicamente, este es el valor más alto de densidad que usted espera observar para su proceso. El valor predeterminado es 5,0 g/cm<sup>3</sup>. El rango válido es 0,0–10,0 g/cm<sup>3</sup>.
- Duración de slug flow el número de segundos que el transmisor espera para que desaparezca la condición de slug flow. Si el transmisor detecta slug flow, enviará una alarma de slug flow y mantendrá su última lectura de caudal, anterior a la condición de slug flow, hasta el final de la duración de slug flow. Si aún está presente la condición de slug flow después de que la duración de slug flow ha terminado, el transmisor reportará un caudal cero. El valor predeterminado para la duración de slug flow es 0,0 segundos. El rango válido es 0,0–60,0 segundos.

Nota: El incremento del límite inferior de slug flow o la disminución del límite superior de slug flow aumentará la posibilidad de que el transmisor detecte condiciones de slug flow.

Nota: Los límites de slug flow se deben introducir en  $g/cm^3$ , aun si otra unidad ha sido configurada para densidad. La duración de slug flow se debe introducir en segundos.

El slug flow se puede configurar utilizando un host fieldbus (Figura 4-30) o ProLink II (Figura 4-31).

#### Figura 4-30 Ajustes de slug flow – Host fieldbus

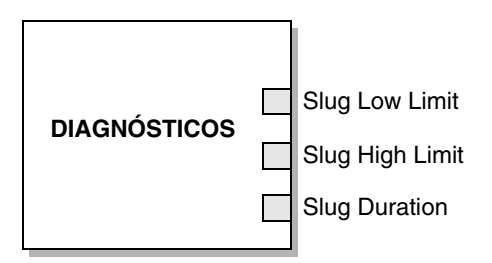

Slug Low Limit – Establezca al valor de densidad por debajo del cual existirá una condición de slug flow.
 Slug High Limit – Establezca al valor de densidad por debajo del cual existirá una condición de slug flow.
 Slug Duration – Establezca al número de segundos que se debe esperar para que se quite una condición de slug flow antes de que se emita una alarma de slug flow.

#### Figura 4-31 Ajustes de slug flow – Host fieldbus

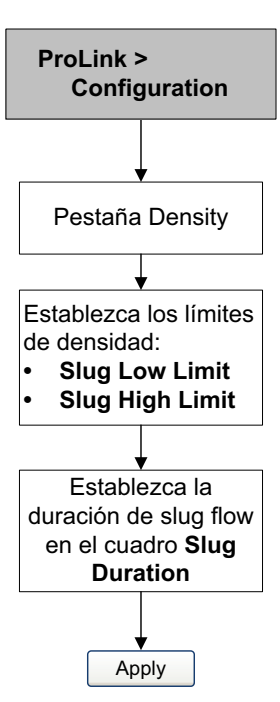

### 4.14 Configuración de los cutoffs

Los cutoffs son valores definidos por el usuario debajo de los cuales el transmisor reporta un valor de cero para la variable de proceso especificada. Se pueden establecer cutoffs para caudal másico, caudal volumétrico, caudal volumétrico estándar de gas y densidad.

La Tabla 4-14 muestra los valores predeterminados y comentarios relevantes para cada cutoff. Vea la Sección 4.14.1 para obtener información sobre cómo los cutoffs interactúan con otras mediciones del transmisor.

| Cutoff                   | Valor<br>predeterminado | Comentarios                                                                                                    |
|--------------------------|-------------------------|----------------------------------------------------------------------------------------------------|
| Mass                     | 0,0 g/s                 | Micro Motion recomienda un valor de cutoff para caudal másico de<br>0,2% del caudal máximo del sensor para operación estándar, y 2,5%<br>del caudal máximo del sensor para dosificación por lotes<br>vacío-lleno-vacío. |
| Liquid volume            | 0,0 L/s                 | El límite inferior para cutoff de caudal volumétrico es 0. El límite<br>superior para cutoff de caudal volumétrico es el factor de calibración<br>de caudal del sensor, en L/s, multiplicado por 0,2.                   |
| Gas standard volume flow | 0,0 SCFM                | No hay límite                                                                                                    |
| Density                  | 0,2 g/cm <sup>3</sup>   | El rango para cutoff de densidad es 0,0–0,5 g/cm <sup>3</sup>                                                                                                    |

 Tabla 4-14
 Valores predeterminados de cutoff y comentarios

Los cutoffs se pueden configurar con un host fieldbus (Figura 4-32) o con ProLink II (Figura 4-33).

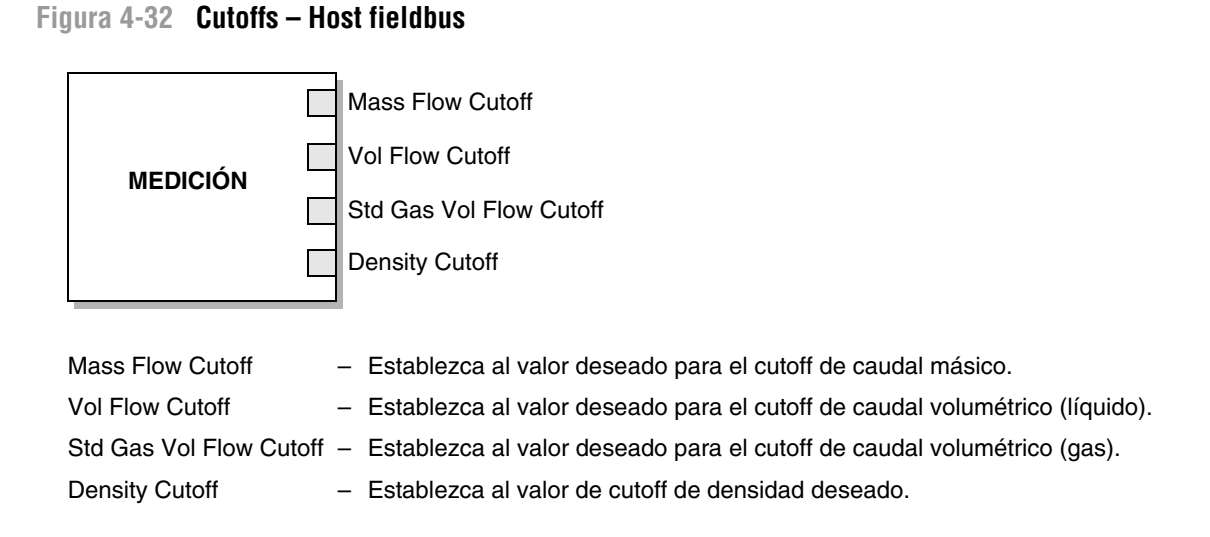

### Figura 4-33 Cutoffs – ProLink II

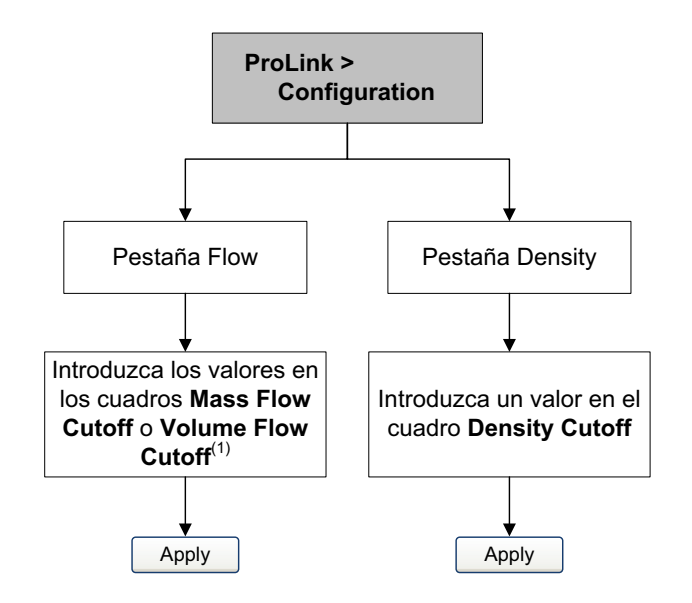

(1) Cuando el caudal volumétrico se configura para volumen normal de gas, este cuadro de diálogo se etiqueta como Std gas vol flow cutoff.

# 4.14.1 Cutoffs y caudal volumétrico

Si se habilita el caudal volumétrico de líquido:

- El cutoff de densidad se aplica al cálculo de caudal volumétrico. De acuerdo a esto, si la densidad cae por debajo de su valor de cutoff configurado, el caudal volumétrico toma un valor de cero.
- El cutoff de caudal másico no se aplica al cálculo de caudal volumétrico. Incluso si el caudal másico cae por debajo del cutoff, y por lo tanto los indicadores de caudal másico toman el valor de cero, el caudal volumétrico será calculado a partir de la variable de proceso de caudal másico real.

Si el caudal volumétrico estándar de gas está habilitado, no se aplica el cutoff de caudal másico ni el cutoff de densidad al cálculo de caudal volumétrico.

#### 4.15 Cambio del parámetro de dirección de caudal

El parámetro de *dirección de caudal* controla la manera en que el transmisor reporta el caudal y cómo el caudal se agrega a o se resta de los totalizadores.

- El caudal directo (positivo) se mueve en la dirección de la flecha impresa en el sensor.
- *El caudal inverso (negativo)* se mueve en dirección opuesta a la que indica la flecha impresa en el sensor.

Las opciones para la dirección de caudal incluyen:

- Caudal directo
- Caudal inverso
- Bidireccional
- Valor absoluto
- Negado/Sólo directo
- Negado/Bidireccional

El efecto de cada una de estas opciones se muestra en la Tabla 4-15.

#### Tabla 4-15 Comportamiento del transmisor para cada valor de dirección de caudal

| Caudal direc                    |                   | 0                                                                  | Caudal inverso       |                                                                    |
|---------------------------------|-------------------|--------------------------------------------------------------------|----------------------|--------------------------------------------------------------------|
| Valor de dirección<br>de caudal | Totales de caudal | Valores de caudal en el<br>indicador o vía<br>comunicación digital | Totales de<br>caudal | Valores de caudal en el<br>indicador o vía<br>comunicación digital |
| Sólo directo                    | Se incrementa     | Lectura positiva                                                   | Sin cambio           | Lectura negativa                                                   |
| Sólo inverso                    | Sin cambio        | Lectura positiva                                                   | Se incrementa        | Lectura negativa                                                   |
| Bidireccional                   | Se incrementa     | Lectura positiva                                                   | Disminuye            | Lectura negativa                                                   |
| Valor absoluto                  | Se incrementa     | Lectura positiva <sup>(1)</sup>                                    | Se incrementa        | Lectura positiva <sup>(1)</sup>                                    |
| Negado/Sólo directo             | Sin cambio        | Lectura negativa                                                   | Se incrementa        | Lectura positiva                                                   |
| Negado/Bidireccional            | Disminuye         | Lectura negativa                                                   | Se incrementa        | Lectura positiva                                                   |

(1) Consulte los bits del estatus de la comunicación digital para ver una indicación de si el caudal es positivo o negativo.

Usted puede cambiar el parámetro de dirección de caudal con un host fieldbus (Figura 4-34) o con ProLink II (Figura 4-35).

#### Figura 4-34 Parámetro de dirección de caudal – Host fieldbus

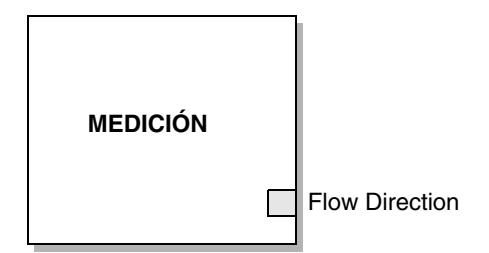

Flow Direction – Establezca al valor deseado (consulte Valor de dirección de caudal en la Tabla 4-15).

#### Figura 4-35 Parámetro de dirección de caudal – ProLink II

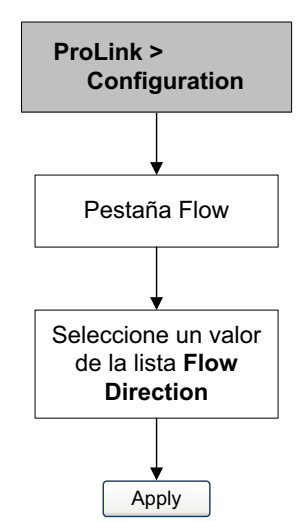

Vea la Tabla 4-15 para conocer los valores de dirección de caudal.

### 4.16 Cambio de los ajustes del dispositivo

Los ajustes del dispositivo se utilizan para describir los componentes del medidor de caudal. Se puede introducir la siguiente información:

- Etiqueta
- Mensaje
- Fecha

Estos parámetros son para conveniencia del usuario y para la gestión en la red. No se utilizan en el procesamiento del transmisor, por lo tanto no se requieren.

Usted puede establecer la etiqueta (tag) con un host fieldbus utilizando las características de asignación de etiqueta del host. Usted puede establecer la etiqueta (tag), mensaje y fecha con ProLink II (Figura 4-36).

# \Lambda PRECAUCIÓN

Si se pone la etiqueta (tag) virtual mediante ProLink II, el transmisor se reiniciará.

#### Figura 4-36 Ajustes del dispositivo – ProLink II

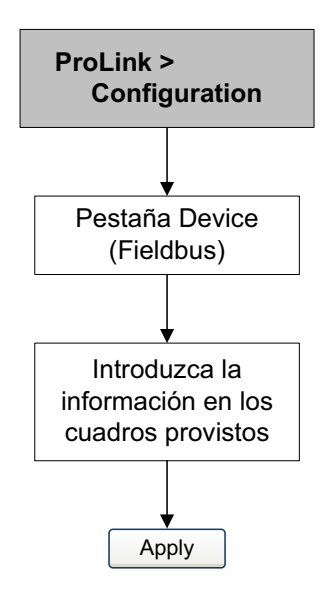

Si usted introduce una fecha, use las flechas izquierda y derecha ubicadas en la parte superior del calendario mostrado en ProLink II para seleccionar el año y el mes, luego haga clic en una fecha.

#### 4.17 Configuración de los parámetros del sensor

Los parámetros del sensor se utilizan para describir el sensor del medidor de caudal. Los parámetros del sensor no se usan en el procesamiento del transmisor, y no se requieren:

- Número de serie
- Material del sensor
- Material del revestimiento
- Brida

Usted puede configurar los parámetros del sensor con un host fieldbus (Figura 4-37) o con ProLink II (Figura 4-38).

#### Figura 4-37 Parámetros del sensor – Host fieldbus

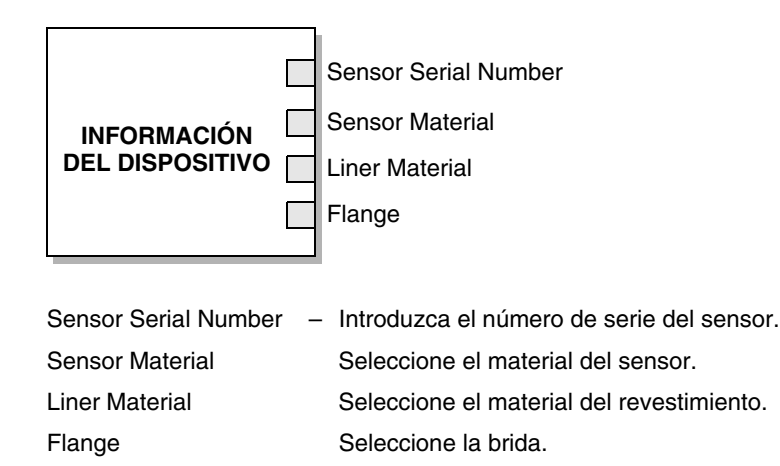

#### Figura 4-38 Parámetros del sensor – ProLink II

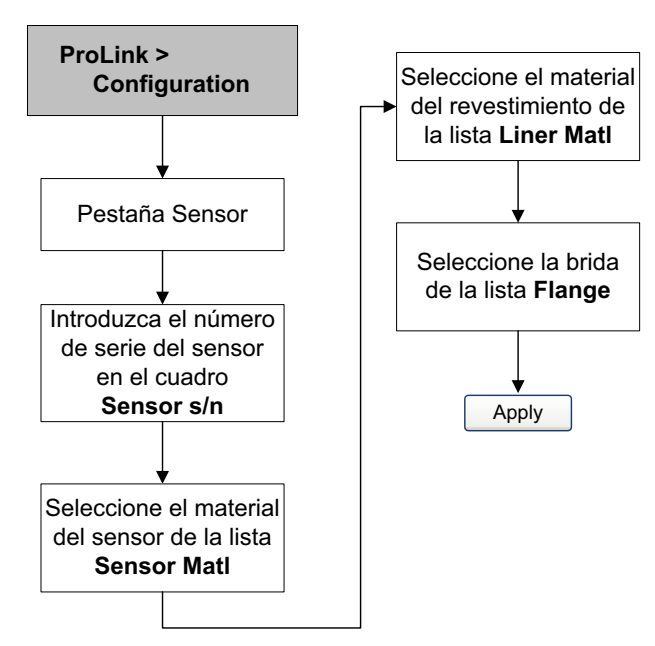

#### 4.18 Cambio de la funcionalidad del indicador

Usted puede restringir la funcionalidad del indicador o cambiar las variables que se muestran en él.

#### Habilitación e inhabilitación de las funciones del indicador 4.18.1

Las funciones del indicador se muestran en la Tabla 4-16.

| Función del<br>indicador       | Parámetro<br>fieldbus                     | Código del<br>indicador | Habilitado                                                                               | Inhabilitado                                                                                             |
|--------------------------------|-------------------------------------------|-------------------------|------------------------------------------------------------------------------------------|----------------------------------------------------------------------------------------------------|
| Totalizer reset <sup>(1)</sup> | Puesta a cero del<br>totalizador          | TOTAL RESET             | Se permite poner a cero los totalizadores de masa y volumen.                             | No es posible poner a cero<br>los totalizadores de masa<br>y volumen.                                    |
| Totalizer start/stop           | Inicio/paro de<br>totalizadores           | TOTAL STOP              | El operador puede poner<br>en marcha y parar los<br>totalizadores desde el<br>indicador. | El operador no puede<br>poner en marcha y parar<br>los totalizadores.                                    |
| Auto scroll <sup>(2)</sup>     | Desplazamiento<br>automático              | AUTO SCRLL              | El indicador muestra<br>automáticamente cada<br>variable de proceso.                     | El operador debe usar la<br>función <b>Scroll</b><br>(desplazarse) para ver las<br>variables de proceso. |
| Offline menu                   | Menú offline                              | DISPLAY OFFLN           | El operador tiene acceso al menú offline.                                                | No hay acceso al menú<br>offline.                                                                        |
| Alarm menu                     | Menú de alarmas                           | DISPLAY ALARM           | El operador tiene acceso al menú de alarmas.                                             | No hay acceso al menú de alarmas.                                                                        |
| ACK all alarms                 | Reconocimiento<br>de todas las<br>alarmas | DISPLAY ACK             | El operador puede<br>reconocer todas las<br>alarmas actuales a la vez.                   | Se debe reconocer las alarmas individualmente.                                                           |

| Función del<br>indicador        | Parámetro<br>fieldbus         | Código del<br>indicador                                             | Habilitado                                                                                  | Inhabilitado                                                       |
|---------------------------------|-------------------------------|---------------------------------------------------------------------|---------------------------------------------------------------------------------------------|--------------------------------------------------------------------|
| Offline password <sup>(3)</sup> | Contraseña offline            | CODE OFFLN                                                          | Se requiere la contraseña<br>para el menú offline. Vea la<br>Sección 4.18.4                 | Se puede tener acceso al<br>menú offline sin una<br>contraseña.    |
| Display backlight               | Luz de fondo del<br>indicador | DISPLAY BKLT                                                        | La luz de fondo del<br>indicador está encendida.                                            | La luz de fondo del<br>indicador está apagada.                     |
| Status LED<br>blinking          | El LED de status<br>parpadea  | No se tiene acceso<br>al LED de estatus<br>mediante el<br>indicador | El LED indicador del<br>estatus parpadeará cuando<br>haya alarmas sin reconocer<br>activas. | El LED indicador del estatus no parpadeará.                        |
| Alarm password <sup>(3)</sup>   | Contraseña de<br>alarmas      | CODE ALARM                                                          | Se requiere la contraseña para el menú de alarmas.                                          | Se puede tener acceso al<br>menú de alarmas sin una<br>contraseña. |

#### Tabla 4-16 Funciones y parámetros del indicador (continuación)

(1) Si la aplicación para mediciones en la industria petrolera está instalada en su transmisor, siempre se requiere la contraseña del indicador para iniciar, parar o poner a cero un totalizador, aun si no se habilitó una contraseña. Si la aplicación para mediciones en la industria petrolera no está instalada, nunca se requiere una contraseña para estas funciones, aun si está habilitada una de las contraseñas.

(2) Si se habilita, tal vez quiera configurar la rapidez de desplazamiento (Scroll Rate). Vea la Sección 4.18.2.

(3) Si se habilita, también se debe configurar la contraseña del indicador. Vea la Sección 4.18.4.

Tenga en cuenta lo siguiente:

- Si usted usa el indicador para desactivar el aceso al menú off-line, éste desaparecerá tan pronto como usted salga del sistema de menús. Si usted quiere volver a habilitar el acceso, debe utilizar un método diferente (v.g., ProLink II).
- Si usted utiliza el indicador para configurarlo:
  - Debe habilitar el desplazamiento automático (Auto Scroll) antes de poder configurar la rapidez de desplazamiento (Scroll Rate).
  - Debe habilitar la contraseña off-line antes de poder configurar la contraseña.

Usted puede habilitar e inhabilitar los parámetros del indicador con un host fieldbus (Figura 4-39), con ProLink II (Figura 4-40) o con el indicador (Figura 4-41).

#### Figura 4-39 Funciones del indicador – Host fieldbus

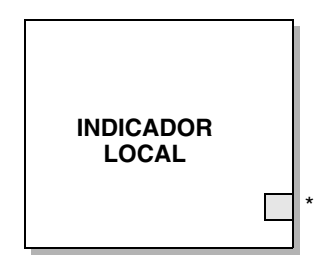

\* – Consulte los parámetros fieldbus en la Tabla 4-16. Cada parámetro se puede configurar a *Enabled* o *Disabled*.

# Figura 4-40 Funciones del indicador – ProLink II

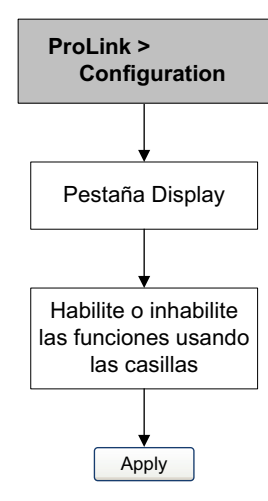

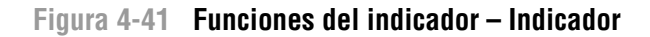

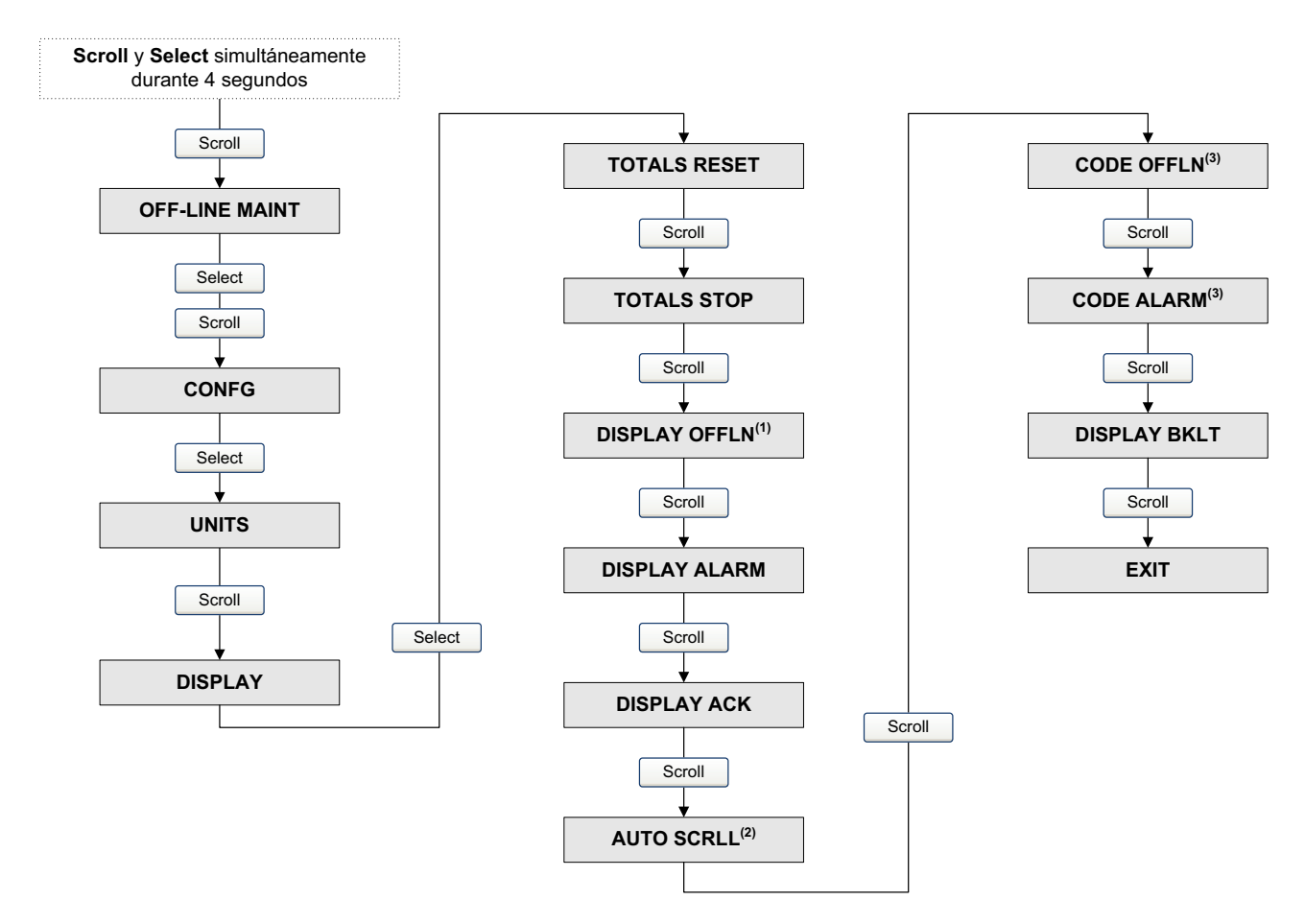

- (1) Si usted inhabilita el acceso al menú offline, éste desaparecerá tan pronto como usted salga. Para volver a habilitar el acceso, usted debe utilizar un host fieldbus o ProLink II.
- (2) Si se habilita el desplazamiento automático (Auto Scroll), se muestra una pantalla Scroll Rate inmediatamente después de la pantalla Auto Scroll.
- (3) Si se habilita cualquiera de las contraseñas, se mostrará una pantalla Change Code (cambiar código) para que se pueda configurar la contraseña.

#### 4.18.2 Cambio de la rapidez de desplazamiento

El parámetro *scroll rate* (rapidez de desplazamiento) se utiliza para controlar la velocidad de desplazamiento cuando se habilita el autodesplazamiento. Scroll rate define cuánto tiempo se mostrará en el indicador cada variable. El período de tiempo se define en segundos (v.g., si scroll rate se establece a 10, cada variable del indicador se mostrará en el indicador durante 10 segundos). El rango válido es de 0 a 10 segundos.

Usted puede cambiar la rapidez de desplazamiento con un host fieldbus (Figura 4-42) o con ProLink II (Figura 4-43).

#### Figura 4-42 Rapidez de desplazamiento – Host fieldbus

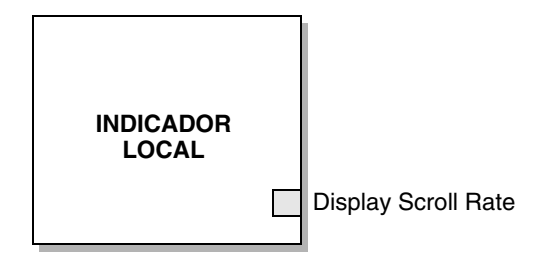

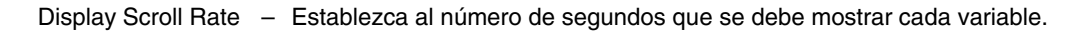

#### Figura 4-43 Rapidez de desplazamiento – ProLink II

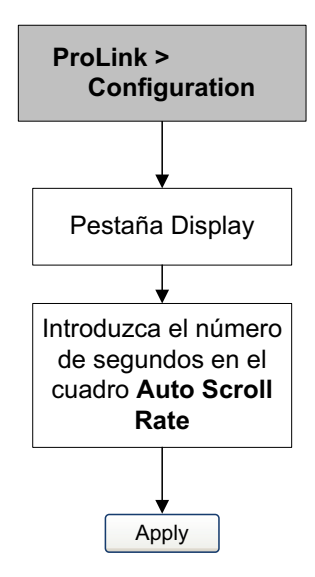

#### 4.18.3 Cambio del período de actualización

El parámetro Update Period (período de actualización) (o Display Rate) controla qué tan a menudo se actualiza el indicador con datos actuales. El valor predeterminado es 200 milisegundos. El rango es de 100 a 10000 milisegundos. El valor de período de actualización aplica a todas las variables de proceso desplegadas.

Usted puede cambiar el período de actualización con un host fieldbus (Figura 4-44), con ProLink II (Figura 4-45) o con el indicador (Figura 4-46).

#### Figura 4-44 Período de actualización – Host fieldbus

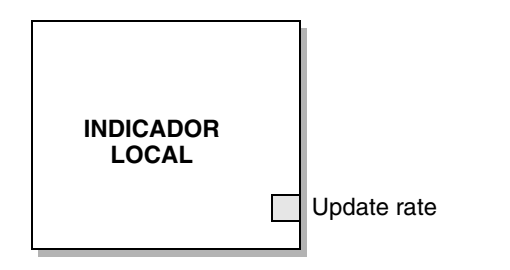

Update Rate – Establezca al número de milisegundos entre actualizaciones del indicador (100 a 10000, el valor predeterminado es 200).

# Figura 4-45 Período de actualización – ProLink II

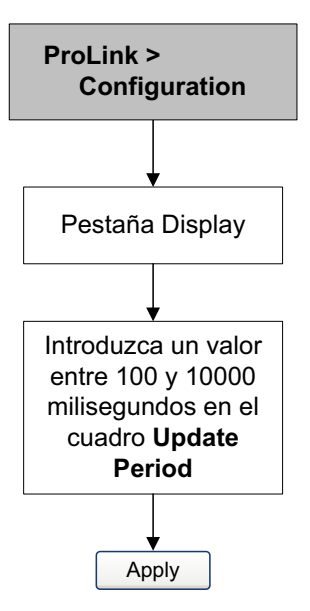

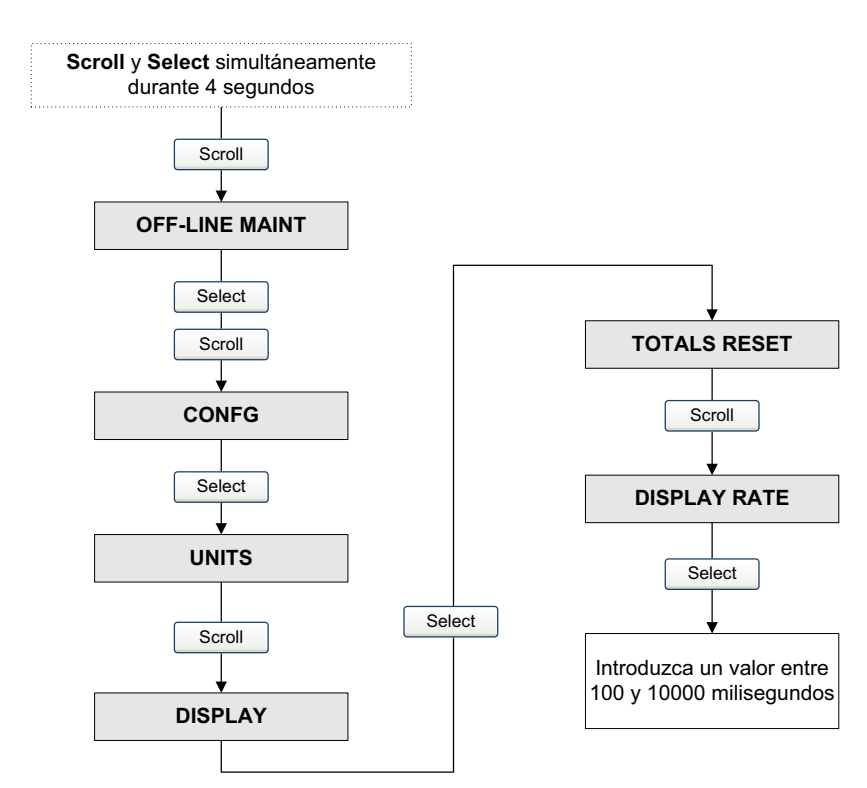

## Figura 4-46 Período de actualización – Indicador

## 4.18.4 Cambio de la contraseña del indicador

La contraseña del indicador es un código numérico que puede contener hasta cuatro dígitos. Se usa tanto para contraseña del menú off-line como para contraseña del menú de alarmas. Vea la Sección G.4.4 para obtener más información sobre cómo se implementan las dos contraseñas.

Si usted está utilizando el indicador, debe habilitar la contraseña off-line o la contraseña de la pantalla de alarmas antes de configurarla (vea la Sección 4.18.1).

Nota: Si la aplicación para mediciones en la industria petrolera está instalada en su transmisor, siempre se requiere la contraseña del indicador para iniciar, parar o poner a cero un totalizador, aun si no se habilitó una contraseña. Si la aplicación para mediciones en la industria petrolera no está instalada, nunca se requiere una contraseña para estas funciones, aun si está habilitada una de las contraseñas.

Usted puede cambiar la contraseña con un host fieldbus (Figura 4-47), con Prolink II (Figura 4-48) o con el indicador (Figura 4-49).

#### Figura 4-47 Contraseña del indicador – Host fieldbus

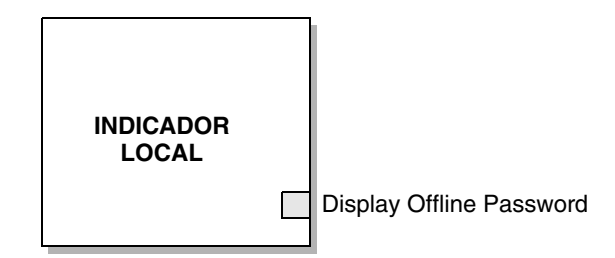

Display Offline Password – Introduzca una contraseña de 4 dígitos entre 0000 y 9999.

#### Figura 4-48 Contraseña del indicador – ProLink II

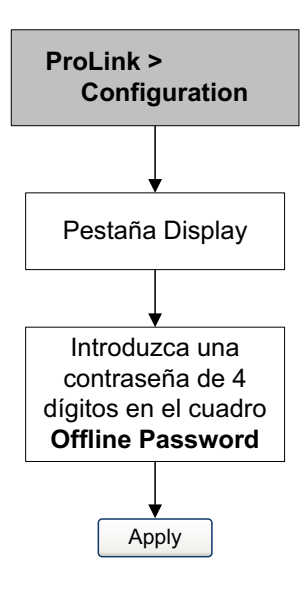

Figura 4-49 Contraseña del indicador – Indicador

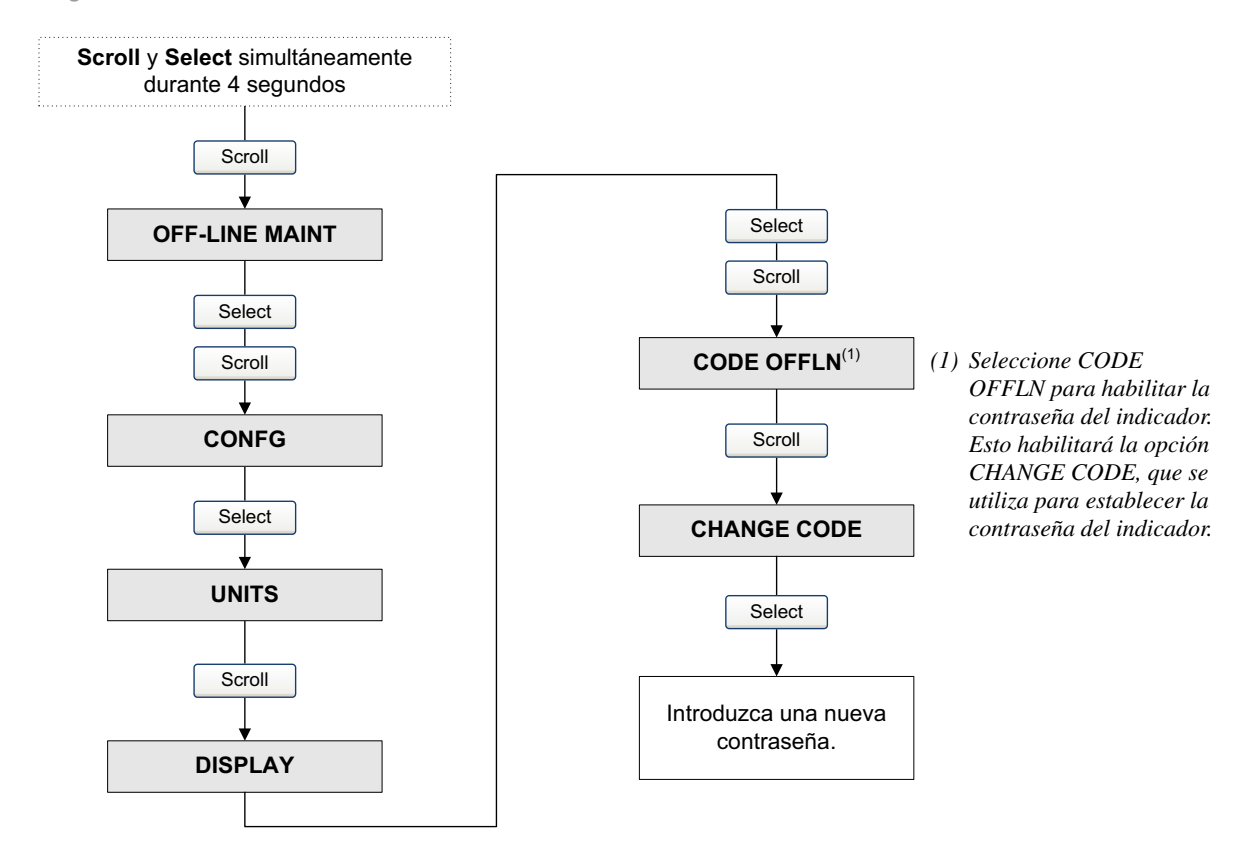

### 4.18.5 Cambio de las variables y precisión del indicador

El indicador puede mostrar hasta 15 variables de proceso una a una en cualquier orden. Usted puede seleccionar las variables de proceso que desea ver y el orden en el que deben aparecer.

Además, puede configurar la precisión para cada variable del indicador. La precisión del indicador controla el número de dígitos a la derecha del lugar decimal. El rango de la precisión del indicador es de 0 a 5.

Nota: Si usted cambia el tipo de caudal volumétrico, de Liquid Volume (Volumen de líquido) a Gas Standard Volume (Volumen normal de gas) (vea la Sección 4.3), las variables de indicador que se hayan configurado para caudal volumétrico cambiarán automáticamente a caudal de volumen normal de gas (GSV). Del mismo modo, si usted cambia el tipo de caudal volumétrico, de Gas Standard Volume (Volumen normal de gas) a Liquid Volume (Volumen de líquido), las variables de indicador que se hayan configurado para caudal de volumen normal de gas (GSV) cambiarán automáticamente a caudal volumétrico.

La Tabla 4-17 muestra un ejemplo de configuración de variables del indicador. Observe que usted puede repetir variables, y también puede escoger un valor de "None" (Ninguna). La apariencia real de cada variable de proceso en el indicador se describe en el Apéndice G.

| Variable del indicador | Variable de proceso    |
|------------------------|------------------------|
| Display variable 1     | Caudal másico          |
| Display variable 2     | Caudal volumétrico     |
| Display variable 3     | Densidad               |
| Display variable 4     | Caudal másico          |
| Display variable 5     | Caudal volumétrico     |
| Display variable 6     | Totalizador de masa    |
| Display variable 7     | Caudal másico          |
| Display variable 8     | Temperatura            |
| Display variable 9     | Caudal volumétrico     |
| Display variable 10    | Totalizador de volumen |
| Display variable 11    | Densidad               |
| Display variable 12    | Temperatura            |
| Display variable 13    | Ninguna                |
| Display variable 14    | Ninguna                |
| Display variable 15    | Ninguna                |

#### Tabla 4-17 Ejemplo de configuración de variables del indicador

Usted puede cambiar las variables del indicador y la precisión con un host fieldbus (Figura 4-50) o con ProLink II (Figura 4-51).

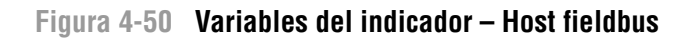

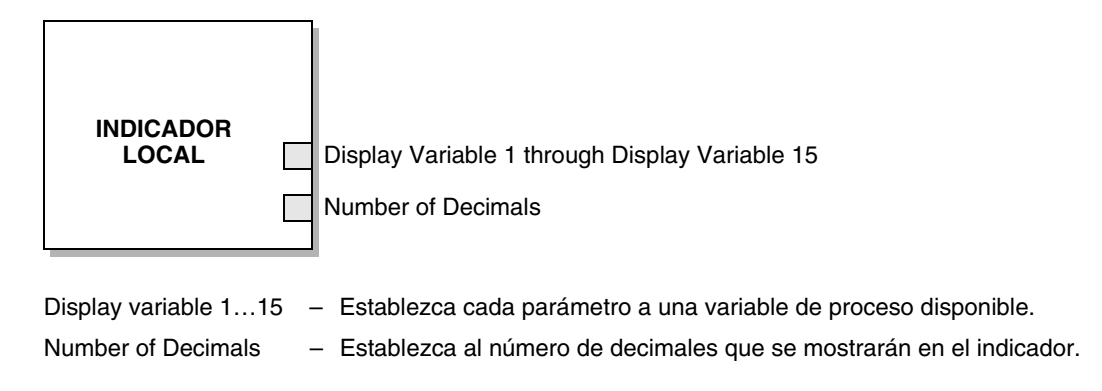

#### Figura 4-51 Variables del indicador – ProLink II

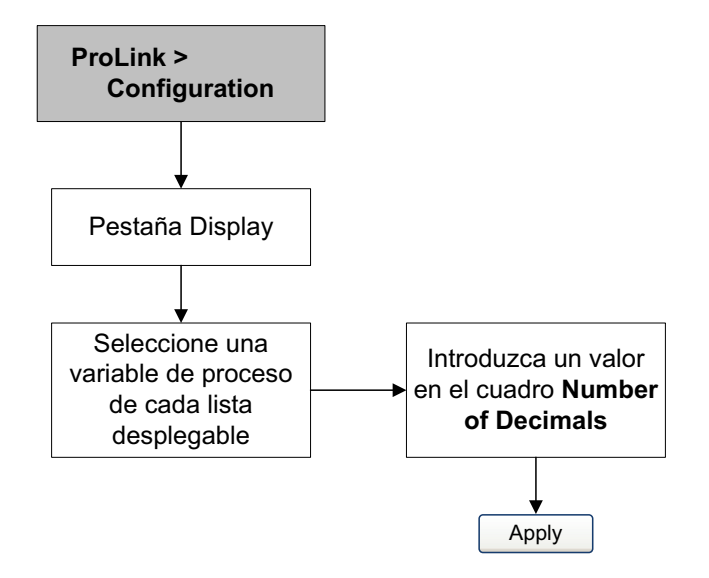

# 4.18.6 Cambio del idioma del indicador

El indicador se puede configurar para que use cualquiera de los siguientes idiomas para los datos y los menús:

- Inglés
- Francés
- Alemán
- Español

El idioma del indicador se puede configurar utilizando un host fieldbus (Figura 4-52), ProLink II (Figura 4-53) o el indicador (Figura 4-54).

#### Figura 4-52 Idioma del indicador – Host fieldbus

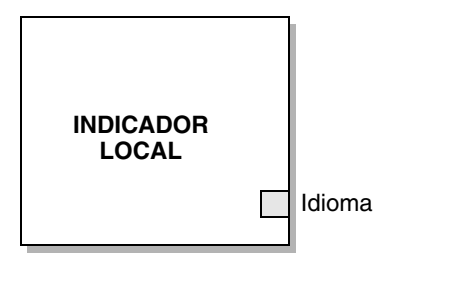

Idioma – Establezca al idioma deseado para el indicador.

# Figura 4-53 Idioma del indicador – ProLink II

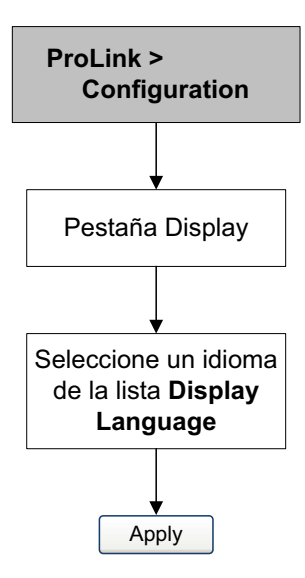

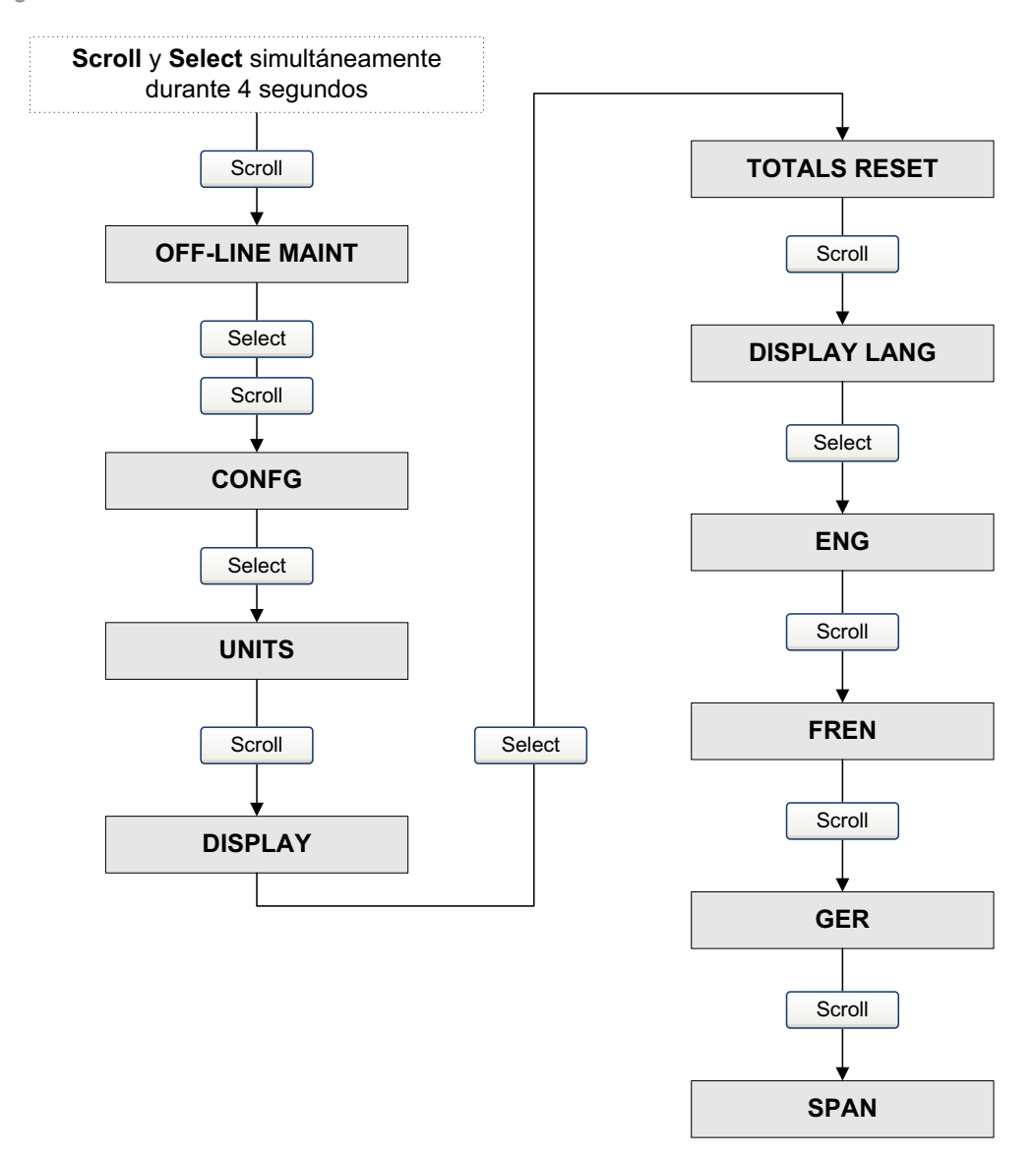

#### Figura 4-54 Idioma del indicador – Indicador

#### 4.19 Configuración del modo de protección contra escritura

Cuando el transmisor está en modo de protección contra escritura, los datos de configuración almacenados en el transmisor y en el procesador central no pueden ser cambiados hasta que se inhabilite el modo de protección contra escritura.

Usted puede configurar el modo de protección contra escritura con un host fieldbus (Figura 4-55), con ProLink II (Figura 4-56) o con el indicador (Figura 4-56).
#### Configuración

#### Figura 4-55 Modo de protección contra escritura – Host fieldbus

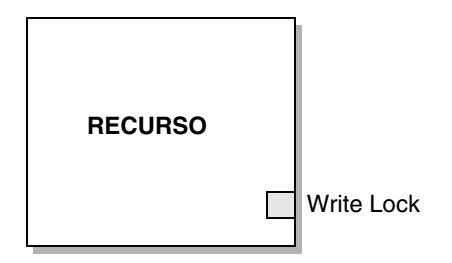

Write Lock – Establezca a *Locked* (protegido) para proteger el transmisor contra escritura. Establezca a *Not Locked* (no protegido) para permitir la configuración.

#### Figura 4-56 Modo de protección contra escritura – ProLink II

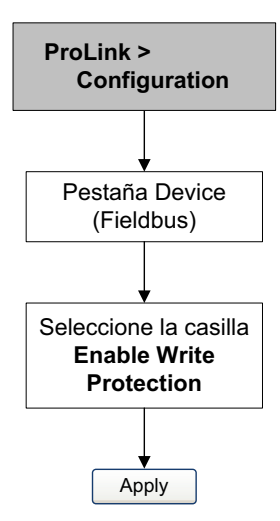

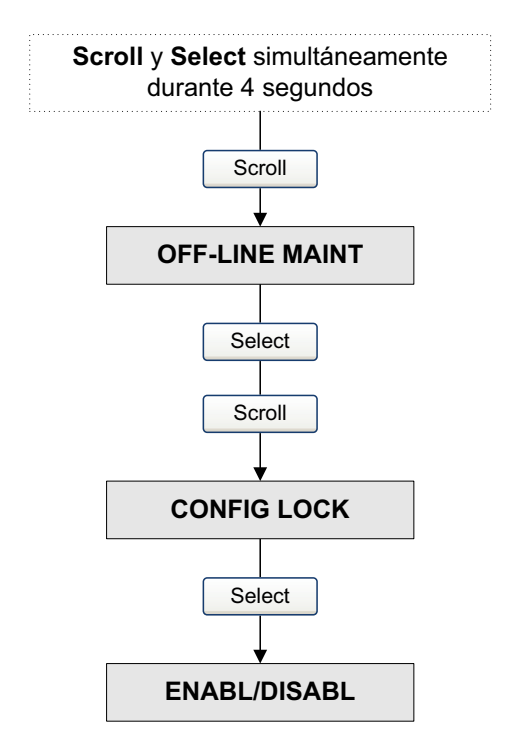

Figura 4-57 Modo de protección contra escritura – Indicador

#### 4.20 Habilitación de la compensación LD Optimization

LD Optimization es una compensación especial que se utiliza específicamente para líquidos de hidrocarburos. LD Optimization no se debe utilizar con ningún otro fluido de proceso. LD Optimization está disponible sólo con ciertos tamaños de sensores grandes. Si la compensación LD Optimization se puede utilizar con su sensor para mejorar su funcionamiento, aparecerá la opción para activarla/desactivarla en ProLink II o en el indicador.

## A PRECAUCIÓN

Si usted envía el transmisor a un taller de calibración para realizar una calibración con agua, ya sea durante la puesta en marcha o en cualquier momento después, se debe desactivar la compensación LD Optimization. Cuando se haya completado la calibración, vuelva a activar la compensación LD Optimization.

Para habilitar la optimización LD, vea las figuras 4-58 y 4-59.

## Figura 4-58 Optimización LD – ProLink II

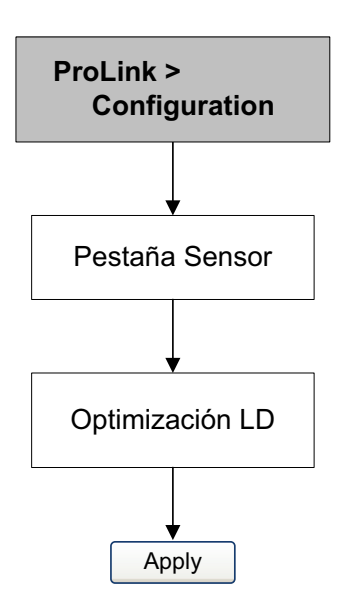

## Configuración

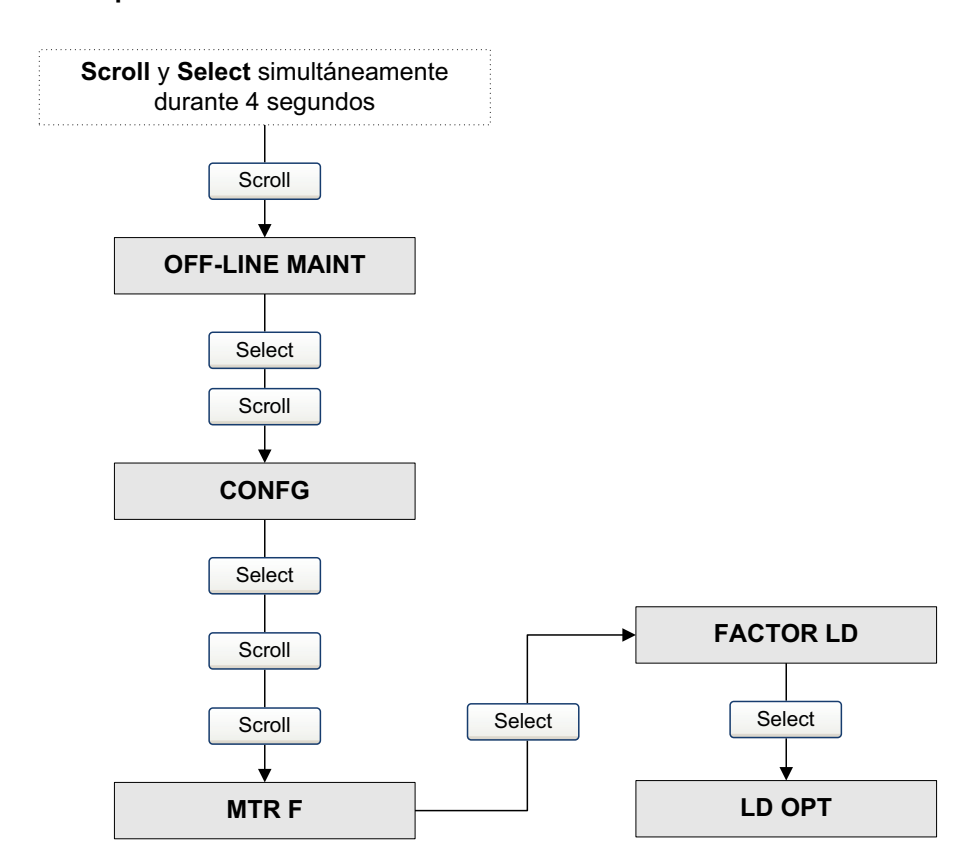

## Figura 4-59 Optimización LD – Indicador

# Capítulo 5 Operación

#### 5.1 Generalidades

Esta sección describe cómo usar el transmisor en la operación cotidiana. Los procedimientos de esta sección le permitirán utilizar un host fieldbus, el indicador o ProLink II para:

- Ver las variables de proceso (Sección 5.2)
- Usar el modo de simulación (Sección 5.3)
- Responder a las alarmas (Sección 5.4)
- Usar los totalizadores e inventarios (Sección 5.5)

Nota: En todos los procedimientos que se proporcionan en este capítulo se asume que usted ha establecido comunicación con el transmisor y que cumple con todos los requerimientos de seguridad aplicables. Ver los Apéndices E y F.

#### 5.2 Visualización de las variables de proceso

Las variables de proceso incluyen mediciones tales como caudal másico, caudal volumétrico, total de masa, total de volumen, temperatura, densidad y ganancia de la bobina drive.

Usted puede ver las variables de proceso con un host fieldbus, con el indicador o con ProLink II.

#### Con un host fieldbus

El transmisor tiene cuatro bloques de funciones AI fieldbus. Cada bloque de funciones AI reporta el valor de una variable de proceso, las unidades de medición asociadas y un valor de estatus que indica la calidad de la medición. Para más información sobre los bloques de funciones, consulte el manual *FOUNDATION Fieldbus Blocks* (Bloques de funciones Foundation Fieldbus), disponible en el sitio web de Rosemount (www.rosemount.com).

Para ver una variable de proceso, seleccione el bloque de funciones AI que mide esa variable, y lea el parámetro Out (salida). La salida de los bloques AI puede estar influenciada por el escalamiento de salida (vea la Sección 4.9).

Usted también puede ver cada variable de proceso leyendo el parámetro del bloque transductor MEASUREMENT para cada variable de proceso. La Tabla 5-1 muestra las variables de proceso que corresponden a cada parámetro del bloque transductor MEASUREMENT.

| Variable de proceso                    | Parámetro del bloque transductor |
|----------------------------------------|----------------------------------|
| Caudal másico                          | Mass Flow: Value                 |
| Caudal volumétrico                     | Volume Flow:Value                |
| Temperatura                            | Temperature: Value               |
| Densidad                               | Density: Value                   |
| Volumen estándar de gas <sup>(1)</sup> | Gas Volume Flow Rate: Value      |

#### Tabla 5-1 Parámetros de variables de proceso del bloque transductor MEASUREMENT

(1) El volumen estándar de gas no está disponible si la aplicación de medición en la industria petrolera o la aplicación de medición de la concentración está habilitada.

#### Con el indicador

Consulte el Apéndice G para una explicación detallada de cómo usar el indicador para ver las variables de proceso. Es posible que se necesite configurar las variables de proceso mostradas por el indicador. Consulte la Sección 4.18.5.

#### Con el software ProLink II

Para ver las variables de proceso con ProLink II, escoja **ProLink > Process Variables**.

#### 5.2.1 Visualización de las variables de proceso API

Usted puede ver las variables de proceso de medición en la industria petrolera (API) con un host fieldbus, con el indicador o con ProLink II.

#### Con un host fieldbus

Si se ha configurado un bloque de funciones AI para usar uno de los canales variables de medición en la industria petrolera (API) (vea la Sección 2.3), usted puede seleccionar ese bloque AI y leer su parámetro Out (salida).

También puede visualizar todas las variables de medición en la industria petrolera (API) examinando sus parámetros en el bloque transductor de medición en la industria petrolera (API). La Tabla 5-2 muestra las variables de proceso API que corresponden a cada parámetro del bloque transductor API.

#### Tabla 5-2 Variables de proceso de medición en la industria petrolera por parámetro del bloque transductor API

| Variable de proceso API                                 | Parámetro del bloque transductor API |
|---------------------------------------------------------|--------------------------------------|
| Densidad corregida por temperatura                      | API Corr Density: Value              |
| Caudal volumétrico (estándar) corregido por temperatura | API Corr Volume Flow: Value          |
| Densidad promedio ponderada por lote                    | API Ave Density: Value               |
| Temperatura promedio ponderada por lote                 | API Ave Temperature: Value           |

#### Con el indicador

Consulte el Apéndice G para una explicación detallada de cómo usar el indicador para ver las variables de proceso. Es posible que se necesite configurar las variables de proceso mostradas por el indicador. Consulte la Sección 4.18.5.

#### Con el software ProLink II

Para ver las variables de proceso API con el software ProLink II, escoja **ProLink > API Process** Variables.

#### 5.2.2 Visualización de las variables de proceso de la medición de concentración (CM)

Usted puede ver las variables de proceso de la medición de concentración (CM) con un host fieldbus, con el indicador o con ProLink II.

#### Con un host fieldbus

Si se ha configurado un bloque de funciones AI para usar uno de los canales de variable CM (vea la Sección 2.3), usted puede seleccionar ese bloque AI y leer su parámetro Out (salida).

También puede visualizar todas las variables de medición de la concentración (CM) examinando sus parámetros en el bloque transductor CONCENTRATION MEASUREMENT. La Tabla 5-2 muestra las variables de proceso CM que corresponden a cada parámetro del bloque transductor CONCENTRATION MEASUREMENT.

#### Tabla 5-3 Variables de proceso CM por parámetro del bloque transductor CONCENTRATION MEASUREMENT

| Variable de proceso de medición<br>de concentración (CM) | Parámetro del bloque transductor CONCENTRATION<br>MEASUREMENT |
|----------------------------------------------------------|---------------------------------------------------------------|
| Densidad a referencia                                    | CM Density At Ref: Value                                      |
| Densidad (unidades de gravedad específica fijas)         | CM Density SG: Value                                          |
| Caudal volumétrico normal                                | CM Std Volume Flow: Value                                     |
| Caudal másico neto                                       | CM Net Mass Flow: Value                                       |
| Concentración                                            | CM Concentration: Value                                       |

#### Con el indicador

Consulte el Apéndice G para una explicación detallada de cómo usar el indicador para ver las variables de proceso. Es posible que se necesite configurar las variables de proceso mostradas por el indicador. Consulte la Sección 4.18.5.

#### Con el software ProLink II

Para ver las variables de proceso CM con ProLink II, escoja ProLink > CM Process Variables.

#### 5.3 Modo de simulación

El transmisor tiene dos modos de simulación:

- Modo de simulación Fieldbus
- Modo de simulación del sensor

#### 5.3.1 Modo de simulación Fieldbus

El transmisor tiene un interruptor "simulate enable" (habilitar simulación) que ocasiona que el transmisor funcione en modo de simulación como se define en la especificación de bloques de funciones FOUNDATION fieldbus. El interruptor se puede seleccionar por software mediante un host fieldbus (Figura 5-1) o ProLink II (Figura 5-2).

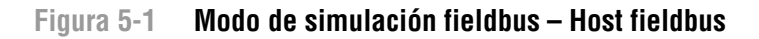

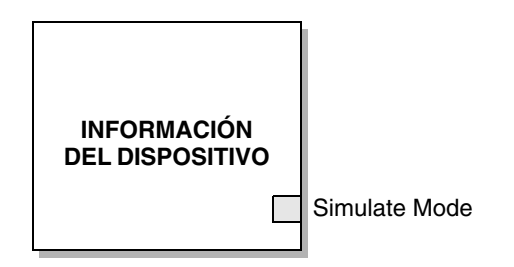

Simulate Mode – Establezca a Enabled (habilitado) para activar el modo de simulación.

#### Figura 5-2 Modo de simulación fieldbus – ProLink II

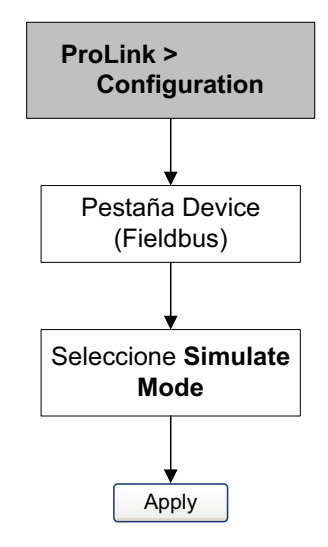

#### 5.3.2 Modo de simulación del sensor

El modo de simulación del sensor provoca que los valores simulados sean sustituidos por datos de proceso reales provenientes del sensor. El modo de simulación del sensor puede ser habilitado sólo con ProLink II (Figura 5-3).

#### Figura 5-3 Modo de simulación del sensor – ProLink II

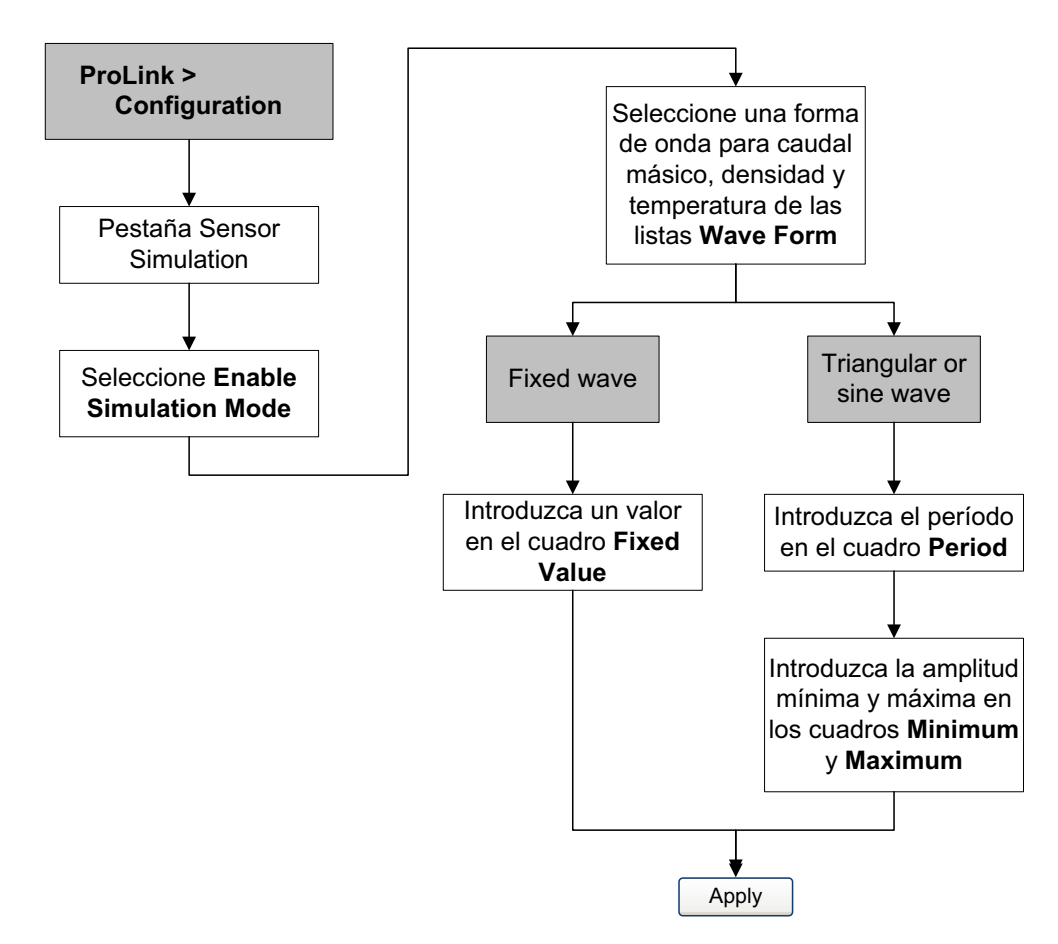

#### 5.4 Respondiendo a las alarmas

El transmisor emite alarmas cuando una variable de proceso excede sus límites definidos o el transmisor detecta una condición de fallo. Para conocer las instrucciones respecto a todas las alarmas posibles, vea la Sección 6.9.

#### 5.4.1 Visualización de las alarmas

Usted puede ver las alarmas con un host fieldbus, con el indicador o con el software ProLink II.

#### Con un host fieldbus

El transmisor establece el estatus de su salida fieldbus a *bad* (malo) o *uncertain* (incierto) cuando ocurre una condición de alarma. También se puede emitir una alerta PlantWeb. (Vea el Apéndice A para obtener información acerca de las alertas PlantWeb.) Cuando el estatus de la salida es bad (malo) o uncertain (incierto), usted puede ver una alarma leyendo los siguientes parámetros de alarma:

- Cada bloque de funciones AI contiene un parámetro llamado Block Error (error del bloque) que contiene los bits de alarma para ese bloque AI.
- El bloque transductor DIAGNOSTICS contiene cuatro parámetros llamados Alarm Status 1 a Alarm Status 4. Cada uno de estos parámetros tiene una lista pequeña de bits de alarma (vea el Apéndice B).

#### Con el indicador

El indicador reporta las alarmas en dos maneras:

- Con un LED indicador del estatus que sólo reporta que ha ocurrido una o más alarmas
- A través de la cola de alarmas que reporta cada alarma específica

Nota: Si se ha inhabilitado el menú de alarmas desde el indicador (vea la Sección 4.18), entonces el indicador no mostrará los códigos de alarma en una cola de alarmas, y el LED indicador del estatus no destellará. El LED indicador del estatus indicará el estatus utilizando verde, amarillo o rojo continuos.

El LED de estatus se ubica en la parte superior del indicador (Figura 5-4). El LED de estatus puede estar en uno de seis estados posibles, como se muestra en la Tabla 5-4.

Figura 5-4 Menú de alarmas del indicador

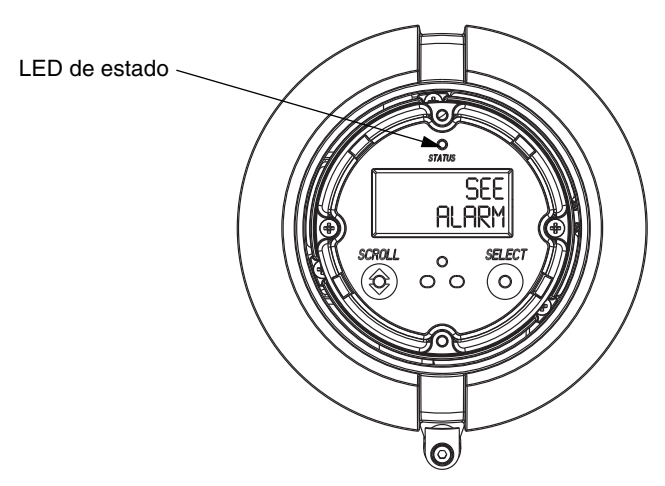

 Tabla 5-4
 Prioridades reportadas por el LED de estatus

| LED indicador del estatus           | Prioridad de alarma                      |
|-------------------------------------|------------------------------------------|
| Verde                               | No hay alarma – modo de operación normal |
| Verde destellando <sup>(1)</sup>    | Condición corregida sin reconocer        |
| Amarillo                            | Alarma reconocida de baja severidad      |
| Amarillo destellando <sup>(1)</sup> | Alarma no reconocida de baja prioridad   |
| Rojo                                | Alarma reconocida de alta prioridad      |
| Rojo destellando <sup>(1)</sup>     | Alarma no reconocida de alta prioridad   |

(1) Si la opción de destello del LED está desactivada (vea la Sección 4.18.1), el LED indicador del estatus destellará sólo durante la calibración. No destellará para indicar una alarma no reconocida.

Las alarmas de la cola de alarmas se arreglan de acuerdo a la prioridad. Para ver alarmas específicas de la cola, vea la Figura 5-5.

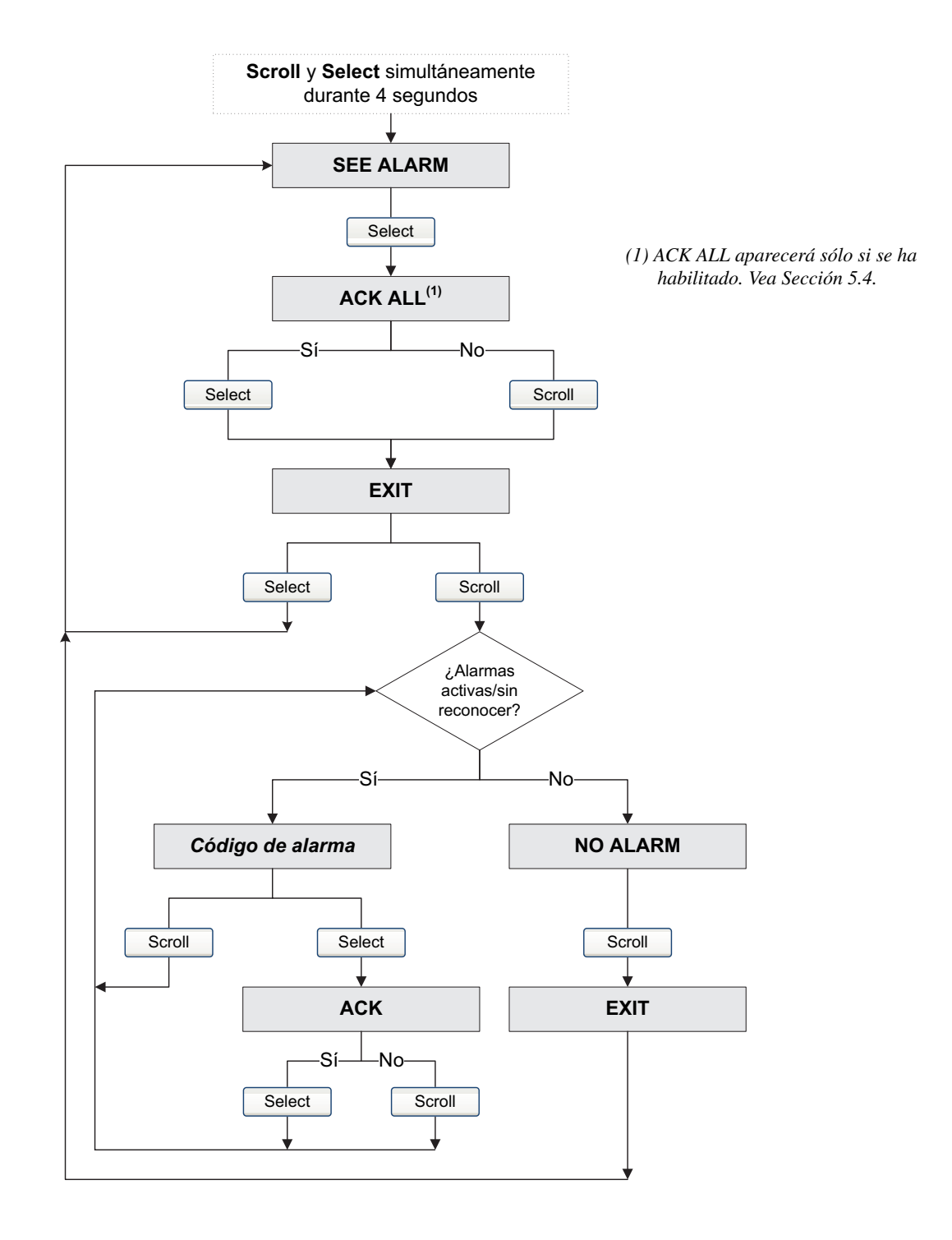

Figura 5-5 Visualización y reconocimiento de alarmas – Indicador

## Con ProLink II

ProLink II proporciona dos maneras de ver la información de las alarmas:

- Escoja ProLink > Status. Esta ventana muestra el estatus actual de todas las alarmas posibles, independientemente de la severidad configurada para la alarma. Las alarmas se dividen en tres categorías: Crítica, Informativa y Operacional. Para ver los indicadores en una categoría, haga clic en la pestaña asociada. Una pestaña aparece en rojo si uno o más indicadores del estatus de esa categoría está activo. En cada pestaña, las alarmas activas actualmente se muestran mediante indicadores rojos.
- Seleccione ProLink > Alarm Log (Registro de alarmas). Esta ventana muestra todas las alarmas activas y todas las inactivas pero no las no reconocidas de tipo Fault (fallo) e Information (informativas). (El transmisor filtra automáticamente las alarmas tipo Ignore (ignorar).) Un indicador verde significa "inactiva pero sin reconocer" y un indicador rojo significa "activa". Las alarmas se clasifican en dos categorías: alta prioridad y baja prioridad.

Nota: La ubicación de las alarmas en las ventanas Status y Alarm Log no es afectada por la severidad configurada para las alarmas (vea la Sección 4.11). Las alarmas de la ventana Status son predefinidas como crítica, informativa u operacional. Las alarmas que están en la ventana Alarm Log son predefinidas como High Priority o Low Priority.

#### 5.4.2 Reconocimiento de alarmas

Usted puede reconocer las alarmas usando ProLink II o el indicador. Para los transmisores con indicador, se puede habilitar o inhabilitar el acceso al menú de alarmas, y es posible que se requiera una contraseña. Si se habilita el acceso al menú de alarmas, es posible que no se permita al operador que reconozca todas las alarmas simultáneamente (función **Ack All?**). Vea la Sección 4.18.1 para información sobre el control de estas funciones.

Si se ha desactivado la opción de destello del LED, el LED indicador del estatus no destellará para indicar alarmas no reconocidas. Las alarmas todavía se pueden reconocer.

Para reconocer las alarmas usando el indicador:

- 1. Active y sostenga **Scroll** y **Select** simultáneamente hasta que las palabras **SEE ALARM** aparezcan en la pantalla. Vea Figura 5-4.
- 2. Presione **Select**.
- 3. Si aparecen las palabras NO ALARM, vaya al Paso 8.
- 4. Si usted quiere reconocer todas las alarmas:
  - a. Presione Scroll hasta que la palabra **ACK** aparezca sola. La palabra **ACK** comienza a alternar con la palabra **ALL?**.
  - b. Presione Select.

Nota: Si la característica "acknowledge all alarms" (reconocer todas las alarmas) ha sido inhabilitada (vea la Sección 4.18.1, entonces usted debe reconocer cada alarma individualmente. Vea Paso 5.

- 5. Si usted quiere reconocer una sola alarma:
  - a. Presione Scroll hasta que aparezca la alarma que usted quiere reconocer.
  - b. Select. La palabra **ALARM** comienza a alternar con la palabra **ACK**.
  - c. Presione Select para reconocer la alarma.
- 6. Si usted quiere reconocer otra alarma, vaya al Paso 3.
- 7. Si usted NO quiere reconocer más alarmas, vaya al Paso 8.
- 8. Presione Scroll hasta que aparezca la palabra **EXIT**.
- 9. Presione Select.

Para reconocer las alarmas usando ProLink II:

- 1. Pulse **ProLink > Alarm Log** (Registro de alarmas). Las entradas del registro de alarmas se dividen en dos categorías: High Priority (alta prioridad) y Low Priority (baja prioridad), correspondientes a los niveles de severidad predeterminados Fault (fallo) e Information (informativa). Dentro de cada categoría:
  - Todas las alarmas activas se muestran con un indicador de estatus rojo.
  - Todas las alarmas "eliminadas pero no reconocidas" se muestran con un indicador de estatus verde.
- 2. Para cada alarma que usted quiera reconocer, seleccione la casilla ACK.

#### 5.5 Uso de los totalizadores e inventarios

Los *totalizadores* mantienen un rastreo de la cantidad total de masa o volumen medida por el transmisor durante un período de tiempo. Los totalizadores pueden vistos, arrancados, detenidos y puestos a cero.

Los *inventarios* rastrean los mismos valores que los totalizadores pero se pueden poner a cero por separado. Debido a que los inventarios y totales se ponen a cero por separado, usted puede usar los inventarios para mantener corriendo un total de masa o de volumen aunque ponga a cero un totalizador múltiples veces.

#### 5.5.1 Visualización de totalizadores e inventarios

Usted puede ver el valor actual del totalizador de masa, totalizador de volumen, inventario de masa e inventario de volumen con un host fieldbus, con el indicador o con ProLink II.

#### Con un host fieldbus

Si usted ha configurado el bloque de funciones INT para que reporte el estatus de uno de los totalizadores o inventarios internos (vea la Sección 2.4), usted puede simplemente leer el parámetro Out (salida) del bloque de funciones INT.

Usted puede ver cualquiera de los totalizadores o inventarios internos revisando sus respectivos parámetros del bloque transductor. Vea Tabla 5-5.

#### Tabla 5-5 Nombres de los parámetros de totalizadores e inventarios

| Totalizador/inventario                                    | Bloque transductor           | Nombre del parámetro          |
|-----------------------------------------------------------|------------------------------|-------------------------------|
| Totalizador de masa                                       | MEASUREMENT                  | Mass Total: Value             |
| Totalizador de volumen                                    | MEASUREMENT                  | Volume Total: Value           |
| Inventario másico                                         | MEASUREMENT                  | Mass Inventory: Value         |
| Inventario de volumen                                     | MEASUREMENT                  | Volume Inventory: Value       |
| Total de gas de volumen de referencia <sup>(1)</sup>      | MEASUREMENT                  | Gas Volume Total: Value       |
| Inventario de gas de volumen de referencia <sup>(1)</sup> | MEASUREMENT                  | Gas Volume Inventory: Value   |
| Total de volumen corregido por temperatura                | API                          | API Corr Volume Total: Value  |
| Inventario de volumen corregido por temperatura           | API                          | API Corr Vol Inventory: Value |
| Total de volumen estándar <sup>(2)</sup>                  | CONCENTRATION<br>MEASUREMENT | CM Std Volume Total: Value    |

| Totalizador/inventario                        | Bloque transductor           | Nombre del parámetro         |
|-----------------------------------------------|------------------------------|------------------------------|
| Inventario de volumen estándar <sup>(2)</sup> | CONCENTRATION<br>MEASUREMENT | CM Std Vol Inventory: Value  |
| Total de masa neto <sup>(2)</sup>             | CONCENTRATION<br>MEASUREMENT | CM Net Mass Total: Value     |
| Inventario de masa neto <sup>(2)</sup>        | CONCENTRATION<br>MEASUREMENT | CM Net Mass Inventory: Value |
| Total de volumen neto <sup>(2)</sup>          | CONCENTRATION<br>MEASUREMENT | CM Net Volume Total: Value   |
| Inventario de volumen neto <sup>(2)</sup>     | CONCENTRATION<br>MEASUREMENT | CM Net Vol Inventory: Value  |

#### Tabla 5-5 Nombres de los parámetros de totalizadores e inventarios (continuación)

(1) No válido cuando las aplicaciones de medición en la industria petrolera o medición de la concentración están activas.

(2) No todos estos totales están disponibles a la vez. Los totales disponibles dependen de la configuración de la aplicación de medición de la concentración.

#### Con el indicador

Usted no puede ver los totalizadores o inventarios con el indicador a menos que éste haya sido configurado para mostrarlos. Consulte la Sección 4.18.5.

- 1. Para ver los valores de los totalizadores, presione **Scroll** hasta que aparezca la variable de proceso **TOTAL** y las unidades de medición sean:
  - Para el totalizador de masa, unidades de masa (v.g., kg, lb)
  - Para el totalizador de volumen, unidades de volumen (v.g., gal, cuft)
  - Para los totalizadores de medición de petróleo o de medición de la concentración, la unidad de masa o volumen alterna con la variable de proceso (v.g., **TCORR** o **NET M**) (vea la Tabla G-1).

Vea Figura 5-6. Lea el valor actual en la línea superior del indicador.

- 2. Para ver los valores de los inventarios, presione **Scroll** hasta que aparezca la variable de proceso **TOTAL** y:
  - Para el inventario de masa, la palabra **MASSI** (inventario de masa) comience a alternar con las unidades de medición
  - Para el inventario de volumen, la palabra **LVOLI** (inventario de volumen de línea) comience a alternar con las unidades de medición
  - Para los inventarios de medición de petróleo o de medición de la concentración, la unidad de masa o volumen alterna con la variable de proceso (v.g., TCORI o NET VI) (vea la Tabla G-1).

Vea Figura 5-6. Lea el valor actual en la línea superior del indicador.

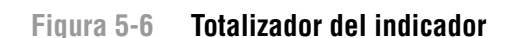

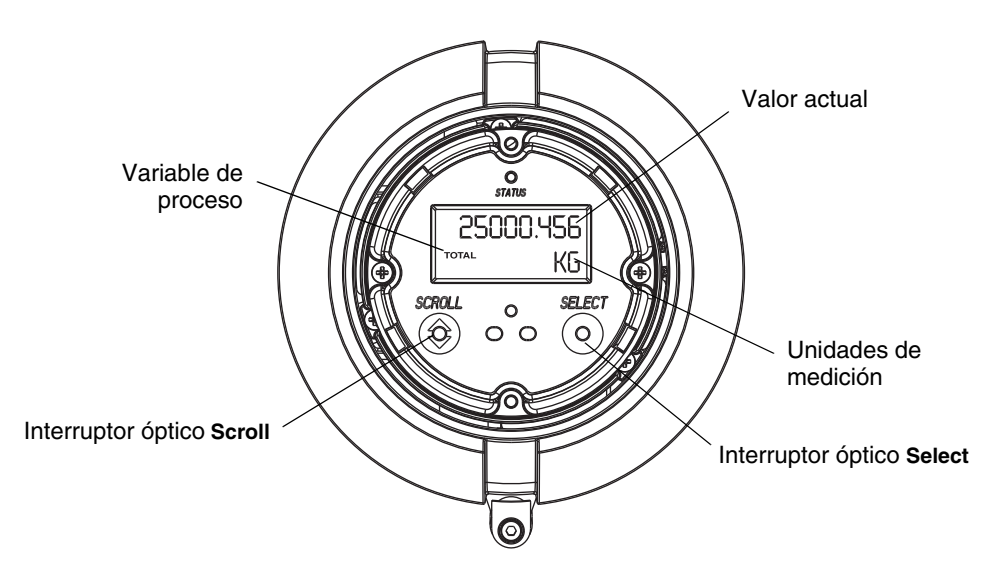

#### **Con ProLink II**

Para ver el valor actual de los totalizadores e inventarios con ProLink II, escoja:

- ProLink > Process Variables para ver los totalizadores e inventarios estándar
- ProLink > API Process Variables para ver los totalizadores e inventarios API
- ProLink > Process Variables para ver los totalizadores e inventarios estándar

#### 5.5.2 Visualización de totalizadores e inventarios

La Tabla 5-6 muestra todas las funciones de los totalizadores y cuáles herramientas de configuración usted puede utilizar para controlarlos.

| Nombre de función                                       | Host fieldbus | ProLink II        | Indicador <sup>(1)</sup> |
|---------------------------------------------------------|---------------|-------------------|--------------------------|
| Detener todos los totalizadores e inventarios           | Sí            | Sí                | Sí                       |
| Iniciar todos los totalizadores e inventarios           | Sí            | Sí                | Sí                       |
| Puesta a cero sólo del totalizador de masa o de volumen | Sí            | Sí                | Sí <sup>(2)</sup>        |
| Poner a cero sólo el totalizador API                    | Sí            | No                | Sí <sup>(2)</sup>        |
| Poner a cero sólo el totalizador CM                     | Sí            | Sí                | Sí <sup>(2)</sup>        |
| Poner a cero todos los totalizadores                    | Sí            | Sí                | No                       |
| Poner a cero todos los inventarios                      | Sí            | Sí <sup>(3)</sup> | No                       |
| Poner a cero inventarios individuales                   | Sí            | Sí <sup>(3)</sup> | No                       |

(1) Estas funciones del indicador se pueden habilitar o inhabilitar. Vea Sección 4.18.

(2) Esta función está disponible sólo si el totalizador correspondiente está configurado como una variable del indicador (vea la Sección 4.18.5).

(3) Si se habilita en las preferencias de ProLink II.

#### Con un host fieldbus

Si usted ha configurado el bloque de funciones INT para que reporte el estatus de uno de los totalizadores internos (es decir, no el modo *Standard*) (vea la Sección 2.4), usted puede poner a cero ese totalizador seleccionando el bloque de funciones INT y estableciendo el parámetro de método OP\_CMD\_INT a *Reset*.

Usted también puede controlar los totalizadores internos directamente usando los parámetros de método mostrados en la Tabla 5-7.

#### Tabla 5-7 Control de totalizadores/inventarios – Host fieldbus

| Para lograr esto                                                                           | Seleccione este bloque<br>transductor | Y use este parámetro de método      |
|--------------------------------------------------------------------------------------------|---------------------------------------|-------------------------------------|
| Detener todos los totalizadores e inventarios                                              | MEASUREMENT                           | Stop All Totals                     |
| Iniciar todos los totalizadores e inventarios                                              | MEASUREMENT                           | Start Totals                        |
| Poner a cero el totalizador de masa                                                        | MEASUREMENT                           | Reset Mass Total                    |
| Poner a cero el totalizador de volumen                                                     | MEASUREMENT                           | Reset Volume Total                  |
| Poner a cero el totalizador de volumen de gas                                              | MEASUREMENT                           | Reset Gas Standard Volume Total     |
| Poner a cero el totalizador API                                                            | API                                   | Reset API Volume Total              |
| Poner a cero el totalizador de volumen<br>estándar de la medición de concentración<br>(CM) | CONCENTRATION<br>MEASUREMENT          | Reset CM Std Volume Total           |
| Poner a cero el totalizador de masa neto de CM                                             | CONCENTRATION<br>MEASUREMENT          | Reset CM Net Mass Total             |
| Poner a cero el totalizador de volumen neto de CM                                          | CONCENTRATION<br>MEASUREMENT          | Reset CM Net Volume Total           |
| Poner a cero el inventario de masa                                                         | MEASUREMENT                           | Reset Mass Inventory                |
| Poner a cero el inventario de volumen                                                      | MEASUREMENT                           | Reset Volume Inventory              |
| Poner a cero el inventario de volumen de gas                                               | MEASUREMENT                           | Reset Gas Standard Volume Inventory |
| Poner a cero el inventario API                                                             | API                                   | Reset API Inventory                 |
| Poner a cero el inventario de volumen estándar de CM                                       | CONCENTRATION<br>MEASUREMENT          | Reset CM Volume Inventory           |
| Poner a cero el inventario de masa neto de la medición de concentración (CM)               | CONCENTRATION<br>MEASUREMENT          | Reset CM Net Mass Inventory         |
| Poner a cero el inventario de volumen neto de la medición de concentración (CM)            | CONCENTRATION<br>MEASUREMENT          | Reset CM Net Volume Inventory       |
| Poner a cero simultáneamente todos los totalizadores                                       | MEASUREMENT                           | Reset Totalizers                    |
| Poner a cero simultáneamente todos los inventarios                                         | MEASUREMENT                           | Reset Inventories                   |

#### Con ProLink II

Para controlar los totalizadores e inventarios de medición de concentración (CM), escoja **ProLink > CM Totalizer Control**. Para controlar todas las otras funciones de totalizador e inventario, escoja **ProLink > Totalizer Control**.

Para poner a cero los inventarios usando ProLink II, usted primero debe habilitar esta capacidad. Para habilitar la puesta a cero de los inventarios usando ProLink II:

- 1. Escoja View > Preferences.
- 2. Seleccione la casilla Enable Inventory Totals Reset.
- 3. Haga clic en **Apply**.

#### Con el indicador

La Figura 5-7 muestra cómo usted puede controlar los totalizadores e inventarios con el indicador.

- Los totalizadores e inventarios se iniciarán o pararán simultáneamente.
- La puesta a cero de los totalizadores afectará sólo al totalizador seleccionado. No se puede poner a cero los inventarios usando el indicador.

Figura 5-7 Menú del indicador – control de los totalizadores e inventarios

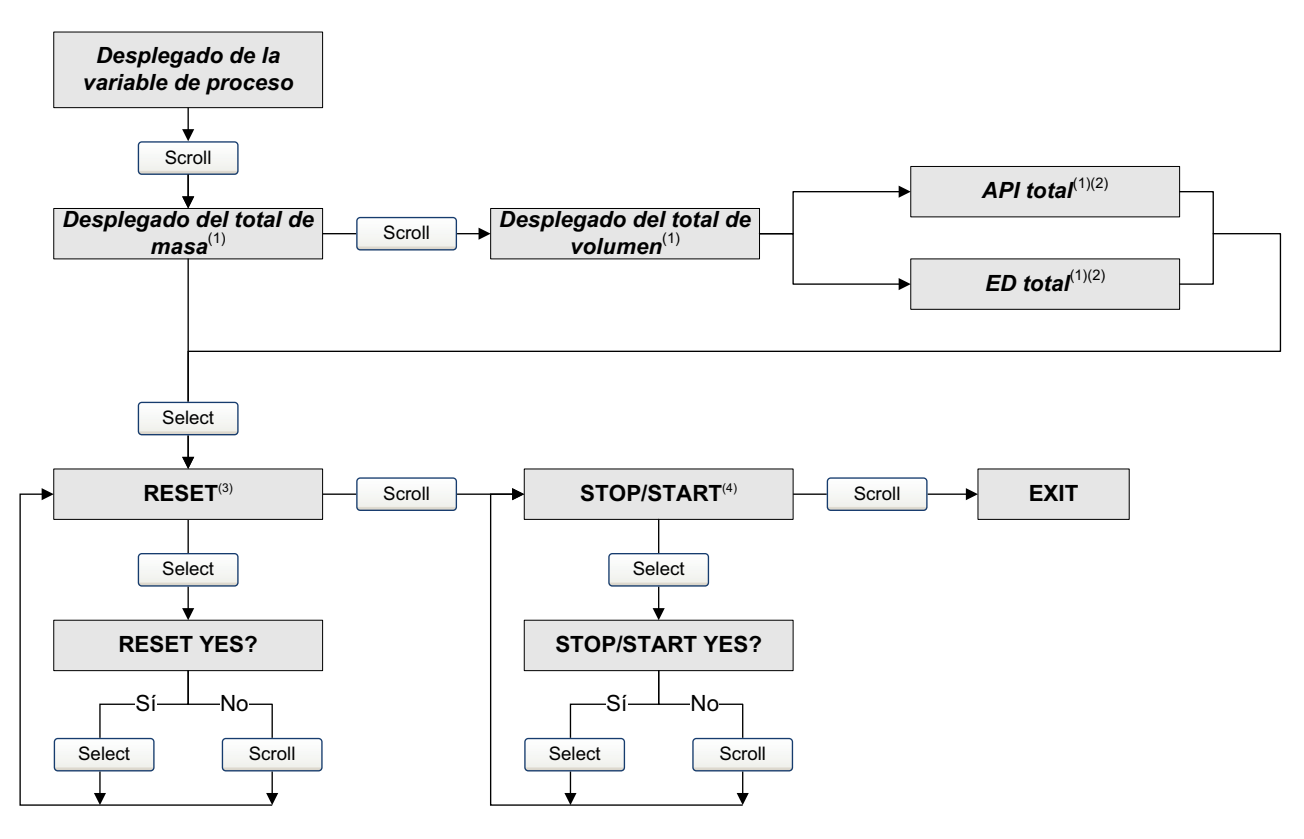

(1) Se muestra sólo si se configura como una variable del indicador (vea la Sección 4.18.5).

(2) Debe estar habilitada la aplicación para mediciones en la industria petrolera o la aplicación de medición de concentración.

(3) El indicador debe estar configurado para permitir la puesta a cero de los totalizadores (vea la Sección 4.18).

(4) El indicador debe estar configurado para permitir el inicio y paro de los totalizadores e inventarios (vea la Sección 4.18).

## Capítulo 6 Solución de problemas

#### 6.1 Generalidades

Esta sección describe las pautas y los procedimientos para solucionar fallos en el medidor de caudal. La información de esta sección le permitirá:

- Categorizar el problema
- Determinar si usted puede corregir el problema
- Tomar medidas correctivas (si es posible)

Nota: En todos los procedimientos que se proporcionan en este capítulo se asume que usted ha establecido comunicación con el transmisor y que cumple con todos los requerimientos de seguridad aplicables. Vea los Apéndices E y F.

#### 6.2 Guía de temas de solución de problemas

Consulte la Tabla 6-1 para una lista de los temas de solución de problemas que se describen en este capítulo.

#### Tabla 6-1Temas de solución de problemas

| Tema                                         | Sección      |
|----------------------------------------------|--------------|
| El transmisor no opera                       | Sección 6.3  |
| El transmisor no se comunica                 | Sección 6.4  |
| Fallo de ajuste del cero o de calibración    | Sección 6.5  |
| Error de configuración del bloque Al         | Sección 6.6  |
| Problemas de salida                          | Sección 6.7  |
| Alarma de datos estáticos perdidos           | Sección 6.8  |
| Alarmas de estatus                           | Sección 6.9  |
| Diagnóstico de problemas de cableado         | Sección 6.10 |
| Revisión de slug flow                        | Sección 6.11 |
| Restauración de una configuración funcional  | Sección 6.12 |
| Revisión de los puntos de prueba             | Sección 6.13 |
| Revisión de procesador central               | Sección 6.14 |
| Revisión de las bobinas y del RTD del sensor | Sección 6.15 |

#### 6.3 El transmisor no opera

Si el transmisor está recibiendo alimentación pero todos los bloques están fuera de servicio, vea la Sección 6.8.

Si el transmisor no está recibiendo alimentación y no se puede comunicar en la red o indicador, entonces realice todos los procedimientos de la Sección 6.10. Si las revisiones de cableado no indican que hay un problema con las conexiones eléctricas, contacte al Departamento de Servicio al Cliente de Micro Motion.

#### 6.4 El transmisor no se comunica

Si el transmisor no se comunica:

- Asegúrese de que toda la red fieldbus esté puesta a tierra sólo una vez (los segmentos individuales no se deben poner a tierra).
- Realice los procedimientos de la Sección 6.10.4.
- Si usted está utilizando un configurador de National Instruments<sup>®</sup>, realice los procedimientos de la Sección 6.4.1.
- Verifique la versión del software leyendo el indicador en el momento de encender el transmisor.
- Verifique que el transmisor tenga el software fieldbus cargado. En el momento de encender el transmisor, el indicador local mostrará brevemente el nivel de revisión. Para la revisión 1.0, se muestra 1.0. Para otras revisiones, se muestra x.x F.

#### 6.4.1 Información básica de National Instruments

Para verificar la información básica:

- 1. Ejecute la utilería de configuración de la interfaz de National Instruments.
- 2. Seleccione el puerto adecuado, generalmente Port 0.
- 3. Haga clic en Edit.
- 4. Haga clic en **Advanced**.
- 5. Verifique la siguiente información:
  - Slot Time es igual a 7
  - Min Response Delay es igual a 3
  - Min Inter-Pdu Delay es igual a 6

#### 6.5 Fallo de ajuste del cero o de calibración

Si un procedimiento de ajuste del cero o de calibración falla, el transmisor enviará una o más alarmas de estatus indicando la causa del fallo. Consulte la Tabla 6-3 para ver descripciones de las alarmas de estatus y las soluciones posibles.

#### 6.6 Error de configuración del bloque Al

Si se configuran las unidades de medición con ProLink II o con el indicador, se puede ocasionar un error de configuración en los bloques AI del transmisor a menos que los bloques AI también se configuren para las mismas unidades de medición. Esto es porque ProLink II y el indicador establecen las unidades de medición en el bloque transductor MEASUREMENT, no en el bloque AI. Por lo tanto, si se han configurado las unidades con ProLink II o con el indicador, los bloques AI se deben configurar por separado para que coincidan.

Vea la Sección 4.4 para obtener más información acerca de la configuración de las unidades de medición.

#### 6.7 Problemas de salida

Micro Motion sugiere que usted haga un registro de las variables de proceso que se muestran a continuación, bajo condiciones de operación normales. Esto le ayudará a reconocer cuando las variables de proceso sean más altas o más bajas que lo normal.

- Caudal
- Densidad
- Temperatura
- Frecuencia de los tubos
- Voltaje de pickoff
- Ganancia de la bobina impulsora

Para la solución de problemas, revise las variables de proceso tanto bajo condiciones normales de caudal como con los tubos llenos pero sin caudal. A excepción del caudal, usted debe ver poco o nada de cambio entre las condiciones de caudal y sin caudal. Si usted ve una diferencia grande, registre los valores y contacte al Servicio al Cliente de Micro Motion para obtener ayuda.

Los valores no usuales para las variables de proceso pueden indicar varios problemas diferentes. La Tabla 6-2 enumera varios problemas y soluciones posibles.

| Síntoma                                                            | Causa                                                        | Soluciones posibles                                                                                                    |
|--------------------------------------------------------------------|--------------------------------------------------------------|----------------------------------------------------------------------------------------------------|
| Fallo en el bloque Al                                              | Incompatibilidad de las unidades de medición                 | Asegúrese de que el parámetro<br>Transducer Scale: Units Index coincida<br>con la unidad especificada en el bloque<br>transductor para esa variable de proceso. |
| No hay lectura de salida o la variable<br>de proceso es incorrecta | El parámetro Al Channel está<br>configurado incorrectamente  | Verifique que el parámetro Al Channel del<br>bloque Al corresponda a los canales de<br>medición correctos del bloque transductor.                               |
| Caudal diferente de cero estable<br>bajo condiciones sin caudal    | Tubería mal alineada (especialmente en instalaciones nuevas) | Corrija la tubería.                                                                                                    |
|                                                                    | Válvula abierta o con fuga                                   | Revise o corrija el mecanismo de la válvula.                                                                                                    |
|                                                                    | Ajuste del cero incorrecto en el<br>sensor                   | Vuelva a ajustar el cero del medidor de caudal. Vea la Sección 2.7.                                                                                             |
|                                                                    | Factor de calibración de caudal<br>incorrecto                | Verifique la caracterización. Vea la<br>Sección 6.7.4.                                                                                                    |

#### Tabla 6-2 Problemas de salida y soluciones posibles

| Síntoma                                                          | Causa                                                                                                    | Soluciones posibles                                                                                                    |
|------------------------------------------------------------------|----------------------------------------------------------------------------------------------------|----------------------------------------------------------------------------------------------------|
| Caudal diferente de cero errática<br>bajo condiciones sin caudal | Problema de cableado                                                                                                    | Verifique todo el cableado del sensor al<br>transmisor y asegúrese de que los hilos<br>estén haciendo buen contacto. Consulte<br>el manual de instalación.                                                                                                    |
|                                                                  | Cable de 9 hilos puesto a tierra<br>incorrectamente (en instalaciones<br>remotas de 9 hilos e instalaciones de<br>procesador central remoto con<br>transmisor remoto)   | Verifique la instalación del cable de 9<br>hilos. Consulte el manual de instalación.                                                                                                    |
|                                                                  | Ruido en el cableado fieldbus                                                                                                    | Verifique que el cableado esté blindado<br>adecuadamente contra el ruido. Consulte<br>el manual de instalación.                                                                                                    |
|                                                                  | Acondicionador de alimentación<br>defectuoso o configurado<br>incorrectamente                                                                                           | Vea la Sección 6.7.6.                                                                                                    |
|                                                                  | Vibración en la tubería a una<br>frecuencia cercana a la frecuencia<br>del sensor                                                                                       | Revise el medio ambiente y quite la fuente de vibración.                                                                                                    |
|                                                                  | Válvula o sello con fuga                                                                                                    | Revise la tubería.                                                                                                    |
|                                                                  | Unidad de medición inadecuada                                                                                                    | Revise las unidades de medición utilizando un host fieldbus.                                                                                                    |
|                                                                  | Valor de atenuación inadecuado                                                                                                    | Revise la atenuación. Vea la<br>Sección 6.7.1.                                                                                                    |
|                                                                  | Slug flow                                                                                                    | Vea la Sección 6.11.                                                                                                    |
|                                                                  | Tubo de caudal obstruido                                                                                                    | Revise la ganancia de la bobina impulsora<br>y la frecuencia. Purgue los tubos de<br>caudal.                                                                                                    |
|                                                                  | Humedad en la caja de conexiones<br>del sensor (sólo para instalaciones<br>remotas de 9 hilos e instalaciones de<br>procesador central remoto con<br>transmisor remoto) | Abra la caja de conexiones y deje que se<br>seque. No utilice limpiador de contacto.<br>Cuando la cierre, asegure la integridad de<br>las empaquetaduras y juntas tóricas<br>(O-rings), y engrase todas las juntas<br>tóricas (O-rings).                                          |
|                                                                  | Tensión de montaje en el sensor                                                                                                    | <ul> <li>Revise el montaje del sensor. Asegúrese que:</li> <li>El sensor no se esté utilizando para apoyar la tubería.</li> <li>No se esté utilizando el sensor para corregir la alineación de la tubería.</li> <li>El sensor no sea demasiado pesado para la tubería.</li> </ul> |
|                                                                  | Cross-talk en el sensor                                                                                                    | Revise que no haya un sensor con<br>frecuencia de tubos similar ( $\pm$ 0,5 Hz) en<br>el medio ambiente.                                                                                                    |
|                                                                  | Puesta a tierra del sensor incorrecta                                                                                                    | Revise la puesta a tierra del sensor.<br>Consulte el manual de instalación.                                                                                                    |
|                                                                  | Orientación del sensor incorrecta                                                                                                    | No todas las orientaciones funcionan con<br>todos los fluidos de proceso. Vea el<br>manual de instalación de su sensor.                                                                                                    |

## Tabla 6-2 Problemas de salida y soluciones posibles (continuación)

| Síntoma                                                                          | Causa                                               | Soluciones posibles                                                                                                    |
|----------------------------------------------------------------------------------|-----------------------------------------------------|----------------------------------------------------------------------------------------------------|
| Lectura de caudal diferente de cero<br>errática cuando el caudal está<br>estable | Problema de cableado de la salida                   | Verifique el cableado fieldbus.                                                                                                    |
|                                                                                  | Unidad de medición inadecuada                       | Revise las unidades de medición utilizando una herramienta fieldbus.                                                                                          |
|                                                                                  | Valor de atenuación inadecuado                      | Revise la atenuación. Vea la<br>Sección 6.7.1.                                                                                                    |
|                                                                                  | Ganancia de la bobina impulsora excesiva o errática | Vea las Secciones 6.13.3 y 6.13.4.                                                                                                    |
|                                                                                  | Slug flow                                           | Vea la Sección 6.11.                                                                                                    |
|                                                                                  | Tubo de caudal obstruido                            | Revise la ganancia de la bobina impulsora<br>y la frecuencia de los tubos. Purgue los<br>tubos de caudal. Es posible que se<br>necesite reemplazar el sensor. |
|                                                                                  | Problema de cableado                                | Verifique todo el cableado del sensor al<br>transmisor y asegúrese de que los hilos<br>estén haciendo buen contacto. Consulte<br>el manual de instalación.    |
| Caudal inexacto                                                                  | Factor de calibración de caudal<br>incorrecto       | Verifique la caracterización. Vea la Sección 6.7.4.                                                                                                    |
|                                                                                  | Unidad de medición inadecuada                       | Revise las unidades de medición<br>utilizando un host fieldbus.                                                                                               |
|                                                                                  | Ajuste del cero incorrecto en el sensor             | Vuelva a ajustar el cero del medidor de caudal. Vea la Sección 2.7.                                                                                           |
|                                                                                  | Factores de calibración de densidad incorrecta      | Verifique la caracterización. Vea la Sección 6.7.4.                                                                                                    |
|                                                                                  | Puesta a tierra del medidor de<br>caudal incorrecta | Vea la Sección 6.10.3.                                                                                                    |
|                                                                                  | Slug flow                                           | Vea la Sección 6.11.                                                                                                    |
|                                                                                  | Linealización configurada<br>incorrectamente        | Vea la Sección 6.7.7.                                                                                                    |
|                                                                                  | Problema de cableado                                | Verifique todo el cableado del sensor al<br>transmisor y asegúrese de que los hilos<br>estén haciendo buen contacto. Consulte<br>el manual de instalación.    |
| Lectura de densidad inexacta                                                     | Problema con el fluido del proceso                  | Utilice los procedimientos estándar para revisar la calidad del fluido de proceso.                                                                            |
|                                                                                  | Factores de calibración de densidad incorrecta      | Verifique la caracterización. Vea la<br>Sección 6.7.4.                                                                                                    |
|                                                                                  | Problema de cableado                                | Verifique todo el cableado del sensor al<br>transmisor y asegúrese de que los hilos<br>estén haciendo buen contacto. Consulte<br>el manual de instalación.    |
|                                                                                  | Puesta a tierra del medidor de<br>caudal incorrecta | Vea la Sección 6.10.3.                                                                                                    |
|                                                                                  | Slug flow                                           | Vea la Sección 6.11.                                                                                                    |
|                                                                                  | Cross-talk en el sensor                             | Revise que no haya un sensor con frecuencia de tubos similar $(\pm 0,5 \text{ Hz})$ en el medio ambiente.                                                     |
|                                                                                  | Tubo de caudal obstruido                            | Revise la ganancia de la bobina impulsora<br>y la frecuencia de los tubos. Purgue los<br>tubos de caudal. Es posible que se<br>necesite reemplazar el sensor. |

| Síntoma                                                                  | Causa                               | Soluciones posibles                                                                                                    |
|--------------------------------------------------------------------------|-------------------------------------|----------------------------------------------------------------------------------------------------|
| Lectura de temperatura muy<br>diferente de la temperatura del<br>proceso | Fallo del RTD                       | Revise si hay condiciones de alarma y<br>siga el procedimiento de solución de<br>problemas para la alarma indicada.                                           |
|                                                                          | Factores de calibración incorrectos | Realice calibración de temperatura. Vea la Sección 3.7.                                                                                                    |
|                                                                          |                                     | Verifique la caracterización. Vea la Sección 6.7.4.                                                                                                    |
| Lectura de temperatura un poco<br>diferente de la temperatura del        | Factores de calibración incorrectos | Realice calibración de temperatura. Vea la Sección 3.7.                                                                                                    |
| proceso                                                                  |                                     | Verifique la caracterización. Vea la Sección 6.7.4.                                                                                                    |
| Lectura de densidad más alta de lo<br>normal                             | Tubo de caudal obstruido            | Revise la ganancia de la bobina impulsora<br>y la frecuencia de los tubos. Purgue los<br>tubos de caudal. Es posible que se<br>necesite reemplazar el sensor. |
|                                                                          | Valor K2 incorrecto                 | Verifique la caracterización. Vea la<br>Sección 6.7.4.                                                                                                    |
| Lectura de densidad más baja de lo normal                                | Slug flow                           | Vea la Sección 6.11.                                                                                                    |
|                                                                          | Valor K2 incorrecto                 | Verifique la caracterización. Vea la<br>Sección 6.7.4.                                                                                                    |
| Frecuencia del tubo más alta de lo normal                                | Erosión del sensor                  | Contacte al Servicio al Cliente de Micro<br>Motion.                                                                                                    |
| Frecuencia del tubo más baja de lo<br>normal                             | Tubo de caudal obstruido            | Revise la ganancia de la bobina impulsora<br>y la frecuencia de los tubos. Purgue los<br>tubos de caudal. Es posible que se<br>necesite reemplazar el sensor. |
| Voltajes de pickoff más bajos de lo normal                               | Varias causas posibles              | Vea la Sección 6.13.5.                                                                                                    |
| Ganancia de la bobina impulsora<br>más alta de lo normal                 | Varias causas posibles              | Vea la Sección 6.13.3.                                                                                                    |

#### 6.7.1 Atenuación

Un valor de atenuación configurado incorrectamente puede hacer que la salida del transmisor parezca demasiado lenta o que oscile demasiado. Ajuste los parámetros Flow Damping, Temperature Damping y Density Damping del bloque transductor MEASUREMENT para lograr el efecto de atenuación que usted quiere. Vea la Sección 4.12.

#### Otros problemas de atenuación

Si el transmisor parece estar aplicando valores de atenuación incorrectamente o los efectos de atenuación no parecen cambiar con los ajustes realizados en los parámetros de atenuación del bloque transductor MEASUREMENT, entonces es posible que el parámetro Process Value Filter Time del bloque de funciones AI esté configurado incorrectamente. Inspeccione cada bloque de funciones AI, y asegúrese de que el parámetro Process Value Filter Time esté configurado a cero.

## 6.7.2 Cutoff de caudal

Si el transmisor está enviando una salida de cero inesperadamente, entonces es posible que uno de los parámetros de cutoff esté configurado incorrectamente. Vea la Sección 4.14 para obtener más información acerca de la configuración de los cutoffs.

#### 6.7.3 Escala de salida

Una escala de salida configurada incorrectamente puede provocar que el transmisor reporte niveles de salida no esperados. Verifique que los valores de Transducer Scale y Output Scale estén configurados correctamente para cada bloque AI. Vea la Sección 4.9.

#### 6.7.4 Caracterización

Los parámetros de caracterización incorrectos pueden provocar que el transmisor envíe valores de salida no esperados. Sin embargo, usted debe sospechar que hay una caracterización incorrecta sólo en circunstancias específicas (v.g., al utilizar el transmisor junto con un sensor por primera vez, al reemplazar el procesador central). Consulte la Sección 3.3 para obtener más información acerca de la caracterización.

#### 6.7.5 Calibración

Una calibración inadecuada puede ocasionar que el transmisor envíe valores de salida no esperados. Sin embargo, usted debe sospechar que hay una calibración inadecuada sólo si se ha calibrado el transmisor en campo recientemente. Consulte la Sección 3.2.4 para obtener más información acerca de la calibración.

Nota: Micro Motion recomienda usar los factores de medidor, en lugar de la calibración, para probar el medidor con respecto a un patrón regulatorio o para corregir algún error de medición. Contacte a Micro Motion antes de calibrar su medidor de caudal. Consulte la Sección 3.5 para obtener más información acerca de los factores del medidor.

#### 6.7.6 Acondicionador de alimentación de red fieldbus

Un acondicionador de alimentación configurado incorrectamente o en mal estado puede provocar comunicación inadecuada desde el transmisor. Para el acondicionador de alimentación MTL, el interruptor rojo (redundancia dual) debe estar en *Normal Mode*. El interruptor amarillo (terminación) debe estar en *Termination In*. Si usted sospecha que hay más problemas con el acondicionador de alimentación, contacte al Servicio al Cliente de Micro Motion para obtener asistencia.

#### 6.7.7 Linealización

El parámetro de linealización de cada bloque de funciones AI puede afectar la salida del transmisor. Verifique que el parámetro Linearization Type esté configurado correctamente. Vea la Sección 4.8.

#### 6.8 Error de checksum de la EEPROM

Después de realizar una inicialización de EEPROM (Initialize NVM) usando la utilidad de carga (Load Utility) de Micro Motion, es posible que el bloque de recursos esté fuera de servicio.

Utilice el método Reset Processor (Reajustar procesador) de la utilidad de carga (Load Utility) de Micro Motion para reajustar todos los bloques de recursos y los bloques de funciones a inicializar.

#### 6.9 Alarmas de estatus

Las alarmas de estado son reportadas por un host fieldbus, por el indicador y por ProLink II. Las soluciones para los estados de las alarmas aparecen en la Tabla 6-3.

| Código de<br>alarma | Descripción                | Soluciones posibles                                                                                       |
|---------------------|----------------------------|----------------------------------------------------------------------------------------------------|
| A001                | (E)EPROM Checksum          | Apague y encienda el transmisor.                                                                          |
|                     | Error (CP)                 | El medidor de caudal podría necesitar servicio. Contacte al Servicio al Cliente de Micro Motion.          |
| A002                | RAM Error (CP)             | Apague y encienda el transmisor.                                                                          |
|                     |                            | El medidor de caudal podría necesitar servicio. Contacte al Servicio al Cliente de Micro Motion.          |
| A003                | Sensor Failure             | Revise los puntos de prueba. Vea la Sección 6.13.                                                         |
|                     |                            | Revise las bobinas del sensor. Vea la Sección 6.15.                                                       |
|                     |                            | Revise el cableado hacia el sensor. Vea la Sección 6.10.2.                                                |
|                     |                            | Revise si hay condición de slug flow. Vea la Sección 6.11.                                                |
|                     |                            | Revise los tubos del sensor.                                                                              |
| A004                | Temperature Sensor Failure | Revise los puntos de prueba. Vea la Sección 6.13.                                                         |
|                     |                            | Revise las bobinas del sensor. Vea la Sección 6.15.                                                       |
|                     |                            | Revise el cableado hacia el sensor. Vea la Sección 6.10.2.                                                |
|                     |                            | Verifique que el rango de temperatura del proceso esté dentro de los límites del sensor y del transmisor. |
|                     |                            | Verifique la caracterización del medidor de caudal. Vea la Sección 6.7.4.                                 |
|                     |                            | Contacte al Servicio al Cliente de Micro Motion.                                                          |

#### Tabla 6-3 Alarmas de estatus y soluciones

## Tabla 6-3 Alarmas de estatus y soluciones (continuación)

| Código de<br>alarma | Descripción                            | Soluciones posibles                                                                                                    |
|---------------------|----------------------------------------|----------------------------------------------------------------------------------------------------|
| A005                | Input Overrange                        | Revise los puntos de prueba. Vea la Sección 6.13.                                                                                                    |
|                     |                                        | Revise las bobinas del sensor. Vea la Sección 6.15.                                                                                                    |
|                     |                                        | Verifique las condiciones del proceso.                                                                                                    |
|                     |                                        | Verifique que el transmisor esté configurado para utilizar las unidades de medición adecuadas. Vea la Sección 4.4.                                                                                                    |
|                     |                                        | Verifique la caracterización del medidor de caudal. Vea la Sección 6.7.4.                                                                                                    |
|                     |                                        | Vuelva a ajustar el cero del medidor de caudal. Vea la Sección 2.7.                                                                                                    |
| A006                | Not Configured                         | Revise la caracterización. Específicamente, verifique los valores FCF y K1.<br>Vea la Sección 3.3.                                                                                                    |
|                     |                                        | Contacte al Servicio al Cliente de Micro Motion.                                                                                                    |
| A008                | Density Overrange                      | Revise los puntos de prueba. Vea la Sección 6.13.                                                                                                    |
|                     |                                        | Revise las bobinas del sensor. Vea la Sección 6.15.                                                                                                    |
|                     |                                        | Revise si hay aire en los tubos de caudal, si los tubos no están llenos, si hay material extraño en los tubos o revestimiento en los tubos.                                                                                                    |
|                     |                                        | Verifique la caracterización. Vea la Sección 6.7.4.                                                                                                    |
| A009                | Transmitter<br>Initializing/Warming Up | Deje que el transmisor se precaliente. El error debe desaparecer una vez<br>que el transmisor esté listo para la operación normal. Si no se quita la<br>alarma, asegúrese de que el sensor esté completamente lleno o<br>completamente vacío. Verifique la configuración del sensor y el cableado<br>del transmisor hacia el sensor (consulte el manual de instalación). |
| A010                | Calibration Failure                    | Si la alarma aparece durante un ajuste del cero, asegúrese de que no haya caudal a través del sensor, luego vuelva a intentar.                                                                                                    |
|                     |                                        | Encienda y apague el medidor de caudal, luego vuelva a intentar.                                                                                                    |
| A011                | Cal – Too Low                          | Asegúrese de que no haya caudal a través del sensor, luego vuelva a intentar.                                                                                                    |
|                     |                                        | Encienda y apague el medidor de caudal, luego vuelva a intentar.                                                                                                    |
| A012                | Cal – Too High                         | Asegúrese de que no haya caudal a través del sensor, luego vuelva a intentar.                                                                                                    |
|                     |                                        | Encienda y apague el medidor de caudal, luego vuelva a intentar.                                                                                                    |
| A013                | Cal – Too Noisy                        | Quite o reduzca las fuentes de ruido electromecánico, después intente<br>nuevamente el procedimiento de calibración o de ajuste cero.<br>Entre las fuentes de ruido posibles se incluyen:<br>• Bombas mecánicas<br>• Interferencia eléctrica<br>• Efectos de vibración de maquinaria cercana                                                                             |
|                     |                                        | Encienda y apague el medidor de caudal, luego vuelva a intentar.                                                                                                    |
| A014                | Transmitter Failed                     | Apague y encienda el transmisor.                                                                                                    |
|                     |                                        | El transmisor podría necesitar servicio. Contacte al Servicio al Cliente de Micro Motion.                                                                                                    |
| A016                | Line RTD Temperature                   | Revise los puntos de prueba. Vea la Sección 6.13.                                                                                                    |
|                     | Out-of-Range                           | Revise las bobinas del sensor. Vea la Sección 6.15.                                                                                                    |
|                     |                                        | Revise el cableado hacia el sensor. Consulte el manual de instalación.                                                                                                    |
|                     |                                        | Asegúrese de que esté configurado el tipo de sensor adecuado. Vea la Sección 3.3.1.                                                                                                    |
|                     |                                        | Contacte al Servicio al Cliente de Micro Motion.                                                                                                    |

| Código de<br>alarma | Descripción                                                                 | Soluciones posibles                                                                                                    |
|---------------------|-----------------------------------------------------------------------------|----------------------------------------------------------------------------------------------------|
| A017                | Meter RTD Temperature<br>Out-of-Range                                       | Revise los puntos de prueba. Vea la Sección 6.13.                                                                                                    |
|                     |                                                                             | Revise las bobinas del sensor. Vea la Sección 6.15.                                                                                                    |
|                     |                                                                             | Contacte al Servicio al Cliente de Micro Motion.                                                                                                    |
| A018                | (E)EPROM Checksum<br>Error                                                  | Apague y encienda el transmisor.                                                                                                    |
|                     |                                                                             | El transmisor podría necesitar servicio. Contacte al Servicio al Cliente de Micro Motion.                                                                                                    |
| A019                | RAM or ROM Test Error                                                       | Apague y encienda el transmisor.                                                                                                    |
|                     |                                                                             | El transmisor podría necesitar servicio. Contacte al Servicio al Cliente de Micro Motion.                                                                                                    |
| A020                | Calibration Factors<br>Unentered                                            | Revise la caracterización. Específicamente, verifique el valor FCF. Vea la Sección 3.3.                                                                                                    |
| A021                | Incorrect Sensor Type (K1)                                                  | Revise la caracterización. Específicamente, verifique el valor K1. Vea la Sección 3.3.                                                                                                    |
| A025                | Protected Boot Sector Fault                                                 | Apague y encienda el medidor.                                                                                                    |
|                     | (CP)                                                                        | El transmisor podría necesitar servicio. Contacte al Servicio al Cliente de Micro Motion.                                                                                                    |
| A026                | Sensor/Transmitter<br>Communication Error                                   | Revise el cableado entre el transmisor y el procesador central (vea la<br>Sección 6.10.2). Es posible que los cables estén intercambiados. Después<br>de intercambiar los cables, apague y encienda el medidor de caudal.                                                        |
|                     |                                                                             | Revise si hay ruido en el cableado o en el ambiente del transmisor.                                                                                                    |
|                     |                                                                             | Revise el LED del procesador central. Vea la Sección 6.14.2.                                                                                                    |
|                     |                                                                             | Realice la prueba de resistencia del procesador central. Vea la Sección 6.14.3.                                                                                                    |
| A028                | Core Processor Write<br>Failure                                             | Apague y encienda el medidor.                                                                                                    |
|                     |                                                                             | El transmisor podría necesitar servicio. Contacte al Servicio al Cliente de Micro Motion.                                                                                                    |
| A031                | Alimentación baja                                                           | El procesador central no está recibiendo suficiente alimentación. Revise la fuente de alimentación al transmisor, y revise el cableado de alimentación entre el transmisor y el procesador central (sólo instalaciones remotas de 4 hilos).                                      |
| A032                | A032 Verificación inteligente del<br>medidor en progreso y<br>salidas fijas | Deje que se complete el procedimiento.                                                                                                    |
|                     |                                                                             | Si se desea, cancele el procedimiento y vuelva a iniciar con las salidas establecidas a Continue Measurement (Continuar con la medición).                                                                                                    |
| A033                | Sensor OK / Tubes Stopped<br>by Process                                     | No hay señal de los pickoffs LPO o RPO, lo que indica que los tubos del<br>sensor no están vibrando. Verifique el proceso. Revise si hay aire en los<br>tubos de caudal, si los tubos no están llenos, si hay materiales extraños en<br>los tubos, o revestimiento en los tubos. |
| A034                | Smart Meter Verification<br>Failed                                          | Volver a ejecutar la prueba. Si la prueba falla otra vez, consulte la Sección 3.4.3.                                                                                                    |
| A035                | Smart Meter Verification<br>Aborted                                         | Si desea, lea el código de cancelación. Consulte la Sección 3.4.3, y realice la acción adecuada.                                                                                                    |
| A102                | Drive Overrange/Partially<br>Full Tube                                      | Ganancia de la bobina impulsora excesiva o errática. Vea la<br>Sección 6.13.3.                                                                                                    |
|                     |                                                                             | Revise las bobinas del sensor. Vea la Sección 6.15.                                                                                                    |
| A103                | Data Loss Possible (Tot and Inv)                                            | Apague y encienda el transmisor.                                                                                                    |
|                     |                                                                             | El transmisor podría necesitar servicio. Contacte al Servicio al Cliente de Micro Motion.                                                                                                    |

## Tabla 6-3 Alarmas de estatus y soluciones (continuación)

| Código de<br>alarma                  | Descripción                                       | Soluciones posibles                                                                                    |
|--------------------------------------|---------------------------------------------------|----------------------------------------------------------------------------------------------------|
| A104                                 | Calibration-in-Progress                           | Deje que el medidor de caudal complete la calibración.                                                 |
| A105                                 | Slug flow                                         | Deje que desaparezca la condición de slug flow del proceso.                                            |
|                                      |                                                   | Vea la Sección 6.11.                                                                                   |
| A106                                 | AI/AO Simulation Active                           | Inhabilite el modo de simulación. Consulte la Sección 5.3.1.                                           |
| A107                                 | Power Reset Occurred                              | No se necesita acción.                                                                                 |
| A116                                 | API: Temperature Outside<br>Standard Range        | Contacte al Servicio al Cliente de Micro Motion.                                                       |
| A117                                 | API: Density Outside<br>Standard Range            | Contacte al Servicio al Cliente de Micro Motion.                                                       |
| A120                                 | CM: Unable to Fit Curve<br>Data                   | Contacte al Servicio al Cliente de Micro Motion.                                                       |
| A121                                 | CM: Extrapolation Alarm                           | Contacte al Servicio al Cliente de Micro Motion.                                                       |
| A128 Factory configuratio<br>invalid | Factory configuration data                        | Apague y encienda el transmisor.                                                                       |
|                                      | Invalid                                           | El medidor de caudal podría necesitar servicio. Contacte al Servicio al Cliente de Micro Motion.       |
| A0129                                | A0129 Factory configuration data checksum invalid | Apague y encienda el transmisor.                                                                       |
|                                      |                                                   | El medidor de caudal podría necesitar servicio. Contacte con el Servicio al Cliente de Micro Motion.   |
| A131 Smart Met<br>Progress           | Smart Meter Verification In                       | Deje que se complete el procedimiento.                                                                 |
|                                      | Progress                                          | Si se desea, cancele el procedimiento y vuelva a iniciar con las salidas establecidas a Fault (Fallo). |
| A132                                 | Simulation Mode Active (sensor)                   | Inhabilite el modo de simulación del sensor. Consulte la Sección 5.3.2.                                |

#### Tabla 6-3 Alarmas de estatus y soluciones (continuación)

#### 6.10 Diagnóstico de problemas de cableado

Utilice los procedimientos de esta sección para revisar la instalación del transmisor para detectar problemas de cableado. Los procedimientos de instalación se proporcionan en el manual titulado *Transmisores modelo 1700 y modelo 2700: Manual de instalación*.

## ADVERTENCIA

Quitar las cubiertas de compartimiento de cableado en atmósferas explosivas mientras la alimentación está activa puede provocar una explosión.

Antes de quitar la cubierta del compartimiento de cableado en atmósferas explosivas, apague la alimentación y espere cinco minutos.

#### 6.10.1 Revisión del cableado de la fuente de alimentación

Para revisar el cableado de la fuente de alimentación:

- 1. Verifique que se utilice el fusible externo correcto. Un fusible incorrecto puede limitar la corriente al transmisor y evitar que éste se inicialice.
- 2. Apague el transmisor.

- 3. Si el transmisor está en un área peligrosa, espere cinco minutos.
- 4. Asegúrese de que los hilos de la fuente de alimentación estén conectados a los terminales correctos. Consulte el manual de instalación.
- 5. Verifique que los hilos de la fuente de alimentación estén haciendo buen contacto, y que no estén sujetados en el aislante del conductor.
- 6. Revise la etiqueta de voltaje ubicada en el interior del compartimiento de cableado de campo. Verifique que el voltaje suministrado al transmisor concuerde con el voltaje especificado en la etiqueta.
- 7. Use un voltímetro para probar el voltaje en los terminales de la fuente de alimentación del transmisor. Verifique que esté dentro de los límites especificados. Para alimentación de CD, es posible que usted necesite calcular el cable. Consulte el manual de instalación.

#### 6.10.2 Revisión del cableado del sensor al transmisor

Nota: Esto no aplica a medidores de caudal con transmisor integrado.

Para revisar el cableado del sensor al transmisor, verifique que:

- El transmisor esté conectado al sensor de acuerdo a la información de cableado proporcionada en el manual de instalación.
- Los hilos estén haciendo buen contacto con los terminales.
- Para conexiones de 4 hilos, el conector de acoplamiento entre el procesador central y el transmisor esté firmemente enchufado en su zócalo.

Si los hilos están conectados incorrectamente:

- 1. Apague el transmisor.
- 2. Espere cinco minutos antes de abrir el compartimiento del transmisor si el transmisor está en un área peligrosa.
- 3. Corrija el cableado.
- 4. Vuelva a encender el transmisor.

#### 6.10.3 Revisión de la conexión a tierra

Se debe poner a tierra el sensor y el transmisor. Si se instala el procesador central como parte del transmisor o del sensor, se conecta a tierra automáticamente. Si se instala el procesador central por separado, se debe poner a tierra por separado. Consulte el manual de instalación.

#### 6.10.4 Revisión del cableado de comunicación

Para revisar el cableado de comunicación, verifique que:

- Los hilos y conexiones de comunicación cumplan con los estándares de cableado de FOUNDATION fieldbus.
- Los hilos estén conectados de acuerdo a las instrucciones proporcionadas en el manual de instalación.
- Los hilos estén haciendo buen contacto con los terminales.

#### 6.11 Revisión de slug flow

La dinámica de la condición de slug flow se describe en la Sección 4.13. Si el transmisor está reportando una alarma de slug flow, primero revise el proceso y las causas mecánicas posibles de la alarma:

- Cambios reales en la densidad del proceso
- Cavitación o flasheo
- Fugas
- Orientación del sensor los tubos del sensor deben estar normalmente hacia abajo cuando se miden líquidos, y hacia arriba cuando se miden gases. Consulte la documentación del sensor para más información acerca de la orientación.

Si no hay causas mecánicas para la alarma de slug flow, es posible que los límites y duración de slug flow estén configurados demasiado altos o demasiado bajos. El límite superior predeterminado es 5,0 g/cm<sup>3</sup>, y el límite inferior predeterminado es 0,0 g/cm<sup>3</sup>. Si se reduce el límite superior o se incrementa el límite inferior, se provocará que el transmisor sea más sensible a los cambios de densidad. Si usted espera ocasionalmente una condición de slug flow en su proceso, es posible que necesite incrementar la duración de la condición de slug flow. Una mayor duración de slug flow hará que el transmisor sea más tolerante a la condición de slug flow.

#### 6.12 Restauración de una configuración funcional

A veces puede ser más fácil comenzar a partir de una configuración funcional conocida que solucionar problemas en la configuración existente. Para hacer esto, usted puede:

- Restaurar un archivo de configuración guardado mediante ProLink II, si existe uno disponible. En ProLink II, escoja **File > Send to Xmtr from File**.
- Restaure la configuración de fábrica (se requiere ProLink II v2.6 ó posterior; el transmisor debe estar conectado a un procesador central mejorado). Consulte la Figura 6-1.

Ninguno de estos métodos restaurará toda la configuración del transmisor. Por ejemplo, ninguno de los métodos restaurará la configuración de los bloques AI, AO e INT. El uso de la opción de restauración de la configuración de fábrica tampoco restaurará cosas tales como la configuración del indicador.

Figura 6-1 Restaurar la configuración de fábrica

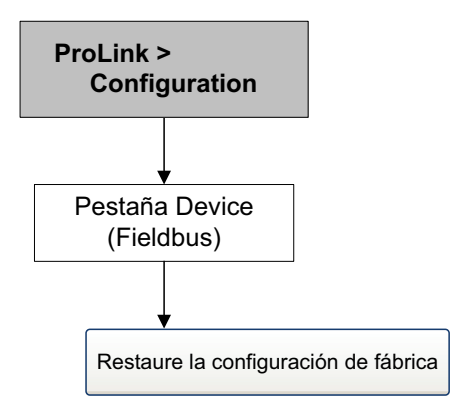

#### 6.13 Revisión de los puntos de prueba

Usted puede diagnosticar el fallo del sensor o las alarmas de estatus de sobrerrango revisando los puntos de prueba del medidor de caudal. Los *puntos de prueba* incluyen voltajes de pickoff izquierdo y derecho, ganancia de la bobina drive y frecuencia del tubo.

#### 6.13.1 Obtención de los puntos de prueba

Usted puede obtener los puntos de prueba con un host fieldbus o con el software ProLink II.

#### Con un host fieldbus

Los puntos de prueba son un conjunto de parámetros claramente nombrados en el bloque transductor DIAGNOSTIC:

- Left pickoff voltage (Voltaje del pickoff izquierdo)
- Right pickoff voltage (Voltaje del pickoff derecho)
- Tube frequency (Frecuencia de los tubos)
- Drive Gain: Value (Ganancia de la bobina drive: Valor)

#### **Con ProLink II**

Para obtener los puntos de prueba con ProLink II:

- 1. Seleccione ProLink > Diagnostic Information.
- 2. Escriba el valor que encuentre en los cuadros **Tube Frequency**, Left Pickoff, Right Pickoff y Drive Gain.

#### 6.13.2 Evaluación de los puntos de prueba

Utilice las siguientes recomendaciones para evaluar los puntos de prueba:

- Si la ganancia de la bobina drive es a 100%, consulte la Sección 6.13.3.
- Si la ganancia de la bobina drive es inestable, consulte la Sección 6.13.4.
- Si el valor para el pickoff izquierdo o derecho no es igual al valor adecuado de la Tabla 6-4, de acuerdo a la frecuencia de los tubos de caudal del sensor, consulte la Sección 6.13.5.
- Si los valores para los pickoffs izquierdo y derecho son iguales a los valores adecuados de la Tabla 6-4, de acuerdo a la frecuencia de los tubos de caudal del sensor, contacte al Servicio al Cliente de Micro Motion para obtener ayuda.

#### Tabla 6-4 Valores de pickoff del sensor

| Modelo de sensor <sup>(1)</sup>           | Valor de pickoff                                                            |
|-------------------------------------------|-----------------------------------------------------------------------------|
| Sensores ELITE Modelo CMF                 | 3,4 mV cresta a cresta por Hz de acuerdo a la frecuencia del tubo de caudal |
| Modelo CMF400 I.S.                        | 2,7 mV cresta a cresta por Hz de acuerdo a la frecuencia del tubo de caudal |
| Modelo CMF400 con<br>amplificador booster | 3,4 mV cresta a cresta por Hz de acuerdo a la frecuencia del tubo de caudal |
| Sensores Modelo D, DL y DT                | 3,4 mV cresta a cresta por Hz de acuerdo a la frecuencia del tubo de caudal |
| Sensores modelo F025, F050<br>y F100      | 3,4 mV cresta a cresta por Hz de acuerdo a la frecuencia del tubo de caudal |
| Sensores Modelo F200 (caja compacta)      | 2,0 mV cresta a cresta por Hz de acuerdo a la frecuencia del tubo de caudal |

Referencia de bloques transductores

## Tabla 6-4 Valores de pickoff del sensor

| Modelo de sensor <sup>(1)</sup>         | Valor de pickoff                                                            |
|-----------------------------------------|-----------------------------------------------------------------------------|
| Sensores Modelo F200 (caja<br>estándar) | 3,4 mV cresta a cresta por Hz de acuerdo a la frecuencia del tubo de caudal |
| Sensores modelo H025, H050<br>y H100    | 3,4 mV cresta a cresta por Hz de acuerdo a la frecuencia del tubo de caudal |
| Sensores Modelo H200                    | 2,0 mV cresta a cresta por Hz de acuerdo a la frecuencia del tubo de caudal |
| Sensor modelo R025, R050 o R100         | 3,4 mV cresta a cresta por Hz de acuerdo a la frecuencia del tubo de caudal |
| Sensor modelo R200                      | 2,0 mV cresta a cresta por Hz de acuerdo a la frecuencia del tubo de caudal |
| Sensores Serie T de<br>Micro Motion     | 0,5 mV cresta a cresta por Hz de acuerdo a la frecuencia del tubo de caudal |

(1) Si el modelo de su sensor no aparece en la lista, contacte a Soporte al Cliente de Micro Motion.

## 6.13.3 Ganancia de la bobina drive excesiva

Las causas y posibles soluciones de ganancia excesiva de la bobina drive se muestran en la Tabla 6-5.

#### Tabla 6-5 Causas y soluciones de la ganancia excesiva de la bobina impulsora

| Causa                                                                                                    | Solución                                                                                                |
|----------------------------------------------------------------------------------------------------|----------------------------------------------------------------------------------------------------|
| Slug flow excesivo                                                                                        | Elimine los slugs                                                                                       |
|                                                                                                    | Cambie la orientación del sensor.                                                                       |
| Tubo de caudal obstruido                                                                                  | Purgue los tubos de caudal. Es posible que se necesite reemplazar el sensor.                            |
| Cavitación o flasheo                                                                                      | Incremente la presión de entrada o la retropresión en el sensor.                                        |
|                                                                                                    | Si se ubica una bomba aguas arriba desde el sensor, incremente la distancia entre la bomba y el sensor. |
| Fallo en la tarjeta o módulo de la bobina impulsora, tubo de caudal fracturado o desequilibrio del sensor | Contacte al Servicio al Cliente de Micro Motion.                                                        |
| Amarre mecánico en el sensor                                                                              | Asegúrese de que el sensor esté libre para vibrar.                                                      |
| Bobina impulsora o de pickoff izquierdo del sensor abiertas                                               | Contacte al Servicio al Cliente de Micro Motion.                                                        |
| Caudal fuera de rango                                                                                     | Asegúrese de que el caudal esté dentro de los límites<br>del sensor.                                    |
| Caracterización del sensor incorrecta                                                                     | Verifique la caracterización. Consulte la Sección 3.3.                                                  |

#### 6.13.4 Ganancia errática de la bobina drive

Las causas y posibles soluciones de ganancia errática de la bobina impulsora se muestran en la Tabla 6-6.

 Tabla 6-6
 Causas y soluciones de la ganancia errática de la bobina impulsora

| Causa                                                                 | Solución                                                                                                    |
|-----------------------------------------------------------------------|----------------------------------------------------------------------------------------------------|
| Constante de caracterización K1 errónea para el<br>sensor             | Reintroduzca la constante de caracterización K1.<br>Consulte la Sección 3.3.                                                                                                    |
| Polaridad inversa del pick-off o polaridad inversa de la bobina drive | Contacte al Servicio al Cliente de Micro Motion.                                                                                                    |
| Slug flow                                                             | Verifique que los tubos de caudal estén<br>completamente llenos con fluido del proceso, y que los<br>límites y duración de slug flow estén configurados<br>adecuadamente. Consulte la Sección 6.11. |
| Material extraño atrapado en los tubos de caudal                      | Purgue los tubos de caudal. Es posible que se necesite reemplazar el sensor.                                                                                                    |

#### 6.13.5 Bajo voltaje de pickoff

Las causas y posibles soluciones de bajo voltaje de pickoff se muestran en la Tabla 6-7.

#### Tabla 6-7 Causas y soluciones del bajo voltaje de pickoff

| Causa                                                         | Solución                                                                                                    |
|---------------------------------------------------------------|----------------------------------------------------------------------------------------------------|
| Cableado defectuoso entre el sensor y el procesador central   | Consulte el manual del sensor y el manual de instalación del transmisor.                                                                                                    |
| El caudal del proceso está más allá de los límites del sensor | Verifique que el caudal del proceso no esté fuera del rango del sensor.                                                                                                    |
| Slug flow                                                     | Verifique que los tubos de caudal estén<br>completamente llenos con fluido del proceso, y que los<br>límites y duración de slug flow estén configurados<br>adecuadamente. Consulte la Sección 6.11. |
| No hay vibración en los tubos del sensor                      | Revise que los tubos no estén obstruidos.                                                                                                    |
|                                                               | Asegúrese de que el sensor esté libre para vibrar (que no haya amarre mecánico).                                                                                                    |
|                                                               | Verifique el cableado.                                                                                                    |
|                                                               | Haga prueba de las bobinas en el sensor. Consulte la Sección 6.15.                                                                                                    |
| El proceso está más allá de los límites del sensor            | Verifique que el caudal del proceso no esté fuera del rango del sensor.                                                                                                    |
| Humedad en la electrónica del sensor                          | Elimine la humedad en la electrónica del sensor.                                                                                                    |
| El sensor está dañado                                         | Contacte al Servicio al Cliente de Micro Motion.                                                                                                    |

#### 6.14 Revisión de procesador central

Hay dos procedimientos del procesador central están disponibles:

- Usted puede revisar el LED del procesador central. El procesador central tiene un LED que indica diferentes condiciones del medidor de caudal.
- Usted puede realizar la prueba de resistencia del procesador central para revisar que éste no esté dañado.

Para ambas pruebas usted necesitará exponer el procesador central.

#### 6.14.1 Exposición del procesador central

Siga estos procedimientos para exponer el procesador central.

- 1. Determine el tipo de su instalación. Consulte la Apéndice D.
- 2. Si usted tiene una instalación remota de 4 hilos o una instalación de procesador central remoto con transmisor remoto, simplemente quite la tapa del procesador central. El procesador central es intrínsecamente seguro y se puede abrir en todos los entornos.
- 3. Si usted tiene una instalación integral:
  - a. Afloje los cuatro tornillos que sujetan el transmisor a la base (Figura 6-2).
  - b. Gire el transmisor en sentido contrario a las agujas del reloj para que los tornillos queden en la posición no bloqueada.
  - c. Levante con cuidado el transmisor hacia arriba, desenganchándolo de los tornillos. No desconecte o dañe los hilos que conectan el transmisor al procesador central.
- 4. Si usted tiene una instalación remota de 9 hilos:
  - a. Quite la tapa posterior.
  - b. Dentro del alojamiento del procesador central, afloje los tres tornillos que sostienen la placa de montaje del procesador central en su lugar. No quite los tornillos. Gire la placa de montaje para que los tornillos queden en la posición no bloqueada.
  - c. Sosteniendo la pestaña de la placa de montaje, baje lentamente la placa de montaje para que la parte superior procesador central esté visible. No desconecte o dañe los hilos que conectan el procesador central al transmisor.

#### Figura 6-2 Componentes de instalación integral

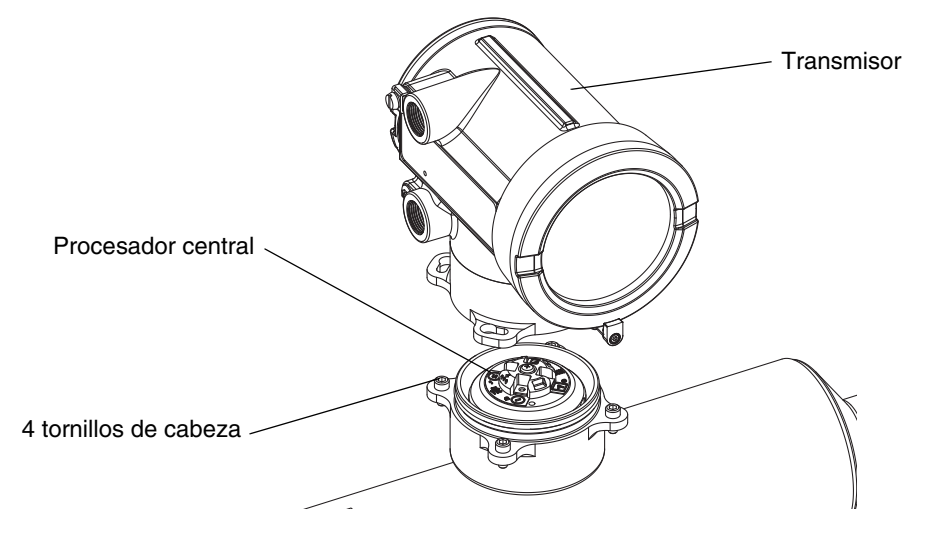

Cuando vuelva a ensamblar los componentes, tenga cuidado de que los hilos no queden "mordidos" o tensos. Engrase todas las juntas tóricas (O-rings).

#### 6.14.2 Revisión del LED del procesador central

No apague el transmisor cuando revise el LED del procesador central. Para revisar el LED del procesador central:

- 1. Exponga el procesador central de acuerdo a las instrucciones de la Sección 6.14.1.
- 2. Revise el LED del procesador central con respecto a las condiciones mostradas en la Tabla 6-8 (procesador central estándar) o en la Tabla 6-9 (procesador central mejorado).

## Tabla 6-8 Comportamiento del LED del procesador central estándar, condiciones del medidor de caudal y soluciones

| Comportamiento<br>del LED                                   | Condición                                                 | Solución posible                                                                                                    |
|-------------------------------------------------------------|-----------------------------------------------------------|----------------------------------------------------------------------------------------------------|
| 1 destello por<br>segundo<br>(75% apagado,<br>25% encendido | Operación normal                                          | No se requiere acción.                                                                                                    |
| 1 destello por<br>segundo<br>(25% apagado,<br>75% encendido | Slug flow                                                 | Consulte la Sección 6.11.                                                                                                    |
| Encendido<br>continuamente                                  | Ajuste del cero o<br>calibración en<br>progreso           | Si el procedimiento de ajuste del cero o de calibración está en progreso, no se requiere acción. Si estos procedimientos no están en progreso, contacte al Servicio al Cliente de Micro Motion.                                                                                                    |
|                                                             | El procesador<br>central recibe entre<br>11,5 y 5 voltios | Revise la fuente de alimentación al transmisor. Vea<br>Sección 6.10.1.                                                                                                    |
| 3 destellos rápidos<br>seguidos por una<br>pausa            | Sensor no<br>reconocido                                   | Revise el cableado entre el transmisor y el sensor (instalación remota de 9 hilos o instalación de procesador central remoto con transmisor remoto). Consulte el manual de instalación.                                                                                                    |
|                                                             | Configuración<br>inadecuada                               | Verifique la caracterización. Vea Sección 3.3.                                                                                                    |
|                                                             | Pin roto entre el<br>sensor y el<br>procesador central    | Contacte al Servicio al Cliente de Micro Motion.                                                                                                    |
| 4 destellos por<br>segundo                                  | Condición de fallo                                        | Revise el estatus de la alarma.                                                                                                    |
| OFF                                                         | El procesador recibe<br>menos de 5 voltios                | Revise el cableado de la fuente de alimentación al procesador central. Consulte el manual de instalación.                                                                                                    |
|                                                             |                                                           | Si el LED indicador del estatus está encendido, el transmisor está recibiendo alimentación. Revise el voltaje a través de los terminales 1 (VCC+) y 2 (VCC-) en el procesador central. La lectura normal es aproximadamente de 14 VCD. Si la lectura es normal, es posible que haya un fallo interno en el procesador central – contacte al Servicio al Cliente de Micro Motion. Si la lectura es 0, es posible que haya un fallo interno en el transmisor – contacte al Servicio al Cliente de Micro Motion. Si la lectura es menor que 1 VCC, verifique el cableado de la fuente de alimentación al procesador central. Es posible que los hilos estén invertidos. Consulte el manual de instalación. |
|                                                             |                                                           | Si el LED indicador del estatus no está encendido, el transmisor<br>no está recibiendo alimentación. Revise la fuente de alimentación<br>Si la fuente de alimentación está operando, es posible que haya<br>fallo interno en el transmisor o en el LED. Contacte al Servicio al<br>Cliente de Micro Motion.                                                                                                    |
|                                                             | Fallo interno del<br>procesador central                   | Contacte al Servicio al Cliente de Micro Motion.                                                                                                    |
## Tabla 6-9 Comportamiento del LED del procesador central mejorado, condiciones del medidor y soluciones

| Comportamiento<br>del LED                                                          | Condición                                  | Solución posible                                                                                                    |
|------------------------------------------------------------------------------------|--------------------------------------------|----------------------------------------------------------------------------------------------------|
| Verde sólido                                                                       | Operación normal                           | No se requiere acción.                                                                                                    |
| Amarillo destellando                                                               | Ajuste del cero en<br>progreso             | Si hay calibración en progreso, no se requiere acción. Si no hay calibración en progreso, contacte a Micro Motion.                                                                                                    |
| Amarillo continuo                                                                  | Alarma de baja<br>prioridad                | Revise el estatus de la alarma.                                                                                                    |
| Rojo sólido                                                                        | Alarma de alta<br>severidad                | Revise el estatus de la alarma.                                                                                                    |
| Rojo destellando<br>(80% encendido,                                                | Tubos no llenos                            | Si la alarma A105 (slug flow) está activa, vea la<br>Sección 6.11.                                                                                                    |
| 20% apagado)                                                                       |                                            | Si la alarma A033 (tubos no llenos) está activa, verifique el<br>proceso. Revise si hay aire en los tubos de caudal, si los<br>tubos no están llenos, si hay materiales extraños en los<br>tubos, o revestimiento en los tubos.                                                                                                    |
| Rojo destellando<br>(50% encendido,<br>50% apagado)                                | Electrónica defectuosa                     | Consulte a Micro Motion.                                                                                                    |
| Rojo destellando<br>(50% encendido,<br>50% apagado, con<br>salto cada 4º destello) | Sensor failed                              | Consulte a Micro Motion.                                                                                                    |
| OFF                                                                                | El procesador recibe<br>menos de 5 voltios | <ul> <li>Revise el cableado de la fuente de alimentación al procesador central. Consulte los diagramas del Apéndice D.</li> <li>Si el LED indicador del estatus del transmisor está encendido, el transmisor está recibiendo alimentación. Revise el voltaje a través de los terminales 1 (VCC+) y 2 (VCC-) en el procesador central. Si la lectura es menor que 1 VCD, verifique el cableado de la fuente de alimentación al procesador central. Es posible que los hilos estén invertidos. Vea Sección 6.10.1. De lo contrario, contacte a Micro Motion.</li> <li>Si el LED indicador del estatus del transmisor no enciende, el transmisor no está recibiendo alimentación. Revise la fuente de alimentación vea Sección 6.10.1. Si la fuente de alimentación está operando, es posible que haya fallo interno en el transmisor o en el LED. Consulte a Micro Motion.</li> </ul> |
|                                                                                    | Fallo interno del<br>procesador central    | Consulte a Micro Motion.                                                                                                    |

### 6.14.3 Prueba de resistencia del procesador central

Para realizar la prueba de procesador central:

- 1. Desconecte la alimentación al transmisor y al procesador central.
- 2. Exponga el procesador central de acuerdo a las instrucciones de la Sección 6.14.1.

- 3. Mida la resistencia a través de los siguientes pares de terminales:
  - La resistencia a través de los terminales 3 y 4 (RS-485A y RS-485B) debe ser de 40–50 kohmios.
  - La resistencia a través de los terminales 2 y 3 (VCC– y RS-485A) debe ser de 20–25 kohmios.
  - La resistencia a través de los terminales 2 y 4 (VCC– y RS-485B) debe ser de 20–25 kohmios.

Si cualquiera de las mediciones de resistencia son menores que las especificadas, es posible que el procesador central no se pueda comunicar con un transmisor o con un host remoto. Contacte al Servicio al Cliente de Micro Motion.

#### 6.15 Revisión de las bobinas y del RTD del sensor

Los problemas con las bobinas del sensor pueden ocasionar varias alarmas, incluyendo fallo del sensor y varias condiciones de fuera de rango. La revisión de las bobinas del sensor involucra la prueba de pares de terminal y prueba para detectar cortos con la caja del sensor.

## 6.15.1 Instalación remota de 9 hilos o instalación de procesador central remoto con transmisor remoto

Si usted tiene una instalación remota de 9 hilos o una instalación de procesador central remoto con transmisor remoto:

- 1. Apague el transmisor.
- 2. Si el transmisor está en un área peligrosa, espere cinco minutos.
- 3. Quite la tapa del alojamiento del procesador central.
- 4. Desenchufe los bloques de terminales de la tarjeta de terminales.
- 5. Usando un multímetro digital (DMM), revise los circuitos que se muestran en la Tabla 6-10 colocando las puntas de prueba del DMM en los bloques de terminales desenchufados para cada par de terminales.

#### Tabla 6-10 Pares de terminales de circuito

| Circuito                                                                                                    | Par de terminales de<br>prueba |
|----------------------------------------------------------------------------------------------------|--------------------------------|
| Bobina impulsora                                                                                                    | Café a rojo                    |
| Bobina de pickoff izquierdo (LPO)                                                                                                    | Verde a blanco                 |
| Bobina de pickoff derecho (RPO)                                                                                                    | Azul a gris                    |
| Detector de temperatura por (RTD)                                                                                                    | Amarillo a violeta             |
| Compensador de longitud de conductor (LLC) (todos los sensores excepto<br>CMF400 IS y serie T)<br>RTD compuesto (sólo serie T)<br>Resistencia fija (sólo CMF400 IS) | Amarillo a naranja             |

6. No debe haber circuitos abiertos (es decir, no debe haber lecturas de resistencia infinita). Las lecturas de LPO y RPO deben ser las mismas o muy cercanas (± 5 ohmios). Si hay cualquier lectura no usual, repita las pruebas de medición de las bobinas en la caja de conexiones del sensor para eliminar la posibilidad de cable defectuoso. Las lecturas para cada par de bobinas debe coincidir en ambos extremos.

Si el cable está defectuoso, reemplácelo.

7. Deje los bloques de terminales del procesador central desconectados. En el sensor, quite la tapa de la caja de conexiones y pruebe cada terminal del sensor para ver si hay un corto a la caja del sensor colocando una punta de prueba del DMM en el terminal y la otra punta de prueba en la caja del sensor. Con el DMM en su rango más alto, debe haber una resistencia infinita en cada punta. Si hay algo de resistencia, hay un corto con la caja del sensor.

- 8. Pruebe los pares de terminales como se indica a continuación:
  - Café contra todos los otros terminales excepto Rojo
  - · Rojo contra todos los otros terminales excepto Café
  - Verde contra todos los otros terminales excepto Blanco
  - Blanco contra todos los otros terminales excepto Verde
  - Azul contra todos los otros terminales excepto Gris
  - Gris contra todos los otros terminales excepto Azul
  - Naranja contra todos los otros terminales excepto Amarillo y Violeta
  - Amarillo contra todos los otros terminales excepto Naranja y Violeta
  - Violeta contra todos los otros terminales excepto Amarillo y Naranja

Nota: Los sensores D600 y CMF400 con amplificadores booster tienen diferentes pares de terminales. Contacte al Servicio al Cliente de Micro Motion para obtener ayuda.

Debe haber resistencia infinita para cada par. Si hay algo de resistencia, hay un corto entre los terminales.

- 9. Vea la Tabla 6-11 para conocer las posibles causas y soluciones.
- 10. Si no se resuelve el problema, contacte al Servicio al Cliente de Micro Motion.

Nota: Cuando vuelva a montar los componentes medidor, asegúrese de engrasar todas las juntas tóricas (O-rings).

#### Tabla 6-11 Causas y soluciones posibles de corto de sensor y cable con respecto a la caja

| Causa posible                                                                                            | Solución                                                                                                    |
|----------------------------------------------------------------------------------------------------|----------------------------------------------------------------------------------------------------|
| Humedad dentro de la caja de conexiones del sensor                                                       | Asegúrese de que la caja de conexiones esté seca y no haya corrosión.                                                                                                    |
| Líquido o humedad dentro de la caja sensor                                                               | Consulte a Micro Motion.                                                                                                    |
| Corto interno en pasode cables (pasaje sellado para cableado proveniente sensor a la caja de conexiones) | Consulte a Micro Motion.                                                                                                    |
| Cable defectuoso                                                                                         | Reemplace el cable.                                                                                                    |
| Terminación de cables inadecuada                                                                         | Verifique las terminaciones de cables dentro de la caja de<br>conexiones del sensor. Vea la <i>Guía de preparación e</i><br><i>instalación del cable para el medidor de caudal de 9 hilos</i><br><i>de Micro Motion Guía de instalación</i> o la documentación<br>del sensor. |

#### 6.15.2 Instalación remota de 4 hilos o integral

Si usted tiene una instalación remota de 4 hilos o una instalación integral:

- 1. Apague el transmisor.
- 2. Si el transmisor está en un ambiente peligroso, espere cinco minutos.
- 3. Si usted tiene una instalación remota de 4 hilos, quite la tapa del procesador central.
- 4. Si usted tiene una instalación integral:
  - a. Afloje los cuatro tornillos que sujetan el transmisor a la base (Figura 6-2).
  - b. Gire el transmisor en sentido contrario a las agujas del reloj para que los tornillos queden en la posición no bloqueada.
  - c. Levante con cuidado el transmisor hacia arriba, desenganchándolo de la base.

#### Solución de problemas

Nota: Usted puede desconectar el cable de 4 hilos entre el procesador central y el transmisor, o puede dejarlo conectado.

- 5. Si usted tiene un procesador central estándar, afloje el tornillo cautivo (2,5 mm) ubicado en el centro del procesador central. Quite con cuidado el procesador central del sensor agarrándolo y levantándolo hacia arriba. **No tuerza o gire el procesador central**.
- 6. Si usted tiene un procesador central mejorado, afloje los dos tornillos cautivos (2,5 mm) que sostienen al procesador central en el alojamiento. Levante con cuidado el procesador central hacia fuera del alojamiento, luego desconecte el cable del sensor de los pines del paso de cables. **No dañe los pines del paso de cables**.

## ▲ PRECAUCIÓN

Si los pines del procesador central (paso de cables) se doblan, se rompen o se dañan en cualquier forma, el procesador central no funcionará.

Para evitar un daño a los pines del procesador central (paso de cables):

- No tuerza ni gire el procesador central cuando lo levante.
- Cuando vuelva a colocar el procesador central (o cable del sensor) en los pines, asegúrese de alinear los pines guía y montar el procesador central (o cable del sensor) con cuidado.
- Utilice un multímetro digital (DMM) para revisar la resistencia a través de las bobinas pickoff derecha e izquierda. Vea Figura 6-3. Ninguno de los pares debe estar en circuito abierto (es decir, no debe haber resistencia infinita). Los valores de resistencia deben ser los mismos o muy cercanos (± 5 ohmios).
- 8. Utilice el DMM para revisar la resistencia a través de los circuitos de RTD y LLC (compensación de longitud de conductor). Vea Figura 6-3. Ninguno de los pares debe estar en circuito abierto (es decir, no debe haber resistencia infinita).
- 9. Pruebe si hay conexión a tierra a la caja del sensor revisando la resistencia entre cada pin y la caja del sensor. Con el DMM en su rango más alto, debe haber una resistencia infinita en cada punta. Si hay algo de resistencia, hay un corto con la caja del sensor.

Si se indica un corto con la caja, revise si hay humedad o corrosión. Si usted no puede determinar la fuente del problema, contacte al Servicio al Cliente de Micro Motion.

- 10. Revise si hay corto entre los terminales probando la resistencia a través de los siguientes pares de terminales (vea las Figuras 6-3 y 6-4). Debe haber una resistencia infinita en cada caso. Si hay algo de resistencia, hay un corto entre los terminales.
  - Café contra todos los otros terminales excepto Rojo
  - Rojo contra todos los otros terminales excepto Café
  - Verde contra todos los otros terminales excepto Blanco
  - Blanco contra todos los otros terminales excepto Verde
  - Azul contra todos los otros terminales excepto Gris
  - Gris contra todos los otros terminales excepto Azul
  - Naranja contra todos los otros terminales excepto Amarillo y Violeta
  - Amarillo contra todos los otros terminales excepto Naranja y Violeta
  - Violeta contra todos los otros terminales excepto Amarillo y Naranja

Nota: Los sensores D600 y CMF400 con amplificadores booster tienen diferentes pares de terminales. Contacte al Servicio al Cliente de Micro Motion para obtener ayuda.

Si se indica un corto entre los terminales, contacte al Servicio al Cliente de Micro Motion.

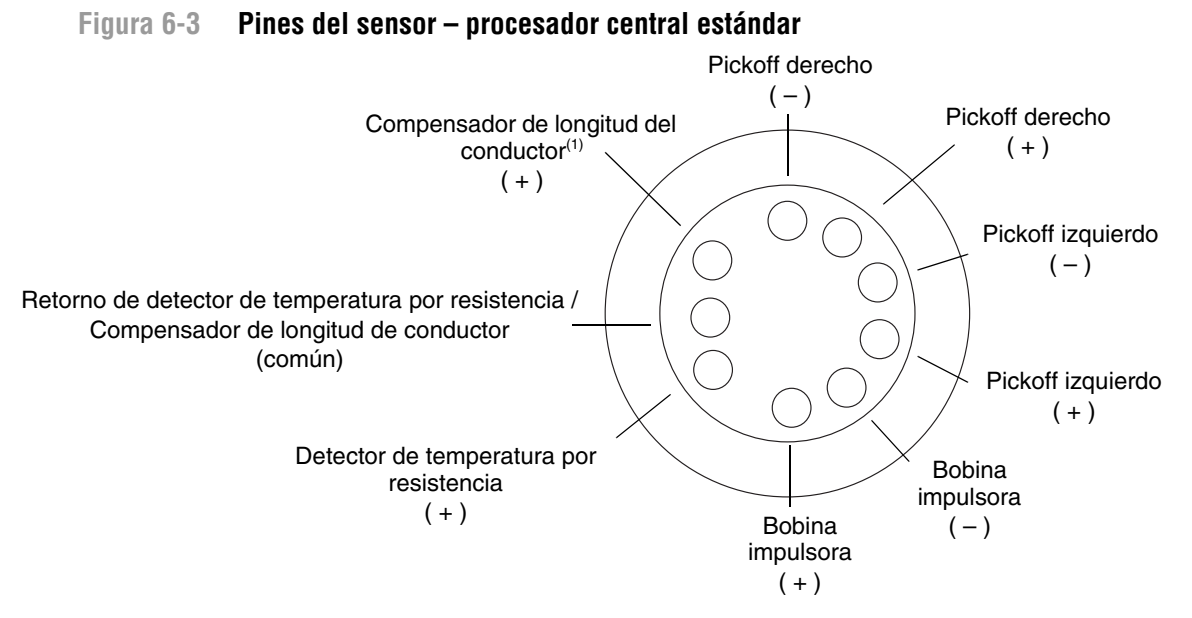

(1) LLC para todos los sensores excepto de la serie T y CMF400 I.S. Para sensores de la serie T, funciona como RTD compuesto. Para sensores CMF400 I.S., funciona como resistencia fija.

#### Figura 6-4 Pines del sensor – procesador central mejorado

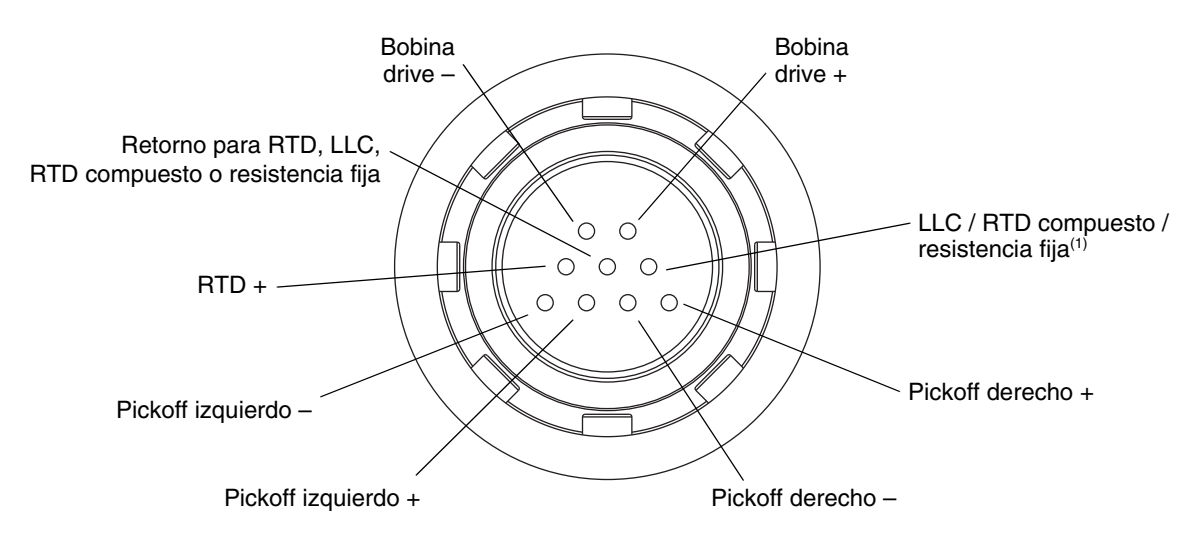

(1) Compensador de longitud de conductor (LLC) para todos los sensores excepto de la serie T, CMF400 I.S. y F300. Para sensores de la serie T, funciona como RTD compuesto. Para sensores CMF400 I.S. y F300, funciona como resistencia fija.

Nota: Los pines se muestran como aparecen mientras se les ve en el paso de cables en el sensor.

#### Solución de problemas

#### Reinstalación del procesador central

Si usted quitó el procesador central, vuélvalo a colocar de acuerdo a las siguientes instrucciones.

- 1. Si usted tiene un procesador central estándar:
  - a. Alinee los tres pines guía ubicados en la parte inferior del procesador central con los agujeros correspondientes ubicados en la base del alojamiento del procesador central.
  - b. Monte con cuidado el procesador central en los pines, de manera que no se doblen los pines.
- 2. Si usted tiene un procesador central mejorado:
  - a. Enchufe el cable del sensor en los pines del paso de cables, teniendo cuidado de no doblar o dañar los pines.
  - b. Vuelva a colocar el procesador central en el alojamiento.
- 3. Apriete el (los) tornillo(s) cautivo(s) con un par de torsión de 0,7 a 0,9 N-m (6 a 8 in-lbs).
- 4. Si usted tiene una instalación remota de 4 hilos, vuelva a colocar la tapa del procesador central.
- 5. Si usted tiene una instalación integral:
  - a. Baje con cuidado el transmisor sobre la base, insertando los tornillos en las ranuras. Los hilos no deben quedar "mordidos" o tensos.
  - b. Gire el transmisor en sentido de las agujas del reloj para que los tornillos queden en la posición bloqueada.
  - c. Apriete los tornillos, con un par de torsión de 2,3 a 3,4 N-m (20 a 30 in-lbs).

Nota: Cuando vuelva a ensamblar los componentes del medidor de caudal, engrase todas las juntas tóricas (O-rings).

Solución de problemas

# Apéndice A Alertas PlantWeb

#### A.1 Explicación de las Alertas PlantWeb

Los dispositivos de campo inteligentes de Emerson Process Management (tales como el modelo 2700 de Micro Motion con FOUNDATION fieldbus) poseen características de diagnóstico avanzadas. Las Alertas PlantWeb ayudan a los operadores a tomar el control de esta información de diagnóstico al informar al operador acerca de problemas de los dispositivos y al proporcionarle guía de soporte para resolver estos problemas.

Las Alertas PlantWeb están divididas en tres categorías:

- *Advisory* (aviso) Permite al personal de mantenimiento atender un problema antes de que afecte a las operaciones. Estas alertas se presentan al personal de mantenimiento como una ayuda para la planificación del mantenimiento.
- *Maintenance* (mantenimiento) Indica que ha ocurrido un mal funcionamiento (o que está por ocurrir), y cuáles podrían ser los efectos.
- Failed (fallo) Indica que ha ocurrido un fallo que impide al dispositivo funcionar.

#### A.2 Ajuste de las Alertas PlantWeb

La Tabla A-1 describe las condiciones bajo las cuales las Alertas PlantWeb son activadas para el modelo 2700 de Micro Motion con FOUNDATION fieldbus.

#### Tabla A-1 Ajuste de las alertas PlantWeb

| Alerta<br>PlantWeb     | Qué está detectando<br>la alerta                                                | Categoría de<br>alerta prede-<br>terminada | Parámetros<br>relacionados<br>(y valores prede-<br>terminados)                          | Recomendaciones para<br>el ajuste                                                  |
|------------------------|---------------------------------------------------------------------------------|--------------------------------------------|-----------------------------------------------------------------------------------------|------------------------------------------------------------------------------------|
| Density out of range   | La densidad medida ha<br>excedido los límites<br>definidos para el sensor.      | Fallido                                    | D1, D2, K1, K2, FD,<br>DTC, Tube Frequency,<br>Drive Gain, LPO,<br>RPO, process density | Consulte la Sección 3.2.1<br>para obtener información<br>sobre la caracterización. |
| Mass flow out of range | El caudal másico medido<br>ha excedido los límites<br>definidos para el sensor. | Fallido                                    | Process flow rate                                                                       |                                                                                    |
| Calibration<br>failed  | La calibración que intentó<br>realizar el usuario falló.                        | Fallido                                    | Process flow rate,<br>process density,<br>process temperature                           | Consulte Sección 6.5.                                                              |
| Tube not full          | No hay señal en los<br>pickoffs izquierdo o<br>derecho.                         | Fallido                                    | Tube Frequency, Drive<br>Gain, LPO, RPO,<br>process density                             |                                                                                    |

| Alerta<br>PlantWeb                       | Qué está detectando<br>la alerta                                                                                                    | Categoría de<br>alerta prede-<br>terminada | Parámetros<br>relacionados<br>(y valores prede-<br>terminados)                                            | Recomendaciones para<br>el ajuste                                                              |
|------------------------------------------|----------------------------------------------------------------------------------------------------|--------------------------------------------|----------------------------------------------------------------------------------------------------|------------------------------------------------------------------------------------------------|
| Slug flow                                | El gas atrapado en un<br>proceso de líquido o la<br>condensación en un<br>proceso de gas ha<br>ocasionado que la<br>densidad exceda los<br>límites de slug<br>configurados.                                                | Mantenimiento                              | Slug Low Limit (0.0),<br>Slug High Limit (5.0),<br>Slug Duration (1.0),<br>Drive Gain, process<br>density | Consulte las secciones 4.13<br>y 6.11 para obtener más<br>información acerca del slug<br>flow. |
| Drive out of<br>range                    | La ganancia de la bobina<br>drive necesaria para<br>operar los sensores ha<br>excedido el punto óptimo.                                                                                                    | Mantenimiento                              | Drive Gain, LPO,<br>RPO, process density                                                                  |                                                                                                |
| API: Process<br>variable out of<br>range | La temperatura o la<br>densidad del proceso<br>están fuera de los límites<br>de extrapolación definidos<br>por API.                                                                                                    | Mantenimiento                              | Ninguno                                                                                                   |                                                                                                |
| Sensor not<br>responding                 | El sensor no está<br>funcionando<br>adecuadamente.                                                                                                    | Fallido                                    | LPO, RPO, Live Zero,<br>Drive Gain, Tube<br>Frequency                                                     |                                                                                                |
| Sensor<br>temperature<br>out of range    | La lectura de temperatura<br>del RTD del tubo del<br>sensor o de la caja del<br>sensor está fuera de los<br>límites operativos<br>normales.                                                                                | Fallido                                    | Line RTD, Meter RTD, process temperature                                                                  |                                                                                                |
| Transmitter Not<br>Characterized         | No se han introducido los<br>parámetros adecuados de<br>calibración de densidad o<br>de caudal en el transmisor,<br>los cuales se pueden<br>obtener en la etiqueta del<br>sensor o en la hoja de<br>calibración de caudal. | Fallido                                    | K1, K2, FCF                                                                                               | Consulte la Sección 3.3 para<br>obtener información sobre la<br>caracterización.               |
| CM: Unable to<br>Fit Curve Data          | Los datos introducidos<br>como entradas al ajuste de<br>curva producen errores no<br>aceptables en el ajuste.                                                                                                    | Fallido                                    | CM curve parameters                                                                                       | Consulte la Sección 4.7.                                                                       |
| Smart Meter<br>Verification<br>failed    | El procedimiento de<br>verificación inteligente del<br>medidor ha fallado<br>inesperadamente.                                                                                                    | Mantenimiento                              | Ninguno                                                                                                   |                                                                                                |
| Smart Meter<br>Verification<br>aborted   | El usuario ha cancelado el<br>procedimiento de<br>verificación inteligente del<br>medidor.                                                                                                    | Mantenimiento                              | Ninguno                                                                                                   |                                                                                                |
| CM: Extrapola-<br>tion alarm             | La temperatura o la<br>densidad del proceso<br>están fuera de los límites<br>de extrapolación definidos<br>por el usuario.                                                                                                 | Mantenimiento                              | Process density, process temperature                                                                      |                                                                                                |

## Tabla A-1 Ajuste de las alertas PlantWeb (continuación)

## Tabla A-1 Ajuste de las alertas PlantWeb (continuación)

| Alerta<br>PlantWeb                                               | Qué está detectando<br>la alerta                                                                                                    | Categoría de<br>alerta prede-<br>terminada | Parámetros<br>relacionados<br>(y valores prede-<br>terminados) | Recomendaciones para<br>el ajuste                                                                               |
|------------------------------------------------------------------|----------------------------------------------------------------------------------------------------|--------------------------------------------|----------------------------------------------------------------|----------------------------------------------------------------------------------------------------|
| Calibration in progress                                          | Hay una calibración (ajuste<br>del cero, densidad,<br>temperatura o verificación<br>del medidor) en progreso.<br>Si la verificación del<br>medidor está en progreso,<br>las salidas se mantienen<br>en el último valor medido. | Advisory                                   |                                                                |                                                                                                    |
| Sensor simu-<br>late active                                      | El modo de simulación del<br>sensor está activo.                                                                                                    | Advisory                                   | Ninguno                                                        |                                                                                                    |
| Electronics<br>failure Device                                    | El procesador central o el<br>transmisor ha<br>experimentado un fallo de<br>EEPROM, RAM, sector de<br>arranque o de interrupción<br>de tiempo real.                                                                            | Fallido                                    | Ninguno                                                        |                                                                                                    |
| Electronics<br>failure ASIC                                      | Error de RAM del<br>transmisor, Error de<br>checksum del bloque de<br>fabricación                                                                                                    | Fallido                                    | Ninguno                                                        |                                                                                                    |
| Transmitter<br>initializing /<br>warming up                      | El transmisor está en sus<br>rutinas de puesta en<br>marcha inicial.                                                                                                    | Fallido                                    | Ninguno                                                        |                                                                                                    |
| Core<br>processor /<br>transmitter<br>communica-<br>tion failure | Existe un fallo de<br>comunicación entre el<br>procesador central y el<br>transmisor.                                                                                                    | Fallido                                    | Ninguno                                                        |                                                                                                    |
| ECP low power                                                    | El procesador central<br>mejorado no está<br>recibiendo suficiente<br>alimentación.                                                                                                    | Fallido                                    | Ninguno                                                        | Consulte la Hoja de datos del<br>producto para conocer los<br>requerimientos de<br>alimentación del transmisor. |
| Possible data<br>loss                                            | El procesador central no<br>pudo almacenar<br>exitosamente los<br>totalizadores la última vez<br>que se apagó el<br>dispositivo.                                                                                               | Mantenimiento                              | Ninguno                                                        |                                                                                                    |
| Electronics<br>failure Hornet                                    | Realice el reinicio del<br>procesador. Si el problema<br>persiste, llame a Micro<br>Motion.                                                                                                    | Fallido                                    | Ninguno                                                        |                                                                                                    |
| NV Memory<br>Failure                                             | Realice el reinicio del<br>procesador. Si el problema<br>persiste, llame a Micro<br>Motion.                                                                                                    | Fallido                                    | Fallido                                                        |                                                                                                    |

| Alerta<br>PlantWeb                               | Qué está detectando<br>la alerta                                                                                                    | Categoría de<br>alerta prede-<br>terminada | Parámetros<br>relacionados<br>(y valores prede-<br>terminados) | Recomendaciones para<br>el ajuste     |
|--------------------------------------------------|----------------------------------------------------------------------------------------------------|--------------------------------------------|----------------------------------------------------------------|---------------------------------------|
| Check function                                   | Revise el modo del bloque transductor                                                                                                | Aviso                                      | Aviso                                                          |                                       |
| Factory confi-<br>guration check-<br>sum invalid | Checksum fallida de los<br>datos de configuración de<br>fábrica. Es posible que los<br>datos estén dañados.                          | Fallido                                    | Fallido                                                        | Falta la temperatura sobre intervalo. |
| Factory confi-<br>guration invalid               | Los datos de configuración<br>de fábrica han cambiado.<br>Puede guardar la<br>configuración actual como<br>configuración de fábrica. | Aviso                                      | Aviso                                                          |                                       |

#### Tabla A-1 Ajuste de las alertas PlantWeb (continuación)

#### A.3 Uso de las Alertas PlantWeb

La Tabla A-2 muestra información necesaria para usar las Alertas PlantWeb con el modelo 2700 de Micro Motion provisto de FOUNDATION fieldbus. Tabla A-3 muestra el estatus de las salidas de los bloques AI y AO bajo varias combinaciones de modos del bloque transductor y de las Alertas PlantWeb.

| Tabla A-2 Uso de las Alertas PlantWeb | Tabla A-2 | Uso de las Alertas PlantWeb |
|---------------------------------------|-----------|-----------------------------|
|---------------------------------------|-----------|-----------------------------|

| Alerta                              | Qué está detectando la                                                                           | Categoría<br>de alerta<br>predeter- | Efecto sobre el                                                                          | Acción recomendada/                                                                                                    |
|-------------------------------------|--------------------------------------------------------------------------------------------------|-------------------------------------|------------------------------------------------------------------------------------------|----------------------------------------------------------------------------------------------------|
| PlantWeb<br>Density out of<br>range | alerta<br>La densidad medida ha<br>excedido los límites<br>definidos para el sensor.             | Fallido                             | dispositivo<br>Medición de densidad<br>no disponible.                                    | <ul> <li>ayuda</li> <li>Revise si los tubos de<br/>caudal están llenos<br/>parcialmente o<br/>bloqueados.</li> <li>Revise el proceso para<br/>garantizar que la<br/>densidad sea correcta.</li> <li>Verifique que todos los<br/>parámetros de<br/>caracterización sean<br/>correctos, especialmente<br/>los factores de densidad.</li> <li>Realice una calibración<br/>de densidad.</li> </ul> |
| Mass flow out of range              | El caudal másico medido ha<br>excedido los límites<br>definidos para el sensor.                  | Fallido                             | Medición de caudal<br>másico no disponible.                                              | <ul> <li>Revise el proceso para<br/>garantizar que el caudal<br/>másico sea correcto.</li> <li>Verifique que los<br/>parámetros de<br/>caracterización sean<br/>correctos.</li> <li>Ajuste el cero del<br/>medidor de caudal.</li> </ul>                                                                                                    |
| Calibration failed                  | La calibración del ajuste del<br>cero o de densidad que<br>intentó realizar el usuario<br>falló. | Fallido                             | Es posible que el<br>dispositivo no sea<br>calibrado o ajustado a<br>cero adecuadamente. | <ul> <li>Si se ajuste el cero,<br/>verifique que no haya<br/>caudal.</li> <li>Si se realiza una<br/>calibración FD, verifique<br/>que haya suficiente<br/>caudal.</li> <li>Apague y encienda el<br/>transmisor, luego intente<br/>volver a calibrar el<br/>transmisor.</li> <li>Elimine el ruido<br/>mecánico.</li> </ul>                                                                      |
| Tube not full                       | No hay señal en los pickoffs<br>izquierdo o derecho.                                             | Fallido                             | Las mediciones son incorrectas o erráticas.                                              | Revise si hay aire en los<br>tubos de caudal, si los<br>tubos no están llenos, si<br>hay materiales extraños en<br>los tubos, o revestimiento<br>en los tubos.                                                                                                    |

| Alerta<br>PlantWeb                       | Qué está detectando la<br>alerta                                                                                                    | Categoría<br>de alerta<br>predeter-<br>minada | Efecto sobre el<br>dispositivo                                                                                    | Acción recomendada/<br>ayuda                                                                                                    |
|------------------------------------------|----------------------------------------------------------------------------------------------------|-----------------------------------------------|----------------------------------------------------------------------------------------------------|----------------------------------------------------------------------------------------------------|
| Slug flow                                | El gas atrapado en un<br>proceso de líquido o la<br>condensación en un proceso<br>de gas ha ocasionado que la<br>densidad exceda los límites<br>de slug configurados. | Manteni-<br>miento                            | Es posible que las<br>mediciones sean<br>incorrectas. Si es<br>temporal o si se espera,<br>se puede ignorar esto. | En un proceso de líquido,<br>revise que no haya<br>cavitación, flasheo o fugas<br>en el proceso. En un<br>proceso de gas, revise la<br>temperatura y la presión<br>para verificar que el gas<br>no se esté condensando.<br>Si la condición de slug<br>ocurrió durante la<br>dosificación por lotes, es<br>posible que el producto<br>real entregado no coincida<br>con el valor deseado.<br>Supervise la densidad e<br>intente resolver los<br>problemas del proceso. Si<br>la condición de slug<br>persiste, vuelva a<br>configurar los límites de<br>slug y/o el timeout de slug. |
| Drive out of range                       | La ganancia de la bobina<br>drive necesaria para operar<br>los sensores ha excedido el<br>punto óptimo.                                                               | Manteni-<br>miento                            | El medidor de caudal<br>continúa funcionando<br>normalmente, pero es<br>posible que haya un<br>problema.          | <ul> <li>Purgue los tubos de<br/>caudal</li> <li>Incremente la presión de<br/>entrada o la retropresión<br/>en el sensor</li> <li>Cambie la orientación<br/>del sensor</li> <li>Si no hay otra alerta<br/>activa, se puede ignorar<br/>esta condición.</li> </ul>                                                                                                    |
| API: Process<br>variable out of<br>range | La temperatura o la<br>densidad del proceso están<br>fuera de los límites de<br>extrapolación definidos por<br>API.                                                   | Manteni-<br>miento                            | Es posible que las<br>mediciones API sean<br>incorrectas.                                                         | Revise la configuración<br>API.                                                                                                    |
| Sensor not<br>responding                 | El sensor no está<br>funcionando<br>adecuadamente.                                                                                                    | Fallido                                       | Datos incorrectos o no<br>útiles.                                                                                 | <ul> <li>Revise el cableado del sensor.</li> <li>Revise los puntos de prueba.</li> <li>Purgue los tubos de caudal.</li> </ul>                                                                                                    |

| Alerta<br>PlantWeb                    | Qué está detectando la<br>alerta                                                                                                    | Categoría<br>de alerta<br>predeter-<br>minada | Efecto sobre el<br>dispositivo                                                                                                    | Acción recomendada/<br>ayuda                                                                                                    |
|---------------------------------------|----------------------------------------------------------------------------------------------------|-----------------------------------------------|----------------------------------------------------------------------------------------------------|----------------------------------------------------------------------------------------------------|
| Sensor<br>temperature out<br>of range | La lectura de temperatura<br>del RTD del tubo del sensor<br>o de la caja del sensor está<br>fuera de los límites<br>operativos normales.                                                                                   | Fallido                                       | Lectura de temperatura<br>incorrecta. Esto puede<br>afectar negativamente a<br>las variables CM y API.                                                         | <ul> <li>Verifique que los<br/>parámetros de<br/>caracterización sean<br/>correctos.</li> <li>Revise el cableado del<br/>sensor. Es posible que<br/>haya un compensador<br/>de longitud de conductor<br/>abierto o en corto o un<br/>RTD abierto o en corto<br/>en el sensor. Si el<br/>circuito abierto o en<br/>corto está en el<br/>transmisor, repárelo. Si<br/>el circuito abierto o en<br/>corto está en el sensor,<br/>devuélvalo a Micro<br/>Motion.</li> <li>Verifique que la<br/>temperatura del fluido<br/>del proceso esté dentro<br/>de las especificaciones<br/>del sensor.</li> </ul> |
| Transmitter Not<br>Characterized      | No se han introducido los<br>parámetros adecuados de<br>calibración de densidad o de<br>caudal en el transmisor, los<br>cuales se pueden obtener<br>en la etiqueta del sensor o<br>en la hoja de calibración de<br>caudal. | Fallido                                       | Es posible que las<br>mediciones sean<br>incorrectas.                                                                                                    | Revise la caracterización.<br>Específicamente, verifique<br>los valores de Flow Cal<br>Factors, K1 y K2.                                                                                                    |
| CM: Unable to Fit<br>Curve Data       | Los datos introducidos como<br>entradas al ajuste de curva<br>producen errores no<br>aceptables en el ajuste.                                                                                                    | Fallido                                       | Esta curva CM no es<br>útil.                                                                                                    | Revise los datos de la curva.                                                                                                    |
| Meter verification<br>in progress     | La rutina de verificación del<br>medidor está en progreso.                                                                                                    | Fallido                                       | Las salidas se<br>mantienen en los<br>últimos valores medidos.                                                                                                 | Espere hasta que la rutina de verificación del medidor esté completa.                                                                                                    |
| CM: Extrapolation<br>alarm            | La temperatura o la<br>densidad del proceso están<br>fuera de los límites de<br>extrapolación definidos por<br>el usuario.                                                                                                 | Manteni-<br>miento                            | Es posible que las<br>variables CM sean<br>incorrectas o no útiles.                                                                                            | Revise los datos de<br>configuración de densidad<br>mejorada.                                                                                                    |
| Calibration in progress               | Hay una calibración (ajuste<br>del cero, densidad,<br>temperatura o verificación<br>del medidor) en progreso.                                                                                                    | Aviso                                         | Si la verificación del<br>medidor está en<br>progreso, las salidas se<br>mantienen en los<br>últimos valores medidos.<br>De lo contrario, no son<br>afectadas. | Deje que se complete la calibración.                                                                                                    |
| Sensor simulate active                | El modo de simulación del<br>sensor está activo.                                                                                                    | Aviso                                         | Las salidas están fijas.                                                                                                    | Desactive el modo de simulación del sensor.                                                                                                    |

| Alerta<br>PlantWeb                                          | Qué está detectando la<br>alerta                                                                                                    | Categoría<br>de alerta<br>predeter-<br>minada | Efecto sobre el<br>dispositivo                                                                                                    | Acción recomendada/<br>ayuda                                                                                                    |
|-------------------------------------------------------------|----------------------------------------------------------------------------------------------------|-----------------------------------------------|----------------------------------------------------------------------------------------------------|----------------------------------------------------------------------------------------------------|
| Transmitter<br>initializing /<br>warming up                 | El transmisor está en sus<br>rutinas de puesta en marcha<br>inicial.                                                                                | Fallido                                       | Temporalmente no<br>disponible. No se puede<br>calcular una medición<br>válida hasta que la fase<br>de puesta en marcha<br>esté completa.                                                                     | Deje que el transmisor se<br>precaliente. El error debe<br>desaparecer cuando el<br>transmisor esté listo para<br>la operación normal.                                  |
| Electronics failure<br>Device                               | El procesador central o el<br>transmisor ha<br>experimentado un fallo de<br>EEPROM, RAM, sector de<br>arranque o de interrupción<br>de tiempo real. | Fallido                                       | Ninguno                                                                                                    |                                                                                                    |
| Electronics failure<br>Hornet                               | Realice el reinicio del<br>procesador. Si el problema<br>persiste, llame a Micro<br>Motion.                                                         | Fallido                                       | Ninguno                                                                                                    |                                                                                                    |
| Core processor /<br>transmitter<br>communication<br>failure | Existe un fallo de<br>comunicación entre el<br>procesador central y el<br>transmisor.                                                               | Fallido                                       | No funciona.                                                                                                    | Verifique el cableado entre<br>el transmisor y el<br>procesador central.<br>Apague y encienda el<br>transmisor. Si el problema<br>persiste, contacte a Micro<br>Motion. |
| ECP low power                                               | El procesador central<br>mejorado no está recibiendo<br>suficiente alimentación.                                                                    | Fallido                                       | No funciona.                                                                                                    | Revise la fuente de<br>alimentación al transmisor.<br>Revise el cableado entre<br>el transmisor y el<br>procesador central.                                             |
| Possible data loss                                          | El procesador central no<br>pudo almacenar<br>exitosamente los<br>totalizadores la última vez<br>que se apagó el dispositivo.                       | Manteni-<br>miento                            | Posible pérdida de<br>información. El<br>procesador central debe<br>basarse en los totales<br>que fueron guardados<br>previamente en el<br>dispositivo hasta 2 horas<br>antes de la falta de<br>alimentación. | Contacte a Micro Motion<br>para obtener una<br>actualización del software<br>del transmisor.                                                                            |
| Electronics failure<br>Hornet                               | Realice el reinicio del<br>procesador. Si el problema<br>persiste, llame a Micro<br>Motion.                                                         | Fallido                                       | Ninguno                                                                                                    |                                                                                                    |
| NV Memory<br>Failure                                        | La checksum de los datos<br>de la memoria NV no es<br>válida. Es posible que los<br>datos NV estén dañados.                                         | Fallido                                       | Fallido                                                                                                    |                                                                                                    |

| Alerta<br>PlantWeb                           | Qué está detectando la<br>alerta                                                                                                    | Categoría<br>de alerta<br>predeter-<br>minada | Efecto sobre el<br>dispositivo | Acción recomendada/<br>ayuda |
|----------------------------------------------|----------------------------------------------------------------------------------------------------|-----------------------------------------------|--------------------------------|------------------------------|
| Check function                               | Revise el modo del bloque transductor                                                                                                | Aviso                                         | Aviso                          |                              |
| Factory<br>configuration<br>checksum invalid | Realice el reinicio del<br>procesador. Si el problema<br>persiste, llame a Micro<br>Motion.                                          | Fallido                                       |                                |                              |
| Factory<br>configuration<br>invalid          | Los datos de configuración<br>de fábrica han cambiado.<br>Puede guardar la<br>configuración actual como<br>configuración de fábrica. | Aviso                                         |                                |                              |

## Tabla A-3 Estatus del bloque AI / AO

| Modo del bloque<br>transductor (real) | Alertas PlantWeb activas | Estatus de AI / AO | Subestatus de AI / AO |
|---------------------------------------|--------------------------|--------------------|-----------------------|
| OOS                                   | Sin efecto               | Malo               | Fallo del dispositivo |
| Man                                   | Sin efecto               | Malo               | No específico         |
| Auto                                  | Fallo                    | Malo               | No específico         |
| Auto                                  | Mantenimiento, no fallo  | Incierto           | No específico         |
| Auto                                  | Sólo aviso               | Bueno              | No específico         |
| Auto                                  | Ninguno                  | Bueno              | No específico         |

**Alertas PlantWeb** 

Referencia de bloques transductores

## Apéndice B Referencia de los bloques transductores del modelo 2700

## B.1 Generalidades

El transmisor modelo 2700 de Micro Motion tiene siete bloques transductores separados.

## B.1.1 Nombres de los bloques transductores

En todo este manual, se hace referencia a los bloques transductores mediante su etiqueta (tag) (v.g., MEASUREMENT). Los hosts fieldbus que no soportan el uso de tags como nombres de bloques mostrarán el nombre TRANSDUCER seguido por un código numérico. La Tabla B-1 muestra la relación entre los nombres de etiqueta y códigos de los bloques transductores, y proporciona el número de tabla de este apéndice donde se describen los parámetros y visualizaciones.

## Tabla B-1 Nombres de etiquetas de los bloques transductores, nombres de código y números de tabla

| Nombre de etiqueta         | Nombre de código | Parámetros | Visualización |
|----------------------------|------------------|------------|---------------|
| MEASUREMENT TB 1200        | Transducer 1200  | Tabla B-2  | Tabla B-3     |
| CALIBRATION TB 1400        | Transducer 1400  | Tabla B-4  | Tabla B-5     |
| DIAGNOSTICS TB 1600        | Transducer 1600  | Tabla B-6  | Tabla B-7     |
| DEVICE INFORMATION TB 1800 | Transducer 1800  | Tabla B-8  | Tabla B-9     |
| LOCAL DISPLAY TB 2000      | Transducer 2000  | Tabla B-10 | Tabla B-11    |
| API TB 2200                | Transducer 2200  | Tabla B-12 | Tabla B-13    |
| ENHANCED DENSITY TB 2400   | Transducer 2400  | Tabla B-14 | Tabla B-15    |

## B.2 Parámetros del bloque transductor MEASUREMENT

A continuación se muestran los parámetros (Tabla B-2) y las visualizaciones (Tabla B-3) para el bloque transductor MEASUREMENT.

## Tabla B-2 Parámetros del bloque transductor MEASUREMENT

| Índice OD | Mnemónico del<br>parámetro  | Definición                                                                                                    | Tipo de<br>mensaje | Tipo de<br>datos/<br>Estruc-<br>tura<br>(tamaño<br>en bytes) | Registro Modbus | Almacenamiento/<br>frecuencia (HZ) | Añadir a CFF | Valor<br>predeterminado | Valor de ejemplo | Modo de acceso         | Lista enumerada de valo-<br>res                                                                                                    |
|-----------|-----------------------------|----------------------------------------------------------------------------------------------------|--------------------|--------------------------------------------------------------|-----------------|------------------------------------|--------------|-------------------------|------------------|------------------------|----------------------------------------------------------------------------------------------------|
|           | Parámetros FF no            | rmales                                                                                                    |                    |                                                              |                 |                                    |              |                         |                  |                        |                                                                                                    |
| 0         | BLOCK_<br>STRUCTURE         | Comienzo del bloque<br>transductor                                                                                                    | VARIABLE           | DS_64(5)                                                     | N/A             | S                                  |              | N/A                     |                  | R/W<br>(OOS<br>o Auto) | N/A                                                                                                    |
| 1         | ST_REV                      | El nivel de revisión de los<br>datos estáticos asocia-<br>dos con el bloque de fun-<br>ciones. Se incrementa<br>con cada escritura de<br>almacenamiento está-<br>tico. | VARIABLE           | Unsigned16<br>(2)                                            | N/A             | S                                  |              | 0                       |                  | R                      | N/A                                                                                                    |
| 2         | TAG_DESC                    | La descripción de usua-<br>rio de la aplicación pen-<br>sada del bloque.                                                                                               | STRING             | OCTET<br>STRING<br>(32)                                      | N/A             | S                                  | SÍ           | Espa-<br>cios           | "                | R/W<br>(OOS<br>o Auto) | 32 caracteres cualesquiera                                                                                                    |
| 3         | STRATEGY                    | El campo strategy se<br>puede usar para identifi-<br>car el agrupamiento de<br>bloques. El bloque no<br>revisa ni procesa estos<br>datos.                              | VARIABLE           | Unsigned16<br>(2)                                            | N/A             | S                                  | SÍ           | 0                       |                  | R/W<br>(OOS<br>o Auto) | N/A                                                                                                    |
| 4         | ALERT_KEY                   | El número de identifica-<br>ción de la unidad de la<br>planta. Esta información<br>se puede usar en el host<br>para clasificar las alar-<br>mas, etc.                  | VARIABLE           | Unsigned8<br>(1)                                             | N/A             | S                                  | SÍ           | 0                       | 1                | R/W<br>(OOS<br>o Auto) | 1 a 255                                                                                                    |
| 5         | MODE_BLK                    | Los modos actual (real),<br>target (objetivo), permit-<br>ted (permitido) y normal<br>del bloque.                                                                      | RECORD             | DS-69 (4)                                                    | N/A             | mix                                | SÍ           | Auto                    | 1                | R/W<br>(OOS<br>o Auto) | Vea la sección 2/6 de<br>FF-891                                                                                                    |
| 6         | BLOCK_ERR                   | Este parámetro refleja el<br>estatus de error aso-<br>ciado con los componen-<br>tes de hardware o<br>software asociados con<br>un bloque.                             | STRING             | BIT<br>STRING (2)                                            | N/A             | D/20                               |              | -                       |                  | R                      | Vea la sección 4.8 de<br>FF-903                                                                                                    |
| 7         | XD_ERROR                    | Se usa para todos los<br>problemas de configura-<br>ción, hardware, conexión<br>o del sistema que ocu-<br>rren en el bloque.                                           | VARIABLE           | Unsigned8<br>(1)                                             | N/A             | D                                  |              | -                       |                  | R                      | 18 = Error de proceso<br>19 = Error de configuración<br>20 = Fallo de la electrónica<br>21 = Fallo del sensor                                                                                                    |
|           | Datos de las varia          | bles de proceso                                                                                                    |                    |                                                              | •               | •                                  |              |                         | •                |                        |                                                                                                    |
| 8         | MFLOW                       | Mass Flow Rate                                                                                                    | VARIABLE           | DS-65 (5)                                                    | R-0247<br>-0248 | D/20                               |              | 0                       |                  | R                      | N/A                                                                                                    |
| 9         | MFLOW_UNITS                 | Unidad estándar o espe-<br>cial de caudal másico                                                                                                    | ENUM               | Unsigned16<br>(2)                                            | R-0039          | S                                  | sí           | g/s                     | 1318             | R/W<br>(OOS)           | 1318 = g/s<br>1319 = g/min<br>1320 = g/hr<br>1322 = kg/s<br>1323 = kg/min<br>1324 = kg/hr<br>1325 = kg/day<br>1327 = t/min<br>1328 = t/h<br>1329 = t/d<br>1330 = lb/s<br>1331 = lb/min<br>1332 = lb/hr<br>1333 = lb/hr<br>1335 = Ston/min<br>1336 = Ston/hr<br>1337 = Ston/lay<br>1340 = Lton/hr<br>1341 = Lton/day<br>253 = Special units |
| 10        | MFLOW_SPECI<br>AL_UNIT_BASE | Unidad básica de masa                                                                                                    | ENUM               | Unsigned16<br>(2)                                            | R-132           | S                                  | SÍ           | g                       | 1089             | R/W<br>(OOS)           | 1089 = Gramos<br>1088 = Kilogramos<br>1092 = Toneladas métricas<br>1094 = Libras<br>1095 = Toneladas cortas<br>1096 = Toneladas largas                                                                                                    |

## Tabla B-2 Parámetros del bloque transductor MEASUREMENT (continuación)

| Índice OD | Mnemónico del<br>parámetro      | Definición                                                 | Tipo de<br>mensaje | Tipo de<br>datos/<br>Estruc-<br>tura<br>(tamaño<br>en bytes) | Registro Modbus | Almacenamiento/<br>frecuencia (HZ) | Añadir a CFF | Valor<br>predeterminado | Valor de ejemplo | Modo de acceso | Lista enumerada de valo-<br>res                                                                                                    |
|-----------|---------------------------------|------------------------------------------------------------|--------------------|--------------------------------------------------------------|-----------------|------------------------------------|--------------|-------------------------|------------------|----------------|----------------------------------------------------------------------------------------------------|
| 11        | MFLOW_<br>SPECIAL_<br>UNIT_TIME | Unidad de tiempo base<br>para unidad especial de<br>masa   | ENUM               | Unsigned16<br>(2)                                            | R-133           | S                                  | SÍ           | S                       | 1054             | R/W<br>(OOS)   | 1058 = Minutos<br>1054 = Segundos<br>1059 = Horas<br>1060 = Días                                                                                                    |
| 12        | MFLOW_<br>SPECIAL_<br>UNIT_CONV | Factor de conversión de<br>la unidad másica espe-<br>cial  | VARIABLE           | FLOAT (4)                                                    | R-237-<br>238   | S                                  | SÍ           | 1                       | 1.0              | R/W<br>(OOS)   | N/A                                                                                                    |
| 13        | MFLOW_<br>SPECIAL_<br>UNIT_STR  | Secuencia de la unidad<br>especial de caudal<br>másico     | STRING             | VISIBLE<br>STRING (8)                                        | R-52-<br>55     | S                                  | SÍ           | NIN-<br>GUNO            | NIN-<br>GUNO     | R/W<br>(OOS)   | 8 caracteres cualesquiera                                                                                                    |
| 14        | TEMPERATURE                     | Temperatura                                                | VARIABLE           | DS-65 (5)                                                    | R-0251-<br>0252 | D/20                               |              | -                       |                  | R              | N/A                                                                                                    |
| 15        | TEMPERATURE<br>_UNITS           | Unidad de temperatura                                      | ENUM               | Unsigned16<br>(2)                                            | R-0041          | S                                  | SÍ           | C°                      | 1001             | R/W<br>(OOS)   | 1000 = K<br>1001 = Grados C<br>1002 = Grados F<br>1003 = Grados R                                                                                                    |
| 16        | DENSITY                         | Densidad                                                   | VARIABLE           | DS-65 (5)                                                    | R-0249-<br>0250 | D/20                               |              | -                       |                  | R              | N/A                                                                                                    |
| 17        | DENSITY_<br>UNITS               | Unidad de densidad                                         | ENUM               | Unsigned16<br>(2)                                            | R-0040          | S                                  | SÍ           | g/cm <sup>3</sup>       | 1100             | R/W<br>(OOS)   | 1097 = kg/m3<br>1100 = g/cm3<br>1103 = kg/L<br>1104 = g/ml<br>1105 = g/L<br>1106 = lb/in3<br>1107 = lb/ft3<br>1108 = lb/gal<br>1109 = Ston/yd3<br>1113 = DegAPl<br>1114 = SGU                                                                                                    |
| 18        | VOL_FLOW                        | Caudal volumétrico                                         | VARIABLE           | DS-65 (5)                                                    | R-0253-<br>0254 | D/20                               |              | -                       |                  | R              | N/A                                                                                                    |
| 19        | VOLUME_<br>FLOW_UNITS           | Unidad estándar o espe-<br>cial de caudal volumé-<br>trico | ENUM               | Unsigned16<br>(2)                                            | R-0042          | S                                  | SÍ           | I/s                     | 1351             | R/W<br>(OOS)   | $\begin{array}{l} 1347 = m3/s \\ 1348 = m3/min \\ 1349 = m3/hr \\ 1350 = m3/día \\ 1351 = L/s \\ 1352 = L/min \\ 1353 = L/hr \\ 1355 = Ml/día \\ 1356 = CFS \\ 1357 = CFM \\ 1358 = CFH \\ 1359 = pies3/día / cúbico \\ estándar pies por día \\ 1362 = gal/s \\ 1363 = GPM \\ 1364 = gal/hora \\ 1366 = Mgal/día \\ 1366 = Mgal/día \\ 1367 = Galones imp/s \\ 1368 = Galones imp/hr \\ 1370 = Galones imp/hr \\ 1370 = Galones imp/hr \\ 1371 = bbl/s \\ 1372 = bbl/min \\ 1373 = bbl/hr \\ 1373 = bbl/hr \\ 1374 = bbl/día \\ 1631 = barril (US Beer) \\ por día \\ 1632 = barril (US Beer) \\ por minuto \\ 1634 = barril (US Beer) \\ por minuto \\ 1634 = barril (US Beer) \\ por segundo \\ 253 = Unidades especiales \\ \end{array}$ |
| 20        | VOL_SPECIAL_<br>UNIT_BASE       | Unidad básica de volu-<br>men                              | ENUM               | Unsigned16<br>(2)                                            | R-133           | S                                  | SÍ           | 1                       | 1038             | R/W<br>(OOS)   | 1048 = Galones<br>1038 = Litros<br>1049 = Galones imperiales<br>1043 = Pies cúbicos<br>1034 = Metros cúbicos<br>1051 = Barriles                                                                                                    |

| Tabla B-2 Parámetros del bloque transductor MEASUREMENT (o | continuación) |
|------------------------------------------------------------|---------------|
|------------------------------------------------------------|---------------|

| Índice OD | Mnemónico del<br>parámetro         | Definición                                                             | Tipo de<br>mensaje | Tipo de<br>datos/<br>Estruc-<br>tura<br>(tamaño<br>en bytes) | Registro Modbus | Almacenamiento/<br>frecuencia (HZ) | Añadir a CFF | Valor<br>predeterminado | Valor de ejemplo | Modo de acceso           | Lista enumerada de valo-<br>res                                                                                                    |
|-----------|------------------------------------|------------------------------------------------------------------------|--------------------|--------------------------------------------------------------|-----------------|------------------------------------|--------------|-------------------------|------------------|--------------------------|----------------------------------------------------------------------------------------------------|
| 21        | VOL_SPECIAL_<br>UNIT_TIME          | Unidad de tiempo base<br>para unidad especial de<br>volumen            | ENUM               | Unsigned16<br>(2)                                            | R-134           | S                                  | SÍ           | S                       | 1054             | R/W<br>(OOS)             | 1058 = Minutos<br>1054 = Segundos<br>1059 = Horas<br>1060 = Días                                                                       |
| 22        | VOL_SPECIAL_<br>UNIT_CONV          | Factor de conversión de<br>unidad especial de volu-<br>men             | VARIABLE           | FLOAT (4)                                                    | R-239-<br>240   | S                                  | SÍ           | 1                       | 1,0              | R/W<br>(OOS)             | N/A                                                                                                    |
| 23        | VOL_SPECIAL_<br>UNIT_STR           | Cadena de la unidad<br>especial de volumen                             | STRING             | VISIBLE<br>STRING (8)                                        | R-60-<br>63     | S                                  | SÍ           | NIN-<br>GUNO            | NIN-<br>GUNO     | R/W<br>(OOS)             | 8 caracteres cualesquiera                                                                                                    |
| 24        | MASS_TOT_<br>INV_SPECIAL_<br>STR   | Cadena de la unidad<br>especial de total e inven-<br>tario de masa     | STRING             | VISIBLE<br>STRING (8)                                        | R-56-<br>59     | S                                  | SÍ           | NIN-<br>GUNO            | NIN-<br>GUNO     | R/W<br>(OOS)             | 4 caracteres cualesquiera                                                                                                    |
| 25        | VOLUME_TOT_<br>INV_SPECIAL_<br>STR | Cadena de la unidad<br>especial de total e inven-<br>tario de volumen  | STRING             | VISIBLE<br>STRING (8)                                        | R-64-<br>67     | S                                  | SÍ           | NIN-<br>GUNO            | NIN-<br>GUNO     | R/W<br>(OOS)             | 4 caracteres cualesquiera                                                                                                    |
| 26        | FLOW_<br>DAMPING                   | Atenuación interna de<br>caudal (másico y volu-<br>métrico) (segundos) | VARIABLE           | FLOAT (4)                                                    | R-189-<br>190   | S                                  | SÍ           | 0,8                     | 0,8              | R/W<br>(OOS)             | N/A                                                                                                    |
| 27        | TEMPERATURE<br>_DAMPING            | Amortiguamiento interno<br>de temperatura (segun-<br>dos)              | VARIABLE           | FLOAT (4)                                                    | R-191-<br>192   | S                                  | SÍ           | 4,8                     | 4,8              | R/W<br>(OOS)             | N/A                                                                                                    |
| 28        | DENSITY_<br>DAMPING                | Amortiguamiento interno<br>de densidad (segundos)                      | VARIABLE           | FLOAT (4)                                                    | R-193-<br>194   | S                                  | SÍ           | 1,6                     | 1,6              | R/W<br>(OOS)             | N/A                                                                                                    |
| 29        | MFLOW_M_<br>FACTOR                 | Factor de caudal másico                                                | VARIABLE           | FLOAT (4)                                                    | R-279-<br>0280  | S                                  | SÍ           | 1,0                     | 1,0              | R/W<br>(OOS)             | N/A                                                                                                    |
| 30        | DENSITY_M_<br>FACTOR               | Factor de densidad                                                     | VARIABLE           | FLOAT (4)                                                    | R-283-<br>284   | S                                  | SÍ           | 1,0                     | 1,0              | R/W<br>(OOS)             | N/A                                                                                                    |
| 31        | VOL_M_<br>FACTOR                   | Factor de caudal volumé-<br>trico                                      | VARIABLE           | FLOAT (4)                                                    | R-281-<br>282   | S                                  | SÍ           | 1,0                     | 1,0              | R/W<br>(OOS)             | N/A                                                                                                    |
| 32        | MASS_LOW_<br>CUT                   | Cutoff de caudal másico<br>para los totalizadores<br>internos          | VARIABLE           | FLOAT (4)                                                    | R-195-<br>196   | S                                  | SÍ           | 0,0                     | 0,0              | R/W<br>(OOS)             | N/A                                                                                                    |
| 33        | VOLUME_<br>FLOW_LOW_<br>CUTOFF     | Cutoff de caudal volumé-<br>trico para los totalizado-<br>res internos | VARIABLE           | FLOAT (4)                                                    | R-197-<br>198   | S                                  | SÍ           | 0,0                     | 0,0              | R/W<br>(OOS)             | N/A                                                                                                    |
| 34        | DENSITY_<br>LOW_CUTOFF             | Cutoff de densidad para los totalizadores internos                     | VARIABLE           | FLOAT (4)                                                    | R-149-<br>150   | S                                  | SÍ           | 0,2                     | 0,2              | R/W<br>(OOS)             | N/A                                                                                                    |
| 35        | FLOW_<br>DIRECTION                 | Dirección del flujo                                                    | ENUM               | Unsigned16<br>(2)                                            | R-0017          | S                                  | SÍ           | 0                       | 0                | R/W<br>(Cual-<br>quiera) | 0 = Sólo directo<br>1 = Sólo inverso<br>2 = Bidireccional<br>3 = Valor absoluto<br>4 = Negado/Sólo directo<br>5 = Negado/Bidireccional |
| 36        | HIGH_MASS_<br>LIMIT                | Límite superior de cau-<br>dal másico del sensor                       | VARIABLE           | FLOAT (4)                                                    | R-165-<br>166   | S                                  |              | Calc                    |                  | R                        | N/A                                                                                                    |
| 37        | HIGH_TEMP_<br>LIMIT                | Límite superior de tem-<br>peratura del sensor                         | VARIABLE           | FLOAT (4)                                                    | R-167-<br>168   | S                                  |              | Calc                    |                  | R                        | N/A                                                                                                    |
| 38        | HIGH_<br>DENSITY_LIMIT             | Límite superior de densi-<br>dad del sensor (g/cc)                     | VARIABLE           | FLOAT (4)                                                    | R-169-<br>170   | S                                  |              | Calc                    |                  | R                        | N/A                                                                                                    |
| 39        | HIGH_<br>VOLUME_LIMIT              | Límite superior de cau-<br>dal volumétrico del sen-<br>sor             | VARIABLE           | FLOAT (4)                                                    | R-171-<br>172   | S                                  |              | Calc                    |                  | R                        | N/A                                                                                                    |
| 40        | LOW_MASS_<br>LIMIT                 | Límite inferior de caudal<br>másico del sensor                         | VARIABLE           | FLOAT (4)                                                    | R-173-<br>174   | S                                  |              | Calc                    |                  | R                        | N/A                                                                                                    |
| 41        | LOW_TEMP_<br>LIMIT                 | Límite inferior de tempe-<br>ratura del sensor                         | VARIABLE           | FLOAT (4)                                                    | R-175-<br>176   | S                                  |              | Calc                    |                  | R                        | N/A                                                                                                    |
| 42        | LOW_DENSITY<br>_LIMIT              | Límite inferior de densi-<br>dad del sensor (g/cc)                     | VARIABLE           | FLOAT (4)                                                    | R-177-<br>178   | S                                  |              | Calc                    |                  | R                        | N/A                                                                                                    |
| 43        | LOW_VOLUME_<br>LIMIT               | Límite inferior de caudal<br>volumétrico del sensor                    | VARIABLE           | FLOAT (4)                                                    | R-179-<br>180   | S                                  |              | Calc                    |                  | R                        | N/A                                                                                                    |

### Tabla B-2 Parámetros del bloque transductor MEASUREMENT (continuación)

| Índice OD | Mnemónico del<br>parámetro | Definición                                                                                           | Tipo de<br>mensaje | Tipo de<br>datos/<br>Estruc-<br>tura<br>(tamaño<br>en bytes) | Registro Modbus | Almacenamiento/<br>frecuencia (HZ) | Añadir a CFF | Valor<br>predeterminado | Valor de ejemplo | Modo de acceso           | Lista enumerada de valo-<br>res                                                                                                    |
|-----------|----------------------------|----------------------------------------------------------------------------------------------------|--------------------|--------------------------------------------------------------|-----------------|------------------------------------|--------------|-------------------------|------------------|--------------------------|----------------------------------------------------------------------------------------------------|
|           | Totalizadores              |                                                                                                    |                    |                                                              | 1               | 1                                  |              | 1                       |                  |                          |                                                                                                    |
| 44        | INTEGRATOR_F<br>B_CONFIG   | Configuración del blo-<br>que de funciones inte-<br>grador                                           | ENUM               | Unsigned16<br>(2)                                            | R-1511          | S                                  | SI           | 0                       | 0                | R/W<br>(Cual-<br>quiera) | 0 = Estándar<br>1 = Total de masa interno<br>2 = Total vol interno<br>3 = Inv de masa interno<br>4 = Inv de vol interno<br>5 = Total vol gas interno<br>6 = Inv de vol API interno<br>9 = Total vol API interno<br>9 = Total vol estándar ED<br>interno<br>10= Inv vol estándar ED<br>interno<br>11= Total masa neto ED<br>interno<br>12= Inv masa neto ED<br>interno<br>13= Total vol neto ED<br>interno<br>14= Inv vol neto ED interno |
| 45        | START_STOP_<br>TOTALS      | Iniciar/parar todos los<br>totalizadores                                                             | VARIABLE           | DS-66 (2)                                                    | C-2             | -                                  | SÍ           | 1                       | 0                | R/W<br>(Cual-<br>quiera) | Parte de valor de DS-66<br>0 = Totales parada<br>1 = Totales arranque                                                                                                    |
| 46        | RESET_TOTALS               | Poner a cero todos los totales                                                                       | VARIABLE           | DS-66 (2)                                                    | C-3             | -                                  | SÍ           | 0                       | 0                | R/W<br>(Cual-<br>quiera) | Parte de valor de DS-66<br>1 = Poner a cero                                                                                                    |
| 47        | RESET_INVENT<br>ORIES      | Restablecer todos los<br>inventarios                                                                 | METHOD             | Unsigned16<br>(2)                                            | C-4             | -                                  | SÍ           | 0                       | 0                | R/W<br>(Cual-<br>quiera) | 1 = Poner a cero                                                                                                    |
| 48        | RESET_MASS_<br>TOTAL       | Poner a cero el total de<br>masa                                                                     | VARIABLE           | DS-66 (2)                                                    | C-56            | -                                  | SÍ           | 0                       | 0                | R/W<br>(Cual-<br>quiera) | Parte de valor de DS-66<br>1 = Poner a cero                                                                                                    |
| 49        | RESET_<br>VOLUME_<br>TOTAL | Poner a cero el total de<br>volumen                                                                  | VARIABLE           | DS-66 (2)                                                    | C-57            | -                                  | SÍ           | 0                       | 0                | R/W<br>(Cual-<br>quiera) | Parte de valor de DS-66<br>1 = Poner a cero                                                                                                    |
| 50        | MASS_TOTAL                 | Total de masa                                                                                        | VARIABLE           | DS-65 (5)                                                    | R-0259-<br>0260 | D/20                               |              | -                       |                  | R                        | N/A                                                                                                    |
| 51        | VOLUME_<br>TOTAL           | Total de volumen                                                                                     | VARIABLE           | DS-65 (5)                                                    | R-0261-<br>0262 | D/20                               |              | -                       |                  | R                        | N/A                                                                                                    |
| 52        | MASS_<br>INVENTORY         | Inventario másico                                                                                    | VARIABLE           | DS-65 (5)                                                    | R-0263-<br>0264 | D/20                               |              | -                       |                  | R                        | N/A                                                                                                    |
| 53        | VOLUME_<br>INVENTORY       | Inventario de volumen                                                                                | VARIABLE           | DS-65 (5)                                                    | R-0265-<br>0266 | D/20                               |              | -                       |                  | R                        | N/A                                                                                                    |
| 54        | MASS_TOT_<br>INV_UNITS     | Unidad estándar o espe-<br>cial de total e inventario<br>de masa                                     | ENUM               | Unsigned16<br>(2)                                            | R-0045          | S                                  |              | g                       |                  | R                        | 1088 = Kg<br>1089 = g<br>1092 = toneladas métricas<br>1094 = lbs<br>1095 = toneladas cortas<br>1096 = toneladas largas<br>253 = Unidades especiales                                                                                                    |
| 55        | VOLUME_TOT_<br>INV_UNITS   | Unidad estándar o espe-<br>cial de total de volumen<br>o inventario de masa.                         | ENUM               | Unsigned16<br>(2)                                            | R-0046          | S                                  |              | 11                      |                  | R                        | 1034 = m3<br>1036 = cm3<br>1038 = l<br>1043 = ft3<br>1048 = gal<br>1049 = Galones imp<br>1051 = bbl<br>253 = Unidades especiales.                                                                                                    |
|           | Variables de proce         | eso de gas                                                                                           |                    |                                                              |                 |                                    |              |                         |                  |                          |                                                                                                    |
| 56        | GSV_Gas_Dens               | Densidad de gas usada<br>para calcular los totales<br>y el caudal de gas de<br>volumen de referencia | VARIABLE           | FLOAT (4)                                                    | R-0453-<br>0454 | S                                  | SÍ           | 0,00120<br>5            | 0,0012<br>05     | R/W<br>(OOS)             | N/A                                                                                                    |
| 57        | GSV_Vol_Flow               | Caudal de Gas de Volu-<br>men de Referencia (no<br>válido cuando API o CM<br>están habilitadas)      | VARIABLE           | DS-65 (5)                                                    | R-0455-<br>0456 | D/20                               |              | -                       |                  | R                        | N/A                                                                                                    |

| Tabla B-2 Parámetros del bloque transductor MEASUREMENT (o | continuación) |
|------------------------------------------------------------|---------------|
|------------------------------------------------------------|---------------|

| Índice OD | Mnemónico del<br>parámetro | Definición                                                                                        | Tipo de<br>mensaje | Tipo de<br>datos/<br>Estruc-<br>tura<br>(tamaño<br>en bytes) | Registro Modbus | Almacenamiento/<br>frecuencia (HZ) | Añadir a CFF | Valor<br>predeterminado | Valor de ejemplo | Modo de acceso | Lista enumerada de valo-<br>res                                                                                                    |
|-----------|----------------------------|---------------------------------------------------------------------------------------------------|--------------------|--------------------------------------------------------------|-----------------|------------------------------------|--------------|-------------------------|------------------|----------------|----------------------------------------------------------------------------------------------------|
| 58        | GSV_Vol_Tot                | Total de gas de volumen<br>de referencia (no válido<br>cuando API o CM están<br>habilitadas)      | VARIABLE           | DS-65 (5)                                                    | R-0457-<br>0458 | D/20                               |              | -                       |                  | R              | N/A                                                                                                    |
| 59        | GSV_Vol_Inv                | Inventario de gas de<br>volumen de referencia<br>(no válido cuando API o<br>CM están habilitadas) | VARIABLE           | DS-65 (5)                                                    | R-0459-<br>0460 | D/20                               |              | -                       |                  | R              | N/A                                                                                                    |
| 60        | SNS_EnableGSV              | Habilitar/inhabilitar los<br>totales y el caudal volu-<br>métrico estándar de gas                 | ENUM               | Unsigned16<br>(2)                                            | C-78            | S                                  | SÍ           | 0                       | 0                | R/W<br>(OOS)   | 0 = inhabilitado (líquido)<br>1 = habilitado (gas)                                                                                                    |
| 61        | SNS_GSV_Flow<br>Units      | Unidades de ingeniería<br>de caudal volumétrico<br>estándar de gas                                | ENUM               | Unsigned16<br>(2)                                            | R-2601          | S                                  | SÍ           | SCFM                    | 1360             | R/W<br>(OOS)   | $\begin{array}{l} 1356 = {\rm SCFS} \\ 1359 = {\rm SCFD} \\ 1360 = {\rm SCFM} \\ 1361 = {\rm SCFH} \\ 1522 = {\rm Nm3/s} \\ 1523 = {\rm Nm3/m} \\ 1524 = {\rm Nm3/h} \\ 1525 = {\rm Nm3/d} \\ 1525 = {\rm Nm3/d} \\ 1525 = {\rm Sm3/d} \\ 1528 = {\rm Sm3/m} \\ 1529 = {\rm Sm3/h} \\ 1530 = {\rm Sm3/d} \\ 1532 = {\rm NL/s} \\ 1533 = {\rm NL/m} \\ 1534 = {\rm NL/h} \\ 1535 = {\rm NL/d} \\ 1537 = {\rm SL/s} \\ 1538 = {\rm SL/m} \\ 1539 = {\rm SL/h} \\ 1540 = {\rm SL/d} \\ 253 = {\rm Unidades especiales}. \end{array}$ |
| 62        | SNS_GSV_Total<br>Units     | Unidades de ingeniería<br>de total e inventario de<br>volumen estándar de gas                     | ENUM               | Unsigned16<br>(2)                                            | R-2602          | S                                  |              | SCF                     |                  | R              | 1053 = SCF<br>1521 = Nm3<br>1526 = Sm3<br>1531 = NL<br>1536 = SL<br>253 = Unidades especiales                                                                                                    |
| 63        | SNS_GSVflow<br>BaseUnit    | Unidad básica de volu-<br>men estándar de gas                                                     | ENUM               | Unsigned16<br>(2)                                            | R-2603          | S                                  | SÍ           | SCF                     |                  | R/W<br>(OOS)   | 1521 = Metro cúbico normal<br>1531 = Litro normal<br>1053 = Pie cúbico estándar<br>1536 = Litro estándar<br>1526 = Metro cúbico<br>estándar                                                                                                    |
| 64        | SNS_GSVflow<br>BaseTime    | Unidad básica de tiempo<br>para unidad especial de<br>volumen estándar de<br>gas.                 | ENUM               | Unsigned16<br>(2)                                            | R-2604          | S                                  | SÍ           | min                     | 1058             | R/W<br>(OOS)   | 1058 = Minutos<br>1054 = Segundos<br>1059 = Horas<br>1060 = Días                                                                                                    |
| 65        | SNS_GSVflow<br>Factor      | Factor de conversión de<br>la unidad volumétrica<br>especial de gases a con-<br>diciones estándar | VARIABLE           | FLOAT (4)                                                    | R-2605-<br>2606 | S                                  | SÍ           | 1                       | 1,0              | R/W<br>(OOS)   | N/A                                                                                                    |
| 66        | SNS_GSVflow<br>Text        | Cadena de la unidad<br>especial de volumen<br>estándar de gas                                     | STRING             | VISIBLE<br>STRING (8)                                        | R-2607-<br>2610 | S                                  | SÍ           | NIN-<br>GUNO            | NIN-<br>GUNO     | R/W<br>(OOS)   | 8 caracteres cualesquiera                                                                                                    |
| 67        | SNS_GSVtotText             | Cadena de la unidad<br>especial de total e inven-<br>tario de volumen están-<br>dar de gas        | STRING             | VISIBLE<br>STRING (8)                                        | R-2611-<br>2614 | S                                  | SÍ           | NIN-<br>GUNO            | NIN-<br>GUNO     | R/W<br>(OOS)   | 4 caracteres cualesquiera                                                                                                    |

| Índice OD | Mnemónico del<br>parámetro  | Definición                                                                  | Tipo de<br>mensaje | Tipo de<br>datos/<br>Estruc-<br>tura<br>(tamaño<br>en bytes) | Registro Modbus | Almacenamiento/<br>frecuencia (HZ) | Añadir a CFF | Valor<br>predeterminado | Valor de ejemplo | Modo de acceso           | Lista enumerada de valo-<br>res                                                 |
|-----------|-----------------------------|-----------------------------------------------------------------------------|--------------------|--------------------------------------------------------------|-----------------|------------------------------------|--------------|-------------------------|------------------|--------------------------|---------------------------------------------------------------------------------|
| 68        | SNS_GSV_Flow<br>Cutoff      | Cutoff inferior de caudal<br>volumétrico estándar de<br>gas                 | VARIABLE           | FLOAT (4)                                                    | R-461-<br>462   | S                                  | SÍ           | _                       | 0                | R/W<br>(OOS)             | Debe ser >=0,0                                                                  |
| 69        | SNS_ResetGSV<br>olTotal     | Reset Gas Standard<br>Volume Total                                          | VARIABLE           | DS-66 (2)                                                    | C-63            | SS                                 | SÍ           | -                       | 0                | R/W<br>(Cual-<br>quiera) | Parte de valor de DS-66<br>1 = Poner a cero                                     |
| 70        | SNS_ResetAPI<br>GSVInv      | Reset Gas Standard<br>Volume Inventory                                      | Method             | Unsigned16<br>(2)                                            | C-194           | S                                  | SÍ           | -                       | 0                | R/W<br>(Cual-<br>quiera) | 1 = Poner a cero                                                                |
|           | Otras adiciones a           | la versión 4.0                                                              |                    |                                                              |                 |                                    | •            |                         |                  |                          |                                                                                 |
| 71        | SNS_ResetMas<br>sInventory  | Poner a cero el inventa-<br>rio de masa                                     | Method             | Unsigned16<br>(2)                                            | C-192           | S                                  | SÍ           | 0                       | 0                | R/W<br>(Cual-<br>quiera) | 1 = Poner a cero                                                                |
| 72        | SNS_ResetVolu meInventory   | Poner a cero el inventa-<br>rio de volumen                                  | Method             | Unsigned16<br>(2)                                            | C-193           | S                                  | SÍ           | 0                       | 0                | R/W<br>(Cual-<br>quiera) | 1 = Poner a cero                                                                |
|           | Adiciones de la v7          | .0                                                                          | ÷                  | •                                                            | •               | •                                  | •            | •                       | •                | •                        | ·                                                                               |
| 73        | SNS_ActualFlow<br>Direction | Indica si el caudal se<br>desplaza en dirección de<br>avance o de retroceso | VARIABLE           | DS-66 (2)                                                    | R422/B<br>it #4 | _                                  |              | 0                       |                  | R                        | Parte de valor de DS-66<br>0 = Caudal de avance o<br>cero<br>1 = Caudal inverso |

## Tabla B-2 Parámetros del bloque transductor MEASUREMENT (continuación)

## Tabla B-3 Visualizaciones del bloque transductor MEASUREMENT

| Índice<br>OD | Mnemónico del parámetro           | Visual 1 | Visual 2 | Visual 3 | Visual 4 |
|--------------|-----------------------------------|----------|----------|----------|----------|
|              | Parámetros FF normales            |          |          |          |          |
| 0            | BLOCK_STRUCTURE                   |          |          |          |          |
| 1            | ST_REV                            | 2        | 2        | 2        | 2        |
| 2            | TAG_DESC                          |          |          |          |          |
| 3            | STRATEGY                          |          |          |          | 2        |
| 4            | ALERT_KEY                         |          |          |          | 1        |
| 5            | MODE_BLK                          | 4        |          | 4        |          |
| 6            | BLOCK_ERR                         | 2        |          | 2        |          |
| 7            | XD_ERROR                          | 1        |          | 1        |          |
|              | Datos de las variables de proceso |          |          |          |          |
| 8            | MFLOW                             | 5        |          | 5        |          |
| 9            | MFLOW_UNITS                       |          | 2        |          |          |
| 10           | MFLOW_SPECIAL_UNIT_BASE           |          |          |          | 2        |
| 11           | MFLOW_SPECIAL_UNIT_TIME           |          |          |          | 2        |
| 12           | MFLOW_SPECIAL_UNIT_CONV           |          |          |          | 4        |
| 13           | MFLOW_SPECIAL_UNIT_STR            |          |          |          | 8        |
| 14           | TEMPERATURE                       | 5        |          | 5        |          |
| 15           | TEMPERATURE_UNITS                 |          | 2        |          |          |
| 16           | DENSITY                           | 5        |          | 5        |          |
| 17           | DENSITY_UNITS                     |          | 2        |          |          |
| 18           | VOL_FLOW                          | 5        |          | 5        |          |

| Índice<br>OD | Mnemónico del parámetro     | Visual 1 | Visual 2 | Visual 3 | Visual 4 |
|--------------|-----------------------------|----------|----------|----------|----------|
| 19           | VOL FLOW UNITS              |          | 2        |          |          |
| 20           | VOL SPECIAL UNIT BASE       |          | _        |          | 2        |
| 21           | VOL SPECIAL UNIT TIME       |          |          |          | 2        |
| 22           | VOL SPECIAL UNIT CONV       |          |          |          | 4        |
| 23           | VOL SPECIAL UNIT STR        |          |          |          | 8        |
| 24           | MASS TOT INV SPECIAL STR    |          |          |          | 8        |
| 25           | VOLUME TOT INV SPECIAL STR  |          |          |          | 8        |
| 26           | FLOW DAMPING                |          | 4        |          |          |
| 27           | TEMPERATURE DAMPING         |          | 4        |          |          |
| 28           | DENSITY DAMPING             |          | 4        |          |          |
| 29           | MFLOW M FACTOR              |          | 4        |          |          |
| 30           | DENSITY M FACTOR            |          | 4        |          |          |
| 31           | VOL M FACTOR                |          | 4        |          |          |
| 32           | MASS LOW CUT                |          | 4        |          |          |
| 33           | VOLUME LOW CUT              |          | 4        |          |          |
| 34           | DENSITY LOW CUT             |          | 4        |          |          |
| 35           | FLOW DIRECTION              |          | 2        |          |          |
| 36           | HIGH MASS LIMIT             |          | 4        |          |          |
| 37           | HIGH TEMP LIMIT             |          | 4        |          |          |
| 38           | HIGH DENSITY LIMIT          |          | 4        |          |          |
| 39           | HIGH VOLUME LIMIT           |          | 4        |          |          |
| 40           | LOW MASS LIMIT              |          | 4        |          |          |
| 41           |                             |          | 4        |          |          |
| 42           |                             |          | 4        |          |          |
| 43           | LOW VOLUME LIMIT            |          | 4        |          |          |
| -            | Totalizadores               |          |          |          | <u> </u> |
| 44           | INTEGRATOR FB CONFIG        |          | 2        |          | [        |
| 45           | START STOP TOTALS           |          | 2        |          |          |
| 46           | RESET TOTALS                |          | 2        |          |          |
| 47           | RESET INVENTORIES           |          | 2        |          |          |
| 48           | RESET MASS TOTAL            |          | 2        |          |          |
| 49           | RESET VOLUME TOTAL          |          | 2        |          |          |
| 50           | MASS TOTAL                  | 5        |          | 5        |          |
| 51           | VOLUME TOTAL                | 5        |          | 5        |          |
| 52           | MASS_INVENTORY              | 5        |          | 5        |          |
| 53           | VOLUME_INVENTORY            | 5        |          | 5        |          |
| 54           | MASS_TOT_INV_UNITS          |          | 2        |          |          |
| 55           | VOLUME_TOT_INV_UNITS        |          | 2        |          |          |
|              | Variables de proceso de gas |          | <u>.</u> | <u>.</u> | I        |
| 56           | GSV_Gas_Dens                |          | 4        |          |          |
| 57           | GSV_Vol_Flow                | 5        |          | 5        |          |
| 58           | GSV_Vol_Tot                 | 5        |          | 5        |          |
| 59           | GSV_Vol_Inv                 | 5        |          | 5        |          |
| 60           | SNS_EnableGSV               |          |          |          | 2        |
| 61           | SNS_GSV_FlowUnits           |          |          |          | 2        |
| 62           | SNS_GSV_TotalUnits          |          |          |          | 2        |
| 63           | SNS_GSVflowBaseUnit         |          |          |          | 2        |
| 1            |                             | 1        | 1        | 1        |          |

### Tabla B-3 Visualizaciones del bloque transductor MEASUREMENT (continuación)

| Índice<br>OD | Mnemónico del parámetro  | Visual 1 | Visual 2 | Visual 3 | Visual 4 |
|--------------|--------------------------|----------|----------|----------|----------|
| 64           | SNS_GSVflowBaseTime      |          |          |          | 2        |
| 65           | SNS_GSVflowFactor        |          |          |          | 4        |
| 66           | SNS_GSVflowText          |          |          |          | 8        |
| 67           | SNS_GSVtotText           |          |          |          | 8        |
| 68           | SNS_GSV_FlowCutoff       |          |          |          | 2        |
| 69           | SNS_ResetGSVolTotal      |          | 2        |          |          |
| 70           | SNS_ResetAPIGSVInv       |          | 2        |          |          |
| 71           | SNS_ResetMassInventory   |          | 2        |          |          |
| 72           | SNS_ResetVolumeInventory |          | 2        |          |          |
| 73           | SNS_ActualFlowDirection  |          | 2        |          |          |
|              | Totales                  | 64       | 110      | 64       | 85       |

#### Tabla B-3 Visualizaciones del bloque transductor MEASUREMENT (continuación)

### B.3 Parámetros del bloque transductor CALIBRATION

A continuación se muestran los parámetros (Tabla B-4) y visualizaciones (Tabla B-5) para el bloque transductor CALIBRATION.

#### Tabla B-4 Parámetros del bloque transductor CALIBRATION

| Índice OD | Mnemónico del pará-<br>metro | Definición                                                                                                    | Tipo de<br>mensaje | Tipo de<br>datos/<br>Estruc-<br>tura<br>(tamaño<br>en bytes) | Registro Modbus | Almacenamiento/<br>frecuencia (HZ) | Añadir a CFF | Valor<br>predeterminado | Valor de ejemplo | Acceso                 | Lista enumerada<br>de valores   |
|-----------|------------------------------|----------------------------------------------------------------------------------------------------|--------------------|--------------------------------------------------------------|-----------------|------------------------------------|--------------|-------------------------|------------------|------------------------|---------------------------------|
|           | Parámetros FF normales       |                                                                                                    |                    |                                                              |                 |                                    |              |                         |                  |                        |                                 |
| 0         | BLOCK_STRUCTURE              | Comienzo del bloque transductor                                                                                                    | VARIABLE           | DS_64 (5)                                                    | N/A             | S                                  |              | N/A                     |                  | R/W<br>(OOS o<br>Auto) | N/A                             |
| 1         | ST_REV                       | El nivel de revisión de<br>los datos estáticos aso-<br>ciados con el bloque de<br>funciones. Se incre-<br>menta con cada escri-<br>tura de almacenamiento<br>estático. | VARIABLE           | Unsigned16<br>(2)                                            | N/A             | S                                  |              | 0                       |                  | R                      | N/A                             |
| 2         | TAG_DESC                     | La descripción de usua-<br>rio de la aplicación pen-<br>sada del bloque.                                                                                               | STRING             | OCTET<br>STRING<br>(32)                                      | N/A             | S                                  | Sí           | Espa-<br>cios           | "                | R/W<br>(OOS o<br>Auto) | 32 caracteres<br>cualesquiera   |
| 3         | STRATEGY                     | El campo strategy se<br>puede usar para identifi-<br>car el agrupamiento de<br>bloques. El bloque no<br>revisa ni procesa estos<br>datos.                              | VARIABLE           | Unsigned16<br>(2)                                            | N/A             | S                                  | Sí           | 0                       | 0                | R/W<br>(OOS o<br>Auto) | N/A                             |
| 4         | ALERT_KEY                    | El número de identifica-<br>ción de la unidad de la<br>planta. Esta información<br>se puede usar en el<br>host para clasificar las<br>alarmas, etc.                    | VARIABLE           | Unsigned8<br>(1)                                             | N/A             | S                                  | Sí           | 0                       | 1                | R/W<br>(OOS o<br>Auto) | 1 a 255                         |
| 5         | MODE_BLK                     | Los modos actual (real),<br>target (objetivo), permit-<br>ted (permitido) y nor-<br>mal del bloque.                                                                    | RECORD             | DS-69 (4)                                                    | N/A             | mix                                | Sí           | Auto                    | 11               | R/W<br>(OOS o<br>Auto) | Vea la sección 2/6<br>de FF-891 |
| 6         | BLOCK_ERR                    | Este parámetro refleja<br>el estatus de error aso-<br>ciado con los compo-<br>nentes de hardware o<br>software asociados con<br>un bloque.                             | STRING             | BIT<br>STRING (2)                                            | N/A             | D/20                               |              | -                       |                  | R                      | Vea la sección 4.8<br>de FF-903 |

| Tabla B-4 | Parámetros del bloc | ue transductor CALIBRATION | (continuación) |
|-----------|---------------------|----------------------------|----------------|
|-----------|---------------------|----------------------------|----------------|

| Índice OD | Mnemónico del pará-<br>metro | Definición                                                                                                    | Tipo de<br>mensaje | Tipo de<br>datos/<br>Estruc-<br>tura<br>(tamaño<br>en bytes) | Registro Modbus | Almacenamiento/<br>frecuencia (HZ) | Añadir a CFF | Valor<br>predeterminado | Valor de ejemplo | Acceso                   | Lista enumerada<br>de valores                                                                                             |
|-----------|------------------------------|----------------------------------------------------------------------------------------------------|--------------------|--------------------------------------------------------------|-----------------|------------------------------------|--------------|-------------------------|------------------|--------------------------|----------------------------------------------------------------------------------------------------|
| 7         | XD_ERROR                     | Se usa para todos los<br>problemas de configura-<br>ción, hardware,<br>conexión o del sistema<br>que ocurren en el blo-<br>que. | VARIABLE           | Unsigned8<br>(1)                                             | N/A             | D                                  |              | _                       |                  | R                        | 18 = Error de<br>proceso<br>19 = Error de<br>configuración<br>20 = Fallo de la<br>electrónica<br>21 = Fallo del<br>sensor |
|           | Calibración                  |                                                                                                    |                    |                                                              |                 |                                    |              |                         |                  |                          |                                                                                                    |
| 8         | MASS_FLOW_GAIN               | Factor de calibración de caudal                                                                                                 | VARIABLE           | FLOAT (4)                                                    | R-407-<br>408   | S                                  | Sí           | 1,0                     | 1,0              | R/W<br>(OOS)             | N/A                                                                                                    |
| 9         | MASS_FLOW_T_COMP             | Coeficiente de tempera-<br>tura para caudal                                                                                     | VARIABLE           | FLOAT (4)                                                    | R-409-<br>410   | S                                  | Sí           | 5,13                    | 5,12             | R/W<br>(OOS)             | N/A                                                                                                    |
| 10        | ZERO_CAL                     | Realizar autoajuste del<br>cero                                                                                                 | VARIABLE           | DS-66 (2)                                                    | C-0005          | -                                  | Sí           | 0                       | 0                | R/W<br>(OOS)             | Parte de valor de<br>DS-66<br>0 = Cal cero can-<br>celar<br>1 = Cal cero iniciar                                          |
| 11        | ZERO_TIME                    | Tiempo máximo de<br>ajuste del cero                                                                                             | VARIABLE           | Unsigned16<br>(2)                                            | R-0136          | S                                  | Sí           | 20                      | 20               | R/W<br>(OOS)             | N/A                                                                                                    |
| 12        | ZERO_STD_DEV                 | Desviación estándar del<br>autoajuste del cero                                                                                  | VARIABLE           | FLOAT (4)                                                    | R-0231-<br>232  | S                                  |              | 0                       |                  | R                        | N/A                                                                                                    |
| 13        | ZERO_OFFSET                  | Offset de señal de caudal<br>presente a caudal cero en<br>µseg                                                                  | VARIABLE           | FLOAT (4)                                                    | R-233-<br>234   | S                                  |              | 0                       |                  | R/W<br>(OOS)             | N/A                                                                                                    |
| 14        | ZERO_FAILED_VAULE            | Valor del ajuste del cero<br>si la calibración de<br>ajuste del cero falló                                                      | VARIABLE           | FLOAT (4)                                                    | R-0235-<br>0236 | S                                  |              | 0                       |                  | R                        | N/A                                                                                                    |
| 15        | LOW_DENSITY_CAL              | Realizar la calibración<br>de baja densidad                                                                                     | METHOD             | Unsigned16<br>(2)                                            | C-0013          | -                                  | Sí           | 0                       | 0                | R/W<br>(OOS)             | 0 = Ninguno<br>1 = Iniciar cal                                                                                            |
| 16        | HIGH_DENSITY_CAL             | Realizar la calibración<br>de alta densidad                                                                                     | METHOD             | Unsigned16<br>(2)                                            | C-0014          | -                                  | Sí           | 0                       | 0                | R/W<br>(OOS)             | 0x0000 = Ninguno<br>0x0001 = Iniciar<br>cal                                                                               |
| 17        | FLOWING_DENSITY_<br>CAL      | Realizar la calibración<br>de densidad fluyente                                                                                 | METHOD             | Unsigned16<br>(2)                                            | C-0018          | -                                  | Sí           | 0                       | 0                | R/W<br>(cual-<br>quiera) | 0 = Ninguno<br>1 = Iniciar cal                                                                                            |
| 18        | D3_DENSITY_CAL               | Realizar la calibración<br>de un tercer punto                                                                                   | METHOD             | Unsigned16<br>(2)                                            | C-0044          | -                                  | Sí           | 0                       | 0                | R/W<br>(OOS)             | 0 = Ninguno<br>1 = Iniciar cal                                                                                            |
| 19        | D4_DENSITY_CAL               | Realizar la calibración<br>de un cuarto punto                                                                                   | METHOD             | Unsigned16<br>(2)                                            | C-0045          | -                                  | Sí           | 0                       | 0                | R/W<br>(OOS)             | 0x0000 = Ninguno<br>0x0001 = Iniciar<br>cal                                                                               |
| 20        | К1                           | Constante 1 para cali-<br>bración de densidad<br>(mseg)                                                                         | VARIABLE           | FLOAT (4)                                                    | R-159-<br>160   | S                                  | Sí           | 1000                    | 7000.<br>00      | R/W<br>(OOS)             | N/A                                                                                                    |
| 21        | К2                           | Constante 2 para cali-<br>bración de densidad<br>(mseg)                                                                         | VARIABLE           | FLOAT (4)                                                    | R-161-<br>162   | S                                  | Sí           | 50 000                  | 1100<br>0,0      | R/W<br>(OOS)             | N/A                                                                                                    |
| 22        | FD                           | Constante de calibra-<br>ción de densidad flu-<br>yente                                                                         | VARIABLE           | FLOAT (4)                                                    | R303-<br>304    | S                                  | Sí           | 0                       | 0                | R/W<br>(OOS)             | N/A                                                                                                    |
| 23        | К3                           | Constante 3 para cali-<br>bración de densidad<br>(µseg)                                                                         | VARIABLE           | FLOAT (4)                                                    | R-0503          | S                                  | Sí           | 0                       | 0                | R/W<br>(OOS)             | N/A                                                                                                    |
| 24        | K4                           | Constante 4 para cali-<br>bración de densidad<br>(µseg)                                                                         | VARIABLE           | FLOAT (4)                                                    | R-0519          | S                                  | Sí           | 0                       | 0                | R/W<br>(OOS)             | N/A                                                                                                    |
| 25        | D1                           | Densidad 1 (g/cc)                                                                                                    | VARIABLE           | FLOAT (4)                                                    | R-0155-<br>0156 | S                                  | Sí           | 0                       | 0                | R/W<br>(OOS)             | N/A                                                                                                    |
| 26        | D2                           | Densidad 2 (g/cc)                                                                                                    | VARIABLE           | FLOAT (4)                                                    | R-0157-<br>0158 | S                                  | Sí           | 1                       | 1,0              | R/W<br>(OOS)             | N/A                                                                                                    |
| 27        | FD_VALUE                     | Densidad fluyente (g/cc)                                                                                                    | VARIABLE           | FLOAT (4)                                                    | R277-<br>278    | S                                  | Sí           | 0                       | 0                | R/W<br>(Cual-<br>quiera) | N/A                                                                                                    |

| Tabla B-4 Parámetros del bloque transductor CALIBRATION (co | ontinuación) |
|-------------------------------------------------------------|--------------|
|-------------------------------------------------------------|--------------|

| Índice OD | Mnemónico del pará-<br>metro | Definición                                                              | Tipo de<br>mensaje | Tipo de<br>datos/<br>Estruc-<br>tura<br>(tamaño<br>en bytes) | Registro Modbus | Almacenamiento/<br>frecuencia (HZ) | Añadir a CFF | Valor<br>predeterminado | Valor de ejemplo | Acceso                   | Lista enumerada<br>de valores                                                                                                    |
|-----------|------------------------------|-------------------------------------------------------------------------|--------------------|--------------------------------------------------------------|-----------------|------------------------------------|--------------|-------------------------|------------------|--------------------------|----------------------------------------------------------------------------------------------------|
| 28        | D3                           | Densidad 3 (g/cc)                                                       | VARIABLE           | FLOAT (4)                                                    |                 | S                                  | Sí           | 0                       | 0                | R/W<br>(OOS)             | N/A                                                                                                    |
| 29        | D4                           | Densidad 4 (g/cc)                                                       | VARIABLE           | FLOAT (4)                                                    | R-511           | S                                  | Sí           | 0                       | 0                | R/W<br>(OOS)             | N/A                                                                                                    |
| 30        | DENS_T_COEFF                 | Coeficiente de tempera-<br>tura para densidad                           | VARIABLE           | FLOAT (4)                                                    | R-0163-<br>164  | S                                  | Sí           | 4,44                    | 4,44             | R/W<br>(OOS)             | N/A                                                                                                    |
| 31        | T_FLOW_TG_COEFF              | Serie T: Coeficiente de<br>caudal TG (FTG)                              | VARIABLE           | FLOAT (4)                                                    | R-505           | S                                  | Sí           | 0                       | 0                | R/W<br>(OOS)             | N/A                                                                                                    |
| 32        | T_FLOW_FQ_COEFF              | Serie T: Coeficiente de<br>caudal FQ (FFQ)                              | VARIABLE           | FLOAT (4)                                                    | R-507           | S                                  | Sí           | 0                       | 0                | R/W<br>(OOS)             | N/A                                                                                                    |
| 33        | T_DENSITY_TG_COEFF           | Serie T: Coeficiente de<br>densidad TG (DTG)                            | VARIABLE           | FLOAT (4)                                                    | R-513           | S                                  | Sí           | 0                       | 0                | R/W<br>(OOS)             | N/A                                                                                                    |
| 34        | T_DENSITY_FQ_COEFF<br>1      | Serie T: Coeficiente de<br>densidad FQ #1 (DFQ1)                        | VARIABLE           | FLOAT (4)                                                    | R-515           | S                                  | Sí           | 0                       | 0                | R/W<br>(OOS)             | N/A                                                                                                    |
| 35        | T_DENSITY_FQ_COEFF<br>2      | Serie T: Coeficiente de<br>densidad FQ #2 (DFQ2)                        | VARIABLE           | FLOAT (4)                                                    | R-517           | S                                  | Sí           | 0                       | 0                | R/W<br>(OOS)             | N/A                                                                                                    |
| 36        | TEMP_LOW_CAL                 | Realizar la calibración<br>de temperatura en el<br>punto bajo (punto 1) | METHOD             | Unsigned16<br>(2)                                            | C-15            | -                                  | Sí           | 0                       | 0                | R/W<br>(OOS)             | 0 = Ninguno<br>1 = Iniciar cal                                                                                                    |
| 37        | TEMP_HIGH_CAL                | Realizar la calibración<br>de temperatura en el<br>punto alto (punto 2) | METHOD             | Unsigned16<br>(2)                                            | C-16            | -                                  | Sí           | 0                       | 0                | R/W<br>(OOS)             | 0 = Ninguno<br>1 = Iniciar cal                                                                                                    |
| 38        | TEMP_VALUE                   | Valor de temperatura<br>para calibraciones de<br>temperatura (en°C)     | VARIABLE           | FLOAT (4)                                                    | R-151-<br>152   | S                                  | Sí           | 0                       | 0                | R/W<br>(OOS)             | N/A                                                                                                    |
| 39        | TEMP_OFFSET                  | Desviación de calibra-<br>ción de temperatura                           | VARIABLE           | FLOAT (4)                                                    | R-0413-<br>414  | S                                  | Sí           | 0,0                     | 0                | R/W<br>(OOS)             | N/A                                                                                                    |
| 40        | TEMP_SLOPE                   | Pendiente de calibra-<br>ción de temperatura                            | VARIABLE           | FLOAT (4)                                                    | R-0411-<br>0412 | S                                  | Sí           | 0                       | 1,0              | R/W<br>(OOS)             | N/A                                                                                                    |
|           | Compensación de presión      | -                                                                       |                    |                                                              | _               |                                    | -            |                         | -                |                          |                                                                                                    |
| 41        | PRESSURE                     | Presión                                                                 | VARIABLE           | DS-65 (5)                                                    | R-0451<br>-452  | D/20                               |              | 0                       |                  | R/W<br>(cual-<br>quiera) | N/A                                                                                                    |
| 42        | PRESSURE_UNITS               | Unidad de presión                                                       | ENUM               | Unsigned16<br>(2)                                            | R-0044          | S                                  | Sí           | psi                     | 1141             | R/W<br>(OOS)             | 1148 = inch water<br>@ 68F / inch<br>water@60F<br>1156 = pulgada<br>HG a 0 C<br>1154 = pie agua a<br>68 F<br>1151 = mm agua<br>a 68 F<br>1151 = mm HG a<br>0 C<br>1141 = psi<br>1137 = bar<br>1138 = milibar<br>1144 = g/cm2<br>1145 = kg/cm2<br>1130 = pascales<br>1132 = Megapas-<br>cales<br>1139 = torr a 0 C<br>1140 = atmósfe-<br>ras<br>1147 = pulgadas<br>agua a 4 grados C<br>1150 = Milímetros<br>agua a 4 grados C |
| 43        | EN_PRESSURE_COMP             | Habilitar/inhabilitar la<br>compensación de pre-<br>sión                | ENUM               | Unsigned16<br>(2)                                            | C-0082          | S                                  | Sí           | 0                       | 0                | R/W<br>(OOS)             | 0 = inhabilitado<br>1 = habilitado                                                                                                    |
| 44        | PRESSURE_FACTOR_<br>FLOW     | Factor de corrección de<br>presión para caudal                          | VARIABLE           | FLOAT (4)                                                    | R-267-<br>268   | S                                  | Sí           | 1                       | 1                | R/W<br>(OOS)             | N/A                                                                                                    |

| Índice OD | Mnemónico del pará-<br>metro | Definición                                                                                            | Tipo de<br>mensaje | Tipo de<br>datos/<br>Estruc-<br>tura<br>(tamaño<br>en bytes) | Registro Modbus  | Almacenamiento/<br>frecuencia (HZ) | Añadir a CFF | Valor<br>predeterminado | Valor de ejemplo | Acceso                   | Lista enumerada<br>de valores                                                     |
|-----------|------------------------------|----------------------------------------------------------------------------------------------------|--------------------|--------------------------------------------------------------|------------------|------------------------------------|--------------|-------------------------|------------------|--------------------------|-----------------------------------------------------------------------------------|
| 45        | PRESSURE_FACTOR_<br>DENS     | Factor de corrección de<br>presión para densidad                                                      | VARIABLE           | FLOAT (4)                                                    | R-269-<br>270    | s                                  | Sí           | 1                       | 1                | R/W<br>(OOS)             | N/A                                                                               |
| 46        | PRESSURE_FLOW_<br>CAL        | Presión de calibración<br>de caudal                                                                   | VARIABLE           | FLOAT (4)                                                    | R-271-<br>272    | S                                  | Sí           | 1                       | 1                | R/W<br>(OOS)             | N/A                                                                               |
|           | Compensación de tempera      | atura                                                                                                 |                    |                                                              |                  |                                    |              |                         |                  |                          |                                                                                   |
| 47        | SNS_EnableExtTemp            | Habilitar/inhabilitar la<br>compensación de tem-<br>peratura                                          | Method             | Unsigned16<br>(2)                                            | C-0086           | S                                  | Sí           | 0                       | 0                | R/W<br>(OOS)             | 0 = inhabilitado<br>1 = habilitado                                                |
| 48        | SNS_ExternalTempInput        | Temperatura externa                                                                                   | VARIABLE           | DS-66 (2)                                                    | R421/B<br>it #14 | -                                  |              | 0                       |                  | R/W<br>(Cual-<br>quiera) |                                                                                   |
|           | Adiciones de la v7.0         | •                                                                                                    |                    |                                                              |                  |                                    |              |                         |                  |                          |                                                                                   |
| 49        | SNS_ZeroInProgress           | Indica si se está ejecu-<br>tando una calibración<br>del cero, de la densidad<br>o de la temperatura. | VARIABLE           | DS-65 (5)                                                    |                  | S                                  |              | 0                       |                  | R                        | Parte de valor de<br>DS-66<br>0 = Sin funcionar<br>1 = Calibración<br>funcionando |

Tabla B-4 Parámetros del bloque transductor CALIBRATION (continuación)

## Tabla B-5 Visualizaciones del bloque transductor CALIBRATION

| Índice<br>OD | Mnemónico del parámetro | Visual 1 | Visual 2 | Visual 3 | Visual 4 |
|--------------|-------------------------|----------|----------|----------|----------|
|              | Parámetros FF normales  |          |          |          |          |
| 0            | BLOCK_STRUCTURE         |          |          |          |          |
| 1            | ST_REV                  | 2        | 2        | 2        | 2        |
| 2            | TAG_DESC                |          |          |          |          |
| 3            | STRATEGY                |          |          |          | 2        |
| 4            | ALERT_KEY               |          |          |          | 1        |
| 5            | MODE_BLK                | 4        |          | 4        |          |
| 6            | BLOCK_ERR               | 2        |          | 2        |          |
| 7            | XD_ERROR                | 1        |          | 1        |          |
|              | Calibración             |          |          |          |          |
| 8            | MASS_FLOW_GAIN          |          | 4        |          |          |
| 9            | MASS_FLOW_T_COMP        |          | 4        |          |          |
| 10           | ZERO_CAL                |          | 2        |          |          |
| 11           | ZERO_TIME               |          | 2        |          |          |
| 12           | ZERO_STD_DEV            |          |          | 4        |          |
| 13           | ZERO_OFFSET             |          |          | 4        |          |
| 14           | ZERO_FAILED_VAULE       |          |          | 4        |          |
| 15           | LOW_DENSITY_CAL         |          | 2        |          |          |
| 16           | HIGH_DENSITY_CAL        |          | 2        |          |          |
| 17           | FLOWING_DENSITY_CAL     |          | 2        |          |          |
| 18           | D3_DENSITY_CAL          |          | 2        |          |          |

| Índice<br>OD | Mnemónico del parámetro     | Visual 1 | Visual 2 | Visual 3 | Visual 4 |
|--------------|-----------------------------|----------|----------|----------|----------|
| 19           | D4_DENSITY_CAL              |          | 2        |          |          |
| 20           | K1                          |          | 4        |          |          |
| 21           | К2                          |          | 4        |          |          |
| 22           | FD                          |          | 4        |          |          |
| 23           | КЗ                          |          | 4        |          |          |
| 24           | К4                          |          | 4        |          |          |
| 25           | D1                          |          | 4        |          |          |
| 26           | D2                          |          | 4        |          |          |
| 27           | FD_VALUE                    |          | 4        |          |          |
| 28           | D3                          |          | 4        |          |          |
| 29           | D4                          |          | 4        |          |          |
| 30           | DENS_T_COEFF                |          | 4        |          |          |
| 31           | T_FLOW_TG_COEFF             |          | 4        |          |          |
| 32           | T_FLOW_FQ_COEFF             |          | 4        |          |          |
| 33           | T_DENSITY_TG_COEFF          |          | 4        |          |          |
| 34           | T_DENSITY_FQ_COEFF1         |          | 4        |          |          |
| 35           | T_DENSITY_FQ_COEFF2         |          | 4        |          |          |
| 36           | TEMP_LOW_CAL                |          | 2        |          |          |
| 37           | TEMP_HIGH_CAL               |          | 2        |          |          |
| 38           | TEMP_VALUE                  |          | 4        |          |          |
| 39           | TEMP_OFFSET                 |          |          | 4        |          |
| 40           | TEMP_SLOPE                  |          |          | 4        |          |
|              | Compensación de presión     |          |          |          |          |
| 41           | PRESSURE                    | 5        |          | 5        |          |
| 42           | PRESSURE_UNITS              |          | 2        |          |          |
| 43           | EN_PRESSURE_COMP            |          |          |          | 2        |
| 44           | PRESSURE_FACTOR_FLOW        |          |          |          | 4        |
| 45           | PRESSURE_FACTOR_DENS        |          |          |          | 4        |
| 46           | PRESSURE_FLOW_CAL           |          |          |          | 4        |
|              | Compensación de temperatura |          |          |          |          |
| 47           | SNS_EnableExtTemp           |          | 2        |          |          |
| 48           | SNS_ExternalTempInput       | 5        |          |          |          |
|              | Adiciones de la v7.0        |          |          |          |          |
| 49           | SNS_ZeroInProgress          |          | 2        |          |          |
|              | Totales                     | 19       | 102      | 34       | 19       |

 Tabla B-5
 Visualizaciones del bloque transductor CALIBRATION (continuación)

#### B.4 Parámetros del bloque transductor DIAGNOSTICS

A continuación se muestran los parámetros (Tabla B-6) y las visualizaciones (Tabla B-7) para el bloque transductor DIAGNOSTICS.

#### Tabla B-6 Parámetros del bloque transductor DIAGNOSTICS

| Índice OD | Mnemónico del pará-<br>metro | Definición                                                                                                    | Tipo de<br>mensaje | Tipo de<br>datos/<br>Estruc-<br>tura<br>(tamaño<br>en bytes) | Registro Modbus | Almacenamiento/<br>frecuencia (HZ) | Añadir a CFF | Valor<br>predeterminado | Valor de ejemplo | Acceso                   | Lista enumerada de<br>valores                                                                                       |
|-----------|------------------------------|----------------------------------------------------------------------------------------------------|--------------------|--------------------------------------------------------------|-----------------|------------------------------------|--------------|-------------------------|------------------|--------------------------|----------------------------------------------------------------------------------------------------|
|           | Parámetros FF normales       | 5                                                                                                    | •                  | •                                                            |                 |                                    |              |                         |                  |                          |                                                                                                    |
| 0         | BLOCK_STRUCTURE              | Comienzo del bloque transductor                                                                                                    | VARIABLE           | DS_64 (5)                                                    | N/A             | S                                  |              | N/A                     |                  | R/W<br>(OOS<br>o Auto)   | N/A                                                                                                    |
| 1         | ST_REV                       | El nivel de revisión de<br>los datos estáticos aso-<br>ciados con el bloque de<br>funciones. Se incre-<br>menta con cada escri-<br>tura de almacenamiento<br>estático. | VARIABLE           | Unsigned16<br>(2)                                            | N/A             | S                                  |              | 0                       |                  | R                        | N/A                                                                                                    |
| 2         | TAG_DESC                     | La descripción de usua-<br>rio de la aplicación pen-<br>sada del bloque.                                                                                               | STRING             | OCTET<br>STRING<br>(32)                                      | N/A             | S                                  | Sí           | Espa-<br>cios           | cc 33            | R/W<br>(OOS<br>o Auto)   | 32 caracteres<br>cualesquiera                                                                                       |
| 3         | STRATEGY                     | El campo strategy se<br>puede usar para identifi-<br>car el agrupamiento de<br>bloques. El bloque no<br>revisa ni procesa estos<br>datos.                              | VARIABLE           | Unsigned16<br>(2)                                            | N/A             | S                                  | Sí           | 0                       | 0                | R/W<br>(OOS<br>o Auto)   | N/A                                                                                                    |
| 4         | ALERT_KEY                    | El número de identifica-<br>ción de la unidad de la<br>planta. Esta información<br>se puede usar en el host<br>para clasificar las alar-<br>mas, etc.                  | VARIABLE           | Unsigned8<br>(1)                                             | N/A             | S                                  | Sí           | 0                       | 1                | R/W<br>(OOS<br>o Auto)   | 1 a 255                                                                                                    |
| 5         | MODE_BLK                     | Los modos actual (real),<br>target (objetivo), permit-<br>ted (permitido) y normal<br>del bloque.                                                                      | RECORD             | DS-69 (4)                                                    | N/A             | mix                                | Sí           | Auto                    | 01               | R/W<br>(OOS<br>o Auto)   | Vea la sección 2/6 de<br>FF-891                                                                                     |
| 6         | BLOCK_ERR                    | Este parámetro refleja el<br>estatus de error aso-<br>ciado con los compo-<br>nentes de hardware o<br>software asociados con<br>un bloque.                             | STRING             | BIT<br>STRING (2)                                            | N/A             | D/20                               | )            | -                       |                  | R                        | Vea la sección 4.8 de<br>FF-903                                                                                     |
| 7         | XD_ERROR                     | Se usa para todos los<br>problemas de configura-<br>ción, hardware,<br>conexión o del sistema<br>que ocurren en el blo-<br>que.                                        | VARIABLE           | Unsigned8<br>(1)                                             | N/A             | D                                  |              | -                       |                  | R                        | 18 = Error de proceso<br>19 = Error de<br>configuración<br>20 = Fallo de la<br>electrónica<br>21 = Fallo del sensor |
|           | Configuración de slug flo    | DW                                                                                                    |                    |                                                              |                 |                                    |              |                         |                  |                          |                                                                                                    |
| 8         | SLUG_TIME                    | Duración de slug<br>(segundos)                                                                                                    | VARIABLE           | FLOAT (4)                                                    | R-0141-<br>142  | S                                  | Sí           | 0,0                     | 0,0              | R/W<br>(Cual-<br>quiera) | N/A                                                                                                    |
| 9         | SLUG_LOW_LIMIT               | Límite inferior de densi-<br>dad (g/cc)                                                                                                    | VARIABLE           | FLOAT (4)                                                    | R-201-<br>202   | S                                  | Sí           | 0,0                     | 0,0              | R/W<br>(Cual-<br>quiera) | N/A                                                                                                    |
| 10        | SLUG_HIGH_LIMIT              | Límite superior de densi-<br>dad (g/cc)                                                                                                    | VARIABLE           | FLOAT (4)                                                    | R-199-<br>200   | S                                  | Sí           | 5,0                     | 5,0              | R/W<br>(Cual-<br>quiera) | N/A                                                                                                    |

#### Referencia de los bloques transductores del modelo 2700

### Tabla B-6 Parámetros del bloque transductor DIAGNOSTICS (continuación)

| Índice OD | Mnemónico del pará-<br>metro | Definición           | Tipo de<br>mensaje | Tipo de<br>datos/<br>Estruc-<br>tura<br>(tamaño<br>en bytes) | Registro Modbus | Almacenamiento/<br>frecuencia (HZ) | Añadir a CFF | Valor<br>predeterminado | Valor de ejemplo | Acceso | Lista enumerada de<br>valores                                                                                                    |
|-----------|------------------------------|----------------------|--------------------|--------------------------------------------------------------|-----------------|------------------------------------|--------------|-------------------------|------------------|--------|----------------------------------------------------------------------------------------------------|
| 11        | ALABM1 STATUS                | Palabra de estatus 1 | ENUM               | BIT                                                          | N/A             | D/20                               |              | _                       |                  | в      | 0x0001 = Fallo del                                                                                                    |
|           |                              |                      |                    | STRING (2)                                                   |                 |                                    |              |                         |                  |        | transmisor<br>0x0002 = Fallo del sensor<br>0x0004 = Error de<br>EEPROM (CP)<br>0x0008 = Error de RAM<br>(CP)<br>0x0010= Fallo de inicio<br>(CP)<br>0x0020 = Uncofig –<br>FloCal<br>0x0040 = Uncofig – K1<br>0x0080 = Sobrerrango de<br>temp<br>0x0200 = Sobrerrango de<br>temp<br>0x0200 = Sobrerrango de<br>dens<br>0x0400 = Fallo de RTI<br>0x0800 = Cal fallida<br>0x1000= Smitter Init<br>0x2000 = Fallo de<br>comunicación<br>Sns/Xmitter<br>0x4000 = Otro tipo de<br>fallo<br>0x8000 = Xmitter no<br>caracterizado     |
| 12        | ALARM2_STATUS                | Palabra de estatus 2 | ENUM               | BIT<br>STRING (2)                                            | N/A             | D/20                               |              |                         |                  | R      | 0x0001 = Sobrerrango<br>RTD línea<br>0x0002 = Sobrerrango<br>RTD medidor<br>0x0004 = Excepción CP<br>0x0008 = API: OOL temp<br>0x0010 = API: OOL<br>densidad<br>0x0020 = ED: Incapaz de<br>encajar en datos curva<br>0x0040 = ED: Alarma de<br>extrapolación<br>0x0080 = No se utiliza<br>0x0100 = Error de<br>EEPROM (2700)<br>0x0200 = Error config<br>fábrica<br>0x0800 = Baja<br>alimentación<br>0x1000= El tubo no está<br>lleno<br>0x2000 = Kallo verif<br>medidor<br>0x4000 = No se utiliza<br>0x8000 = No se utiliza |
| 13        | ALARM3_STATUS                | Palabra de estatus 3 | ENUM               | BIT<br>STRING (2)                                            | N/A             | D/20                               |              | -                       |                  | R      | 0x0001 = Sobrerrango de<br>bobina drive<br>0x0002 = Slug Flow<br>0x0004 = Cal en curso<br>0x0008 = Posible pérdida<br>de datos<br>0x0010 = Actualización<br>serie 2000<br>0x0020 = Modo de<br>simulación<br>0x0040 = Advertencia<br>verif medidor<br>0x0040 = Advertencia<br>verif medidor<br>0x0080 = En<br>calentamiento<br>0x0100 = Restauración<br>alimentación<br>0x0200 = Caudal inverso<br>0x0400 = Simulación<br>Al/AO activa<br>0x0800 = No se utiliza<br>0x1000= No se utiliza<br>0x4000 = No se utiliza           |

### Referencia de los bloques transductores del modelo 2700

| Índice OD | Mnemónico del pará-<br>metro              | Definición                                     | Tipo de<br>mensaje | Tipo de<br>datos/<br>Estruc-<br>tura<br>(tamaño<br>en bytes) | Registro Modbus | Almacenamiento/<br>frecuencia (HZ) | Añadir a CFF | Valor<br>predeterminado | Valor de ejemplo | Acceso                   | Lista enumerada de<br>valores                                                                                                    |
|-----------|-------------------------------------------|------------------------------------------------|--------------------|--------------------------------------------------------------|-----------------|------------------------------------|--------------|-------------------------|------------------|--------------------------|----------------------------------------------------------------------------------------------------|
| 14        | ALARM4_STATUS                             | Palabra de estatus 4                           | ENUM               | BIT<br>STRING (2)                                            |                 | D/20                               |              | -                       |                  | R                        | 0x0001 = Cal fallida: Bajo<br>0x0002 = Cal fallida: Alto<br>0x0004 = Cal fallida: Alto<br>0x0004 = Cal fallida:<br>Nuidoso<br>0x0008 = IP cero auto<br>0x0010 = IP D1<br>0x0020 = IP D2<br>0x0040 = IP FD<br>0x0080 = IP pendiente<br>temp<br>0x0100 = IP desviación<br>temp<br>0x0200 = IP D3<br>0x0400 = IP D4<br>0x0800 = 1 –<br>Configuración de fábrica<br>sin validez<br>0x1000= 1 –<br>Configuración de fábrica<br>checksum de datos sin<br>validez<br>0x2000 = DB EEPROM<br>central dañado<br>0x4000 = Totales<br>EEPROM central dañado |
| 15        | FAULT_LIMIT                               | Código de límite de fallo                      | ENUM               | Unsigned16<br>(2)                                            | R-124           | S                                  |              | 5                       |                  | R/W<br>(OOS)             | $\begin{array}{l} 0 = \operatorname{Escala}\operatorname{arriba}\\ 1 = \operatorname{Escala}\operatorname{abajo}\\ 2 = \operatorname{Cero}\\ 3 = \operatorname{NAN}\\ 4 = \operatorname{El}\operatorname{caudal}\operatorname{va}\operatorname{a}\operatorname{cero}\\ 5 = \operatorname{Ninguno} \end{array}$                                                                                                    |
| 16        | LAST_MEASURED_V<br>ALUE_FAULT_TIMEO<br>UT | Tiempo de fallo para el<br>último valor medido | VARIABLE           | Unsigned16                                                   | R-314           | S                                  | Sí           | 0                       | 0                | R/W<br>(Cual-<br>quiera) | N/A                                                                                                    |

### Tabla B-6 Parámetros del bloque transductor DIAGNOSTICS (continuación)

#### Referencia de los bloques transductores del modelo 2700

### Tabla B-6 Parámetros del bloque transductor DIAGNOSTICS (continuación)

| Índice OD | Mnemónico del pará-<br>metro | Definición        | Tipo de<br>mensaje | Tipo de<br>datos/<br>Estruc-<br>tura<br>(tamaño<br>en bytes) | Registro Modbus | Almacenamiento/<br>frecuencia (HZ) | Añadir a CFF | Valor<br>predeterminado | Valor de ejemplo | Acceso                   | Lista enumerada de<br>valores                                                                                                    |
|-----------|------------------------------|-------------------|--------------------|--------------------------------------------------------------|-----------------|------------------------------------|--------------|-------------------------|------------------|--------------------------|----------------------------------------------------------------------------------------------------|
| 17        | ALARM_INDEX                  | Índice de alarmas | ENUM               | Unsigned16<br>(2)                                            | N/A             | S                                  | Sí           | 0                       | 1                | R/W<br>(Cual-<br>quiera) | 0 = N/A<br>1 = Error de EEPROM<br>(CP)<br>2 = Error de RAM (CP)<br>3 = Fallo del sensor<br>4 = Sobrerrango de temp<br>5 = Sobrerrango de demp<br>5 = Sobrerrango de dems<br>9 = Inic de Xmitter<br>10 = Cal fallida<br>11 = Cal fallida Bajo<br>12 = Cal fallida: Ruidos<br>14 = Transmisor fallido<br>13 = Cal fallida: Ruidos<br>14 = Transmisor fallido<br>15 = N/A<br>16 = Sobrerrango RTD<br>Innea<br>17 = Sobrerrango RTD<br>medidor<br>18 = Error de checksum<br>de la EEPROM<br>20 = K1 sin configurar<br>21 = Sensor incorrecto<br>22 = DB EEPROM central<br>dañado<br>23 = Totales EEPROM<br>central dañados<br>24 = Programa EEPROM<br>central dañados<br>24 = Programa EEPROM<br>central dañados<br>24 = Programa EEPROM<br>central dañado<br>25 = Fallo de inicio (CP)<br>26 = Error de<br>comunicación<br>Sns/Xmitter<br>27 = N/A<br>31 = Alimentación baja<br>32 = Verificación del<br>medidor fallida<br>35 = Verificación del<br>medidor fallida<br>35 = Verificación del<br>medidor fallida<br>35 = Verificación del<br>medidor fallida<br>35 = Verificación del<br>medidor fallida<br>35 = Verificación del<br>medidor fallida<br>35 = Verificación del<br>medidor fallida<br>35 = Verificación del<br>medidor fallida<br>35 = Verificación del<br>medidor fallida<br>35 = Verificación del<br>medidor fallida<br>35 = Verificación del<br>medidor fallida<br>35 = Verificación del<br>medidor fallida<br>35 = Verificación del<br>medidor fallida<br>35 = Verificación del<br>medidor fallida<br>35 = Verificación del<br>medidor fallida<br>36-41 = N/A<br>42 = Sobrerrango de<br>bobina drive<br>43 = Posible pérdida de<br>datos<br>44 = Cal en curso<br>45 = Slug Flow<br>46 = N/A<br>72 = Modo de simulación<br>61 = ED: Alarma de<br>extrapolación<br>62-67 = N/A<br>68 = Config de fábrica sin<br>validez<br>69 = Checksum config de<br>fábrica sin validez<br>70 = N/A<br>71 = Verificación del<br>medidor en curso |

| Tabla B-6 | Parámetros del bloque transductor DIAGNOSTICS | (continuación) |
|-----------|-----------------------------------------------|----------------|
|-----------|-----------------------------------------------|----------------|

| Índice OD | Mnemónico del pará-<br>metro | Definición                                                                              | Tipo de<br>mensaje | Tipo de<br>datos/<br>Estruc-<br>tura<br>(tamaño<br>en bytes) | Registro Modbus                    | Almacenamiento/<br>frecuencia (HZ) | Añadir a CFF | Valor<br>predeterminado | Valor de ejemplo | Acceso                   | Lista enumerada de<br>valores                    |
|-----------|------------------------------|-----------------------------------------------------------------------------------------|--------------------|--------------------------------------------------------------|------------------------------------|------------------------------------|--------------|-------------------------|------------------|--------------------------|--------------------------------------------------|
| 18        | ALARM_SEVERITY               | Severidad de alarmas                                                                    | ENUM               | Unsigned16<br>(2)                                            | R-1238<br>con<br>R-1237<br>= OD 17 | S                                  | Sí           | 0                       | 2                | R/W<br>(OOS)             | 0 = Ignorar<br>1 = Info<br>2 = Fallo             |
|           | Diagnósticos                 |                                                                                         |                    |                                                              |                                    |                                    |              |                         |                  |                          |                                                  |
| 19        | DRIVE_GAIN                   | Ganancia de la bobina<br>drive                                                          | VARIABLE           | DS-65 (50)                                                   | R-291-<br>292                      | D/20                               |              | -                       |                  | R                        | N/A                                              |
| 20        | TUBE_FREQUENCY               | Período de tubos vacíos                                                                 | VARIABLE           | FLOAT (4)                                                    | R-285-<br>286                      | D/20                               |              | -                       |                  | R                        | N/A                                              |
| 21        | LIVE_ZERO                    | Cero vivo (caudal<br>másico)                                                            | VARIABLE           | FLOAT (4)                                                    | R-293-<br>294                      | D/20                               |              | -                       |                  | R                        | N/A                                              |
| 22        | LEFT_PICKUP_<br>VOLTAGE      | Voltaje del pickoff<br>izquierdo                                                        | VARIABLE           | FLOAT (4)                                                    | R-287-<br>28                       | D/20                               |              | -                       |                  | R                        | N/A                                              |
| 23        | RIGHT_PICKUP_<br>VOLTAGE     | Voltaje del pickoff dere-<br>cho                                                        | VARIABLE           | FLOAT (4)                                                    | R-289-<br>290                      | D/20                               |              | -                       |                  | R                        | N/A                                              |
| 24        | BOARD_<br>TEMPERATURE        | Temperatura de la tar-<br>jeta (°C)                                                     | VARIABLE           | FLOAT (4)                                                    | R-383-<br>384                      | D/20                               |              | -                       |                  | R                        | N/A                                              |
| 25        | ELECT_TEMP_MAX               | Temperatura máxima de<br>la electrónica                                                 | VARIABLE           | FLOAT (4)                                                    | R-463                              | D/20                               |              | -                       |                  | R                        | N/A                                              |
| 26        | ELECT_TEMP_MIN               | Temperatura mínima de<br>la electrónica                                                 | VARIABLE           | FLOAT (4)                                                    | R-465                              | D/20                               |              | -                       |                  | R                        | N/A                                              |
| 27        | ELECT_TEMP_AVG               | Temperatura promedio<br>de la electrónica                                               | VARIABLE           | FLOAT (4)                                                    | R-467                              | D/20                               |              | -                       |                  | R                        | N/A                                              |
| 28        | SENSOR_TEMP_MAX              | Temperatura máxima del<br>sensor                                                        | VARIABLE           | FLOAT (4)                                                    | R-435-<br>436                      | D/20                               |              | -                       |                  | R                        | N/A                                              |
| 29        | SENSOR_TEMP_MIN              | Temperatura mínima del<br>sensor                                                        | VARIABLE           | FLOAT (4)                                                    | R-437-<br>438                      | D/20                               |              | -                       |                  | R                        | N/A                                              |
| 30        | SENSOR_TEMP_AVG              | Temperatura promedio del sensor                                                         | VARIABLE           | FLOAT (4)                                                    | R-439-<br>440                      | D/20                               |              | -                       |                  | R                        | N/A                                              |
| 31        | RTD_RESISTANCE_<br>CABLE     | Resistencia del RTD del cable de 9 hilos (ohmios)                                       | VARIABLE           | FLOAT (4)                                                    | R-469                              | D/20                               |              | -                       |                  | R                        | N/A                                              |
| 32        | RTD_RESISTANCE_<br>METER     | Resistencia de RTD de medidor (ohmios)                                                  | VARIABLE           | FLOAT (4)                                                    | R-475                              | D/20                               |              | -                       |                  | R                        | N/A                                              |
| 33        | CP_POWER_CYCLE               | Número de ciclos de ali-<br>mentación del procesa-<br>dor central                       | VARIABLE           | Unsigned16<br>(2)                                            | R-497                              | D                                  |              | -                       |                  | R                        | N/A                                              |
|           | Huella digital (fingerprint  | ing) del medidor                                                                        |                    |                                                              |                                    | •                                  | •            |                         |                  |                          |                                                  |
| 34        | MFP_SAVE_FACTORY             | Guardar fingerprint<br>(huella digital) de medi-<br>dor de la calibración de<br>fábrica | ENUM               | Unsigned16<br>(2)                                            | C-39                               | S                                  | Sí           | 0                       | 0                | R/W<br>(Cual-<br>quiera) | 0x0000 = Ninguna acción<br>0x0001 = Guardar      |
| 35        | MFP_RESET_STATS              | Poner a cero la estadís-<br>tica actual de la huella<br>digital del medidor             | ENUM               | Unsigned16<br>(2)                                            | C-40                               | S                                  | Sí           | 0                       | 0                | R/W<br>(Cual-<br>quiera) | 0x0000 = Ninguna acción<br>0x0001 = Poner a cero |
| 36        | EN_MFP                       | Habilitar/inhabilitar hue-<br>lla digital (fingerprinting)<br>del medidor               | ENUM               | Unsigned16<br>(2)                                            | C-74                               | S                                  | Sí           | 1                       | 1                | R/W<br>(Cual-<br>quiera) | 0x0000 = Inhabilitado<br>0x0001 = Habilitado     |
| 37        | MFP_UNITS                    | Huella digital del medi-<br>dor en unidades SI (0) o<br>inglesas (1)                    | ENUM               | Unsigned16<br>(2)                                            | R-625                              | S                                  | Sí           | 0                       | 0                | R/W<br>(Cual-<br>quiera) | 0x0000 = SI<br>0x0001 = Inglés                   |
| Índice OD | Mnemónico del pará-<br>metro | Definición                                                                                   | Tipo de<br>mensaje | Tipo de<br>datos/<br>Estruc-<br>tura<br>(tamaño<br>en bytes) | Registro Modbus | Almacenamiento/<br>frecuencia (HZ) | Añadir a CFF | Valor<br>predeterminado | Valor de ejemplo | Acceso                   | Lista enumerada de<br>valores                                                                                                    |
|-----------|------------------------------|----------------------------------------------------------------------------------------------|--------------------|--------------------------------------------------------------|-----------------|------------------------------------|--------------|-------------------------|------------------|--------------------------|----------------------------------------------------------------------------------------------------|
| 38        | MFP_TV_INDEX                 | Índice de variable de<br>transmisor de huella<br>digital del medidor                         | VARIABLE           | Unsigned16<br>(2)                                            | N/A             | S                                  | Sí           | 0                       | 0                | R/W<br>(Cual-<br>quiera) | 0 = Caudal másico<br>1 = Temperatura<br>3 = Densidad<br>5 = Caudal volumétrico<br>46 = Frecuencia de tubo<br>vacío<br>47 = Ganancia de la<br>bobina drive<br>48 = Temperatura de la<br>caja<br>49 = Amplitud de LPO<br>50 = Amplitud de RPO<br>51 = Temperatura de la<br>tarjeta<br>52 = Voltaje de entrada<br>54 = Cero vivo |
| 39        | MFP_TYPE                     | Tipo de huella digital                                                                       | ENUM               | Unsigned16<br>(2)                                            | N/A             | S                                  | Sí           | 0                       | 0                | R/W<br>(Cual-<br>quiera) | 0 = Actual<br>1 = Cal fábrica<br>2 = Instalación<br>3 = Último cero                                                                                                    |
| 40        | MFP_TV_INST                  | Variable de transmisor,<br>instantánea (válida sólo<br>para la impresión actual)             | VARIABLE           | FLOAT (4)                                                    | R-629-<br>630   | D                                  |              | -                       |                  | R                        |                                                                                                    |
| 41        | MFP_TV_AVG                   | Variable de transmisor,<br>promedio (rolling de 1<br>minuto)                                 | VARIABLE           | FLOAT (4)                                                    | R-631-<br>632   | D                                  |              | -                       |                  | R                        |                                                                                                    |
| 42        | MFP_TV_STD_DEV               | Variable de transmisor,<br>desviación estándar<br>(rolling de 1 minuto)                      | VARIABLE           | FLOAT (4)                                                    | R-633-<br>634   | D                                  |              | -                       |                  | R                        |                                                                                                    |
| 43        | MFP_TV_MAX                   | Variable de transmisor,<br>máximo (desde el último<br>restablecimiento de la<br>estadística) | VARIABLE           | FLOAT (4)                                                    | R-635-<br>636   | D                                  |              | -                       |                  | R                        |                                                                                                    |
| 44        | MFP_TV_MIN                   | Variable de transmisor,<br>mínimo (desde el último<br>restablecimiento de la<br>estadística) | VARIABLE           | FLOAT (4)                                                    | R-637-<br>638   | D                                  |              | -                       |                  | R                        |                                                                                                    |
|           | Adiciones de la v4.0         |                                                                                              |                    |                                                              |                 |                                    |              |                         |                  |                          |                                                                                                    |
| 45        | DIAG_FEATURE_KEY             | Características habilita-<br>das                                                             | STRING             | BIT<br>STRING (2)                                            | R-5000          | S                                  |              | -                       |                  | R                        | 0x0000 = estándar<br>0x0010 = Verif medidor<br>0x0080 = PID<br>0x0800 = Densidad<br>mejorada<br>0x1000 = API                                                                                                    |
| 46        | SYS_PowerOnTimeSec           | Tiempo de encendido<br>(segundos desde el<br>último reinicio)                                | VARIABLE           | Unsigned<br>I32 (4)                                          | R-2625-<br>2626 | D                                  |              | -                       |                  | R                        | N/A                                                                                                    |
| 47        | SNS_InputVoltage             | Voltaje de entrada (vol-<br>tios)                                                            | VARIABLE           | FLOAT (4)                                                    | R-385-<br>386   | D                                  |              | -                       |                  | R                        | N/A                                                                                                    |
| 48        | SNS_TargetAmplitude          | Amplitud real del valor<br>deseado (mV/Hz) (Pre<br>700 2.1, Actual & Ove-<br>rride)          | VARIABLE           | FLOAT (4)                                                    | R-395-<br>396   | D                                  |              | -                       |                  | R                        | N/A                                                                                                    |
| 49        | SNS_CaseRTDRes               | Resistencia de RTD de<br>la caja (ohmios)                                                    | VARIABLE           | FLOAT (4)                                                    | R-473-<br>474   | D                                  |              | -                       |                  | R                        | N/A                                                                                                    |
| 50        | SYS_RestoreFactory<br>Config | Restaurar la configura-<br>ción de fábrica                                                   | Method             | Unsigned16<br>(2)                                            | C-0247          | S                                  | Sí           | 0                       | 0                | R/W<br>(OOS)             | 0x0000 = Ninguna acción<br>0x0001 = Restauración                                                                                                    |
| 51        | SNS_FlowZeroRestore          | Restaurar ajuste del<br>cero de fábrica                                                      | Method             | Unsigned16<br>(2)                                            | C-243           | S                                  | Sí           | 0                       |                  | R/W<br>(OOS)             | 0x0000 = Ninguna acción<br>0x0001 = Restauración                                                                                                    |
| 52        | SNS_AutoZeroFactory          | Offset de señal de cau-<br>dal de fábrica a caudal<br>cero (unidades de µseg)                | VARIABLE           | FLOAT (4)                                                    | R-2673-<br>2674 | S                                  |              | -                       |                  | R                        | N/A                                                                                                    |
| 53        | SYS_ResetPowerOn<br>Time     | Restablecer el tiempo de encendido                                                           | Method             | Unsigned16<br>(2)                                            | C-242           | S                                  | Sí           | 0                       | 0                | R/W<br>(Cual-<br>quiera) | 0x0000 = Ninguna acción<br>0x0001 = Poner a cero                                                                                                    |

## Referencia de los bloques transductores del modelo 2700

# Tabla B-6 Parámetros del bloque transductor DIAGNOSTICS (continuación)

| Índice OD | Mnemónico del pará-<br>metro | Definición                                                                                          | Tipo de<br>mensaje | Tipo de<br>datos/<br>Estruc-<br>tura<br>(tamaño<br>en bytes) | Registro Modbus                        | Almacenamiento/<br>frecuencia (HZ) | Añadir a CFF | Valor<br>predeterminado | Valor de ejemplo | Acceso                   | Lista enumerada de<br>valores                                                                                                    |
|-----------|------------------------------|----------------------------------------------------------------------------------------------------|--------------------|--------------------------------------------------------------|----------------------------------------|------------------------------------|--------------|-------------------------|------------------|--------------------------|----------------------------------------------------------------------------------------------------|
| 54        | FRF_EnableFCFValida<br>tion  | Iniciar/detener la verificación del medidor                                                         | Method             | Unsigned16<br>(2)                                            | R-3000                                 | S                                  | Sí           | 0                       | 0                | R/W<br>(OOS)             | <ul> <li>0 = Inhabilitado</li> <li>1 = Verif completa del<br/>medidor (incluidas<br/>calibraciones actuales)</li> <li>2 = Verificación aire<br/>fábrica</li> <li>3 = Verificación agua<br/>fábrica</li> <li>4 = Modo de depuración<br/>especial</li> <li>5 = Cancelar</li> <li>6 = Verificación básica<br/>del medidor (sin<br/>calibración actual)</li> <li>7 = Inicio de punto único<br/>(ocupa el lugar de aire de<br/>fábrica y agua de fábrica)</li> </ul>                                                                                |
| 55        | FRF_FaultAlarm               | El estado de las salidas<br>cuando la rutina de veri-<br>ficación del medidor está<br>en ejecución. | ENUM               | Unsigned16<br>(2)                                            | R-3093                                 | S                                  | Sí           | 0                       | 0                | R/W<br>(Cual-<br>quiera) | 0 = Último valor                                                                                                    |
| 56        | FRF_StiffnessLimit           | El punto de referencia<br>del límite de rigidez.<br>Representa el porcen-<br>taje.                  | VARIABLE           | FLOAT (4)                                                    | R -<br>3147-<br>3148                   | S                                  | Sí           | 0                       | 0,04             | R/W<br>(Cual-<br>quiera) |                                                                                                    |
| 57        | FRF_AlgoState                | El estado actual de la<br>rutina de verificación del<br>medidor.                                    | VARIABLE           | Unsigned16<br>(2)                                            | R-3001                                 | S                                  |              | -                       |                  | R                        | 1 a 18                                                                                                    |
| 58        | FRF_AbortCode                | La razón por la que se<br>canceló la rutina de veri-<br>ficación del medidor.                       | ENUM               | Unsigned16<br>(2)                                            | R-3002                                 | S                                  |              | _                       |                  | R                        | <ul> <li>0 = Ningún error</li> <li>1 = Cancel manual</li> <li>2 = Timeout de<br/>controlador de secuencia</li> <li>3 = Desplazamiento de<br/>frecuencia</li> <li>4 = Voltaje máximo de<br/>accionamiento</li> <li>5 = Desviación estándar<br/>corriente accionamiento<br/>máxima</li> <li>6 = Valor medio corriente<br/>accionamiento máxima</li> <li>7 = Error comunicado<br/>bucle accionamiento</li> <li>8 = Desviación estándar<br/>Delta T máxima</li> <li>9 = Valor Delta T máximo</li> <li>10 = Estado en<br/>funcionamiento</li> </ul> |
| 59        | FRF_StateAtAbort             | El estado de la rutina de verificación del medidor cuando fue cancelada.                            | VARIABLE           | Unsigned16<br>(2)                                            | R-3003                                 | S                                  |              | -                       |                  | R                        | 1 a 18                                                                                                    |
| 60        | FRF_Progress                 | Progreso (% completo)                                                                               | VARIABLE           | Unsigned16<br>(2)                                            | R-3020                                 | S                                  |              | -                       |                  | R                        | N/A                                                                                                    |
| 61        | FRF_StiffOutLimLpo           | ¿Está la rigidez de LPO fuera de los límites?                                                       | VARIABLE           | Unsigned16<br>(2)                                            | R-3004                                 | S                                  |              | -                       |                  | R                        | N/A                                                                                                    |
| 62        | FRF_StiffOutLimRpo           | ¿Está la rigidez de RPO fuera de los límites?                                                       | VARIABLE           | Unsigned16<br>(2)                                            | R-3005                                 | S                                  |              | -                       |                  | R                        | N/A                                                                                                    |
| 63        | FRF_StiffnessLpo_<br>mean    | La rigidez actual de LPO<br>calculada como una<br>media                                             | VARIABLE           | FLOAT (4)                                                    | R -<br>3101 -<br>3102<br>con<br>3100=0 | S                                  |              | -                       |                  | R                        | N/A                                                                                                    |
| 64        | FRF_StiffnessRpo_<br>mean    | La rigidez actual de<br>RPO calculada como<br>una media                                             | VARIABLE           | FLOAT (4)                                                    | R -<br>3103-31<br>04 con<br>3100=0     | S                                  |              | _                       |                  | R                        | N/A                                                                                                    |

| Índice OD | Mnemónico del pará-<br>metro                   | Definición                                                                                       | Tipo de<br>mensaje | Tipo de<br>datos/<br>Estruc-<br>tura<br>(tamaño<br>en bytes) | Registro Modbus                        | Almacenamiento/<br>frecuencia (HZ) | Añadir a CFF | Valor<br>predeterminado | Valor de ejemplo | Acceso | Lista enumerada de<br>valores |
|-----------|------------------------------------------------|--------------------------------------------------------------------------------------------------|--------------------|--------------------------------------------------------------|----------------------------------------|------------------------------------|--------------|-------------------------|------------------|--------|-------------------------------|
| 65        | FRF_Damping_meanR<br>- 3109-3110 con<br>3100=0 | La atenuación actual<br>calculada como una<br>media                                              | VARIABLE           | FLOAT (4)                                                    | R -<br>3105-31<br>06 con<br>3100=0     | S                                  |              | -                       |                  | R      | N/A                           |
| 66        | FRF_MassLpo_mean                               | La masa actual de LPO<br>calculada como una<br>media                                             | VARIABLE           | FLOAT (4)                                                    | R -<br>3107-31<br>08 con<br>3100=0     | S                                  |              | -                       |                  | R      | N/A                           |
| 67        | FRF_MassRpo_mean                               | La masa actual de RPO<br>calculada como una<br>media                                             | VARIABLE           | FLOAT (4)                                                    | R -<br>3109-31<br>10 con<br>3100=0     | S                                  |              | -                       |                  | R      | N/A                           |
| 68        | FRF_StiffnessLpo_<br>stddev                    | La rigidez actual de LPO<br>calculada como una<br>desviación estándar                            | VARIABLE           | FLOAT (4)                                                    | R -<br>3101 -<br>3102<br>con<br>3100=1 | S                                  |              | -                       |                  | R      | N/A                           |
| 69        | FRF_StiffnessRpo_<br>stddev                    | La rigidez actual de<br>RPO calculada como<br>una desviación estándar                            | VARIABLE           | FLOAT (4)                                                    | R -<br>3103-31<br>04 con<br>3100=1     | S                                  |              | -                       |                  | R      | N/A                           |
| 70        | FRF_Damping_stddev                             | La atenuación actual<br>calculada como una<br>desviación estándar                                | VARIABLE           | FLOAT (4)                                                    | R -<br>3105-31<br>06 con<br>3100=1     | S                                  |              | -                       |                  | R      | N/A                           |
| 71        | FRF_MassLpo_stddev                             | La masa actual de LPO<br>calculada como una<br>desviación estándar                               | VARIABLE           | FLOAT (4)                                                    | R -<br>3107-31<br>08 con<br>3100=1     | S                                  |              | -                       |                  | R      | N/A                           |
| 72        | FRF_MassRpo_stddev                             | La masa actual de RPO<br>calculada como una<br>desviación estándar                               | VARIABLE           | FLOAT (4)                                                    | R -<br>3109-31<br>10 con<br>3100=1     | S                                  |              | -                       |                  | R      | N/A                           |
| 73        | FRF_StiffnessLpo_air                           | La rigidez de LPO calcu-<br>lada como una media<br>durante la calibración<br>con aire en fábrica | VARIABLE           | FLOAT (4)                                                    | R -<br>3101 -<br>3102<br>con<br>3100=2 | S                                  |              | -                       |                  | R      | N/A                           |
| 74        | FRF_StiffnessRpo_air                           | La rigidez de RPO cal-<br>culada como una media<br>durante la calibración<br>con aire en fábrica | VARIABLE           | FLOAT (4)                                                    | R -<br>3103-31<br>04 con<br>3100=2     | S                                  |              | -                       |                  | R      | N/A                           |
| 75        | FRF_Damping_air                                | La atenuación calculada<br>como una media durante<br>la calibración con aire en<br>fábrica       | VARIABLE           | FLOAT (4)                                                    | R -<br>3105-31<br>06 con<br>3100=2     | S                                  |              | -                       |                  | R      | N/A                           |
| 76        | FRF_MassLpo_air                                | La masa de LPO calcu-<br>lada como una media<br>durante la calibración<br>con aire en fábrica    | VARIABLE           | FLOAT (4)                                                    | R -<br>3107-31<br>08 con<br>3100=2     | S                                  |              | -                       |                  | R      | N/A                           |
| 77        | FRF_MassRpo_air                                | La masa de RPO calcu-<br>lada como una media<br>durante la calibración<br>con aire en fábrica    | VARIABLE           | FLOAT (4)                                                    | R -<br>3109-31<br>10 con<br>3100=2     | S                                  |              | -                       |                  | R      | N/A                           |
| 78        | FRF_StiffnessLpo_<br>water                     | La rigidez de LPO calcu-<br>lada como una media<br>durante la calibración<br>con agua en fábrica | VARIABLE           | FLOAT (4)                                                    | R -<br>3101 -<br>3102<br>con<br>3100=3 | S                                  |              | -                       |                  | R      | N/A                           |
| 79        | FRF_StiffnessRpo_<br>water                     | La rigidez de RPO cal-<br>culada como una media<br>durante la calibración<br>con agua en fábrica | VARIABLE           | FLOAT (4)                                                    | R -<br>3103-31<br>04 con<br>3100=3     | S                                  |              | -                       |                  | R      | N/A                           |

Funcionamiento

Alertas PlantWeb

| Índice OD | Mnemónico del pará-<br>metro | Definición                                                                                                    | Tipo de<br>mensaje | Tipo de<br>datos/<br>Estruc-<br>tura<br>(tamaño<br>en bytes) | Registro Modbus                    | Almacenamiento/<br>frecuencia (HZ) | Añadir a CFF | Valor<br>predeterminado | Valor de ejemplo | Acceso                   | Lista enumerada de<br>valores                                                                                        |
|-----------|------------------------------|----------------------------------------------------------------------------------------------------|--------------------|--------------------------------------------------------------|------------------------------------|------------------------------------|--------------|-------------------------|------------------|--------------------------|----------------------------------------------------------------------------------------------------|
| 80        | FRF_Damping_water            | La atenuación calculada<br>como una media durante<br>la calibración con agua<br>en fábrica                                                                                                    | VARIABLE           | FLOAT (4)                                                    | R -<br>3105-31<br>06 con<br>3100=3 | S                                  |              | -                       |                  | R                        | N/A                                                                                                    |
| 81        | FRF_MassLpo_water            | La masa de LPO calcu-<br>lada como una media<br>durante la calibración<br>con agua en fábrica                                                                                                   | VARIABLE           | FLOAT (4)                                                    | R -<br>3107-31<br>08 con<br>3100=3 | S                                  |              | -                       |                  | R                        | N/A                                                                                                    |
| 82        | FRF_MassRpo_water            | La masa de RPO calcu-<br>lada como una media<br>durante la calibración<br>con agua en fábrica                                                                                                   | VARIABLE           | FLOAT (4)                                                    | R -<br>3109-31<br>10 con<br>3100=3 | S                                  |              | -                       |                  | R                        | N/A                                                                                                    |
| 83        | ALERT_TIMEOUT                | Timeout de Alerta                                                                                                    | VARIABLE           | Unsigned16<br>(2)                                            | R-1512                             | S                                  | Sí           | 0                       | 0                | R/W<br>(Cual-<br>quiera) | 0 a 300 seg                                                                                                    |
|           | Adiciones de la v5.0         |                                                                                                    |                    |                                                              |                                    |                                    |              |                         |                  |                          |                                                                                                    |
| 84        | FRF_FCFValidCounter          | Cuenta el número de<br>veces que el agoritmo<br>de verificación del medi-<br>dor se ha completado<br>correctamente.                                                                             | VARIABLE           | Unsigned16<br>(2)                                            | R-3017                             | S                                  |              | 0                       |                  | R                        | N/A                                                                                                    |
|           | Adiciones de la V6.0         |                                                                                                    |                    |                                                              |                                    |                                    |              |                         |                  |                          |                                                                                                    |
| 85        | FRF_StartMeterVer            | Iniciar la verificación del<br>medidor en línea (equi-<br>valente a Reg 3000=6)                                                                                                    | VARIABLE           | DS-66 (2)                                                    | Bobina<br>190                      | S                                  |              | 0                       |                  | RW<br>(Cual-<br>quiera)  | Parte de valor de DS-66<br>0 = Ninguna acción<br>1 = Iniciar verificación<br>medidor en modo de<br>medición continua |
| 86        | FRF_MV_Index                 | Índice del datalog de<br>FCF (0–19, 0 = ejecu-<br>ción más reciente)                                                                                                    | VARIABLE           | Unsigned16<br>(2)                                            | 2984                               | S                                  |              | 0                       |                  | RW<br>(Cual-<br>quiera)  | N/A                                                                                                    |
| 87        | FRF_MV_Counter               | Elemento 1 del datalog<br>de FCF: Número de eje-<br>cución                                                                                                    | VARIABLE           | Unsigned16<br>(2)                                            | 2985                               | S                                  |              | -                       |                  | R                        | N/A                                                                                                    |
| 88        | FRF_MV_Status                | Elemento 1 del datalog<br>de FCF: Estatus (Bit7 =<br>FCF pass/fail, Bits6-4 =<br>state, Bits3-0 = Abort<br>code) Los estados de<br>cancelar se han compri-<br>mido para que quepan<br>en 3 bits | VARIABLE           | Unsigned16<br>(2)                                            | 2986                               | S                                  |              | _                       |                  | R                        | N/A                                                                                                    |
| 89        | FRF_MV_Time                  | Elemento 3 del datalog<br>de FCF: Tiempo iniciado                                                                                                    | VARIABLE           | Unsigned32<br>(4)                                            | 2987-<br>2988                      | S                                  |              | -                       |                  | R                        | N/A                                                                                                    |
| 90        | FRF_MV_LPO_Norm              | Elemento 4 del datalog<br>de FCF: Datos normali-<br>zados de LPO                                                                                                    | VARIABLE           | FLOAT (4)                                                    | 2989-<br>2990                      | S                                  |              | -                       |                  | R                        | N/A                                                                                                    |
| 91        | FRF_MV_RPO_Norm              | Elemento 5 del datalog<br>de FCF: Datos normali-<br>zados de RPO                                                                                                    | VARIABLE           | FLOAT (4)                                                    | 2991-<br>2992                      | S                                  |              | -                       |                  | R                        | N/A                                                                                                    |
| 92        | FRF_DriveCurr                | Corriente de impulso                                                                                                    | VARIABLE           | FLOAT (4)                                                    | 3113-<br>3114                      | S                                  |              | -                       |                  | RW<br>(Cual-<br>quiera)  | N/A                                                                                                    |
| 93        | FRF_DL_T                     | Delta T                                                                                                    | VARIABLE           | FLOAT (4)                                                    | 3115-<br>3116                      | S                                  |              | -                       |                  | RW<br>(Cual-<br>quiera)  | N/A                                                                                                    |
| 94        | FRF_Temp                     | Temperatura                                                                                                    | VARIABLE           | FLOAT (4)                                                    | 3117-<br>3118                      | S                                  |              | -                       |                  | R                        | N/A                                                                                                    |

| Índice OD | Mnemónico del pará-<br>metro | Definición                                                                                                    | Tipo de<br>mensaje | Tipo de<br>datos/<br>Estruc-<br>tura<br>(tamaño<br>en bytes) | Registro Modbus    | Almacenamiento/<br>frecuencia (HZ) | Añadir a CFF | Valor<br>predeterminado | Valor de ejemplo | Acceso                  | Lista enumerada de<br>valores                                                                                                    |
|-----------|------------------------------|----------------------------------------------------------------------------------------------------|--------------------|--------------------------------------------------------------|--------------------|------------------------------------|--------------|-------------------------|------------------|-------------------------|----------------------------------------------------------------------------------------------------|
| 95        | FRF_Density                  | Densidad                                                                                                    | VARIABLE           | FLOAT (4)                                                    | 3119-<br>3120      | S                                  |              | -                       |                  | RW<br>(OOS)             | N/A                                                                                                    |
| 96        | FRF_DriveFreq                | Frecuencia de la bobina<br>drive                                                                                                    | VARIABLE           | FLOAT (4)                                                    | 3121-<br>3122      | S                                  |              | -                       |                  | RW<br>(OOS)             | N/A                                                                                                    |
| 97        | FRF_LpoFilt                  | Filtro de LPO                                                                                                    | VARIABLE           | FLOAT (4)                                                    | 3123-<br>3124      | S                                  |              | 1                       |                  | RW<br>(OOS)             | N/A                                                                                                    |
| 98        | FRF_RpoFilt                  | Filtro de RPO                                                                                                    | VARIABLE           | FLOAT (4)                                                    | 3125-<br>3126      | S                                  |              | -                       |                  | RW<br>(OOS)             | N/A                                                                                                    |
| 99        | FRF_DataSetSelIndex          | Selección del conjunto<br>de datos de verificación<br>FCF                                                                                                    | VARIABLE           | Unsigned16<br>(2)                                            | Unsigne<br>d16 (2) | S                                  |              | -                       |                  | RW<br>(Cual-<br>quiera) | 0 = Medias de datos<br>actuales<br>1 = Desviaciones<br>estándar de datos<br>actuales<br>2 = Calib fábrica de<br>medios gaseosos<br>3 = Calib fábrica de<br>medios hídricos<br>4 = Datos promedio en<br>ejecución<br>5 = Error estándar de la<br>estimación |
|           | Cambios de v7.0 – Trasp      | pasados desde TB de calibr                                                                                                    | ación              | 1                                                            | 0                  |                                    |              | -                       |                  |                         |                                                                                                    |
| 100       | FRF_MV_FirstRun_<br>Time     | Temporizadores FCF:<br>Tiempo en horas que<br>falta hasta la primera<br>ejecución (solo aplica-<br>ble si se ha activado la<br>función de verificación<br>del medidor)                | VARIABLE           | FLOAT (4)                                                    | 2993-<br>2994      | S                                  |              | -                       |                  | RW<br>(Cual-<br>quiera) | N/A                                                                                                    |
| 101       | FRF_MV_Elapse_Time           | Temporizadores FCF:<br>Tiempo en horas entre<br>cada ejecución después<br>de iniciarse la primera<br>ejecución (solo aplica-<br>ble si se ha activado la<br>verificación del medidor) | VARIABLE           | FLOAT (4)                                                    | 2995-<br>2996      | S                                  |              | -                       |                  | RW<br>(Cual-<br>quiera) | N/A                                                                                                    |
| 102       | FRF_MV_Time_Left             | Temporizadores FCF:<br>Tiempo en horas hasta<br>la siguiente ejecución                                                                                                    | VARIABLE           | FLOAT (4)                                                    | 2997-<br>2998      | S                                  |              | -                       |                  | R                       | N/A                                                                                                    |
| 103       | FRF_ToneLevel                | Nivel de tono Frf (mA)<br>(solo aplicable si se ha<br>activado la verificación<br>del medidor)                                                                                        | VARIABLE           | FLOAT (4)                                                    | 3083-<br>3084      | S                                  |              | -                       |                  | RW<br>(OOS)             | N/A                                                                                                    |
| 104       | FRF_DriveFreq                | Tiempo de rampa de<br>tono (segundos) (solo<br>aplicable si se ha acti-<br>vado la verificación del<br>medidor)                                                                       | VARIABLE           | FLOAT (4)                                                    | 3085-<br>3086      | S                                  |              | -                       |                  | RW<br>(OOS)             | N/A                                                                                                    |
| 105       | FRF_BICoeff                  | Cpoeficiente BL (solo<br>aplicable si se ha acti-<br>vado la función de verifi-<br>cación del medidor)                                                                                | VARIABLE           | FLOAT (4)                                                    | 3087-<br>3088      | S                                  |              | _                       |                  | RW<br>(OOS)             | N/A                                                                                                    |
| 106       | FRF_DriveTarget              | Objetivo de bobina drive<br>FRF (solo aplicable si se<br>ha activado la función de<br>verificación del medidor)                                                                       | VARIABLE           | FLOAT (4)                                                    | 3089-<br>3090      | S                                  |              | _                       |                  | RW<br>(OOS)             | N/A                                                                                                    |
| 107       | FRF_DrivePCoeff              | Coeficiente P de bobina<br>drive FRF (solo aplicable<br>si se ha activado la fun-<br>ción de verificación del<br>medidor)                                                             | VARIABLE           | FLOAT (4)                                                    | 3091-<br>3092      | S                                  |              | -                       |                  | RW<br>(OOS)             | N/A                                                                                                    |

Funcionamiento

Solución de problemas

Alertas PlantWeb

177

| Índice OD | Mnemónico del pará-<br>metro | Definición                                                                                                    | Tipo de<br>mensaje | Tipo de<br>datos/<br>Estruc-<br>tura<br>(tamaño<br>en bytes) | Registro Modbus | Almacenamiento/<br>frecuencia (HZ) | Añadir a CFF | Valor<br>predeterminado | Valor de ejemplo | Acceso                  | Lista enumerada de<br>valores                                                                                     |
|-----------|------------------------------|----------------------------------------------------------------------------------------------------|--------------------|--------------------------------------------------------------|-----------------|------------------------------------|--------------|-------------------------|------------------|-------------------------|----------------------------------------------------------------------------------------------------|
| 108       | FRF_ToneSpacingMult          | Multiplicador de espa-<br>cios de tono (solo aplica-<br>ble si se ha activado la<br>función de verificación<br>del medidor)    | VARIABLE           | FLOAT (4)                                                    | 3159-<br>3160   | S                                  |              | _                       |                  | RW<br>(OOS)             | N/A                                                                                                    |
| 109       | FRF_Freq_DriftLimit          | Limite de desplaza-<br>miento de frecuencia<br>(solo aplicable si se ha<br>activado la función de<br>verificación del medidor) | VARIABLE           | FLOAT (4)                                                    | 3161-<br>3162   | S                                  |              | _                       |                  | RW<br>(OOS)             | N/A                                                                                                    |
| 110       | FRF_Max_Current_mA           | Corriente máxima del<br>sensor (solo aplicable si<br>se ha activado la función<br>de verificación del medi-<br>dor)            | VARIABLE           | FLOAT (4)                                                    | 3163-<br>3164   | S                                  |              | _                       |                  | RW<br>(OOS)             | N/A                                                                                                    |
| 111       | FRF_KFQ2                     | Corrección de la densi-<br>dad lineal de KFQ2 para<br>el valor de rigidez                                                      | VARIABLE           | FLOAT (4)                                                    | 3165-<br>3166   | S                                  |              | 0                       |                  | RW<br>(Cual-<br>quiera) | N/A                                                                                                    |
|           | Adiciones de la v7.0         |                                                                                                    |                    |                                                              |                 |                                    |              |                         |                  |                         |                                                                                                    |
| 112       | SYS_AnalogOutput_<br>Fault   | Indica si hay un fallo crí-<br>tico                                                                                            | VARIABLE           | DS-66 (2)                                                    | _               | -                                  |              | 0                       |                  | R                       | Parte de valor de DS-66<br>0 = Ningún fallo crítico<br>1 = Hay un fallo crítico                                   |
| 113       | SNS_MV_Failed                | Indica si la verificación<br>del medidor ha fallado                                                                            | VARIABLE           | DS-66 (2)                                                    | _               | _                                  |              | 0                       |                  | R                       | Parte de valor de DS-66<br>0 = La verificación del<br>medidor no falló<br>1 = Verificación del<br>medidor fallida |

# Tabla B-7 Visualizaciones del bloque transductor DIAGNOSTICS

| Índice<br>OD | Mnemónico del parámetro    | Visual 1 | Visual 2 | Visual 3 | Visual 4 | Visual<br>4_1 | Visual<br>4_2 |
|--------------|----------------------------|----------|----------|----------|----------|---------------|---------------|
|              | Parámetros FF normales     |          |          |          |          |               |               |
| 0            | BLOCK_STRUCTURE            |          |          |          |          |               |               |
| 1            | ST_REV                     | 2        | 2        | 2        | 2        | 2             | 2             |
| 2            | TAG_DESC                   |          |          |          |          |               |               |
| 3            | STRATEGY                   |          |          |          | 2        |               |               |
| 4            | ALERT_KEY                  |          |          |          | 1        |               |               |
| 5            | MODE_BLK                   | 4        |          | 4        |          |               |               |
| 6            | BLOCK_ERR                  | 2        |          | 2        |          |               |               |
| 7            | XD_ERROR                   | 1        |          | 1        |          |               |               |
|              | Configuración de slug flow |          |          |          |          |               |               |
| 8            | SLUG_TIME                  |          |          |          | 4        |               |               |
| 9            | SLUG_LOW_LIMIT             |          |          |          | 4        |               |               |
| 10           | SLUG_HIGH_LIMIT            |          |          |          | 4        |               |               |
|              | Estatus de alarma          |          |          |          |          |               |               |
| 11           | ALARM1_STATUS              | 2        |          | 2        |          |               |               |

| Índice<br>OD | Mnemónico del parámetro                     | Visual 1 | Visual 2 | Visual 3 | Visual 4 | Visual<br>4_1 | Visual<br>4_2 |
|--------------|---------------------------------------------|----------|----------|----------|----------|---------------|---------------|
| 12           | ALARM2_STATUS                               | 2        |          | 2        |          |               |               |
| 13           | ALARM3_STATUS                               | 2        |          | 2        |          |               |               |
| 14           | ALARM4_STATUS                               | 2        |          | 2        |          |               |               |
| 15           | FAULT_LIMIT_CODE                            |          | 2        |          |          |               |               |
| 16           | LAST_MEASURED_VALUE_FAULT_TIMEOUT           |          | 2        |          |          |               |               |
| 17           | ALARM_INDEX                                 |          |          |          | 2        |               |               |
| 18           | ALARM_SEVERITY                              |          |          |          | 2        |               |               |
|              | Diagnósticos                                | 1        | 1        | L        | L        |               |               |
| 19           | DRIVE_GAIN                                  | 5        |          | 5        |          |               |               |
| 20           | TUBE_FREQUENCY                              |          |          | 4        |          |               |               |
| 21           | LIVE_ZERO                                   |          |          | 4        |          |               |               |
| 22           | LEFT_PICKOFF_VOLTAGE                        |          |          | 4        |          |               |               |
| 23           | RIGHT_PICKOFF_VOLTAGE                       |          |          | 4        |          |               |               |
| 24           | BOARD_TEMPERATURE                           |          |          | 4        |          |               |               |
| 25           | ELECT_TEMP_MAX                              |          |          | 4        |          |               |               |
| 26           | ELECT_TEMP_MIN                              |          |          | 4        |          |               |               |
| 27           | ELECT_TEMP_AVG                              |          |          | 4        |          |               |               |
| 28           | SENSOR_TEMP_MAX                             |          |          | 4        |          |               |               |
| 29           | SENSOR_TEMP_MIN                             |          |          | 4        |          |               |               |
| 30           | SENSOR_TEMP_AVG                             |          |          | 4        |          |               |               |
| 31           | RTD_RESISTANCE_CABLE                        |          |          | 4        |          |               |               |
| 32           | RTD_RESISTANCE_METER                        |          |          | 4        |          |               |               |
| 33           | CP_POWER_CYCLE                              |          |          | 2        |          |               |               |
|              | Huella digital (fingerprinting) del medidor |          |          |          |          |               |               |
| 34           | MFP_SAVE_FACTORY                            |          |          |          | 2        |               |               |
| 35           | MFP_RESET_STATS                             |          |          |          | 2        |               |               |
| 36           | EN_MFP                                      |          |          |          | 2        |               |               |
| 37           | MFP_UNITS                                   |          |          |          | 2        |               |               |
| 38           | MFP_TV_INDEX                                |          |          |          | 2        |               |               |
| 39           | MFP_TYPE                                    |          |          |          | 2        |               |               |
| 40           | MFP_TV_INST                                 |          |          | 4        |          |               |               |
| 41           | MFP_TV_AVG                                  |          |          | 4        |          |               |               |
| 42           | MFP_TV_STD_DEV                              |          |          | 4        |          |               |               |
| 43           | MFP_TV_MAX                                  |          |          | 4        |          |               |               |
| 44           | MFP_TV_MIN                                  |          |          | 4        |          |               |               |
|              | Adiciones de la v4.0                        |          |          |          |          |               |               |
| 45           | DIAG_FEATURE_KEY                            |          |          |          | 2        |               |               |
| 46           | SYS_PowerOnTimeSec                          |          |          | 4        |          |               |               |
| 47           | SNS_InputVoltage                            |          |          | 4        |          |               |               |
| 48           | SNS_TargetAmplitude                         |          |          | 4        |          |               |               |
| 49           | SNS_CaseRTDRes                              |          |          | 4        |          |               |               |
| 50           | SYS_RestoreFactoryConfig                    |          | 2        |          |          |               |               |
| 51           | SNS_FlowZeroRestore                         |          | 2        |          |          |               |               |
| 52           | SNS_AutoZeroFactory                         |          |          |          | 4        |               |               |
| 53           | SYS_ResetPowerOnTime                        |          | 2        |          |          |               |               |
| 54           | FRF_EnableFCFValidation                     |          | 2        |          |          |               |               |
| 55           | FRF_FaultAlarm                              |          | 2        |          |          |               |               |

 Tabla B-7
 Visualizaciones del bloque transductor DIAGNOSTICS (continuación)

| Índice<br>OD | Mnemónico del parámetro | Visual 1 | Visual 2 | Visual 3 | Visual 4 | Visual<br>4_1 | Visual<br>4_2 |
|--------------|-------------------------|----------|----------|----------|----------|---------------|---------------|
| 56           | FRF_StiffnessLimit      |          | 4        |          |          |               |               |
| 57           | FRF_AlgoState           |          |          |          |          | 2             |               |
| 58           | FRF_AbortCode           |          |          |          |          | 2             |               |
| 59           | FRF_StateAtAbort        |          |          |          |          | 2             |               |
| 60           | FRF_Progress            |          |          |          |          | 2             |               |
| 61           | FRF_StiffOutLimLpo      |          |          |          |          | 2             |               |
| 62           | FRF_StiffOutLimRpo      |          |          |          |          | 2             |               |
| 63           | FRF_StiffnessLpo_mean   |          |          |          |          | 4             |               |
| 64           | FRF_StiffnessRpo_mean   |          |          |          |          | 4             |               |
| 65           | FRF_Damping_mean        |          |          |          |          | 4             |               |
| 66           | FRF_MassLpo_mean        |          |          |          |          | 4             |               |
| 67           | FRF_MassRpo_mean        |          |          |          |          | 4             |               |
| 68           | FRF_StiffnessLpo_stddev |          |          |          |          | 4             |               |
| 69           | FRF_StiffnessRpo_stddev |          |          |          |          | 4             |               |
| 70           | FRF_Damping_stddev      |          |          |          |          | 4             |               |
| 71           | FRF_MassLpo_stddev      |          |          |          |          | 4             |               |
| 72           | FRF_MassRpo_stddev      |          |          |          |          | 4             |               |
| 73           | FRF_StiffnessLpo_air    |          |          |          |          | 4             |               |
| 74           | FRF_StiffnessRpo_air    |          |          |          |          | 4             |               |
| 75           | FRF_Damping_air         |          |          |          |          | 4             |               |
| 76           | FRF_MassLpo_air         |          |          |          |          | 4             |               |
| 77           | FRF_MassRpo_air         |          |          |          |          | 4             |               |
| 78           | FRF_StiffnessLpo_water  |          |          |          |          | 4             |               |
| 79           | FRF_StiffnessRpo_water  |          |          |          |          | 4             |               |
| 80           | FRF_Damping_water       |          |          |          |          | 4             |               |
| 81           | FRF_MassLpo_water       |          |          |          |          | 4             |               |
| 82           | FRF_MassRpo_water       |          |          |          |          | 4             |               |
| 83           | ALERT_TIMEOUT           |          | 2        |          |          |               |               |
| 84           | FRF_FCFValidCounter     |          |          |          |          | 2             |               |
| 85           | FRF_StartMeterVer       |          |          |          |          |               | 2             |
| 86           | FRF_MV_Index            |          |          |          |          |               | 2             |
| 87           | FRF_MV_Counter          |          |          |          |          |               | 2             |
| 88           | FRF_MV_Status           |          |          |          |          |               | 2             |
| 89           | FRF_MV_Time             |          |          |          |          |               | 4             |
| 90           | FRF_MV_LPO_Norm         |          |          |          |          |               | 4             |
| 91           | FRF_MV_RPO_Norm         |          |          |          |          |               | 4             |
| 92           | FRF_DriveCurr           |          |          |          |          |               | 4             |
| 93           | FRF_DL_T                |          |          |          |          |               | 4             |
| 94           | FRF_Temp                |          |          |          |          |               | 4             |
| 95           | FRF_Density             |          |          |          |          |               | 4             |
| 96           | FRF_DriveFreq           |          |          |          |          |               | 4             |
| 97           | FRF_LpoFilt             |          |          |          |          |               | 4             |
| 98           | FRF_RpoFilt             |          |          |          |          |               | 4             |
| 99           | FRF_DataSetSelIndex     |          |          |          |          |               | 4             |
| 100          | FRF_MV_FirstRun_Time    |          |          |          |          |               | 4             |
| 101          | FRF_MV_Elapse_Time      |          |          |          |          |               | 4             |
| 102          | FRF_MV_Time_Left        |          |          |          |          |               | 4             |

 Tabla B-7
 Visualizaciones del bloque transductor DIAGNOSTICS (continuación)

| Índice<br>OD | Mnemónico del parámetro | Visual 1 | Visual 2 | Visual 3 | Visual 4 | Visual<br>4_1 | Visual<br>4_2 |
|--------------|-------------------------|----------|----------|----------|----------|---------------|---------------|
| 103          | FRF_Density             |          |          |          |          |               | 4             |
| 104          | FRF_ToneRampTime        |          |          |          |          |               | 4             |
| 105          | FRF_BICoeff             |          |          |          |          |               | 4             |
| 106          | FRF_DriveTarget         |          |          |          |          |               | 4             |
| 107          | FRF_DrivePCoeff         |          |          |          |          |               | 4             |
| 108          | FRF_ToneSpacingMult     |          |          |          |          |               | 4             |
| 109          | FRF_Freq_DriftLimit     |          |          |          |          |               | 4             |
| 110          | FRF_Max_Current_mA      |          |          |          |          |               | 4             |
| 111          | FRF_KFQ2                |          |          |          |          |               | 4             |
| 112          | SYS_AnalogOutput_Fault  |          | 2        |          |          |               |               |
| 113          | SNS_MV_Failed           |          | 2        |          |          |               |               |
|              | Totales                 | 22       | 26       | 112      | 39       | 96            | 100           |

# Tabla B-7 Visualizaciones del bloque transductor DIAGNOSTICS (continuación)

## B.5 Parámetros del bloque transductor DEVICE INFORMATION

A continuación se muestran los parámetros (Tabla B-8) y las visualizaciones (Tabla B-9) para el bloque transductor DEVICE INFORMATION.

## Tabla B-8 Parámetros del bloque transductor DEVICE INFORMATION

| Índice OD | Mnemónico del<br>parámetro | Definición                                                                                                    | Tipo de<br>mensaje | Tipo de<br>datos/<br>Estruc-<br>tura<br>(tamaño<br>en bytes) | Registro Modbus | Almacenamiento/<br>frecuencia (HZ) | Añadir a CFF | Valor<br>predeterminado | Valor de ejemplo | Acceso                 | Lista enumerada<br>de valores   |
|-----------|----------------------------|----------------------------------------------------------------------------------------------------|--------------------|--------------------------------------------------------------|-----------------|------------------------------------|--------------|-------------------------|------------------|------------------------|---------------------------------|
|           | Parámetros FF normales     |                                                                                                    |                    |                                                              |                 |                                    |              |                         |                  |                        |                                 |
| 0         | BLOCK_STRUCTURE            | Comienzo del bloque transductor                                                                                                    | VARIABLE           | DS_64 (5)                                                    | N/A             | S                                  |              | N/A                     |                  | R/W<br>(OOS<br>o Auto) | N/A                             |
| 1         | ST_REV                     | El nivel de revisión de<br>los datos estáticos<br>asociados con el blo-<br>que de funciones. Se<br>incrementa con cada<br>escritura de almacena-<br>miento estático. | VARIABLE           | Unsigned16<br>(2)                                            | N/A             | S                                  |              | 0                       |                  | R                      | N/A                             |
| 2         | TAG_DESC                   | La descripción de<br>usuario de la aplica-<br>ción pensada del blo-<br>que.                                                                                          | STRING             | OCTET<br>STRING<br>(32)                                      | N/A             | S                                  | Sí           | Espa-<br>cios           | """              | R/W<br>(OOS<br>o Auto) | 32 caracteres<br>cualesquiera   |
| 3         | STRATEGY                   | El campo strategy se<br>puede usar para iden-<br>tificar el agrupamiento<br>de bloques. El bloque<br>no revisa ni procesa<br>estos datos.                            | VARIABLE           | Unsigned16<br>(2)                                            | N/A             | S                                  | Sí           | 0                       | 0                | R/W<br>(OOS<br>o Auto) | N/A                             |
| 4         | ALERT_KEY                  | El número de identifi-<br>cación de la unidad de<br>la planta. Esta infor-<br>mación se puede usar<br>en el host para clasifi-<br>car las alarmas, etc.              | VARIABLE           | Unsigned8<br>(1)                                             | N/A             | S                                  | Sí           | 0                       | 1                | R/W<br>(OOS<br>o Auto) | 1 a 255                         |
| 5         | MODE_BLK                   | Los modos actual<br>(real), target (obje-<br>tivo), permitted (permi-<br>tido) y normal del<br>bloque.                                                               | RECORD             | DS-69 (4)                                                    | N/A             | mix                                | Sí           | Auto                    | 01               | R/W<br>(OOS<br>o Auto) | Vea la sección 2/6<br>de FF-891 |

| Tabla B-8 | Parámetros del bloque transductor DEVICE INFORMATION | (continuación) | ) |
|-----------|------------------------------------------------------|----------------|---|
|-----------|------------------------------------------------------|----------------|---|

| Índice OD | Mnemónico del<br>parámetro | Definición                                                                                                    | Tipo de<br>mensaje | Tipo de<br>datos/<br>Estruc-<br>tura<br>(tamaño<br>en bytes) | Registro Modbus | Almacenamiento/<br>frecuencia (HZ) | Añadir a CFF | Valor<br>predeterminado             | Valor de ejemplo                | Acceso                    | Lista enumerada<br>de valores                                                                                                    |
|-----------|----------------------------|----------------------------------------------------------------------------------------------------|--------------------|--------------------------------------------------------------|-----------------|------------------------------------|--------------|-------------------------------------|---------------------------------|---------------------------|----------------------------------------------------------------------------------------------------|
| 6         | BLOCK_ERR                  | Este parámetro refleja<br>el estatus de error<br>asociado con los com-<br>ponentes de hardware<br>o software asociados<br>con un bloque. | STRING             | BIT<br>STRING (2)                                            | N/A             | D/20                               |              | _                                   |                                 | R                         | Vea la sección 4.8<br>de FF-903                                                                                                    |
| 7         | XD_ERROR                   | Se usa para todos los<br>problemas de configu-<br>ración, hardware,<br>conexión o del sistema<br>que ocurren en el blo-<br>que.          | VARIABLE           | Unsigned8<br>(1)                                             | N/A             | D                                  |              | -                                   |                                 | R                         | 18 = Error de<br>proceso<br>19 = Error de<br>configuración<br>20 = Fallo de la<br>electrónica<br>21 = Fallo del<br>sensor                                 |
|           | Datos del transmisor       |                                                                                                    |                    |                                                              |                 |                                    |              |                                     |                                 |                           |                                                                                                    |
| 8         | SERIAL_NUMBER              | Número de serie de<br>este dispositivo                                                                                                   | VARIABLE           | Unsigned32<br>(4)                                            | R-48-<br>49     | S                                  | Sí           | 0                                   | 0                               | R/W<br>(Cualq<br>uiera)   | ≥0                                                                                                    |
| 9         | OPTION_BOARD_CODE          | Código de la tarjeta de<br>opción de salida                                                                                              | ENUM               | Unsigned16<br>(2)                                            | R-1138          | S                                  |              | 20                                  |                                 | R                         | 0 = Ninguno<br>2 = Foundation<br>Fieldbus (tarjeta<br>LC302)<br>20 = Foundation<br>Fieldbus (tarjeta<br>Hornet)                                           |
| 10        | 700_SW_REV                 | Revisión del software<br>del transmisor modelo<br>700                                                                                    | VARIABLE           | Unsigned16<br>(2)                                            | R-1137          | S                                  |              | S/W<br>Rev                          |                                 | R                         | N/A                                                                                                    |
| 11        | 2700_SW_REV                | Revisión del software<br>del transmisor modelo<br>2700                                                                                   | VARIABLE           | Unsigned16<br>(2)                                            | R-1200          | S                                  |              | S/W<br>Rev                          |                                 | R                         | N/A                                                                                                    |
| 12        | CEQ_NUMBER                 | Número CEQ del<br>transmisor modelo<br>2700                                                                                              | VARIABLE           | Unsigned16<br>(2)                                            | R-5005          | S                                  |              | S/W<br>Rev                          |                                 | R                         | N/A                                                                                                    |
| 13        | DESCRIPTION                | Texto del usuario                                                                                                    | STRING             | OCTET<br>STRING<br>(16)                                      | R-96-<br>103    | S                                  | Sí           | "CONFI-<br>GURE<br>XMTR"            | "CON<br>FIGU<br>RE<br>XMT<br>R" | R / W<br>(Cualq<br>uiera) |                                                                                                    |
|           | Datos del sensor           |                                                                                                    |                    |                                                              |                 |                                    |              |                                     |                                 |                           | ·                                                                                                    |
| 14        | SENSOR_SN                  | Número de serie del<br>sensor                                                                                                    | VARIABLE           | Unsigned32<br>(4)                                            | R-0127-<br>128  | S                                  | Sí           | 0                                   | 0                               | R/W<br>(Cualq<br>uiera)   | ≥0                                                                                                    |
| 15        | SENSOR_TYPE                | Tipo de sensor (es<br>decir, F200, CMF025)                                                                                               | STRING             | VISIBLE<br>STRING<br>(16)                                    | R-0425          | S                                  |              | "@@@<br>@@@<br>@@@<br>@@@<br>@<br>@ |                                 | R                         |                                                                                                    |
| 16        | SENSOR_TYPE_CODE           | Código del tipo de<br>sensor                                                                                                    | ENUM               | Unsigned16<br>(2)                                            | R-1139          | S                                  | Sí           | 0                                   | 0                               | R/W                       | 0 = Tubo curvado<br>1 = Tubo recto                                                                                                    |
| 17        | SENSOR_MATERIAL            | Material del sensor                                                                                                    | ENUM               | Unsigned16<br>(2)                                            | R-0130          | S                                  | Sí           | 253                                 | 253                             | R/W<br>(Cualq<br>uiera)   | 3 = Hastelloy C-22<br>4 = Monel<br>5 = Tantalio<br>6 = Titanio<br>19 = Acero<br>inoxidable 316L<br>23 = Inconel<br>252 =<br>Desconocido<br>253 = Especial |

| Tabla B-8 | Parámetros del bloque transductor DEVICE INFORMATION | (continuación) | ) |
|-----------|------------------------------------------------------|----------------|---|
|-----------|------------------------------------------------------|----------------|---|

| Índice OD | Mnemónico del<br>parámetro | Definición                                                     | Tipo de<br>mensaje | Tipo de<br>datos/<br>Estruc-<br>tura<br>(tamaño<br>en bytes) | Registro Modbus | Almacenamiento/<br>frecuencia (HZ) | Añadir a CFF | Valor<br>predeterminado | Valor de ejemplo | Acceso                  | Lista enumerada<br>de valores                                                                                                    |
|-----------|----------------------------|----------------------------------------------------------------|--------------------|--------------------------------------------------------------|-----------------|------------------------------------|--------------|-------------------------|------------------|-------------------------|----------------------------------------------------------------------------------------------------|
| 18        | SENSOR_LINER               | Material del revesti-<br>miento                                | ENUM               | Unsigned16<br>(2)                                            | R-0131          | S                                  | Sí           | 253                     | 253              | R/W<br>(Cualq<br>uiera) | 10 = PTFE<br>(Teflon)<br>11 = Halar<br>16 = Tefzel<br>251 = Ninguno<br>252 =<br>Desconocido<br>253 = Especial                                                                                                    |
| 19        | SENSOR_END                 | Tipo de brida                                                  | ENUM               | Unsigned16<br>(2)                                            | R-0129          | S                                  | Sí           | 253                     | 253              | R/W<br>(Cualq<br>uiera) | 0 = ANSI 150<br>1 = ANSI 300<br>2 = ANSI 600<br>5 = PN 40<br>7 = JIS 10K<br>8 = JIS 20K<br>9 = ANSI 900<br>10 = Conexión de<br>abrazadera<br>sanitaria<br>11 = Unión<br>12 = PN 100<br>251 = Ninguno<br>252 =<br>Desconocido<br>253 = Especial |
| 20        | MASS_MIN_RANGE             | Rango mínimo de cau-<br>dal másico                             | VARIABLE           | FLOAT (4)                                                    | R-181-<br>182   | S                                  |              | Calc                    |                  | R                       | N/A                                                                                                    |
| 21        | TEMP_MIN_RANGE             | Rango mínimo de tem-<br>peratura                               | VARIABLE           | FLOAT (4)                                                    | R-183-<br>184   | S                                  |              | Calc                    |                  | R                       | N/A                                                                                                    |
| 22        | HIGH_DENSITY_LIMIT         | Límite superior de<br>densidad del sensor<br>(g/cc)            | VARIABLE           | FLOAT (4)                                                    | R-187-<br>188   | S                                  |              | Calc                    |                  | R                       | N/A                                                                                                    |
| 23        | VOLUME_MIN_RANGE           | Rango mínimo de cau-<br>dal volumétrico                        | VARIABLE           | FLOAT                                                        |                 | S                                  |              | Calc                    |                  | R/W                     | N/A                                                                                                    |
| 24        | SNS_PuckDeviceTypeCode     | Tipo de dispositivo<br>para el procesador<br>central conectado | ENUM               | Unsigned16<br>(2)                                            | R-1162          | S                                  |              | -                       |                  | R                       | 40 = 700 (CP)<br>50 = 800 (ECP)                                                                                                    |
| 25        | AI_SIMULATE_MODE           | Modo de simulación<br>de Al                                    | ENUM               | Unsigned16<br>(2)                                            | C-84            | S                                  | Sí           | 0                       | 0                | R/W<br>(Cualq<br>uiera) | 0 = inhabilitado<br>1 = habilitado                                                                                                    |
| 26        | SNS_HartDeviceID           | Identidad exclusiva del<br>procesador central                  | VARIABLE           | Unsigned32<br>(4)                                            | R-1187-<br>1188 | S                                  |              | 0                       |                  | R                       | N/A                                                                                                    |
| 27        | SYS_DeviceType             | Tipo de dispositivo transmisor                                 | VARIABLE           | Unsigned16<br>(2)                                            | R-120           | S                                  |              | 43                      |                  | R                       | N/A                                                                                                    |

Tabla B-9 Visualizaciones del bloque transductor DEVICE INFORMATION

| Índice<br>OD | Mnemónico del parámetro | Visual 1 | Visual 2 | Visual 3 | Visual 4 |
|--------------|-------------------------|----------|----------|----------|----------|
|              | Parámetros FF normales  |          |          |          |          |
| 0            | BLOCK_STRUCTURE         |          |          |          |          |
| 1            | ST_REV                  | 2        | 2        | 2        | 2        |
| 2            | TAG_DESC                |          |          |          |          |
| 3            | STRATEGY                |          |          |          | 2        |
| 4            | ALERT_KEY               |          |          |          | 1        |
| 5            | MODE_BLK                | 4        |          | 4        |          |

| Índice<br>OD | Mnemónico del parámetro | Visual 1 | Visual 2 | Visual 3 | Visual 4 |
|--------------|-------------------------|----------|----------|----------|----------|
| 6            | BLOCK_ERR               | 2        |          | 2        |          |
| 7            | XD_ERROR                | 1        |          | 1        |          |
|              | Datos del transmisor    |          |          |          |          |
| 8            | SERIAL_NUMBER           |          | 4        |          |          |
| 9            | OPTION_BOARD_CODE       |          |          |          | 2        |
| 10           | 700_SW_REV              |          | 2        |          |          |
| 11           | 2700_SW_REV             |          | 2        |          |          |
| 12           | CEQ_NUMBER              |          | 2        |          |          |
| 13           | DESCRIPCIÓN             |          |          |          | 16       |
|              | Datos del sensor        |          |          |          |          |
| 14           | SENSOR_SN               |          | 4        |          |          |
| 15           | SENSOR_TYPE             |          |          |          | 16       |
| 16           | SENSOR_TYPE_CODE        |          |          |          | 2        |
| 17           | SENSOR_MATERIAL         |          |          |          | 2        |
| 18           | SENSOR_LINER            |          |          |          | 2        |
| 19           | SENSOR_END              |          |          |          | 2        |
| 20           | MASS_MIN_RANGE          |          |          |          | 4        |
| 21           | TEMP_MIN_RANGE          |          |          |          | 4        |
| 22           | DENSITY_MIN_RANGE       |          |          |          | 4        |
| 23           | VOLUME_MIN_RANGE        |          |          |          | 4        |
| 24           | SNS_PuckDeviceTypeCode  |          |          |          | 2        |
| 25           | AI_SIMULATE_MODE        |          |          |          | 2        |
| 26           | SNS_HartDeviceID        |          |          |          | 4        |
| 27           | SYS_DeviceType          |          |          |          | 2        |
|              | Totales                 | 9        | 16       | 9        | 73       |

 Tabla B-9
 Visualizaciones del bloque transductor DEVICE INFORMATION (continuación)

# B.6 Parámetros del bloque transductor LOCAL DISPLAY

A continuación se muestran los parámetros (Tabla B-10) y visualizaciones (Tabla B-11) para el bloque transductor LOCAL DISPLAY.

#### Tabla B-10 Parámetros del bloque transductor LOCAL DISPLAY

| Índice OD | Mnemónico del<br>parámetro | Definición                                                                                                    | Tipo de<br>mensaje | Tipo de<br>datos/<br>Estruc-<br>tura<br>(tamaño<br>en bytes) | Registro Modbus | Almacenamiento/<br>frecuencia (HZ) | Añadir a CFF | Valor<br>predeterminado | Valor de ejemplo | Acceso                 | Lista enumerada<br>de valores |
|-----------|----------------------------|----------------------------------------------------------------------------------------------------|--------------------|--------------------------------------------------------------|-----------------|------------------------------------|--------------|-------------------------|------------------|------------------------|-------------------------------|
|           | Parámetros FF normales     |                                                                                                    |                    |                                                              |                 |                                    |              |                         |                  |                        |                               |
| 0         | BLOCK_STRUCTURE            | Comienzo del bloque trans-<br>ductor                                                                                                    | VARIABLE           | DS_64 (5)                                                    | N/A             | S                                  |              | N/A                     |                  | R/W<br>(OOS o<br>Auto) | N/A                           |
| 1         | ST_REV                     | El nivel de revisión de los<br>datos estáticos asociados<br>con el bloque de funciones.<br>Se incrementa con cada<br>escritura de almacena-<br>miento estático. | VARIABLE           | Unsigned16<br>(2)                                            | N/A             | S                                  |              | 0                       |                  | R                      | N/A                           |
| 2         | TAG_DESC                   | La descripción de usuario<br>de la aplicación pensada<br>del bloque.                                                                                            | STRING             | OCTET<br>STRING<br>(32)                                      | N/A             | S                                  | Sí           | Espa-<br>cios           | ""               | R/W<br>(OOS o<br>Auto) | 32 caracteres cualesquiera    |

| Tabla B-10 Parámetros del bloque transductor LOCAL DISPLAY (con | tinuación) |
|-----------------------------------------------------------------|------------|
|-----------------------------------------------------------------|------------|

| Índice OD | Mnemónico del<br>parámetro | Definición                                                                                                    | Tipo de<br>mensaje | Tipo de<br>datos/<br>Estruc-<br>tura<br>(tamaño<br>en bytes) | Registro Modbus | Almacenamiento/<br>frecuencia (HZ) | Añadir a CFF | Valor<br>predeterminado | Valor de ejemplo | Acceso                   | Lista enumerada<br>de valores                                                                                          |
|-----------|----------------------------|----------------------------------------------------------------------------------------------------|--------------------|--------------------------------------------------------------|-----------------|------------------------------------|--------------|-------------------------|------------------|--------------------------|----------------------------------------------------------------------------------------------------|
| 3         | STRATEGY                   | El campo strategy se puede<br>usar para identificar el agru-<br>pamiento de bloques. El<br>bloque no revisa ni procesa<br>estos datos.           | VARIABLE           | Unsigned16<br>(2)                                            | N/A             | S                                  | Sí           | 0                       | 0                | R/W<br>(OOS o<br>Auto)   | N/A                                                                                                    |
| 4         | ALERT_KEY                  | El número de identificación<br>de la unidad de la planta.<br>Esta información se puede<br>usar en el host para clasifi-<br>car las alarmas, etc. | VARIABLE           | Unsigned8<br>(1)                                             | N/A             | S                                  | Sí           | 0                       | 1                | R/W                      | 1 a 255                                                                                                    |
| 5         | MODE_BLK                   | Los modos actual (real), tar-<br>get (objetivo), permitted<br>(permitido) y normal del blo-<br>que.                                              | RECORD             | DS-69 (4)                                                    | N/A             | mix                                |              | Auto                    | 01               | R/W                      | Ver la sección 2/6 de<br>FF-891                                                                                        |
| 6         | BLOCK_ERR                  | Este parámetro refleja el<br>estatus de error asociado<br>con los componentes de<br>hardware o software aso-<br>ciados con un bloque.            | STRING             | BIT<br>STRING (2)                                            | N/A             | D/20                               |              | -                       |                  | R                        | Ver la sección 4.8 de<br>FF-903                                                                                        |
| 7         | XD_ERROR                   | Se usa para todos los pro-<br>blemas de configuración,<br>hardware, conexión o del<br>sistema que ocurren en el<br>bloque.                       | VARIABLE           | Unsigned8<br>(1)                                             | N/A             | D                                  |              | -                       |                  | R                        | 18 = Error de<br>proceso<br>19 = Error de<br>configuración<br>20 = Fallo de la<br>electrónica<br>21 = Fallo del sensor |
|           | LDO                        |                                                                                                    |                    |                                                              |                 |                                    |              |                         |                  |                          |                                                                                                    |
| 8         | EN_LDO_TOT_RESET           | Habilitar/inhabilitar la<br>puesta a cero de totalizado-<br>res en LDO                                                                           | ENUM               | Unsigned16<br>(2)                                            | C-0094          | S                                  | Sí           | 0                       | 0                | R/W<br>(Cual-<br>quiera) | 0 = Inhabilitar<br>1 = Habilitar                                                                                       |
| 9         | EN_LDO_TOT_START_<br>STOP  | Habilitar/inhabilitar la<br>opción de iniciar/detener los<br>totalizadores en LDO                                                                | ENUM               | Unsigned16<br>(2)                                            | C-0091          | S                                  | Sí           | 0                       | 0                | R/W                      | 0 = Inhabilitar<br>1 = Habilitar                                                                                       |
| 10        | EN_LDO_AUTO_<br>SCROLL     | Habilitar/inhabilitar la carac-<br>terística de desplazamiento<br>automático en LDO                                                              | ENUM               | Unsigned16<br>(2)                                            | C-0095          | S                                  | Sí           | 0                       | 0                | R/W                      | 0 = Inhabilitar<br>1 = Habilitar                                                                                       |
| 11        | EN_LDO_OFFLINE_<br>MENU    | Habilitar/inhabilitar la carac-<br>terística de menú offline en<br>LDO                                                                           | ENUM               | Unsigned16<br>(2)                                            | C-0096          | S                                  | Sí           | 1                       | 1                | R/W                      | 0 = Inhabilitar<br>1 = Habilitar                                                                                       |
| 12        | EN_LDO_OFFLINE_<br>PWD     | Habilitar/inhabilitar la con-<br>traseña offline en LDO                                                                                          | ENUM               | Unsigned16<br>(2)                                            | C-0097          | S                                  | Sí           | 0                       | 0                | R/W                      | 0x0000 =<br>inhabilitado<br>0x0001 = habilitado                                                                        |
| 13        | EN_LDO_ALARM_MENU          | Habilitar/inhabilitar el menú<br>de alarmas en LDO                                                                                               | ENUM               | Unsigned16<br>(2)                                            |                 | S                                  | Sí           | 1                       | 1                | R/W                      | 0x0000 =<br>inhabilitado<br>0x0001 = habilitado                                                                        |
| 14        | EN_LDO_ACK_ALL_<br>ALARMS  | Habilitar/inhabilitar la carac-<br>terística de reconocer todas<br>las alarmas en LDO                                                            | ENUM               | Unsigned16<br>(2)                                            |                 | S                                  | Sí           | 1                       | 1                | R/W<br>(Cual-<br>quiera) | 0x0000 =<br>inhabilitado<br>0x0001 = habilitado                                                                        |
| 15        | LDO_OFFLINE_PWD            | Contraseña offline en LDO                                                                                                    | VARIABLE           | Unsigned16<br>(2)                                            |                 | S                                  | Sí           | 1234                    | 1234             | R/W<br>(Cual-<br>quiera) | 0–9999                                                                                                    |
| 16        | LDO_SCROLL_RATE            | Rapidez de desplaza-<br>miento en LDO                                                                                                    | VARIABLE           | Unsigned16<br>(2)                                            |                 | S                                  | Sí           | 1                       | 1                | R/W<br>(Cual-<br>quiera) | -                                                                                                    |
| 17        | LDO_BACKLIGHT_ON           | Control de luz de fondo en LDO                                                                                                    | ENUM               | Unsigned16<br>(2)                                            |                 | S                                  | Sí           | 1                       | 1                | R/W<br>(Cual-<br>quiera) | 0 = Off<br>1 = Encendida                                                                                               |
| 18        | UI_Language                | Selección de lenguaje del<br>indicador                                                                                                    | ENUM               | Unsigned16<br>(2)                                            |                 | S                                  | Sí           | 0                       | 0                | R/W<br>(Cual-<br>quiera) | 0 = Inglés<br>1 = Alemán<br>2 = Francés<br>3 = Reservado<br>4 = Español                                                |
| 19        | LDO_VAR_1_CODE             | Mostrar la variable asociada<br>con el código en el LDO                                                                                          | ENUM               | Unsigned16<br>(2)                                            |                 | S                                  | Sí           | 0                       | 0                | R/W<br>(Cual-<br>quiera) | lgual que<br>LDO_VAR_2_CODE                                                                                            |

# Referencia de los bloques transductores del modelo 2700

| Tabla B-10 Parámetros del bloque transductor LOCAL DISPLAY (co | continuación) |
|----------------------------------------------------------------|---------------|
|----------------------------------------------------------------|---------------|

| Índice OD | Mnemónico del<br>parámetro | Definición                   | Tipo de<br>mensaje | Tipo de<br>datos/<br>Estruc-<br>tura<br>(tamaño<br>en bytes) | Registro Modbus | Almacenamiento/<br>frecuencia (HZ) | Añadir a CFF | Valor<br>predeterminado | Valor de ejemplo | Acceso                   | Lista enumerada<br>de valores                                                                                                    |
|-----------|----------------------------|------------------------------|--------------------|--------------------------------------------------------------|-----------------|------------------------------------|--------------|-------------------------|------------------|--------------------------|----------------------------------------------------------------------------------------------------|
| 20        | LDO_VAR_2_CODE             | Mostrar la variable asociada | ENUM               | Unsigned16<br>(2)                                            |                 | S                                  | Sí           | 2                       | 2                | R/W<br>(Cual-<br>quiera) | 0 = Caudal másico<br>1 = Temperatura<br>2 = Total de masa<br>3 = Densidad<br>4 = Inventario de masa<br>5 = Caudal<br>volumétrico<br>6 = Total de volumen<br>7 = Inventario de<br>volumen<br>15 = API: Densidad<br>corregida<br>16 = API: Caudal<br>volum corregido<br>17 = API: Vol total<br>corregido<br>19 = API: Nol total<br>corregido<br>19 = API: Densidad<br>media<br>20 = API: Temp<br>media<br>21 = ED: Densidad a<br>ref<br>22 = ED: Densidad (SGU)<br>23 = ED: Caudal vol<br>estándar<br>24 = ED: Total vo<br>estándar<br>25 = ED: Inventario<br>vol estándar<br>26 = ED: Caudal<br>másico neto<br>27 = ED: Total vol<br>násico neto<br>28 = ED: Total vol<br>neto<br>30 = ED: Total vol<br>neto<br>31 = ED: Inventario<br>vol neto<br>32 = ED: Caudal vol<br>neto<br>31 = ED: Inventario<br>vol neto<br>32 = ED: Concentración<br>Carriage Return (CR)<br>33 = API: CTL<br>46 = Frecuencia de la<br>bobina drive<br>48 = Temperatura de<br>la caja<br>49 = Amplitud de<br>LPO<br>50 = Amplitud de<br>LPO<br>51 = Tempentura de<br>la tarjeta<br>52 = ID: Densidad<br>(Baume)<br>62 = Caudal vol gas<br>estándar<br>63 = Total vol gas<br>estándar<br>64 = Inventario vol<br>gas estándar<br>64 = Inventario vol<br>gas estándar<br>64 = Inventario vol<br>gas estándar<br>64 = Inventario vol<br>gas estándar<br>64 = Inventario vol<br>gas estándar<br>64 = Inventario vol<br>gas estándar<br>64 = Inventario vol<br>gas estándar |
| 21        |                            | con el código en el LDO      | ENUN               | (2)                                                          |                 | 3                                  | 31           | 5                       | 5                | (Cual-<br>quiera)        | LDO_VAR_2_CODE                                                                                                    |

# Tabla B-10 Parámetros del bloque transductor LOCAL DISPLAY (continuación)

| Índice OD | Mnemónico del<br>parámetro     | Definición                                                                                                    | Tipo de<br>mensaje | Tipo de<br>datos/<br>Estruc-<br>tura<br>(tamaño<br>en bytes) | Registro Modbus | Almacenamiento/<br>frecuencia (HZ) | Añadir a CFF | Valor<br>predeterminado | Valor de ejemplo | Acceso                   | Lista enumerada<br>de valores    |
|-----------|--------------------------------|----------------------------------------------------------------------------------------------------|--------------------|--------------------------------------------------------------|-----------------|------------------------------------|--------------|-------------------------|------------------|--------------------------|----------------------------------|
| 22        | LDO_VAR_4_CODE                 | Mostrar la variable asociada<br>con el código en el LDO                                                                                              | ENUM               | Unsigned16<br>(2)                                            |                 | S                                  | Sí           | 6                       | 6                | R/W<br>(Cual-<br>quiera) | lgual que<br>LDO_VAR_2_CODE      |
| 23        | LDO_VAR_5_CODE                 | Mostrar la variable asociada<br>con el código en el LDO                                                                                              | ENUM               | Unsigned16<br>(2)                                            |                 | S                                  | Sí           | 3                       | 3                | R/W<br>(Cual-<br>quiera) | lgual que<br>LDO_VAR_2_CODE      |
| 24        | LDO_VAR_6_CODE                 | Mostrar la variable asociada<br>con el código en el LDO                                                                                              | ENUM               | Unsigned16<br>(2)                                            |                 | S                                  | Sí           | 1                       | 1                | R/W<br>(Cual-<br>quiera) | lgual que<br>LDO_VAR_2_CODE      |
| 25        | LDO_VAR_7_CODE                 | Mostrar la variable asociada<br>con el código en el LDO                                                                                              | ENUM               | Unsigned16<br>(2)                                            |                 | S                                  | Sí           | 251                     | 251              | R/W<br>(Cual-<br>quiera) | lgual que<br>LDO_VAR_2_CODE      |
| 26        | LDO_VAR_8_CODE                 | Mostrar la variable asociada<br>con el código en el LDO                                                                                              | ENUM               | Unsigned16<br>(2)                                            |                 | S                                  | Sí           | 251                     | 251              | R/W<br>(Cual-<br>quiera) | lgual que<br>LDO_VAR_2_CODE      |
| 27        | LDO_VAR_9_CODE                 | Mostrar la variable asociada<br>con el código en el LDO                                                                                              | ENUM               | Unsigned16<br>(2)                                            |                 | S                                  | Sí           | 251                     | 251              | R/W<br>(Cual-<br>quiera) | Igual que<br>LDO_VAR_2_CODE      |
| 28        | LDO_VAR_10_CODE                | Mostrar la variable asociada<br>con el código en el LDO                                                                                              | ENUM               | Unsigned16<br>(2)                                            |                 | S                                  | Sí           | 251                     | 251              | R/W<br>(Cual-            | lgual que<br>LDO_VAR_2_CODE      |
| 29        | LDO_VAR_11_CODE                | Mostrar la variable asociada<br>con el código en el LDO                                                                                              | ENUM               | Unsigned16<br>(2)                                            |                 | S                                  | Sí           | 251                     | 251              | R/W<br>(Cual-            | lgual que<br>LDO_VAR_2_CODE      |
| 30        | LDO_VAR_12_CODE                | Mostrar la variable asociada<br>con el código en el LDO                                                                                              | ENUM               | Unsigned16<br>(2)                                            |                 | S                                  | Sí           | 251                     | 251              | R/W<br>(Cual-            | lgual que<br>LDO_VAR_2_CODE      |
| 31        | LDO_VAR_13_CODE                | Mostrar la variable asociada<br>con el código en el LDO                                                                                              | ENUM               | Unsigned16                                                   |                 | S                                  | Sí           | 251                     | 251              | R/W<br>(Cual-            | lgual que<br>LDO_VAR_2_CODE      |
| 32        | LDO_VAR_14_CODE                | Mostrar la variable asociada<br>con el código en el LDO                                                                                              | ENUM               | Unsigned16                                                   |                 | S                                  | Sí           | 251                     | 251              | R/W<br>(Cual-            | lgual que<br>LDO_VAR_2_CODE      |
| 33        | LDO_VAR_15_CODE                | Mostrar la variable asociada<br>con el código en el LDO                                                                                              | ENUM               | Unsigned16                                                   |                 | S                                  | Sí           | 251                     | 251              | R/W<br>(Cual-<br>quiera) | lgual que<br>LDO_VAR_2_CODE      |
| 34        | FBUS_UI_ProcVarIndex           | Código de variable de pro-<br>ceso                                                                                                    | ENUM               | Unsigned16<br>(2)                                            |                 | S                                  | Sí           | 0                       | 0                | R/W<br>(Cual-<br>quiera) | lgual que<br>LDO_VAR_2_CODE      |
| 35        | UI_NumDecimals                 | El número de dígitos mos-<br>trados a la derecha del<br>punto decimal para la varia-<br>ble de proceso seleccio-<br>nada con el índice (Index)<br>34 | VARIABLE           | Unsigned16<br>(2)                                            |                 | S                                  | Sí           | 4                       | 4                | R/W<br>(Cual-<br>quiera) | 0 a 5                            |
| 36        | UI_UpdatePeriodmsec            | El período en milisegundos<br>en el que se actualiza el<br>indicador                                                                                 | VARIABLE           | Unsigned16<br>(2)                                            |                 | S                                  | Sí           | 200                     | 200              | R/W<br>(Cual-<br>quiera) | 100 a 10000                      |
| 37        | UI_EnableStatusLedBlinki<br>ng | Habilitar/inhabilitar el deste-<br>llo del LED de estatus del<br>indicador                                                                           | ENUM               | Unsigned16<br>(2)                                            |                 | S                                  | Sí           | 1                       | 1                | R/W<br>(Cual-<br>quiera) | 0 = Inhabilitar<br>1 = Habilitar |
| 38        | UI_EnableAlarmPassword         | Habilitar/inhabilitar la con-<br>traseña de la pantalla de<br>alarmas del indicador                                                                  | ENUM               | Unsigned16<br>(2)                                            |                 | S                                  | Sí           | 0                       | 0                | R/W<br>(Cual-<br>quiera) | 0 = Inhabilitar<br>1 = Habilitar |

| Índice<br>OD | Mnemónico del parámetro    | Visual 1 | Visual 2 | Visual 3 | Visual 4 |
|--------------|----------------------------|----------|----------|----------|----------|
|              | Parámetros FF normales     | •        |          |          | •        |
| 0            | BLOCK_STRUCTURE            |          |          |          |          |
| 1            | ST_REV                     | 2        | 2        | 2        | 2        |
| 2            | TAG_DESC                   |          |          |          |          |
| 3            | STRATEGY                   |          |          |          | 2        |
| 4            | ALERT_KEY                  |          |          |          | 1        |
| 5            | MODE_BLK                   | 4        |          | 4        |          |
| 6            | BLOCK_ERR                  | 2        |          | 2        |          |
| 7            | XD_ERROR                   | 1        |          | 1        |          |
|              | LDO                        |          |          |          |          |
| 8            | EN_LDO_TOT_RESET           |          |          |          | 2        |
| 9            | EN_LDO_TOT_START_STOP      |          |          |          | 2        |
| 10           | EN_LDO_AUTO_SCROLL         |          |          |          | 2        |
| 11           | EN_LDO_OFFLINE_MENU        |          |          |          | 2        |
| 12           | EN_LDO_OFFLINE_PWD         |          |          |          | 2        |
| 13           | EN_LDO_ALARM_MENU          |          |          |          | 2        |
| 14           | EN_LDO_ACK_ALL_ALARMS      |          |          |          | 2        |
| 15           | LDO_OFFLINE_PWD            |          | 2        |          |          |
| 16           | LDO_SCROLL_RATE            |          |          |          | 2        |
| 17           | LDO_BACKLIGHT_ON           |          |          |          | 2        |
| 18           | UI_Language                |          |          |          | 2        |
| 19           | LDO_VAR_1_CODE             |          |          |          | 2        |
| 20           | LDO_VAR_2_CODE             |          |          |          | 2        |
| 21           | LDO_VAR_3_CODE             |          |          |          | 2        |
| 22           | LDO_VAR_4_CODE             |          |          |          | 2        |
| 23           | LDO_VAR_5_CODE             |          |          |          | 2        |
| 24           | LDO_VAR_6_CODE             |          |          |          | 2        |
| 25           | LDO_VAR_7_CODE             |          |          |          | 2        |
| 26           | LDO_VAR_8_CODE             |          |          |          | 2        |
| 27           | LDO_VAR_9_CODE             |          |          |          | 2        |
| 28           | LDO_VAR_10_CODE            |          |          |          | 2        |
| 29           | LDO_VAR_11_CODE            |          |          |          | 2        |
| 30           | LDO_VAR_12_CODE            |          |          |          | 2        |
| 31           | LDO_VAR_13_CODE            |          |          |          | 2        |
| 32           | LDO_VAR_14_CODE            |          |          |          | 2        |
| 33           | LDO_VAR_15_CODE            |          |          |          | 2        |
| 34           | FBUS_UI_ProcVarIndex       |          |          |          | 2        |
| 35           | UI_NumDecimals             |          |          |          | 2        |
| 36           | UI_UpdatePeriodmsec        |          |          |          | 2        |
| 37           | UI_EnableStatusLedBlinking |          |          |          | 2        |
| 38           | UI_EnableAlarmPassword     |          |          |          | 2        |
|              | Totales                    | 9        | 4        | 9        | 65       |

Tabla B-11 Visualizaciones del bloque transductor LOCAL DISPLAY

## B.7 Parámetros del bloque transductor API

A continuación se muestran los parámetros (Tabla B-12) y las visualizaciones (Tabla B-13) para el bloque transductor API.

| Tabla B | 8-12 | Parámetros   | del | bloque | transduct   | or / | API |
|---------|------|--------------|-----|--------|-------------|------|-----|
|         |      | 1 4141101100 | uui | NIUquu | thunou dott |      |     |

| Índice OD | Mnemónico del<br>parámetro | Definición                                                                                                    | Tipo de<br>mensaje | Tipo de<br>datos/<br>Estructura | Registro Modbus | Almacenamiento/frecuencia (HZ) | Añadir a CFF | Valor predeterminado | Valor de ejemplo | Acceso (MODE_BLK)      | Lista enumerada<br>de valores                                                                                                    |
|-----------|----------------------------|----------------------------------------------------------------------------------------------------|--------------------|---------------------------------|-----------------|--------------------------------|--------------|----------------------|------------------|------------------------|----------------------------------------------------------------------------------------------------|
|           | Parámetros FF normales     |                                                                                                    |                    |                                 |                 |                                | 1            |                      |                  |                        |                                                                                                    |
| 0         | BLOCK_STRUCTURE            | Comienzo del bloque<br>transductor                                                                                                    | VARIABLE           | DS_64 (5)                       | N/A             | S                              |              | N/A                  |                  | R/W<br>(OOS<br>o Auto) | N/A                                                                                                    |
| 1         | ST_REV                     | El nivel de revisión de<br>los datos estáticos<br>asociados con el blo-<br>que de funciones. Se<br>incrementa con cada<br>escritura de almacena-<br>miento estático. | VARIABLE           | Unsigned16<br>(2)               | N/A             | S                              |              | 0                    |                  | R                      | N/A                                                                                                    |
| 2         | TAG_DESC                   | La descripción de<br>usuario de la aplica-<br>ción pensada del blo-<br>que.                                                                                          | STRING             | OCTET<br>STRING<br>(32)         | N/A             | S                              | Sí           | Espa-<br>cios        | 66 33            | R/W<br>(OOS<br>o Auto) | 32 caracteres<br>cualesquiera                                                                                                    |
| 3         | STRATEGY                   | El campo strategy se<br>puede usar para iden-<br>tificar el agrupamiento<br>de bloques. El bloque<br>no revisa ni procesa<br>estos datos.                            | VARIABLE           | Unsigned16<br>(2)               | N/A             | S                              | Sí           | 0                    | 0                | R/W<br>(OOS<br>o Auto) | N/A                                                                                                    |
| 4         | ALERT_KEY                  | El número de identifi-<br>cación de la unidad de<br>la planta. Esta infor-<br>mación se puede usar<br>en el host para clasifi-<br>car las alarmas, etc.              | VARIABLE           | Unsigned8<br>(1)                | N/A             | S                              | Sí           | 0                    | 1                | R/W<br>(OOS<br>o Auto) | 1 a 255                                                                                                    |
| 5         | MODE_BLK                   | Los modos actual<br>(real), target (obje-<br>tivo), permitted (permi-<br>tido) y normal del<br>bloque.                                                               | RECORD             | DS-69 (4)                       | N/A             | mix                            | Sí           | Auto                 | 01               | R/W<br>(OOS<br>o Auto) | Ver la sección 2/6<br>de FF-891                                                                                                    |
| 6         | BLOCK_ERR                  | Este parámetro refleja<br>el estatus de error<br>asociado con los com-<br>ponentes de hardware<br>o software asociados<br>con un bloque.                             | STRING             | BIT<br>STRING (2)               | N/A             | D/20                           |              | -                    |                  | R                      | Ver la sección 4.8<br>de FF-903                                                                                                    |
| 7         | XD_ERROR                   | Se usa para todos los<br>problemas de configu-<br>ración, hardware,<br>conexión o del sistema<br>que ocurren en el blo-<br>que.                                      | VARIABLE           | Unsigned8<br>(1)                | N/A             | D                              |              | -                    |                  | R                      | 18 = Error de<br>proceso<br>19 = Error de<br>configuración<br>20 = Fallo de la<br>electrónica<br>Carriage Return<br>(CR) 21 = Fallo<br>del sensor |
|           | Variables de proceso API   |                                                                                                    |                    |                                 |                 |                                |              |                      |                  |                        |                                                                                                    |
| 8         | API_Corr_Density           | Densidad corregido<br>por temperatura                                                                                                    | VARIABLE           | DS-65 (5)                       | R-0325<br>-326  | D/20                           |              | -                    |                  | R                      | N/A                                                                                                    |
| 9         | API_Corr_Vol_Flow          | Caudal volumétrico<br>(estándar) corregido<br>por temperatura                                                                                                    | VARIABLE           | DS-65 (5)                       | R-0331<br>-332  | D/20                           |              | -                    |                  | R                      | N/A                                                                                                    |
| 10        | API_Ave_Corr_Density       | Densidad promedio<br>ponderada por lote                                                                                                    | VARIABLE           | DS-65 (5)                       | R-0337<br>-338  | D/20                           |              | -                    |                  | R                      | N/A                                                                                                    |
| 11        | API_Ave_Corr_Temp          | Temperatura prome-<br>dio ponderada por lote                                                                                                    | VARIABLE           | DS-65 (5)                       | R-339-<br>340   | D/20                           |              | -                    |                  | R                      | N/A                                                                                                    |

| Tabla B-12 | Parámetros del bloque transductor A | API ( | continuación)     |
|------------|-------------------------------------|-------|-------------------|
|            |                                     |       | oon and a or on j |

| Índice OD | Mnemónico del<br>parámetro | Definición                                                       | Tipo de<br>mensaje | Tipo de<br>datos/<br>Estructura | Registro Modbus | Almacenamiento/frecuencia (HZ) | Añadir a CFF      | Valor predeterminado | Valor de ejemplo | Acceso (MODE_BLK)        | Lista enumerada<br>de valores                                                                                                    |
|-----------|----------------------------|------------------------------------------------------------------|--------------------|---------------------------------|-----------------|--------------------------------|-------------------|----------------------|------------------|--------------------------|----------------------------------------------------------------------------------------------------|
| 12        | API_CTL                    | CTL                                                              | VARIABLE           | DS-65 (5)                       | R-0329<br>-330  | D/20                           |                   | -                    |                  | R                        | N/A                                                                                                    |
| 13        | API_Corr_Vol_Total         | Total de volumen<br>(estándar) corregido<br>por temperatura      | VARIABLE           | DS-65 (5)                       | R-0333<br>-0334 | D/20                           |                   | -                    |                  | R                        | N/A                                                                                                    |
| 14        | API_Corr_Vol_Inv           | Inventario de volumen<br>(estándar) corregido<br>por temperatura | VARIABLE           | DS-65 (5)                       | R-0335<br>-336  | D/20                           |                   | -                    |                  | R                        | N/A                                                                                                    |
| 15        | API_Reset_Vol_Total        | Poner a cero el total<br>de volumen de refe-<br>rencia API       | VARIABLE           | DS-65 (5)                       | C-0058          | _                              | Sí <sup>(1)</sup> | _                    | 0                | R/W<br>(Cual-<br>quiera) | Parte de valor de<br>DS-66<br>0 = Sin efecto<br>1 = Poner a cero                                                                                                    |
|           | Datos de configuración AF  | 21                                                               |                    |                                 |                 |                                |                   |                      |                  |                          |                                                                                                    |
| 16        | EN_API                     | Habilitar/inhabilitar API                                        | ENUM               | Unsigned16<br>(2)               | C-72            | S                              | Sí                | 0                    | 0                | R/W<br>(OOS)             | 0 = inhabilitado<br>1 = habilitado                                                                                                    |
| 17        | API_Ref_Temp               | Temperatura de refe-<br>rencia API                               | VARIABLE           | FLOAT (4)                       | R-0319<br>-0320 | S                              | Sí <sup>(1)</sup> | 15                   | 15,0             | R/W<br>(OOS)             |                                                                                                    |
| 18        | API_TEC                    | Coeficiente de expan-<br>sión térmica API                        | VARIABLE           | FLOAT (4)                       | R-0323<br>-0324 | S                              | Sí <sup>(1)</sup> | 0,001                | 0,001            | R/W<br>(OOS)             |                                                                                                    |
| 19        | API_Table_Type             | Tipo de tabla de CTL<br>API 2540                                 | ENUM               | Unsigned16<br>(2)               | R-0351          | S                              | Sí <sup>(1)</sup> | 81                   | 81               | R/W<br>(OOS)             | $\begin{array}{l} 17 = {\rm Tabla \ 5A} \\ 18 = {\rm Tabla \ 5B} \\ 19 = {\rm Tabla \ 5D} \\ 36 = {\rm Tabla \ 6C} \\ 49 = {\rm Tabla \ 2A} \\ 50 = {\rm Tabla \ 23B} \\ 51 = {\rm Tabla \ 23D} \\ 68 = {\rm Tabla \ 24C} \\ 81 = {\rm Tabla \ 53A} \\ 82 = {\rm Tabla \ 53B} \\ 83 = {\rm Tabla \ 53D} \\ 100 = {\rm Tabla \ 54C} \end{array}$ |
| 20        | API_FEATURE_KEY            | Características habili-<br>tadas                                 | STRING             | BIT<br>STRING (2)               |                 | S                              |                   | -                    |                  | R                        | 0x0000 =<br>Estándar<br>0x0800 = Verif<br>medidor<br>0x0080 = PID (no<br>aplicable)<br>0x0008 =<br>Densidad<br>mejorada<br>0x0010 = API                                                                                                    |
| 21        | SNS_ResetAPIGSVInv         | Poner a cero el inven-<br>tario API/GSV                          | Método             | Unsigned16<br>(2)               | C-0194          | S                              | Sí <sup>(1)</sup> | 0                    | 0                | R/W<br>(Cual-<br>quiera) | 0 = Sin efecto<br>1 = Poner a cero                                                                                                    |

| Índice OD | Mnemónico del<br>parámetro | Definición                                             | Tipo de<br>mensaje | Tipo de<br>datos/<br>Estructura | Registro Modbus | Almacenamiento/frecuencia (HZ) | Añadir a CFF | Valor predeterminado | Valor de ejemplo | Acceso (MODE_BLK) | Lista enumerada<br>de valores                                                                                                    |
|-----------|----------------------------|--------------------------------------------------------|--------------------|---------------------------------|-----------------|--------------------------------|--------------|----------------------|------------------|-------------------|----------------------------------------------------------------------------------------------------|
| 22        | API_TEMPERATURE_U<br>NITS  | Unidad de tempera-<br>tura                             | ENUM               | Unsigned16<br>(2)               | R-0041          | S                              |              | C°                   |                  | R                 | 1000 = K<br>1001 = Grados C<br>1002 = Grados F<br>1003 = Grados R                                                                                                    |
| 23        | API_DENSITY_UNITS          | Unidad de densidad                                     | ENUM               | Unsigned16<br>(2)               | R-0040          | S                              |              | g/cm³                |                  | R                 | 1097 = kg/m3<br>1100 = g/cm3<br>1103 = kg/L<br>1104 = g/ml<br>1105 = g/L<br>1106 = lb/pulg3<br>1107 = lb/pie3<br>1108 = lb/gal<br>1109 = Ston/yd3<br>1113 = DegAPl<br>1114 = SGU                                                                                                    |
| 24        | API_VOL_FLOW_UNITS         | Unidad estándar o<br>especial de caudal<br>volumétrico | ENUM               | Unsigned16<br>(2)               | R-0042          | S                              |              | 1/s                  |                  | R                 | 1347 = m3/s<br>1348 = m3/min<br>1349 = m3/hr<br>1350 = m3/día<br>1351 = L/s<br>1352 = L/min<br>1353 = L/hr<br>1355 = Ml/día<br>1356 = CFS<br>1357 = CFM<br>1358 = CFH<br>1359 = pies3/día /<br>cúbico estándar<br>pies por día<br>1362 = gal/s<br>1363 = GPM<br>1364 = gal/hora<br>1365 = gal/día<br>1366 = Mgal/día<br>1367 = Galones<br>imp/s<br>1368 = Galones<br>imp/hr<br>1370 = Galones<br>imp/hr<br>1370 = Galones<br>imp/hr<br>1371 = bbl/s<br>1372 = bbl/min<br>1373 = bbl/hr<br>1373 = bbl/hr<br>1374 = bbl/día<br>1631 = barril (US<br>Beer) por hora<br>1632 = barril (US<br>Beer) por hora<br>1634 = barril (US<br>Beer) por minuto<br>1634 = barril (US<br>Beer) por minuto<br>1634 = barril (US<br>Beer) por segundo<br>253 = Unidades<br>especiales |

(1) Solo puede escribirse si la función API está habilitada.

Manual de Configuración y Uso

| Índice<br>OD | Mnemónico del parámetro    | Visual 1 | Visual 2 | Visual 3 | Visual 4 |
|--------------|----------------------------|----------|----------|----------|----------|
|              | Parámetros FF normales     |          |          |          |          |
| 0            | BLOCK_STRUCTURE            |          |          |          |          |
| 1            | ST_REV                     | 2        | 2        | 2        | 2        |
| 2            | TAG_DESC                   |          |          |          |          |
| 3            | STRATEGY                   |          |          |          | 2        |
| 4            | ALERT_KEY                  |          |          |          | 1        |
| 5            | MODE_BLK                   | 4        |          | 4        |          |
| 6            | BLOCK_ERR                  | 2        |          | 2        |          |
| 7            | XD_ERROR                   | 1        |          | 1        |          |
|              | Variables de proceso API   |          |          |          |          |
| 8            | API_Corr_Density           | 5        |          | 5        |          |
| 9            | API_Corr_Vol_Flow          | 5        |          | 5        |          |
| 10           | API_Ave_Corr_Density       | 5        |          | 5        |          |
| 11           | API_Ave_Corr_Temp          | 5        |          | 5        |          |
| 12           | API_CTL                    | 5        |          | 5        |          |
| 13           | API_Corr_Vol_Total         | 5        |          | 5        |          |
| 14           | API_Corr_Vol_Inv           | 5        |          | 5        |          |
| 15           | API_Reset_Vol_Total        |          | 2        |          |          |
|              | Datos de configuración API |          |          |          |          |
| 16           | EN_API                     |          |          |          | 2        |
| 17           | API_Ref_Temp               |          |          |          | 4        |
| 18           | API_TEC                    |          |          |          | 4        |
| 19           | API_Table_Type             |          |          |          | 2        |
| 20           | API_FEATURE_KEY            |          |          |          | 2        |
| 21           | SNS_ResetAPIGSVInv         |          | 2        |          |          |
| 22           | API_TEMPERATURE_UNITS      |          | 2        |          |          |
| 23           | API_DENSITY_UNITS          |          | 2        |          |          |
| 24           | API_VOL_FLOW_UNITS         |          | 2        |          |          |
|              | Totales                    | 44       | 12       | 44       | 19       |

Tabla B-13 Visualizaciones del bloque transductor API

## B.8 Parámetros del bloque transductor CONCENTRATION MEASUREMENT

A continuación se muestran los parámetros (Tabla B-14) y las visualizaciones (Tabla B-15) para el bloque transductor CONCENTRATION MEASUREMENT.

## Tabla B-14 Parámetros del bloque transductor CONCENTRATION MEASUREMENT

| Índice OD | Mnemónico del<br>parámetro | Definición                                                                                                    | Tipo de<br>mensaje | Tipo de<br>datos/<br>Estructura<br>(tamaño<br>en bytes) |       | Registro Modbus | Almacenamiento/<br>frecuencia (HZ) | Añadir a CFF | Valor<br>predeterminado | Valor de ejemplo | Acceso (MODE_BLK)         | Lista enumerada<br>de valores                                                                                          |
|-----------|----------------------------|----------------------------------------------------------------------------------------------------|--------------------|---------------------------------------------------------|-------|-----------------|------------------------------------|--------------|-------------------------|------------------|---------------------------|----------------------------------------------------------------------------------------------------|
|           | Parámetros FF normales     |                                                                                                    |                    |                                                         |       |                 |                                    |              |                         |                  |                           |                                                                                                    |
| 0         | BLOCK_STRUCTURE            | Comienzo del bloque<br>transductor                                                                                                    | VARIABLE           | DS_64 (5)                                               | N/A   |                 | S                                  |              | N/A                     |                  | R/W<br>(OOS<br>o<br>Auto) | N/A                                                                                                    |
| 1         | ST_REV                     | El nivel de revisión de<br>los datos estáticos<br>asociados con el<br>bloque de funciones.<br>Se incrementa con<br>cada escritura de<br>almacenamiento<br>estático. | VARIABLE           | Unsigned16<br>(2)                                       | N/A   |                 | S                                  |              | 0                       |                  | R                         | N/A                                                                                                    |
| 2         | TAG_DESC                   | La descripción de<br>usuario de la<br>aplicación pensada del<br>bloque.                                                                                             | STRING             | OCTET<br>STRING<br>(32)                                 | N/A   |                 | S                                  | Sí           | Espacios                | ""               | R/W<br>(OOS<br>o<br>Auto) | 32 caracteres<br>cualesquiera                                                                                          |
| 3         | STRATEGY                   | El campo strategy se<br>puede usar para<br>identificar el<br>agrupamiento de<br>bloques. El bloque no<br>revisa ni procesa estos<br>datos.                          | VARIABLE           | Unsigned16<br>(2)                                       | N/A   |                 | S                                  | Sí           | 0                       | 0                | R/W<br>(OOS<br>o<br>Auto) | N/A                                                                                                    |
| 4         | ALERT_KEY                  | El número de<br>identificación de la<br>unidad de la planta.<br>Esta información se<br>puede usar en el host<br>para clasificar las<br>alarmas, etc.                | VARIABLE           | Unsigned8<br>(1)                                        | N/A   |                 | S                                  | Sí           | 0                       | 1                | R/W<br>(OOS<br>o<br>Auto) | 1 a 255                                                                                                    |
| 5         | MODE_BLK                   | Los modos actual<br>(real), target (objetivo),<br>permitted (permitido) y<br>normal del bloque.                                                                     | RECORD             | DS-69 (4)                                               | N/A   |                 | mix                                | Sí           | Auto                    | 01               | R/W<br>(OOS<br>o<br>Auto) | Ver la sección 2/6 de<br>FF-891                                                                                        |
| 6         | BLOCK_ERR                  | Este parámetro refleja<br>el estatus de error<br>asociado con los<br>componentes de<br>hardware o software<br>asociados con un<br>bloque.                           | STRING             | BIT<br>STRING (2)                                       | N/A   |                 | D/20                               |              | -                       |                  | R                         | Ver la sección 4.8 de<br>FF-903                                                                                        |
| 7         | XD_ERROR                   | Se usa para todos los<br>problemas de<br>configuración,<br>hardware, conexión o<br>del sistema que<br>ocurren en el bloque.                                         | VARIABLE           | Unsigned8<br>(1)                                        |       |                 | D                                  |              | -                       |                  | R                         | 18 = Error de<br>proceso<br>19 = Error de<br>configuración<br>20 = Fallo de la<br>electrónica<br>21 = Fallo del sensor |
|           | Variables de proceso de me | dición de concentración ((                                                                                                    | CM)                |                                                         | 1     |                 |                                    |              |                         |                  |                           |                                                                                                    |
| 8         | CM_Ref_Dens                | Densidad a referencia                                                                                                    | VARIABLE           | DS-65 (5)                                               | R-963 | 3               | D/20                               |              | -                       |                  | R                         | N/A                                                                                                    |
| 9         | CM_Spec_Grav               | Densidad (unidades<br>SG fijas)                                                                                                    | VARIABLE           | DS-65 (5)                                               | R-965 | )               | D/20                               |              | -                       |                  | R                         | N/A                                                                                                    |
| 10        | CM_Std_Vol_Flow            | Caudal volumétrico<br>normal                                                                                                    | VARIABLE           | DS-65 (5)                                               | R-967 | ſ               | D/20                               |              | -                       |                  | R                         | N/A                                                                                                    |
| 11        | CM_Net_Mass_Flow           | Caudal másico neto                                                                                                    | VARIABLE           | DS-65 (5)                                               | R-973 | 3               | D/20                               |              | -                       |                  | R                         | N/A                                                                                                    |
| 12        | CM_Net_Vol_Flow            | Caudal volumétrico<br>neto                                                                                                    | VARIABLE           | DS-65 (5)                                               | R-979 | )               | D/20                               |              | _                       |                  | R                         | N/A                                                                                                    |
| 13        | CM_Conc                    | Concentración                                                                                                    | VARIABLE           | DS-65 (5)                                               | R-985 | ;               | D/20                               |              | -                       |                  | R                         | N/A                                                                                                    |

| Tabla B-14 Parámetros del l | oque transductor CONCENTRATION MEASUREMENT | (continuación) |
|-----------------------------|--------------------------------------------|----------------|
|-----------------------------|--------------------------------------------|----------------|

| Índice OD | Mnemónico del<br>parámetro  | Definición                                                                              | Tipo de<br>mensaje | Tipo de<br>datos/<br>Estructura<br>(tamaño<br>en bytes) | Registro Modbus | Almacenamiento/<br>frecuencia (HZ) | Añadir a CFF      | Valor<br>predeterminado | Valor de ejemplo | Acceso (MODE_BLK)        | Lista enumerada<br>de valores                                                                                                    |
|-----------|-----------------------------|-----------------------------------------------------------------------------------------|--------------------|---------------------------------------------------------|-----------------|------------------------------------|-------------------|-------------------------|------------------|--------------------------|----------------------------------------------------------------------------------------------------|
| 14        | CM_Baume                    | Densidad (unidades<br>Baume fijas)                                                      | VARIABLE           | DS-65 (5)                                               | R-987           | D/20                               |                   | -                       |                  | R                        | N/A                                                                                                    |
|           | Totales de medición de cono | centración (CM)                                                                         |                    |                                                         | •               |                                    |                   |                         |                  |                          |                                                                                                    |
| 15        | CM_Std_Vol_Total            | Total de volumen<br>estándar                                                            | VARIABLE           | DS-65 (5)                                               | R-969           | D/20                               |                   | -                       |                  | R                        | N/A                                                                                                    |
| 16        | CM_Std_Vol_Inv              | Inventario de volumen<br>normal                                                         | VARIABLE           | DS-65 (5)                                               | R-971           | D/20                               |                   | -                       |                  | R                        | N/A                                                                                                    |
| 17        | CM_Net_Mass_Total           | Total de masa neto                                                                      | VARIABLE           | DS-65 (5)                                               | R-975           | D/20                               |                   | -                       |                  | R                        | N/A                                                                                                    |
| 18        | CM_Net_Mass_Inv             | Inventario de masa<br>neto                                                              | VARIABLE           | DS-65 (5)                                               | R-977           | D/20                               |                   | -                       |                  | R                        | N/A                                                                                                    |
| 19        | CM_Net_Vol_Total            | Total de volumen neto                                                                   | VARIABLE           | DS-65 (5)                                               | R-981           | D/20                               |                   | -                       |                  | R                        | N/A                                                                                                    |
| 20        | CM_Net_Vol_Inv              | Inventario de volumen<br>neto                                                           | VARIABLE           | DS-65 (5)                                               | R-983           | D/20                               |                   | -                       |                  | R                        | N/A                                                                                                    |
| 21        | CM_Reset_Std_Vol_Total      | Poner a cero el total de<br>volumen estándar de<br>la medición de<br>concentración (CM) | VARIABLE           | DS-66 (2)                                               | C-59            | -                                  |                   | 0                       |                  | R/W<br>(Cual-<br>quiera) | Parte de valor de<br>DS-66<br>1 = Poner a cero                                                                                                    |
| 22        | CM_Reset_Net_Mass_<br>Total | Poner a cero el total de<br>masa neto de CM                                             | VARIABLE           | DS-66 (2)                                               | C-60            | -                                  |                   | 0                       |                  | R/W<br>(Cual-<br>quiera) | Parte de valor de<br>DS-66<br>1 = Poner a cero                                                                                                    |
| 23        | CM_Reset_Net_Vol_Total      | Poner a cero el total de<br>volumen neto de CM                                          | VARIABLE           | DS-66 (2)                                               | C-61            | -                                  |                   | 0                       |                  | R/W<br>(Cual-<br>quiera) | Parte de valor de<br>DS-66<br>1 = Poner a cero                                                                                                    |
|           | Datos de configuración de n | nedición de concentración                                                               | (CM)               |                                                         |                 |                                    |                   |                         |                  |                          |                                                                                                    |
| 24        | EN_CM                       | Habilitar/inhabilitar la<br>medición de<br>concentración                                | ENUM               | Unsigned16<br>(2)                                       |                 | S                                  | Sí <sup>(1)</sup> | 0                       | 0                | R/W<br>(OOS)             | 0x0000 = inhabilitado<br>0x0001 = habilitado                                                                                                    |
| 25        | CM_Curve_Lock               | Tablas de medición de<br>concentración con<br>protección                                | ENUM               | Unsigned16<br>(2)                                       | C-85            | S                                  | Sí <sup>(1)</sup> | 0                       | 0                | R/W<br>(OOS)             | 0x0000 = no<br>protegido<br>0x0001 = protegido                                                                                                    |
| 26        | CM_Mode                     | Modo de medición de<br>concentración                                                    | ENUM               | Unsigned16<br>(2)                                       | R-524           | S                                  | Sí <sup>(1)</sup> | 0                       | 0                | R/W<br>(OOS)             | 0 = Ninguno<br>1 = Dens a temp ref<br>2 = Gravedad<br>especifica<br>3 = Conc masa (Dens)<br>4 = Conc masa<br>(Gravedad especifica)<br>5= Conc volumen<br>(Dens)<br>6= Conc volumen<br>(Gravedad especifica)<br>7= Concentración<br>(Dens)<br>8 = Concentración<br>(Gravedad especifica) |
| 27        | CM_Active_Curve             | Curva de cálculo<br>activa                                                              | VARIABLE           | Unsigned16<br>(2)                                       | R-523           | S                                  | Sí <sup>(1)</sup> | 0                       | 0                | R/W<br>(Cual-<br>quiera) | 0 a 5                                                                                                    |
| 28        | CM_Curve_Index              | Índice (n) de<br>configuración de curva                                                 | VARIABLE           | Unsigned16<br>(2)                                       |                 | S                                  | Sí <sup>(1)</sup> | 0                       | 0                | R/W<br>(Cual-<br>quiera) | 0 a 5                                                                                                    |
| 29        | CM_Temp_Index               | Índice de isoterma de<br>termperatura de la<br>curva <sub>n</sub> (eje x)               | VARIABLE           | Unsigned16<br>(2)                                       |                 | S                                  | Sí <sup>(1)</sup> | 0                       | 0                | R/W<br>(Cual-<br>quiera) | 0 a 5                                                                                                    |
| 30        | CM_Conc_Index               | Índice de<br>concentración de la<br>curva <sub>n</sub> (eje y)                          | VARIABLE           | Unsigned16<br>(2)                                       |                 | S                                  | Sí <sup>(1)</sup> | 0                       | 0                | R/W<br>(Cual-<br>quiera) | 0 a 5                                                                                                    |
| 31        | CM_Temp_ISO                 | Valor de la isoterma,<br>de temperatura de la<br>curva, (6x5) (eje x)                   | VARIABLE           | FLOAT (4)                                               | R-531           | S                                  | Sí <sup>(1)</sup> | 0                       | 0,0              | R/W<br>(OOS)             |                                                                                                    |

| Tabla B-14 | Parámetros del bloque transductor CONCENTRATION MEASUREMENT | (continuación) | ) |
|------------|-------------------------------------------------------------|----------------|---|
|------------|-------------------------------------------------------------|----------------|---|

| Índice OD | Mnemónico del<br>parámetro | Definición                                                                                                    | Tipo de<br>mensaje | Tipo de<br>datos/<br>Estructura<br>(tamaño<br>en bytes) | Registro Modbus | Almacenamiento/<br>frecuencia (HZ) | Añadir a CFF      | Valor<br>predeterminado | Valor de ejemplo | Acceso (MODE_BLK)        | Lista enumerada<br>de valores                           |
|-----------|----------------------------|----------------------------------------------------------------------------------------------------|--------------------|---------------------------------------------------------|-----------------|------------------------------------|-------------------|-------------------------|------------------|--------------------------|---------------------------------------------------------|
| 32        | CM_Dens_At_Temp_ISO        | Densidad de curva <sub>n</sub><br>(6x5) a isoterma <sub>x</sub> de<br>temperatura,<br>concentración <sub>y</sub>    | VARIABLE           | FLOAT (4)                                               | R-533           | S                                  | Sí <sup>(1)</sup> | 0                       | 0,0              | R/W<br>(OOS)             |                                                         |
| 33        | CM_Dens_At_Temp_Coeff      | Coeficiente de curva <sub>n</sub><br>(6x5) a isoterma <sub>x</sub> de<br>temperatura,<br>concentración <sub>y</sub> | VARIABLE           | FLOAT (4)                                               | R-535           | S                                  | Sí <sup>(1)</sup> | 0                       | 0,0              | R/W<br>(OOS)             |                                                         |
| 34        | CM_Conc_Label_55           | Valor de<br>concentración <sub>y</sub> de la<br>curva <sub>n</sub> (6x5) (etiqueta<br>para el eje y)                | VARIABLE           | FLOAT (4)                                               | R-537           | S                                  | Sí <sup>(1)</sup> | 0                       | 0,0              | R/W<br>(OOS)             |                                                         |
| 35        | CM_Dens_At_Conc            | Densidad de curva <sub>n</sub><br>(5x1) a concentración <sub>y</sub><br>(a temperatura de<br>referencia)            | VARIABLE           | FLOAT (4)                                               | R-539           | S                                  | Sí <sup>(1)</sup> | 0                       | 0,0              | R/W<br>(OOS)             |                                                         |
| 36        | CM_Dens_At_Conc_Coeff      | Coeficiente de curva <sub>n</sub><br>(5x1) a concentración <sub>y</sub><br>(a temperatura de<br>referencia)         | VARIABLE           | FLOAT (4)                                               | R-541           | S                                  | Sí <sup>(1)</sup> | 0                       | 0,0              | R/W<br>(OOS)             |                                                         |
| 37        | CM_Conc_Label_51           | Valor de<br>concentración <sub>y</sub> de la<br>curva <sub>n</sub> (5x1) (eje y)                                    | VARIABLE           | FLOAT (4)                                               | R-543           | S                                  | Sí <sup>(1)</sup> | 0                       | 0,0              | R/W<br>(OOS)             |                                                         |
| 38        | CM_Ref_Temp                | Temperatura de<br>referencia de la curva <sub>n</sub>                                                               | VARIABLE           | FLOAT (4)                                               | R-545           | S                                  | Sí <sup>(1)</sup> | 0                       | 0,0              | R/W<br>(OOS)             |                                                         |
| 39        | CM_SG_Water_Ref_Temp       | Temperatura de<br>referencia de agua de<br>gravedad específica<br>de curva <sub>n</sub>                             | VARIABLE           | FLOAT (4)                                               | R-547           | S                                  | Sí <sup>(1)</sup> | 0                       | 4,0              | R/W<br>(OOS)             |                                                         |
| 40        | CM_SG_Water_Ref_Dens       | Densidad de<br>referencia de agua de<br>gravedad específica<br>de curva <sub>n</sub>                                | VARIABLE           | FLOAT (4)                                               | R-549           | S                                  | Sí <sup>(1)</sup> | 0                       | 1,0              | R/W<br>(OOS)             |                                                         |
| 41        | CM_Slope_Trim              | Ajuste de pendiente de la curva <sub>n</sub>                                                                        | VARIABLE           | FLOAT (4)                                               | R-551           | S                                  | Sí <sup>(1)</sup> | 0                       | 1,0              | R/W<br>(OOS)             | Aceptará > 0,8                                          |
| 42        | CM_Slope_Offset            | Ajuste de offset de la curva <sub>n</sub>                                                                           | VARIABLE           | FLOAT (4)                                               | R-553           | S                                  | Sí <sup>(1)</sup> | 0                       | 0,0              | R/W<br>(OOS)             |                                                         |
| 43        | CM_Extrap_Alarm_Limit      | Límite de alarma de<br>extrapolación de la<br>curva <sub>n</sub> : %                                                | VARIABLE           | FLOAT (4)                                               | R-555           | S                                  | Sí <sup>(1)</sup> | 5                       | 5,0              | R/W<br>(Cual-<br>quiera) |                                                         |
| 44        | CM_Curve_Name              | Cadena ASCII de la<br>curva <sub>n</sub> – Nombre de la<br>curva – Se soportan<br>12 caracteres                     | VARIABLE           | VISIBLE<br>STRING<br>(12)                               | R-557-<br>562   | S                                  | Sí <sup>(1)</sup> | """Curva<br>vacía"      | "Curva<br>vacía" | R/W<br>(Cual-<br>quiera) |                                                         |
| 45        | CM_Max_Fit_Order           | Orden de ajuste<br>máximo para la curva<br>5x5                                                                      | VARIABLE           | Unsigned16<br>(2)                                       | R-564           | S                                  | Sí <sup>(1)</sup> | 3                       | 3                | R/W<br>(OOS)             | 2, 3, 4, 5 (Solo<br>aceptará valores<br>enum)           |
| 46        | CM_Fit_Results             | Resultados de ajuste<br>de la curva <sub>n</sub>                                                                    | ENUM               | Unsigned16<br>(2)                                       | R-569           | S                                  |                   | 0                       |                  | R                        | 0 = Bueno<br>1 = Deficiente<br>2 = Fallido<br>3 = Vacío |

Manual de Configuración y Uso

| Índice OD | Mnemónico del<br>parámetro      | Definición                                                                               | Tipo de<br>mensaje | Tipo de<br>datos/<br>Estructura<br>(tamaño<br>en bytes) | Registro Modbus | Almacenamiento/<br>frecuencia (HZ) | Añadir a CFF      | Valor<br>predeterminado | Valor de ejemplo | Acceso (MODE_BLK)        | Lista enumerada<br>de valores                                                                                                    |
|-----------|---------------------------------|------------------------------------------------------------------------------------------|--------------------|---------------------------------------------------------|-----------------|------------------------------------|-------------------|-------------------------|------------------|--------------------------|----------------------------------------------------------------------------------------------------|
| 47        | CM_Conc_Unit_Code               | Código de unidades<br>de concentración de la<br>curva <sub>n</sub>                       | ENUM               | Unsigned16<br>(2)                                       | R-570           | S                                  | Sí <sup>(1)</sup> | 1343                    | 1343             | R/W<br>(OOS)             | 1110 = Grados<br>Twaddell<br>1426 = Grados Brix<br>1111 = Grados<br>Baume (pesado)<br>1112 = Grados<br>Baume (ligero)<br>1343 = % sol/vol<br>1344 = % sol/vol<br>1427 = Grados Balling<br>1428 = Graduación<br>alcohólica por<br>volumen<br>1429 = Graduación<br>alcohólica por masa<br>1346 = Porcentaje<br>Plato |
| 48        | CM_Expected_Acc                 | Precisión esperada del ajuste de la curva <sub>n</sub>                                   | VARIABLE           | FLOAT (4)                                               | R-571           | S                                  |                   | 0                       |                  | R                        |                                                                                                    |
| 49        | CM_FEATURE_KEY                  | Características<br>habilitadas                                                           | STRING             | BIT<br>STRING (2)                                       | R-5000          | S                                  |                   | -                       |                  | R                        | 0x0000 = Estándar<br>0x0800 = Verif<br>medidor<br>0x0080 = PID (no<br>aplicable)<br>0x0008 = Densidad<br>mejorada<br>0x0010 = API                                                                                                    |
|           | Adiciones de la v4.0            | •                                                                                        |                    |                                                         |                 | •                                  |                   |                         |                  | •                        |                                                                                                    |
| 50        | SNS_ResetCMVolInv               | Poner a cero el<br>inventario de volumen<br>de medición de la<br>concentración (CM)      | Método             | Unsigned16<br>(2)                                       | C-0195          | S                                  | Sí <sup>(1)</sup> | 0                       | 0                | R/W<br>(Cual-<br>quiera) | 0 = Sin efecto<br>1 = Poner a cero                                                                                                    |
| 51        | SNS_ResetCMNetMassInv           | Poner a cero el<br>inventario de masa<br>neto de la medición de<br>concentración (CM)    | Método             | Unsigned16<br>(2)                                       | C-0196          | S                                  | Sí <sup>(1)</sup> | 0                       | 0                | R/W<br>(Cual-<br>quiera) | 0 = Sin efecto<br>1 = Poner a cero                                                                                                    |
| 52        | SNS_ResetCMNetVollnv            | Poner a cero el<br>inventario de volumen<br>neto de la medición de<br>concentración (CM) | Método             | Unsigned16<br>(2)                                       | C-0197          | S                                  | Sí <sup>(1)</sup> | 0                       | 0                | R/W<br>(Cual-<br>quiera) | 0 = Sin efecto<br>1 = Poner a cero                                                                                                    |
| 53        | SNS_CM_ResetFlag                | Restablecer toda la<br>información de la<br>curva de medición de<br>concentración (CM)   | Método             | Unsigned16<br>(2)                                       | C-249           | S                                  | Sí <sup>(1)</sup> | 0                       | 0                | R/W<br>(OOS)             | 1 = Poner a cero                                                                                                    |
| 54        | SNS_CM_EnableDensLow<br>Extrap  | Habilitar la alarma de<br>extrapolación de baja<br>densidad                              | ENUM               | Unsigned16<br>(2)                                       | C-250           | S                                  | Sí <sup>(1)</sup> | 0                       | 1                | R/W<br>(Cual-<br>quiera) | 1 = Habilitar                                                                                                    |
| 55        | SNS_CM_EnableDens<br>HighExtrap | Habilitar la alarma de<br>extrapolación de alta<br>densidad                              | ENUM               | Unsigned16<br>(2)                                       | C-251           | S                                  | Sí                | 0                       | 1                | R/W<br>(Cual-<br>quiera) | 1 = Habilitar                                                                                                    |
| 56        | SNS_CM_EnableTemp<br>LowExtrap  | Habilitar la alarma de<br>extrapolación de baja<br>temperatura                           | ENUM               | Unsigned16<br>(2)                                       | C-252           | S                                  | Sí <sup>(1)</sup> | 0                       | 1                | R/W<br>(Cual-<br>quiera) | 1 = Habilitar                                                                                                    |
| 57        | SNS_CM_EnableTemp<br>HighExtrap | Habilitar la alarma de<br>extrapolación de alta<br>temperatura                           | ENUM               | Unsigned16<br>(2)                                       | C-253           | S                                  | Sí <sup>(1)</sup> | 0                       | 1                | R/W<br>(Cual-<br>quiera) | 1 = Habilitar                                                                                                    |
|           | Adiciones de la v6.0            |                                                                                          |                    |                                                         |                 |                                    |                   |                         |                  |                          |                                                                                                    |
| 58        | CM_TEMPERATURE_<br>UNITS        | Unidad de temperatura                                                                    | ENUM               | Unsigned16<br>(2)                                       | R-0041          | S                                  |                   | C°                      |                  | R                        | 1000 = K<br>1001 = Grados C<br>1002 = Grados F<br>1003 = Grados R                                                                                                    |

# Tabla B-14 Parámetros del bloque transductor CONCENTRATION MEASUREMENT (continuación)

| Tabla B-14 | Parámetros del bloq | ue transductor CO | ONCENTRATION N | <b>MEASUREMENT</b> | (continuación) | ļ |
|------------|---------------------|-------------------|----------------|--------------------|----------------|---|
|------------|---------------------|-------------------|----------------|--------------------|----------------|---|

| Índice OD | Mnemónico del<br>parámetro | Definición                                             | Tipo de<br>mensaje | Tipo de<br>datos/<br>Estructura<br>(tamaño<br>en bytes) | Registro Modbus | Almacenamiento/<br>frecuencia (HZ) | Añadir a CFF | Valor<br>predeterminado | Valor de ejemplo | Acceso (MODE_BLK)        | Lista enumerada<br>de valores                                                                                                    |
|-----------|----------------------------|--------------------------------------------------------|--------------------|---------------------------------------------------------|-----------------|------------------------------------|--------------|-------------------------|------------------|--------------------------|----------------------------------------------------------------------------------------------------|
| 59        | CM_DENSITY_UNITS           | Unidad de densidad                                     | ENUM               | Unsigned16<br>(2)                                       | R-0040          | S                                  |              | g/cm³                   |                  | R                        | 1097 = kg/m3<br>1100 = g/cm3<br>1103 = kg/L<br>1104 = g/ml<br>1105 = g/L<br>1106 = lb/pulg3<br>1107 = lb/pie3<br>1108 = lb/gal<br>1109 = Ston/yd3<br>1113 = DegAPl<br>1114 = SGU                                                                                                    |
| 60        | CM_VOL_FLOW_UNITS          | Unidad estándar o<br>especial de caudal<br>volumétrico | ENUM               | Unsigned16<br>(2)                                       | R- 0042         | S                                  |              | I/S                     |                  | R                        | 1347 = m3/s<br>1348 = m3/min<br>1349 = m3/hr<br>1350 = m3/día<br>1351 = L/s<br>1352 = L/min<br>1353 = L/hr<br>1355 = Ml/día<br>1356 = CFS<br>1357 = CFM<br>1358 = CFH<br>1359 = pies3/día /<br>cúbico estándar pies<br>por día<br>1362 = gal/s<br>1363 = GPM<br>1364 = gal/hora<br>1365 = gal/día<br>1365 = gal/día<br>1366 = Galones<br>imp/s<br>1368 = Galones<br>imp/hr<br>1370 = Galones<br>imp/hr<br>1370 = Galones<br>imp/hr<br>1371 = bbl/s<br>1372 = bbl/min<br>1373 = bbl/hr<br>1374 = bbl/día<br>1631 = barril (US<br>Beer) por hora<br>1632 = barril (US<br>Beer) por minuto<br>1634 = barril (US<br>Beer) por segundo<br>253 = Unidades<br>especiales |
|           | Adiciones de la v7.0       |                                                        |                    | T = 0 + 1 + 1                                           |                 |                                    |              | 1                       |                  |                          |                                                                                                    |
| 61        | CM_Increment_Curve         | Incrementar la curva<br>activa a la siguiente.         | VARIABLE           | DS-66 (2)                                               | -               | -                                  |              | 0                       |                  | R/W<br>(Cual-<br>quiera) | Parte de valor de<br>DS-66<br>0 = Ninguno<br>1 = Incremento                                                                                                    |

(1) Solo puede escribirse si la función API está habilitada.

Funcionamiento

Solución de problemas

| Índice<br>OD | Mnemónico del parámetro                                  | Visual 1 | Visual 2 | Visual 3 | Visual 4 |
|--------------|----------------------------------------------------------|----------|----------|----------|----------|
|              | Parámetros FF normales                                   |          |          |          |          |
| 0            | BLOCK_STRUCTURE                                          |          |          |          |          |
| 1            | ST_REV                                                   | 2        | 2        | 2        | 2        |
| 2            | TAG_DESC                                                 |          |          |          |          |
| 3            | STRATEGY                                                 |          |          |          | 2        |
| 4            | ALERT_KEY                                                |          |          |          | 1        |
| 5            | MODE_BLK                                                 | 4        |          | 4        |          |
| 6            | BLOCK_ERR                                                | 2        |          | 2        |          |
| 7            | XD_ERROR                                                 | 1        |          | 1        |          |
|              | Variables de proceso de medición de concentración (CM)   |          |          |          |          |
| 8            | CM_Ref_Dens                                              | 5        |          | 5        |          |
| 9            | CM_Spec_Grav                                             | 5        |          | 5        |          |
| 10           | CM_Std_Vol_Flow                                          | 5        |          | 5        |          |
| 11           | CM_Net_Mass_Flow                                         | 5        |          | 5        |          |
| 12           | CM_Net_Vol_Flow                                          | 5        |          | 5        |          |
| 13           | CM_Conc                                                  | 5        |          | 5        |          |
| 14           | CM_Baume                                                 | 5        |          | 5        |          |
|              | Totales de medición de concentración (CM)                | 1        |          | 1        |          |
| 15           | CM_Std_Vol_Total                                         | 5        |          | 5        |          |
| 16           | CM_Std_Vol_Inv                                           | 5        |          | 5        |          |
| 17           | CM_Net_Mass_Total                                        | 5        |          | 5        |          |
| 18           | CM_Net_Mass_Inv                                          | 5        |          | 5        |          |
| 19           | CM_Net_Vol_Total                                         | 5        |          | 5        |          |
| 20           | CM_Net_Vol_Inv                                           | 5        |          | 5        |          |
| 21           | CM_Reset_Std_Vol_Total                                   |          | 2        |          |          |
| 22           | CM_Reset_Net_Mass_Total                                  |          | 2        |          |          |
| 23           | CM_Reset_Net_Vol_Total                                   |          | 2        |          |          |
|              | Datos de configuración de medición de concentración (CM) |          | I        | I        | I        |
| 24           | EN_CM                                                    |          |          |          | 2        |
| 25           | CM_CURVE_LOCK                                            |          |          |          | 2        |
| 26           | CM_Mode                                                  |          |          |          | 2        |
| 27           | CM_Active_Curve                                          |          |          |          | 2        |
| 28           | CM_Curve_Index                                           |          |          |          | 2        |
| 29           | CM_Temp_Index                                            |          |          |          | 2        |
| 30           | CM Conc Index                                            |          |          |          | 2        |
| 31           | CM Temp ISO                                              |          |          |          | 4        |
| 32           | CM Dens At Temp ISO                                      |          |          |          | 4        |
| 33           | CM Dens At Temp Coeff                                    |          |          |          | 4        |
| 34           | CM Conc Label 55                                         |          |          |          | 4        |
| 35           | CM_Dens_At_Conc                                          |          |          |          | 4        |
| 36           | CM Dens At Conc Coeff                                    |          |          |          | 4        |
| 37           | CM Conc Label 51                                         |          |          |          | 4        |
| 38           | CM Ref Temp                                              |          |          |          | 4        |
| 39           | CM SG Water Ref Temp                                     |          |          |          | 4        |
| 40           | CM_SG_Water_Bef_Dens                                     |          |          |          | 4        |
| 41           | CM Slope Trim                                            |          |          |          | 4        |
| 1            |                                                          | 1        |          | 1        | 1 '      |

Tabla B-15 Visualizaciones del bloque transductor CONCENTRATION MEASUREMENT

| Índice<br>OD | Mnemónico del parámetro     | Visual 1 | Visual 2 | Visual 3 | Visual 4 |
|--------------|-----------------------------|----------|----------|----------|----------|
| 42           | CM_Slope_Offset             |          |          |          | 4        |
| 43           | CM_Extrap_Alarm_Limit       |          |          |          | 4        |
| 44           | CM_Curve_Name               |          |          |          | 12       |
| 45           | CM_Max_Fit_Order            |          |          |          | 2        |
| 46           | CM_Fit_Results              |          |          | 2        |          |
| 47           | CM_Conc_Unit_Code           |          | 2        |          |          |
| 48           | CM_Expected_Acc             |          |          |          | 4        |
| 49           | CM_FEATURE_KEY              |          |          |          | 2        |
|              | Adiciones de la v4.0        | -        |          |          |          |
| 50           | SNS_ResetCMVollnv           |          | 2        |          |          |
| 51           | SNS_ResetCMNetMassInv       |          | 2        |          |          |
| 52           | SNS_ResetCMNetVolInv        |          | 2        |          |          |
| 53           | SNS_CM_ResetFlag            |          | 2        |          |          |
| 54           | SNS_CM_EnableDensLowExtrap  |          |          |          | 2        |
| 55           | SNS_CM_EnableDensHighExtrap |          |          |          | 2        |
| 56           | SNS_CM_EnableTempLowExtrap  |          |          |          | 2        |
| 57           | SNS_CM_EnableTempHighExtrap |          |          |          | 2        |
|              | Adiciones de la v6.0        |          |          |          |          |
| 58           | CM_TEMPERATURE_UNITS        |          | 2        |          |          |
| 59           | CM_DENSITY_UNITS            |          | 2        |          |          |
| 60           | CM_VOL_FLOW_UNITS           |          | 2        |          |          |
|              | Adiciones de la v6.0        |          |          |          |          |
| 61           | CM_Increment_Curve          |          | 2        |          |          |
|              | Totales                     | 74       | 26       | 76       | 99       |

| Tabla B-15 | Visualizaciones del bloque transductor CONCENTRATION MEASUREMENT                                                                                                    | (continuación)         |
|------------|----------------------------------------------------------------------------------------------------|------------------------|
|            | rioualization of all alloque transautor of the interference in the former interference in the former interference interference i | (00111111111111111111) |

Funcionamiento

Referencia de los bloques transductores del modelo 2700

ProLink

# Apéndice C Referencia del bloque de recursos del modelo 2700

## C.1 Parámetros del bloque de recursos

A continuación se muestran los parámetros (Tabla C-1) y las visualizaciones (Tabla C-2) para el bloque de recursos.

### Tabla C-1 Parámetros del bloque de recursos

| Índice OD | Mnemónico del<br>parámetro | Definición                                                                                                    | Tipo de<br>mensaje | Tipo de<br>datos /<br>Estructura | Tam<br>año | Almacenamiento /<br>frecuencia (HZ) | Valor inicial | Acceso | Lista enumerada de<br>valores                                                                                                    | Versión |
|-----------|----------------------------|----------------------------------------------------------------------------------------------------|--------------------|----------------------------------|------------|-------------------------------------|---------------|--------|----------------------------------------------------------------------------------------------------|---------|
|           | Parámetros FF normales     |                                                                                                    | 1                  | 1                                | -          | -                                   | 1             | -      | 1                                                                                                    | -       |
| 0         | BLOCK_STRUCTURE            | Comienzo del bloque de recursos                                                                                                    | VARIABLE           | DS_64                            | 5          | S                                   | N/A           | R/W    | N/A                                                                                                    | 1.0     |
| 1         | ST_REV                     | El nivel de revisión de los<br>datos estáticos asociados<br>con el bloque de funciones.<br>Se incrementa con cada<br>escritura de<br>almacenamiento estático. | VARIABLE           | Unsigned16                       | 2          | S                                   | 0             | R      | N/A                                                                                                    | 1.0     |
| 2         | TAG_DESC                   | La descripción de usuario<br>de la aplicación pensada<br>del bloque.                                                                                          | STRING             | OCTET<br>STRING                  | 32         | S                                   | Espaci<br>os  | R/W    | 32 caracteres cualesquiera                                                                                                    | 1.0     |
| 3         | STRATEGY                   | El campo strategy se<br>puede usar para identificar<br>el agrupamiento de<br>bloques. El bloque no<br>revisa ni procesa estos<br>datos.                       | VARIABLE           | Unsigned16                       | 2          | S                                   | 0             | R/W    | N/A                                                                                                    | 1.0     |
| 4         | ALERT_KEY                  | El número de identificación<br>de la unidad de la planta.<br>Esta información se puede<br>usar en el host para<br>clasificar las alarmas, etc.                | VARIABLE           | Unsigned8                        | 1          | S                                   | 0             | R/W    | 0 a 255                                                                                                    | 1.0     |
| 5         | MODE_BLK                   | Los modos actual (real),<br>target (objetivo), permitted<br>(permitido) y normal del<br>bloque.                                                               | RECORD             | DS-69                            | 4          | mix                                 | Auto          | R/W    | Vea la sección 2.6 de FF-891                                                                                                    | 1.0     |
| 6         | BLOCK_ERR                  | Este parámetro refleja el<br>estatus de error asociado<br>con los componentes de<br>hardware o software<br>asociados con un bloque.                           | STRING             | BIT STRING                       | 2          | D/20                                | -             | R      | bit 0 = Other<br>bit 1 = Block Config Error<br>bit 3 = Simulate Active<br>bit 6 = Maintenance Soon<br>bit 7 = Input Failure<br>bit 8 = Output Failure<br>bit 9 = Memory Failure<br>bit 11 = Lost NV Data<br>bit 13 = Maintenance Now<br>bit 15 = Out of Service | 1.0     |
| 7         | RS_STATE                   | Contiene el estado<br>operativo de la aplicación<br>del bloque de funciones.                                                                                  | VARIABLE           | Unsigned8                        | 1          | D/20                                | -             | R      | $\begin{array}{l} 0 = Invalid State \\ 1 = Start/Restart \\ 2 = Initialization \\ 3 = On-Line Linking \\ 4 = On-Line \\ 5 = Standby \\ 6 = Failure \end{array}$                                                                                                 | 1.0     |

| Tabla C-1 Parámetros del bloc | ue de recursos continuación |
|-------------------------------|-----------------------------|
|-------------------------------|-----------------------------|

| Índice OD | Mnemónico del<br>parámetro | Definición                                                                                                    | Tipo de<br>mensaje | Tipo de<br>datos /<br>Estructura | Tam<br>año | Almacenamiento /<br>frecuencia (HZ) | Valor inicial                      | Acceso | Lista enumerada de<br>valores                                                         | Versión |
|-----------|----------------------------|----------------------------------------------------------------------------------------------------|--------------------|----------------------------------|------------|-------------------------------------|------------------------------------|--------|---------------------------------------------------------------------------------------|---------|
| 8         | TEST_RW                    | Parámetro de<br>lectura/escritura – se usa<br>sólo para prueba de<br>conformidad.                                                                                                    | RECORD             | DS-85                            | 112        | D/20                                | 0                                  | R      |                                                                                       | 1.0     |
| 9         | DD_RESOURCE                | Cadena que identifica la<br>etiqueta (tag) recurso que<br>contiene la descripción de<br>este recurso.                                                                                   | STRING             | OCTET<br>STRING                  | 32         | S                                   | Espaci<br>os                       | R      | 32 caracteres cualesquiera                                                            | 1.0     |
| 10        | MANUFAC_ID                 | Número de identificación<br>fabricante – lo utiliza el<br>dispositivo de interfaz para<br>ubicar el archivo DD para el<br>recurso.                                                      | ENUM               | Unsigned32                       | 4          | S                                   | 0x000<br>310                       | R      | 0x000310 = Micro Motion                                                               | 1.0     |
| 11        | DEV_TYPE                   | Número de modelo del<br>fabricante asociado al<br>recurso – utilizado por los<br>dispositivos de interfaz<br>para ubicar el archivo DD<br>del recurso.                                  | ENUM               | Unsigned16                       | 2          | S                                   | 0x200<br>0                         | R      | 0x2000 = 2700                                                                         | 1.0     |
| 12        | DEV_REV <sup>(1)</sup>     | Número de revisión<br>fabricante asociado con el<br>recurso – lo utiliza el<br>dispositivo de interfaz para<br>ubicar el archivo DD<br>correspondiente al recurso.                      | VARIABLE           | Unsigned8                        | 1          | S                                   | 4                                  | R      |                                                                                       | 1.0     |
| 13        | DD_REV <sup>(1)</sup>      | Revisión de la descripción<br>de dispositivos (DD)<br>asociada con el recurso –<br>lo utiliza el dispositivo de<br>interfaz para ubicar el<br>archivo DD<br>correspondiente al recurso. | VARIABLE           | Unsigned8                        | 1          | S                                   | 1                                  | R      |                                                                                       | 1.0     |
| 14        | GRANT_DENY                 | Opciones para controlar el<br>acceso del ordenador host<br>y paneles de control local a<br>los parámetros de<br>operación, de sintonía y de<br>alarmas del bloque.                      | RECORD             | DS-70                            | 2          | S                                   | 0,0                                | R/W    |                                                                                       | 1.0     |
| 15        | HARD_TYPES                 | Los tipos de hardware<br>disponibles números de<br>canal.                                                                                                    | ENUM               | Bit String                       | 2          | S                                   | 0x80                               | R      | 0x80 = SCALAR_INPUT                                                                   | 1.0     |
| 16        | RESTART                    | Permite iniciar un reinicio<br>manual. Existen varios<br>grados de reinicio posibles.                                                                                                   | ENUM               | Unsigned8                        | 1          | D                                   | 1                                  | R/W    | 1 = Run<br>2 = Restart resource<br>3 = Restart with defaults<br>4 = Restart processor | 1.0     |
| 17        | FEATURES                   | Se utiliza para mostrar las<br>opciones soportadas del<br>bloque de recursos.                                                                                                    | ENUM               | Bit String                       | 2          | S                                   | 0x10  <br>0x20  <br>0x40  <br>0x80 | R      | 0x0010 = SoftWriteLock<br>0x0020 = FailSafe<br>0x0040 = Report<br>0x0080 = Unicode    | 1.0     |
| 18        | FEATURE_SEL                | Se utiliza para seleccionar<br>las opciones del bloque de<br>recursos.                                                                                                    | ENUM               | Bit String                       | 2          | S                                   | 0x10                               | R/W    | 0x0010 = SoftWriteLock<br>0x0020 = FailSafe<br>0x0040 = Report<br>0x0080 = Unicode    | 1.0     |
| 19        | CYCLE_TYPE                 | Identifica los métodos de<br>ejecución del bloque<br>disponibles para este<br>recurso.                                                                                                  | ENUM               | Bit String                       | 2          | S                                   | 0x80  <br>0x40                     | R      | 0x0080 = CycleScheduled<br>0x0040 = BlockComplete                                     | 1.0     |
| 20        | CYCLE_SEL                  | Se utiliza para seleccionar<br>el método de ejecución del<br>bloque para este recurso.                                                                                                  | ENUM               | Bit String                       | 2          | S                                   | 0                                  | RW     | 0x0080 = CycleScheduled<br>0x0040 = BlockComplete                                     | 1.0     |
| 21        | MIN_CYCLE_T                | Duración del intervalo de<br>ciclo más corto del que es<br>capaz el recurso. Medido<br>en 1/32 de milisegundo.                                                                          | VARIABLE           | Unsigned32                       | 4          | S                                   | 8000                               | R      |                                                                                       | 1.0     |
| 22        | MEMORY_SIZE                | Memoria de configuración<br>disponible en el recurso<br>vacío en Kbytes. Se debe<br>revisar antes de intentar<br>una descarga.                                                          | VARIABLE           | Unsigned16                       | 2          | S                                   | 8                                  | R      |                                                                                       | 1.0     |

Diagramas

**Comunicador 375** 

ProLink

| Índice OD | Mnemónico del<br>parámetro | Definición                                                                                                    | Tipo de<br>mensaje | Tipo de<br>datos /<br>Estructura | Tam<br>año | Almacenamiento /<br>frecuencia (HZ) | Valor inicial  | Acceso | Lista enumerada de<br>valores | Versión |
|-----------|----------------------------|----------------------------------------------------------------------------------------------------|--------------------|----------------------------------|------------|-------------------------------------|----------------|--------|-------------------------------|---------|
| 23        | NV_CYCLE_T                 | Intervalo de tiempo mínimo<br>en 1/32 de milisegundo<br>especificado por el<br>fabricante para escribir<br>copias de los parámetros<br>no volátiles a la memoria<br>no volátil. Cero significa<br>que nunca se copiará<br>automáticamente. Al final<br>de NV_CYCLE_TIME, sólo<br>se necesita actualizar en<br>NVRAM los parámetros<br>que hayan cambiado<br>(como lo define el<br>fabricante) | VARIABLE           | Unsigned32                       | 4          | S                                   | 31,68<br>0,000 | R      |                               | 1.0     |
| 24        | FREE_SPACE                 | Porcentaje de memoria<br>disponible para<br>configuración adicional.<br>Valor de cero en un recurso<br>preconfigurado.                                                                                                    | VARIABLE           | Float                            | 4          | D                                   | -              | R      | 0–100 Percent                 | 1.0     |
| 25        | FREE_TIME                  | Porcentaje de tiempo libre<br>de procesamiento bloque<br>para procesar bloques<br>adicionales.                                                                                                    | VARIABLE           | Float                            | 4          | D                                   | -              | R      | 0–100 Percent                 | 1.0     |
| 26        | SHED_RCAS                  | Duración en 1/32<br>milisegundos en la que se<br>debe dejar las escrituras<br>del ordenador a las<br>ubicaciones RCas del<br>bloque de funciones. No se<br>tomará una acción (shed)<br>desde RCas cuando<br>SHED_RCAS = 0.                                                                                                    | VARIABLE           | Unsigned32                       | 4          | S                                   | 64000<br>0     | R/W    |                               | 1.0     |
| 27        | SHED_ROUT                  | Duración en 1/32<br>milisegundos en la que se<br>debe dejar las escrituras<br>del ordenador a las<br>ubicaciones ROut del<br>bloque de funciones. No se<br>tomará una acción (shed)<br>desde Rout cuando<br>SHED_ROUT = 0.                                                                                                    | VARIABLE           | Unsigned32                       | 4          | S                                   | 64000<br>0     | R/W    |                               | 1.0     |
| 28        | FAULT_STATE                | Condición establecida por<br>la pérdida de comunicación<br>con un bloque de salida,<br>fallo promovido a un bloque<br>de salida o a un contacto<br>físico. Cuando se establece<br>la condición de Fault State<br>(estado del fallo), entonces<br>los bloques de funciones<br>de salida realizarán sus<br>primeras acciones<br>FSTATE.                                                         | ENUM               | Unsigned8                        | 1          | Ν                                   | 1              | R      | 1 = Clear<br>2 = Activo       | 1.0     |
| 29        | SET_FSTATE                 | Permite iniciar<br>manualmente la condición<br>de Fault State mediante la<br>selección de Set.                                                                                                    | ENUM               | Unsigned8                        | 1          | D                                   | 1              | R/W    | 1 = Off<br>2 = Set            | 1.0     |
| 30        | CLR_FSTATE                 | Si se escribe una acción<br>Clear a este parámetro, se<br>eliminará el estado de fallo<br>del dispositivo si se ha<br>eliminado la condición de<br>campo, si es que hay<br>alguna.                                                                                                    | ENUM               | Unsigned8                        | 1          | D                                   | 1              | R/W    | 1 = Off<br>2 = Set            | 1.0     |
| 31        | MAX_NOTIFY                 | Número máximo posible de<br>mensajes de notificación<br>no confirmados.                                                                                                    | VARIABLE           | Unsigned8                        | 1          | S                                   | 5              | R      |                               | 1.0     |
| 32        | LIM_NOTIFY                 | Número máximo permitido<br>de mensajes de<br>notificación de alerta no<br>confirmados.                                                                                                    | VARIABLE           | Unsigned8                        | 1          | S                                   | 5              | R/W    | 0 a MAX_NOTIFY                | 1.0     |

| Tabla C-1 Parámetros del bloqu | ie de recursos d | continuación |
|--------------------------------|------------------|--------------|
|--------------------------------|------------------|--------------|

| Índice OD | Mnemónico del<br>parámetro | Definición                                                                                                    | Tipo de<br>mensaje | Tipo de<br>datos /<br>Estructura | Tam<br>año | Almacenamiento /<br>frecuencia (HZ) | Valor inicial | Acceso | Lista enumerada de<br>valores                 | Versión |
|-----------|----------------------------|----------------------------------------------------------------------------------------------------|--------------------|----------------------------------|------------|-------------------------------------|---------------|--------|-----------------------------------------------|---------|
| 33        | CONFIRM_TIME               | El tiempo en 1/32 de<br>milisegundos que el<br>recurso esperará la<br>confirmación de recibo de<br>un informe antes de volver<br>a intentar. El reintento no<br>sucederá cuando<br>CONFIRM_TIME = 0.                                                                                                    | VARIABLE           | Unsigned32                       | 4          | S                                   | 64000<br>0    | R/W    |                                               | 1.0     |
| 34        | WRITE_LOCK                 | Si está protegido, no se<br>permiten escrituras de<br>ninguna parte, excepto<br>para quitar la protección<br>WRITE_LOCK. Las<br>entradas bloque continúan<br>actualizándose.                                                                                                    | ENUM               | Unsigned8                        | 1          | S                                   | 1             | R/W    | 1 = Unlocked<br>2 = Locked                    | 1.0     |
| 35        | UPDATE_EVT                 | Esta alerta es generada<br>por cualquier cambio a los<br>datos estáticos.                                                                                                    | RECORD             | DS-73                            | 1/4        | D                                   | -             | R      |                                               | 1.0     |
| 36        | BLOCK_ALM                  | La alarma del bloque se<br>usa para todos los<br>problemas de<br>configuración, hardware,<br>fallos de conexión o del<br>sistema que haya en el<br>bloque. La causa de la<br>alerta se introduce en el<br>campo de subcódigo. La<br>primera alerta que se<br>activa establecerá el<br>estatus Active en el atributo<br>Status. Tan pronto como la<br>tarea de informe de alertas<br>elimine el estatus<br>Unreported (no informada),<br>se puede informar otra<br>alerta del bloque sin<br>eliminar el estatus Active, si<br>el subcódigo ha cambiado. | RECORD             | DS-72                            | 13         | D                                   | -             | R/W    |                                               | 1.0     |
| 37        | ALARM_SUM                  | El estatus actual de la<br>alerta, los estados no<br>reconocidos, los estados<br>no informados y los<br>estados inhabilitados de las<br>alarmas asociadas con el<br>bloque de funciones.                                                                                                    | RECORD             | DS-74                            | 8          | mix                                 | _             | R/W    |                                               | 1.0     |
| 38        | ACK_OPTION                 | Selección de si las alarmas<br>asociadas con el bloque<br>serán reconocidas<br>automáticamente.                                                                                                    | ENUM               | Bit String                       | 2          | S                                   | 0             | R/W    | 0 = Auto Ack Disabled<br>1 = Auto Ack Enabled | 1.0     |
| 39        | WRITE_PRI                  | Prioridad de la alarma<br>generada al eliminar la<br>protección contra escritura.                                                                                                    | VARIABLE           | Unsigned8                        | 1          | S                                   | 0             | R/W    | 0 a 15                                        | 1.0     |
| 40        | WRITE_ALM                  | Esta alerta se genera si se<br>limpia el parámetro de<br>protección contra escritura.                                                                                                    | RECORD             | DS-72                            | 1/3        | D                                   | -             | R/W    |                                               | 1.0     |
| 41        | ITK_VER                    | Número de revisión<br>importante del caso de<br>prueba de interoperabilidad<br>al certificar este dispositivo<br>como interoperable. El<br>formato y rango del número<br>de versión es definido y<br>controlado por Fieldbus<br>Foundation. Nota: El valor<br>de este parámetro será<br>cero (0) si el dispositivo no<br>ha sido registrado como<br>interoperable por FF.                                                                                                    | VARIABLE           | Unsigned16                       | 2          | S                                   | 5             | R      |                                               | 3.0     |
| 42        | FD_VER                     | Un parámetro igual al valor<br>de la versión principal de la<br>especificación de los<br>diagnósticos de campo<br>según la cual se diseñó<br>este dispositivo.                                                                                                    |                    | Unsigned16                       | 2          | S                                   | -             | RO     |                                               | 7.0     |

| Tabla C-1 Parámetros del bloc | que de recursos continuación |
|-------------------------------|------------------------------|
|-------------------------------|------------------------------|

| Índice OD | Mnemónico del<br>parámetro | Definición                                                                                                    | Tipo de<br>mensaje | Tipo de<br>datos /<br>Estructura | Tam<br>año | Almacenamiento /<br>frecuencia (HZ) | Valor inicial | Acceso | Lista enumerada de<br>valores                                                                                                    | Versión |
|-----------|----------------------------|----------------------------------------------------------------------------------------------------|--------------------|----------------------------------|------------|-------------------------------------|---------------|--------|----------------------------------------------------------------------------------------------------|---------|
| 43        | FD_FAIL_ACTIVE             | Este parámetro refleja las<br>condiciones de error que<br>se están detectando como<br>activas, según se<br>seleccionaron para esta<br>categoría. Por tratarse de<br>una cadena de bits, es<br>posible que se muestren<br>múltiples condiciones. |                    | Bit String                       | 4          | D                                   |               | RO     | 0x00000001 = Check<br>Function<br>0x0000002 = Calibration in<br>Progress<br>0x00000008 = Sensor<br>Simulation Active<br>0x00000010 = Slug Flow<br>0x000000010 = Slug Flow<br>0x00000000 = Meter<br>Verification Failed<br>0x000000080 = Extrapolation<br>Alert<br>0x00000100 = PM:<br>Temperature or Density<br>Overrange<br>0x00000200 = Drive<br>Overrange<br>0x00000400 = Data Loss<br>Possible (Totals)<br>0x00000400 = Data Loss<br>Possible (Totals)<br>0x00000400 = Calibration<br>Failure<br>0x00002000 = Transmitter<br>Not Characterized<br>0x00000400 = CM: Unable to<br>Fit Curve Data<br>0x00008000 = No Left<br>Pickoff/Right Pickoff Signal<br>0x00004000 = Mass Flow<br>Overrange<br>0x00010000 = Low Power<br>0x00010000 = Low Power<br>0x00010000 = Low Power<br>0x00080000 = No Sensor<br>Response<br>0x00100000 = Low Power<br>0x0020000 = Sensor<br>Communication Failure<br>0x00080000 = N Memory<br>Failure<br>0x00080000 = Transmitter<br>Initializing/Warming Up<br>0x01000000 = Electronics<br>Failure – Hornet<br>0x0200000 = Factory<br>configuration invalid<br>0x0800000 = Factory<br>configuration checksum<br>invalid | 7.0     |
| 44        | FD_OFFSPEC_ACTIVE          | Este parámetro refleja las<br>condiciones de error que<br>se están detectando como<br>activas, según se<br>seleccionaron para esta<br>categoría. Por tratarse de<br>una cadena de bits, es<br>posible que se muestren<br>múltiples condiciones. |                    | Bit String                       | 4          | D                                   | _             | RO     | Igual que Índice OD 43                                                                                                    | 7.0     |
| 45        | FD_MAINT_ACTIVE            | Este parámetro refleja las<br>condiciones de error que<br>se están detectando como<br>activas, según se<br>seleccionaron para esta<br>categoría. Por tratarse de<br>una cadena de bits, es<br>posible que se muestren<br>múltiples condiciones. |                    | Bit String                       | 4          | D                                   | -             | RO     | Igual que Índice OD 43                                                                                                    | 7.0     |
| 46        | FD_CHECK_ACTIVE            | Este parámetro refleja las<br>condiciones de error que<br>se están detectando como<br>activas, según se<br>seleccionaron para esta<br>categoría. Por tratarse de<br>una cadena de bits, es<br>posible que se muestren<br>múltiples condiciones. |                    | Bit String                       | 4          | D                                   | _             | RO     | Igual que Índice OD 43                                                                                                    | 7.0     |

**Comunicador 375** 

ProLink

| Tabla C-1 Parámetros del blog | ue de recursos continuación |
|-------------------------------|-----------------------------|
|-------------------------------|-----------------------------|

| Índice OD | Mnemónico del<br>parámetro | Definición                                                                                                    | Tipo de<br>mensaje | Tipo de<br>datos /<br>Estructura | Tam<br>año | Almacenamiento /<br>frecuencia (HZ) | Valor inicial | Acceso              | Lista enumerada de<br>valores | Versión |
|-----------|----------------------------|----------------------------------------------------------------------------------------------------|--------------------|----------------------------------|------------|-------------------------------------|---------------|---------------------|-------------------------------|---------|
| 47        | FD_FAIL_MAP                | Este parámetro describe<br>condiciones que deben<br>detectarse como activas<br>para esta categoría de<br>alarma. En consecuencia,<br>la misma condición podrá<br>estar activa en<br>todas, algunas o ninguna<br>de las cuatro categorías de<br>alarma.                                                                                                    |                    | Bit String                       | 4          | S                                   | _             | RW<br>(OS/<br>AUTO) | Igual que Índice OD 43        | 7.0     |
| 48        | FD_OFFSPEC_MAP             | Este parámetro describe<br>condiciones que deben<br>detectarse como activas<br>para esta categoría de<br>alarma. En consecuencia,<br>la misma condición podrá<br>estar activa en<br>todas, algunas o ninguna<br>de las cuatro categorías de<br>alarma.                                                                                                    |                    | Bit String                       | 4          | S                                   | _             | RW<br>(OS/<br>AUTO) | Igual que Índice OD 43        | 7.0     |
| 49        | FD_MAINT_MAP               | Este parámetro describe<br>condiciones que deben<br>detectarse como activas<br>para esta categoría de<br>alarma. En consecuencia,<br>la misma condición podrá<br>estar activa en<br>todas, algunas o ninguna<br>de las cuatro categorías de<br>alarma.                                                                                                    |                    | Bit String                       | 4          | S                                   | -             | RW<br>(OS/<br>AUTO) | Igual que Índice OD 43        | 7.0     |
| 50        | FD_CHECK_MAP               | Este parámetro describe<br>condiciones que deben<br>detectarse como activas<br>para esta categoría de<br>alarma. En consecuencia,<br>la misma condición podrá<br>estar activa en todas,<br>algunas o ninguna de las<br>cuatro categorías de<br>alarma.                                                                                                    |                    | Bit String                       | 4          | S                                   | -             | RW<br>(OS/<br>AUTO) | Igual que Índice OD 43        | 7.0     |
| 51        | FD_FAIL_MASK               | Con este parámetro el<br>usuario puede impedir que<br>cualquier condición simple<br>o múltiple activa, en esta<br>categoría, se transmita al<br>host a través del parámetro<br>de alarma. Un bit igual a<br>"1" enmascarará (es decir,<br>impedirá) que se transmita<br>una condición, y un bit igual<br>a "0" desenmascarará (es<br>decir, permitrá) que se<br>transmita una condición. |                    | Bit String                       | 4          | S                                   | -             | RW<br>(OS/<br>AUTO) | Igual que Índice OD 43        | 7.0     |
| 52        | FD_OFFSPEC_MASK            | Con este parámetro el<br>usuario puede impedir que<br>cualquier condición simple<br>o múltiple activa, en esta<br>categoría, se transmita al<br>host a través del parámetro<br>de alarma. Un bit igual a<br>"1" enmascarará (es decir,<br>impedirá) que se transmita<br>una condición, y un bit igual<br>a "0" desenmascarará (es<br>decir, permitrá) que se<br>transmita una condición. |                    | Bit String                       | 4          | S                                   | -             | RW<br>(OS/<br>AUTO) | Igual que Índice OD 43        | 7.0     |

| Tabla C-1 | Parámetros del bloque de recursos | continuación |
|-----------|-----------------------------------|--------------|
|-----------|-----------------------------------|--------------|

| Índice OD | Mnemónico del<br>parámetro | Definición                                                                                                    | Tipo de<br>mensaje | Tipo de<br>datos /<br>Estructura | Tam<br>año | Almacenamiento /<br>frecuencia (HZ) | Valor inicial | Acceso              | Lista enumerada de<br>valores | Versión |
|-----------|----------------------------|----------------------------------------------------------------------------------------------------|--------------------|----------------------------------|------------|-------------------------------------|---------------|---------------------|-------------------------------|---------|
| 53        | FD_MAINT_MASK              | Con este parámetro el<br>usuario puede impedir que<br>cualquier condición simple<br>o múltiple activa, en esta<br>categoría, se transmita al<br>host a través del parámetro<br>de alarma. Un bit igual a<br>"1" enmascarará (es decir,<br>impedirá) que se transmita<br>una condición, y un bit igual<br>a "0" desenmascarará (es<br>decir, permtirá) que se<br>transmita una condición. |                    | Bit String                       | 4          | S                                   | _             | RW<br>(OS/<br>AUTO) | Igual que Índice OD 43        | 7.0     |
| 54        | FD_CHECK_MASK              | Con este parámetro el<br>usuario puede impedir que<br>cualquier condición simple<br>o múltiple activa, en esta<br>categoría, se transmita al<br>host a través del parámetro<br>de alarma. Un bit igual a<br>"1" enmascarará (es decir,<br>impedirá) que se transmita<br>una condición, y un bit igual<br>a "0" desenmascarará (es<br>decir, permtirá) que se<br>transmita una condición. |                    | Bit String                       | 4          | S                                   | _             | RW<br>(OS/<br>AUTO) | Igual que Índice OD 43        | 7.0     |
| 55        | FD_FAIL_ALM                | Este parámetro se utiliza<br>primordialmente para<br>transmitir un cambio de las<br>condiciones activas<br>asociadas, que no estén<br>enmascaradas,<br>correspondientes a esta<br>categoría de alarma, a un<br>sistema host.                                                                                                    |                    | DS-87                            | 15         | D                                   | _             | RW<br>(OS/<br>AUTO) |                               | 7.0     |
| 56        | FD_OFFSPEC_ALM             | Este parámetro se utiliza<br>primordialmente para<br>transmitir un cambio de las<br>condiciones activas<br>asociadas, que no estén<br>enmascaradas,<br>correspondientes a esta<br>categoría de alarma, a un<br>sistema host.                                                                                                    |                    | DS-87                            | 15         | D                                   | -             | RW<br>(OS/<br>AUTO) |                               | 7.0     |
| 57        | FD_MAINT_ALM               | Este parámetro se utiliza<br>primordialmente para<br>transmitir un cambio de las<br>condiciones activas<br>asociadas, que no estén<br>enmascaradas,<br>correspondientes a esta<br>categoría de alarma, a un<br>sistema host.                                                                                                    |                    | DS-87                            | 15         | D                                   | -             | RW<br>(OS/<br>AUTO) |                               | 7.0     |
| 58        | FD_CHECK_ALM               | Este parámetro se utiliza<br>primordialmente para<br>transmitir un cambio de las<br>condiciones activas<br>asociadas, que no estén<br>enmascaradas,<br>correspondientes a esta<br>categoría de alarma, a un<br>sistema host.                                                                                                    |                    | DS-87                            | 15         | D                                   | -             | RW<br>(OS/<br>AUTO) |                               | 7.0     |
| 59        | FD_FAIL_PRI                | Con este parámetro, el<br>usuario puede especificar<br>la prioridad de esta<br>categoría de alarma.                                                                                                    |                    | Unsigned8                        | 1          | S                                   | 0             | RW<br>(OS/<br>AUTO) |                               | 7.0     |
| 60        | FD_OFFSPEC_PRI             | Con este parámetro, el<br>usuario puede especificar<br>la prioridad de esta<br>categoría de alarma.                                                                                                    |                    | Unsigned8                        | 1          | S                                   | 0             | RW<br>(OS/<br>AUTO) |                               | 7.0     |
| 61        | FD_MAINT_PRI               | Con este parámetro, el<br>usuario puede especificar<br>la prioridad de esta<br>categoría de alarma.                                                                                                    |                    | Unsigned8                        | 1          | S                                   | 0             | RW<br>(OS/<br>AUTO) |                               | 7.0     |

| Tabla C-1 Parámetros del blog | ue de recursos continuación |
|-------------------------------|-----------------------------|
|-------------------------------|-----------------------------|

| Índice OD | Mnemónico del<br>parámetro | Definición                                                                                                    | Tipo de<br>mensaje | Tipo de<br>datos /<br>Estructura | Tam<br>año | Almacenamiento /<br>frecuencia (HZ) | Valor inicial                                 | Acceso              | Lista enumerada de<br>valores | Versión |
|-----------|----------------------------|----------------------------------------------------------------------------------------------------|--------------------|----------------------------------|------------|-------------------------------------|-----------------------------------------------|---------------------|-------------------------------|---------|
| 62        | FD_CHECK_PRI               | Con este parámetro, el<br>usuario puede especificar<br>la prioridad de esta<br>categoría de alarma.                                                                                                    |                    | Unsigned8                        | 1          | S                                   | 0                                             | RW<br>(OS/<br>AUTO) |                               | 7.0     |
| 63        | FD_SIMULATE                | Cuando la simulación está<br>habilitada, este parámetro<br>permite suministrar las<br>condiciones manualmente.<br>Cuando la simulación está<br>inhabilitada, tanto<br>el valor de diagnóstico<br>simulado como el valor de<br>diagnóstico se ciñen a las<br>condiciones reales. El<br>puente simulado es<br>necesario para<br>que se habilite la<br>simulación y, mientras la<br>simulación y, mientras la<br>simulación recomendada<br>mostrará que la simulación<br>está activa. |                    | DS-89                            | 9          | D                                   | inhabi-<br>litado                             | RW<br>(OS/<br>AUTO) |                               | 7.0     |
| 64        | FD_RECOMMEN_ACT            | Este parámetro es un<br>resumen enumerado por el<br>dispositivo de la condición<br>o las condiciones más<br>graves que se hayan<br>detectado. La ayuda DD<br>deberá describir mediante<br>acción enumerada lo que<br>procede hacer para aliviar<br>la condición o las<br>condiciones. 0 se define<br>como Sin inicializar, 1 se<br>define como No se requiere<br>acción, y las restantes<br>definiciones corresponden<br>al fabricante.                                            |                    | Unsigned16                       | 2          | D                                   | 0                                             | RO                  | Igual que Índice OD 77        | 7.0     |
| 65        | FD_EXTENDED_ACTIVE         | Parámetro(s) opcional(es)<br>para que el usuario pueda<br>afinar los detalles de las<br>condiciones causantes de<br>una condición activa en los<br>parámetros FD_*_ACTIVE.                                                                                                    |                    | Bit String                       | 4          | D                                   | -                                             | RO                  | Igual que Índice OD 43        | 7.0     |
| 66        | FD_EXTENDED_MAP            | Parámetro(s) opcional(es)<br>para que el usuario pueda<br>afinar el control sobre la<br>habilitación de condiciones<br>conducentes a las<br>condiciones de los<br>parámetros FD_*_ACTIVE.                                                                                                    |                    | Bit String                       | 4          | S                                   | -                                             | RW                  | Igual que Índice OD 43        | 7.0     |
|           | Parámetros de EPM          |                                                                                                    |                    |                                  |            |                                     |                                               |                     |                               |         |
| 67        | COMPATIBILITY_REV          | Este parámetro se utiliza<br>cuando se sustituyen<br>dispositivos de campo. El<br>valor correcto de este<br>parámetro es el valor<br>DEV_REV del dispositivo<br>sustituido.                                                                                                    |                    | unsigned8                        | 4          | D                                   |                                               | R                   |                               | 7.0     |
| 68        | HARDWARE_REVISION          | Revisión del hardware<br>correspondiente a ese<br>hardware                                                                                                    | VARIABLE           | unsigned8                        | 1          | S                                   | Confi-<br>gurado<br>en la<br>compi-<br>lación | R                   |                               | 7.0     |
| 69        | SOFTWARE_REV               | Revisión del software del<br>código fuente que contiene<br>el bloque de recursos.                                                                                                    |                    | Cadena<br>visible                | 32         | S                                   | Confi-<br>gurado<br>en la<br>compi-<br>lación | R                   |                               | 7.0     |
| 70        | PD_TAG                     | Descripción de la etiqueta<br>PD del dispositivo                                                                                                    |                    | Cadena<br>visible                | 32         | S                                   | Copia<br>de<br>MIB<br>PD_T<br>AG              | R                   |                               | 7.0     |
| Referencia de | l bloque de | recursos del | modelo 2700 |
|---------------|-------------|--------------|-------------|
|---------------|-------------|--------------|-------------|

| Tabla C-1 Parametros del bioque de recursos continuació |
|---------------------------------------------------------|
|---------------------------------------------------------|

| Índice OD | Mnemónico del<br>parámetro | Definición                                                                                                    | Tipo de<br>mensaje | Tipo de<br>datos /<br>Estructura | Tam<br>año | Almacenamiento /<br>frecuencia (HZ) | Valor inicial | Acceso | Lista enumerada de<br>valores | Versión |
|-----------|----------------------------|----------------------------------------------------------------------------------------------------|--------------------|----------------------------------|------------|-------------------------------------|---------------|--------|-------------------------------|---------|
| 71        | DEV_STRING                 | Se utiliza para cargar<br>nuevas licencias en el<br>dispositivo. El valor se<br>puede escribir, pero<br>siempre dará una lectura<br>inversa con un valor de 0.                                                                              | VARIABLE           | Conjunto de<br>unsigned32        | 32         | S                                   | 0             | R/W    |                               | 1.0     |
| 72        | DEV_OPTIONS                | Indica las opciones de<br>licencia misceláneas del<br>dispositivo que están<br>habilitadas.                                                                                                    |                    | bit String                       | 4          | S                                   |               | R/W    | 0x00000001 = Download         | 7.0     |
| 73        | OUTPUT_BOARD_SN            | Número de serie de la tarjeta de salida.                                                                                                    | VARIABLE           | unsigned32                       | 4          | S                                   | 0             | R      |                               | 1.0     |
| 74        | FINAL_ASSY_NUM             | El mismo número de<br>ensamblaje final indicado<br>en la etiqueta del cuello.                                                                                                    | VARIABLE           | unsigned32                       | 4          | S                                   | 0             | R/W    |                               | 1.0     |
| 75        | DOWNLOAD_MODE              | Proporciona acceso al<br>código bloque de inicio<br>para descargas por cable.                                                                                                    | ENUM               | unsigned8                        | 1          | S                                   | 0             | R      |                               | 1.0     |
| 76        | HEALTH_INDEX               | Parámetro que representa<br>la salud global dispositivo,<br>donde 100 es perfecto.                                                                                                    | VARIABLE           | Unsigned8                        | 1          | D                                   | -             | R      | 1–100                         | 3.0     |
| 77        | FAILED_PRI                 | Designa la prioridad de<br>alarma del FAILED_ALM y<br>también se usa como FD<br>n/b de conmutador y PWA<br>heredado. Si el valor es<br>igual o superior a 1, las<br>alertas PWA estarán<br>activas en el dispositivo;<br>tendrá alertas FD. | VARIABLE           | unsigned8                        | 1          | S                                   | 0             | R/W    | 0–15                          | 3.0     |

# Tabla C-1 Parámetros del bloque de recursos continuación

| Índice OD | Mnemónico del<br>parámetro | Definición                                                                                | Tipo de<br>mensaje | Tipo de<br>datos /<br>Estructura | Tam<br>año | Almacenamiento /<br>frecuencia (HZ) | Valor inicial | Acceso | Lista enumerada de<br>valores                                                                                                    | Versión |
|-----------|----------------------------|-------------------------------------------------------------------------------------------|--------------------|----------------------------------|------------|-------------------------------------|---------------|--------|----------------------------------------------------------------------------------------------------|---------|
| 78        | RECOMMENDED_ACTI           | Lista enumerada de<br>acciones recomendadas<br>mostrada con una alerta de<br>dispositivo. | VARIABLE           | unsigned16                       | 2          | D                                   |               | R      | 0 = Uninitialized<br>1 = No action<br>6 = Factory configuration<br>checksum invalid<br>7 = Factory configuration<br>invalid<br>8 = Electronics Failure –<br>Device<br>9 = Replace the Fieldbus<br>Electronics Module Assembly<br>10 = Transmitter<br>Initializing/Warming Up<br>11 = Reset the Device then<br>Download the Device<br>Configuration<br>12 = Sensor Communication<br>Failure<br>13 = Low Power<br>14 = No Sensor Response<br>15 = Mass Flow Overrange<br>16 = Density Overrange<br>17 = No Left Pickoff/Right<br>Pickoff Signal<br>18 = Temperature Overrange<br>19 = CM: Unable to Fit Curve<br>Data<br>20 = Transmitter Not<br>Characterized<br>21 = Calibration Failure<br>23 = Data Loss Possible<br>(Totals)<br>24 = Drive Overrange<br>25 = PM: Temperature or<br>Density Overrange<br>26 = Extrapolation Alert<br>27 = Meter Verification Failed<br>28 = Meter Verification Failed<br>28 = Meter Verification Failed<br>29 = Slug Flow<br>30 = Sensor Simulation Active<br>33 = Check Transducer Block<br>Mode<br>34 = Simulated – Factory<br>configuration invalid<br>41 = Simulated – Factory<br>configuration invalid<br>41 = Simulated – Replace the<br>Fieldbus Electronics Module<br>Assembly<br>43 = Simulated – Reset the<br>Device then Download the<br>Device Configuration<br>45 = Simulated – Low Power<br>47 = Simulated – Low Power<br>47 = Simulated – Low Power<br>47 = Simulated – Low Power<br>48 = Simulated – Low Power<br>49 = Simulated – Low Power<br>49 = Simulated – Low Power<br>41 = Simulated – Low Power<br>43 = Simulated – Low Power<br>44 = Simulated – Low Power<br>45 = Simulated – Low Power<br>46 = Simulated – Low Power<br>47 = Simulated – Low Power<br>48 = Simulated – Low Power<br>49 = Simulated – Density<br>Overrange<br>49 = Simulated – Density<br>Overrange | 3.0     |

# Tabla C-1 Parámetros del bloque de recursos continuación

| Índice OD | Mnemónico del<br>parámetro | Definición                                                                                                    | Tipo de<br>mensaje | Tipo de<br>datos /<br>Estructura | Tam<br>año | Almacenamiento /<br>frecuencia (HZ) | Valor inicial | Acceso | Lista enumerada de<br>valores                                                                                                    | Versión |
|-----------|----------------------------|----------------------------------------------------------------------------------------------------|--------------------|----------------------------------|------------|-------------------------------------|---------------|--------|----------------------------------------------------------------------------------------------------|---------|
|           |                            |                                                                                                    |                    |                                  |            |                                     |               |        | 52 = Simulated – CM: Unable<br>to Fit Curve Data<br>53 = Simulated – Transmitter<br>Not Characterized<br>54 = Simulated – Calibration<br>Failure<br>56 = Simulated – Data Loss<br>Possible (Totals)<br>57 = Simulated – Drive<br>Overrange<br>58 = Simulated – PM:<br>Temperature or Density<br>Overrange<br>59 = Simulated – Meter<br>Verification Failed<br>61 = Simulated – Meter<br>Verification Aborted<br>62 = Simulated – Sensor<br>Simulation Active<br>63 = Simulated – Allow the<br>procedure to complete<br>66 = Simulated – Check<br>Transducer Block Mode |         |
| 79        | FAILED_ALM                 | Alarma que indica un fallo<br>dentro de un dispositivo<br>que hace que éste no<br>funcione.                                                                                                    | RECORD             | DS-71                            | 13         | D                                   | -             | R/W    |                                                                                                    | 3.0     |
| 80        | MAINT _ALM                 | Alarma que indica que el<br>dispositivo necesita<br>mantenimiento pronto. Si<br>se ignora la condición, el<br>dispositivo fallará con el<br>tiempo.                                                                                                    | RECORD             | DS-71                            | 13         | D                                   | -             | R/W    |                                                                                                    | 3.0     |
| 81        | ADVISE _ALM                | Alarma que indica alarmas<br>de aviso. Estas<br>condiciones no tienen un<br>impacto directo sobre la<br>integridad del proceso o del<br>dispositivo.                                                                                                    | RECORD             | DS-71                            | 13         | D                                   | -             | R/W    |                                                                                                    | 3.0     |
| 82        | FAILED_ENABLE              | Condiciones de alarma<br>FAILED_ALM habilitadas.<br>Corresponde bit por bit al<br>FAILED_ACTIVE. Un bit<br>activo significa que la<br>condición de alarma<br>correspondiente está<br>habilitada y será detectada.<br>Un bit inactivo significa que<br>la condición de alarma<br>correspondiente está<br>inhabilitada y no será<br>detectada. | ENUM               | Bit String                       | 4          | S                                   | 0             | R      | Igual que Índice OD 43                                                                                                    | 3.0     |
| 83        | FAILED_MASK                | Máscara de alarma de<br>fallo. Corresponde bit por<br>bit al FAILED_ACTIVE. Un<br>bit activo significa que el<br>fallo está enmascarado en<br>la alarma.                                                                                                    | ENUM               | Bit String                       | 4          | S                                   | 0             | R      | Igual que Índice OD 43                                                                                                    | 3.0     |
| 84        | FAILED_ACTIVE              | Lista enumerada de las<br>condiciones de aviso<br>dentro dispositivo. Todos<br>los bits abiertos pueden<br>utilizarse libremente como<br>sea adecuado para cada<br>dispositivo específico.                                                                                                    | ENUM               | Bit String                       | 4          | D                                   | 0             | R      | Igual que Índice OD 43                                                                                                    | 3.0     |
| 85        | MAINT_PRI                  | Designa la prioridad de<br>alarma de MAINT_ALM.                                                                                                    | VARIABLE           | unsigned8                        | 1          | S                                   | 0             | R/W    | 0–15                                                                                                    | 3.0     |

Diagramas

ProLink

| Tabla C-1 Parámetros del bloc | ue de recursos continuación |
|-------------------------------|-----------------------------|
|-------------------------------|-----------------------------|

| Índice OD | Mnemónico del<br>parámetro | Definición                                                                                                    | Tipo de<br>mensaje | Tipo de<br>datos /<br>Estructura | Tam<br>año | Almacenamiento /<br>frecuencia (HZ) | Valor inicial | Acceso | Lista enumerada de<br>valores | Versión |
|-----------|----------------------------|----------------------------------------------------------------------------------------------------|--------------------|----------------------------------|------------|-------------------------------------|---------------|--------|-------------------------------|---------|
| 86        | MAINT_ENABLE               | Condiciones de alarma<br>habilitadas de<br>MAINT_ALM. Corresponde<br>bit por bit a<br>MAINT_ACTIVE. Un bit<br>activo significa que la<br>condición de alarma<br>correspondiente está<br>habilitada y será detectada.<br>Un bit inactivo significa que<br>la condición de alarma<br>correspondiente está<br>inhabilitada y no será<br>detectada. | ENUM               | Bit String                       | 4          | S                                   | 0             | R      | Igual que Índice OD 43        | 3.0     |
| 87        | MAINT _MASK                | Máscara de alarma de<br>mantenimiento.<br>Corresponde bit por bit a<br>MAINT_ACTIVE. Un bit<br>activo significa que el fallo<br>está enmascarado en la<br>alarma.                                                                                                    | ENUM               | Bit String                       | 4          | S                                   | 0             | R      | Igual que Índice OD 43        | 3.0     |
| 88        | MAINT _ACTIVE              | Lista enumerada de las<br>condiciones de aviso<br>dentro dispositivo. Todos<br>los bits abiertos pueden<br>utilizarse libremente como<br>sea adecuado para cada<br>dispositivo específico                                                                                                    | ENUM               | Bit String                       | 4          | D                                   | 0             | R      | Igual que Índice OD 43        | 3.0     |
| 89        | ADVISE_PRI                 | Designa la prioridad de<br>alarma de ADVISE_ALM.                                                                                                    | VARIABLE           | unsigned8                        | 1          | S                                   | 0             | R/W    | 0–15                          | 3.0     |
| 90        | ADVISE_ENABLE              | Condiciones de alarma<br>ADVISE_ALM habilitadas.<br>Corresponde bit por bit al<br>ADVISE_ACTIVE. Un bit<br>activo significa que la<br>condición de alarma<br>correspondiente está<br>habilitada y será detectada.<br>Un bit inactivo significa que<br>la condición de alarma<br>correspondiente está<br>inhabilitada y no será<br>detectada.    | ENUM               | Bit String                       | 4          | S                                   | 0             | R      | Igual que Índice OD 43        | 3.0     |
| 91        | ADVISE _MASK               | Máscara de alarma de<br>aviso.Corresponde bit por<br>bit al ADVISE_ACTIVE. Un<br>bit activo significa que el<br>fallo está enmascarado en<br>la alarma.                                                                                                    | ENUM               | Bit String                       | 4          | S                                   | 0             | R      | Igual que Índice OD 43        | 3.0     |
| 92        | ADVISE _ACTIVE             | Lista enumerada de las<br>condiciones de aviso<br>dentro dispositivo. Todos<br>los bits abiertos pueden<br>utilizarse libremente como<br>sea adecuado para cada<br>dispositivo específico                                                                                                    | ENUM               | Bit String                       | 4          | D                                   | 0             | R      | Igual que Índice OD 43        | 3.0     |

(1) El valor inicial se basa en la versión 4.0 del software del transmisor. Si el transmisor contiene una versión posterior del software, el valor inicial puede ser diferente.

ProLink

# C.2 Visualizaciones del bloque de recursos

La Tabla C-2 muestra las visualizaciones para el bloque de recursos. Fieldbus Foundation define las visualizaciones como se indica a continuación:

- Visualización 1 Ver el objeto definido para tener acceso a los parámetros operativos dinámicos de un bloque
- Visualización 2 Ver el objeto definido para tener acceso a los parámetros operativos estáticos de un bloque
- Visualización 3 Ver el objeto definido para tener acceso a **todos** los parámetros dinámicos de un bloque
- Visualización 4 Ver el objeto definido para tener acceso a los parámetros estáticos no incluidos en la Visualización 2.

El número de la celda representa el tamaño del parámetro en bytes. Cada visualización sólo puede contener un total de 122 bytes de datos. Cada visualización debe iniciar con ST\_REV.

| Índice<br>OD | Mnemónico del parámetro | Visual 1 | Visual 2 | Visual 3 | Visual<br>3_1 | Visual 4 | Visual<br>4_1 | Visual<br>4_2 |
|--------------|-------------------------|----------|----------|----------|---------------|----------|---------------|---------------|
| 1            | ST_REV                  | 2        | 2        | 2        | 2             | 2        | 2             | 2             |
| 2            | TAG_DESC                |          |          |          |               |          |               |               |
| 3            | STRATEGY                |          |          |          |               | 2        |               |               |
| 4            | ALERT_KEY               |          |          |          |               | 1        |               |               |
| 5            | MODE_BLK                | 4        |          | 4        |               |          |               |               |
| 6            | BLOCK_ERR               | 2        |          | 2        |               |          |               |               |
| 7            | RS_STATE                | 1        |          | 1        |               |          |               |               |
| 8            | TEST_RW                 |          |          |          |               |          |               |               |
| 9            | DD_RESOURCE             |          |          |          |               |          |               |               |
| 10           | MANUFAC_ID              |          |          |          |               | 4        |               |               |
| 11           | DEV_TYPE                |          |          |          |               | 2        |               |               |
| 12           | DEV_REV                 |          |          |          |               | 1        |               |               |
| 13           | DD_REV                  |          |          |          |               | 1        |               |               |
| 14           | GRANT_DENY              |          | 2        |          |               |          |               |               |
| 15           | HARD_TYPES              |          |          |          |               | 2        |               |               |
| 16           | RESTART                 |          |          |          |               |          |               |               |
| 17           | FEATURES                |          |          |          |               | 2        |               |               |
| 18           | FEATURE_SEL             |          | 2        |          |               |          |               |               |
| 19           | CYCLE_TYPE              |          |          |          |               | 2        |               |               |
| 20           | CYCLE_SEL               |          | 2        |          |               |          |               |               |
| 21           | MIN_CYCLE_T             |          |          |          |               | 4        |               |               |
| 22           | MEMORY_SIZE             |          |          |          |               | 2        |               |               |
| 23           | NV_CYCLE_T              |          | 4        |          |               |          |               |               |
| 24           | FREE_SPACE              |          | 4        |          |               |          |               |               |
| 25           | FREE_TIME               | 4        |          | 4        |               |          |               |               |
| 26           | SHED_RCAS               |          | 4        |          |               |          |               |               |
| 27           | SHED_ROUT               |          | 4        |          |               |          |               |               |
| 28           | FAULT_STATE             | 1        |          | 1        |               |          |               |               |
| 29           | SET_FSTATE              |          |          |          |               |          |               |               |
| 30           | CLR_FSTATE              |          |          |          |               |          |               |               |
| 31           | MAX_NOTIFY              |          |          |          |               | 1        |               |               |

 Tabla C-2
 Visualizaciones del bloque de recursos

| Índice<br>OD | Mnemónico del parámetro | Visual 1 | Visual 2 | Visual 3 | Visual<br>3_1 | Visual 4 | Visual<br>4_1 | Visual<br>4_2 |
|--------------|-------------------------|----------|----------|----------|---------------|----------|---------------|---------------|
| 32           | LIM_NOTIFY              |          | 1        |          |               |          |               |               |
| 33           | CONFIRM_TIME            |          | 4        |          |               |          |               |               |
| 34           | WRITE_LOCK              |          | 1        |          |               |          |               |               |
| 35           | UPDATE_EVT              |          |          |          |               |          |               |               |
| 36           | BLOCK_ALM               |          |          |          |               |          |               |               |
| 37           | ALARM_SUM               | 8        |          | 8        |               |          |               |               |
| 38           | ACK_OPTION              |          |          |          |               | 2        |               |               |
| 39           | WRITE_PRI               |          |          |          |               | 1        |               |               |
| 40           | WRITE_ALM               |          |          |          |               |          |               |               |
| 41           | ITK_VER                 |          |          |          |               | 2        |               |               |
| 42           | FD_VER                  |          |          |          |               | 2        |               |               |
| 43           | FD_FAIL_ACTIVE          | 4        |          | 4        |               |          |               |               |
| 44           | FD_OFFSPEC_ACTIVE       | 4        |          | 4        |               |          |               |               |
| 45           | FD_MAINT_ACTIVE         | 4        |          | 4        |               |          |               |               |
| 46           | FD_CHECK_ACTIVE         | 4        |          | 4        |               |          |               |               |
| 47           | FD_FAIL_MAP             |          |          |          |               | 4        |               |               |
| 48           | FD_OFFSPEC_MAP          |          |          |          |               | 4        |               |               |
| 49           | FD_MAINT_MAP            |          |          |          |               | 4        |               |               |
| 50           | FD_CHECK_MAP            |          |          |          |               | 4        |               |               |
| 51           | FD_FAIL_MASK            |          |          |          |               | 4        |               |               |
| 52           | FD_OFFSPEC_MASK         |          |          |          |               | 4        |               |               |
| 53           | FD_MAINT_MASK           |          |          |          |               | 4        |               |               |
| 54           | FD_CHECK_MASK           |          |          |          |               | 4        |               |               |
| 55           | FD_FAIL_ALM             |          |          |          |               |          |               |               |
| 56           | FD_OFFSPEC_ALM          |          |          |          |               |          |               |               |
| 57           | FD_MAINT_ALM            |          |          |          |               |          |               |               |
| 58           | FD_CHECK_ALM            |          |          |          |               |          |               |               |
| 59           | FD_FAIL_PRI             |          |          |          |               | 1        |               |               |
| 60           | FD_OFFSPEC_PRI          |          |          |          |               | 1        |               |               |
| 61           | FD_MAINT_PRI            |          |          |          |               | 1        |               |               |
| 62           | FD_CHECK_PRI            |          |          |          |               | 1        |               |               |
| 63           | FD_SIMULATE             |          |          | 9        |               |          |               |               |
| 64           | FD_RECOMMEN_ACT         | 2        |          | 2        |               |          |               |               |
| 65           | FD_EXTENDED_ACTIVE      | 4        |          | 4        |               |          |               |               |
| 66           | FD_EXTENDED_MAP         |          |          |          |               | 4        |               |               |
| 67           | COMPATIBILITY_REV       |          |          |          |               |          |               |               |
| 68           | HARDWARE REVISION       |          |          |          |               |          |               |               |
| 69           | SOFTWARE_REV            |          |          |          |               |          |               |               |
| 70           | PD TAG                  |          |          |          |               |          | 32            |               |
| 71           | DEV STRING              |          |          |          |               |          | 32            |               |
| 72           | DEV_OPTIONS             |          |          |          |               |          | 4             |               |
| 73           | OUTPUT_BOARD SN         |          |          |          |               | 1        | 4             |               |
| 74           | FINAL ASSY NUM          |          |          | 1        |               | 1        | 4             | 1             |
| 75           | DOWNLOAD MODE           |          |          | 1        |               | 1        |               | 1             |
| 76           | HEALTH INDEX            |          | 1        | 1        |               | +        |               | <u> </u>      |
| 77           | <br>FAILED PRI          |          | 1        | 1        |               | +        |               | 1             |
| 78           | RECOMMENDED ACTION      |          | 1        | 1        | 2             | +        |               | <u> </u>      |
| -            |                         |          | 1        | 1        |               | 1        | 1             | 1             |

 Tabla C-2
 Visualizaciones del bloque de recursos continuación

| Índice<br>OD | Mnemónico del parámetro | Visual 1 | Visual 2 | Visual 3 | Visual<br>3_1 | Visual 4 | Visual<br>4_1 | Visual<br>4_2 |
|--------------|-------------------------|----------|----------|----------|---------------|----------|---------------|---------------|
| 79           | FAILED_ALM              |          |          |          |               |          |               |               |
| 80           | MAINT _ALM              |          |          |          |               |          |               |               |
| 81           | ADVISE _ALM             |          |          |          |               |          |               |               |
| 82           | FAILED_ENABLE           |          |          |          |               |          |               | 4             |
| 83           | FAILED_MASK             |          |          |          |               |          |               | 4             |
| 84           | FAILED_ACTIVE           |          |          |          | 4             |          |               |               |
| 85           | MAINT_PRI               |          |          |          |               |          |               | 1             |
| 86           | MAINT_ENABLE            |          |          |          |               |          |               | 4             |
| 87           | MAINT _MASK             |          |          |          |               |          |               | 4             |
| 88           | MAINT _ACTIVE           |          |          |          | 4             |          |               |               |
| 89           | ADVISE_PRI              |          |          |          |               |          |               | 1             |
| 90           | ADVISE_ENABLE           |          |          |          |               |          |               | 4             |
| 91           | ADVISE _MASK            |          |          |          |               |          |               | 4             |
| 92           | ADVISE _ACTIVE          |          |          |          | 4             |          |               |               |
|              | Totales                 | 44       | 30       | 54       | 16            | 73       | 78            | 29            |

# Tabla C-2 Visualizaciones del bloque de recursoscontinuación

Referencia del bloque de recursos del modelo 2700

# ProLink

# Apéndice D Tipos de Instalación y Componentes del Medidor de Caudal

# D.1 Generalidades

Este apéndice proporciona ilustraciones de diferentes instalaciones y componentes del medidor de caudal para el transmisor modelo 2700.

# D.2 Diagramas de instalación

Los transmisores modelo 2700 se pueden instalar en cuatro diferentes maneras:

- Integrado
- Remoto de 4 hilos
- Remoto de 9 hilos
- Instalación de procesador central remoto con transmisor remoto

Consulte Figura D-1.

# D.3 Diagramas de componentes

La Figura D-2 muestra los componentes del transmisor y procesador central en instalaciones integrales.

La Figura D-3 muestra los componentes del transmisor en instalaciones remotas de 4 hilos e instalaciones de procesador central remoto con transmisor remoto.

La Figura D-4 muestra el conjunto de transmisor/procesador central en instalaciones remotas de 9 hilos.

En algunas instalaciones de procesador central remoto con transmisor remoto, el procesador se instala solo. Consulte Figura D-5.

# D.4 Diagramas de cableado y terminales

En instalaciones remotas de 4 hilos e instalaciones de procesador central remoto con transmisor remoto, se utiliza un cable 4 de hilos para conectar el procesador central al conector de acoplamiento del transmisor. Consulte Figura D-6.

En instalaciones remotas de 9 hilos, se utiliza un cable de 9 hilos para conectar la caja de conexiones ubicada en el sensor a los terminales ubicados en el conjunto de transmisor/procesador central. Consulte Figura D-8.

La Figura D-9 muestra los terminales de la fuente de alimentación del transmisor.

La Figura D-9 muestra los terminales de salida para el transmisor Modelo 2700.

# Tipos de Instalación y Componentes del Medidor de Caudal

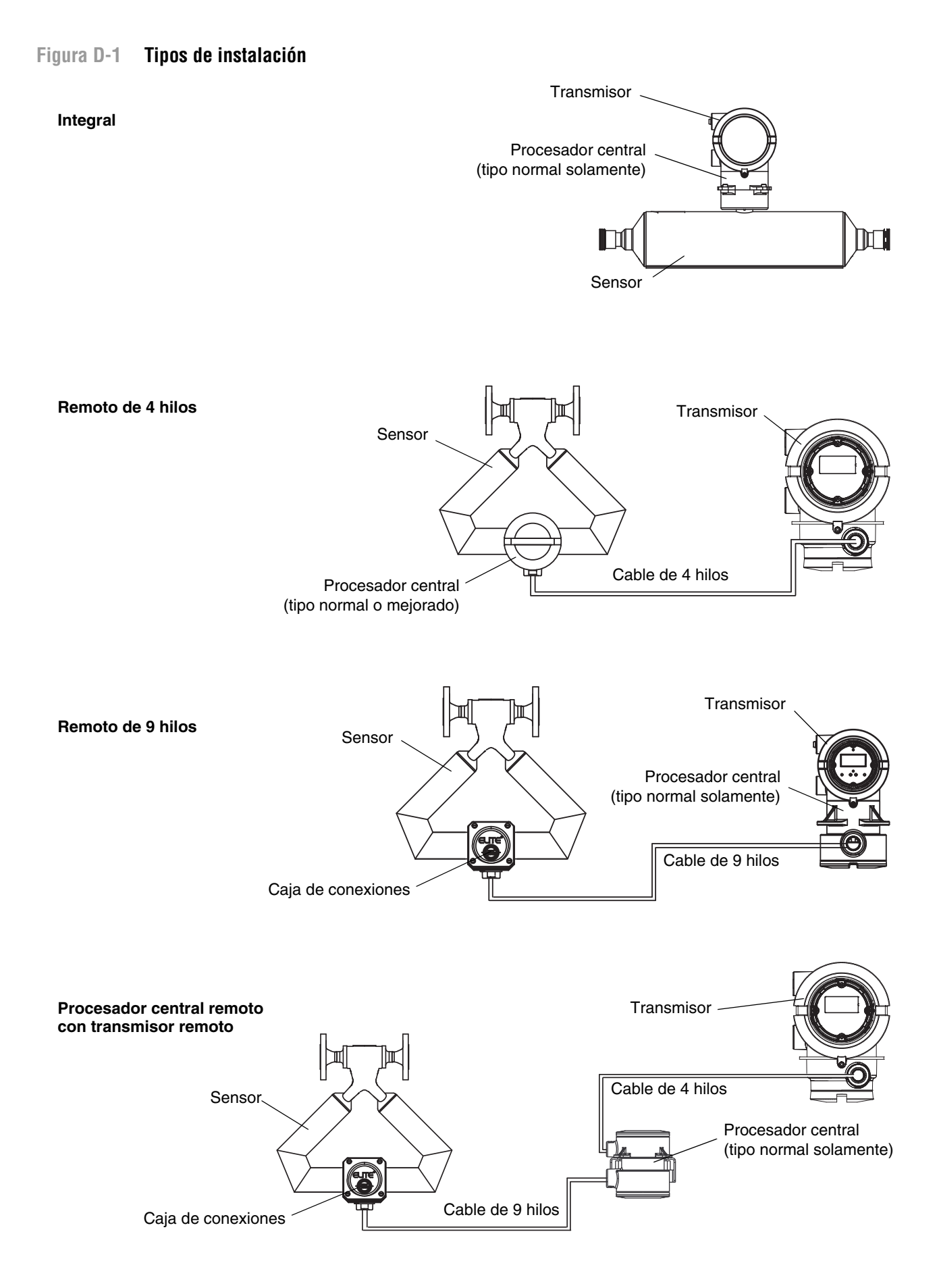

ProLink

# Tipos de Instalación y Componentes del Medidor de Caudal

# Figura D-2 Componentes del transmisor y procesador central – instalaciones integrales

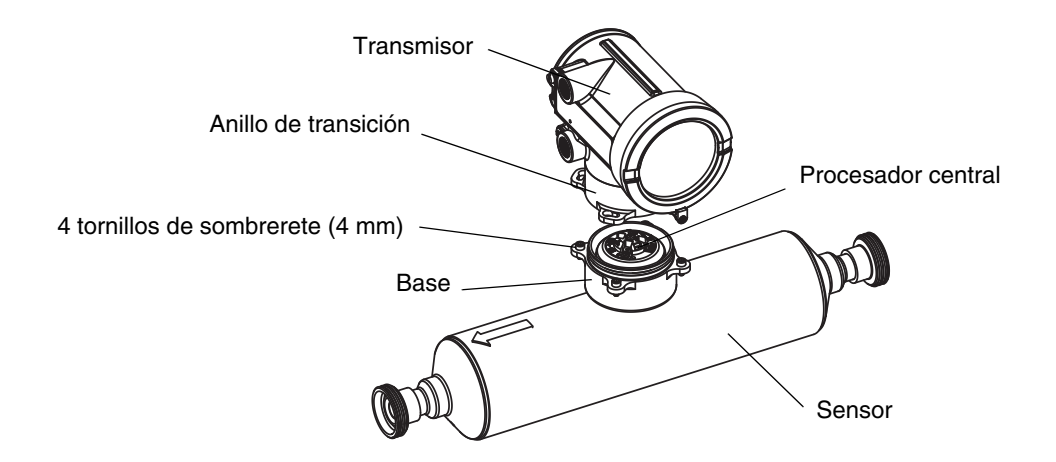

Figura D-3 Componentes del transmisor, tapa del alojamiento de conexiones quitada – instalaciones remotas de 4 hilos e instalaciones de procesador central remoto con transmisor remoto

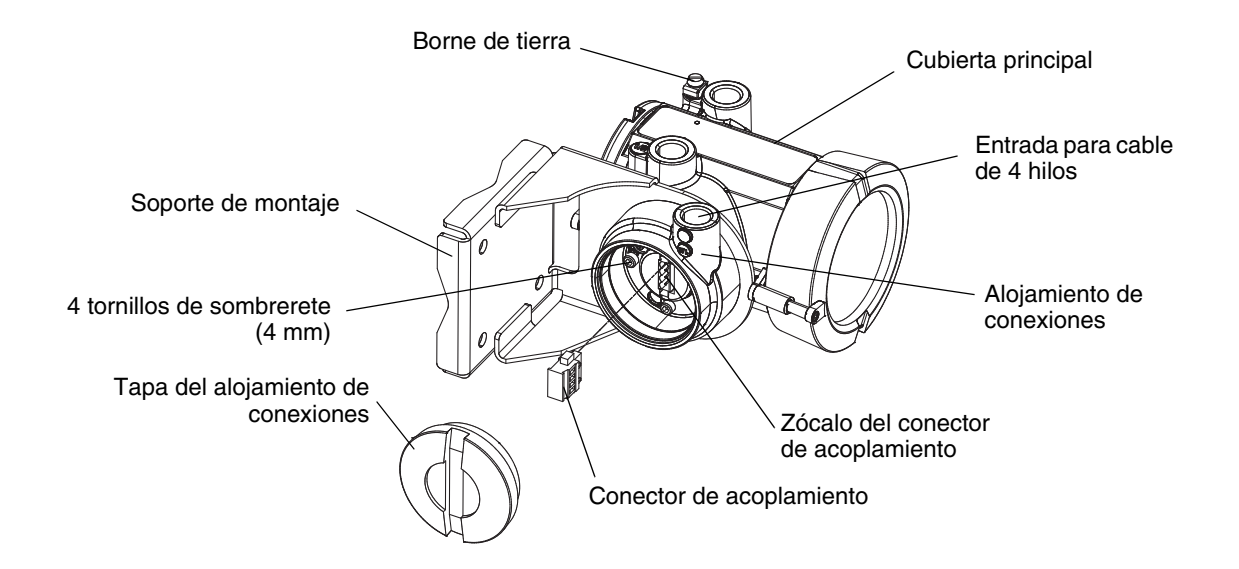

# Tipos de Instalación y Componentes del Medidor de Caudal

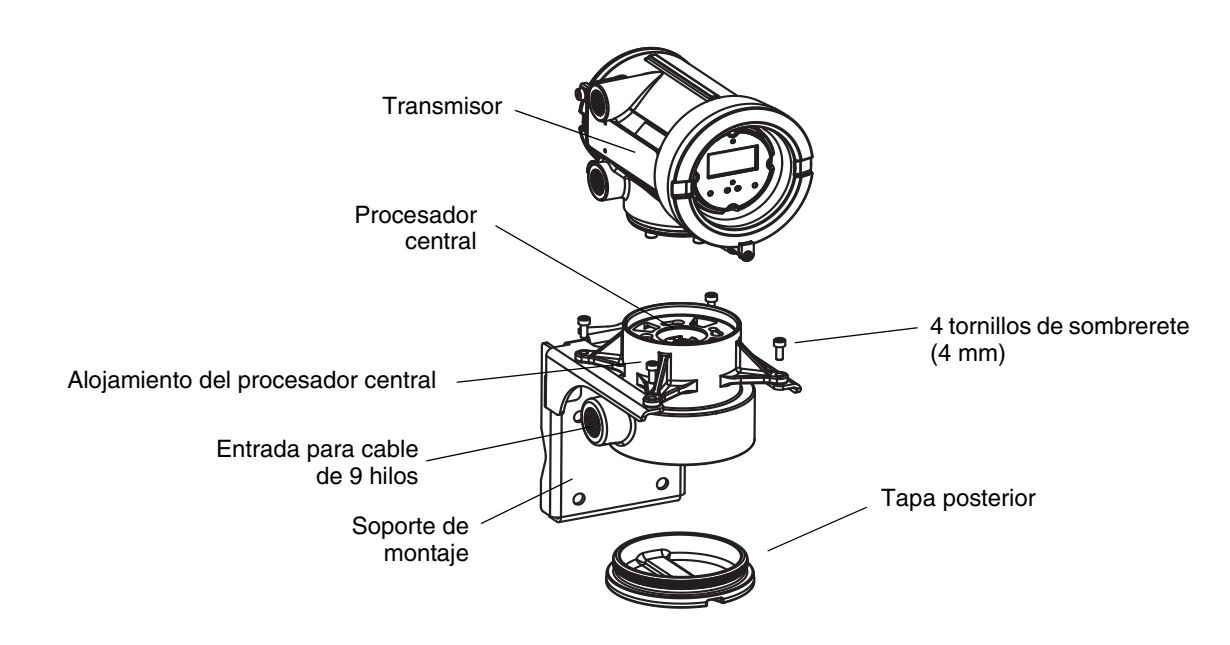

# Figura D-4 Vista de componentes del conjunto de transmisor/procesador central – instalaciones remotas de 9 hilos

Figura D-5 Componentes de procesador central remoto

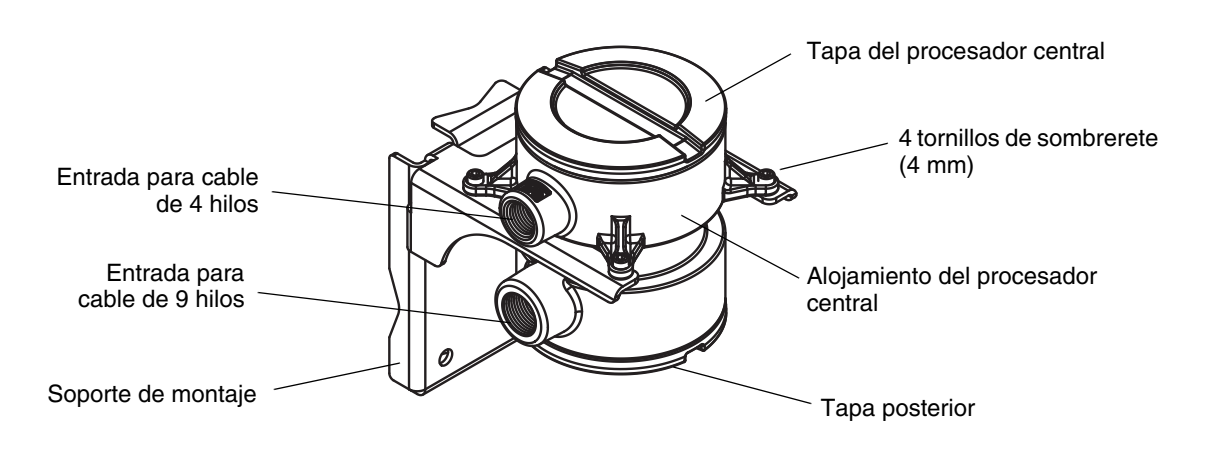

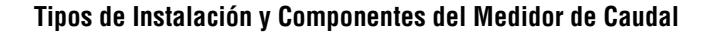

# Figura D-6 Cable de 4 hilos entre el transmisor modelo 2700 y el procesador central de tipo normal

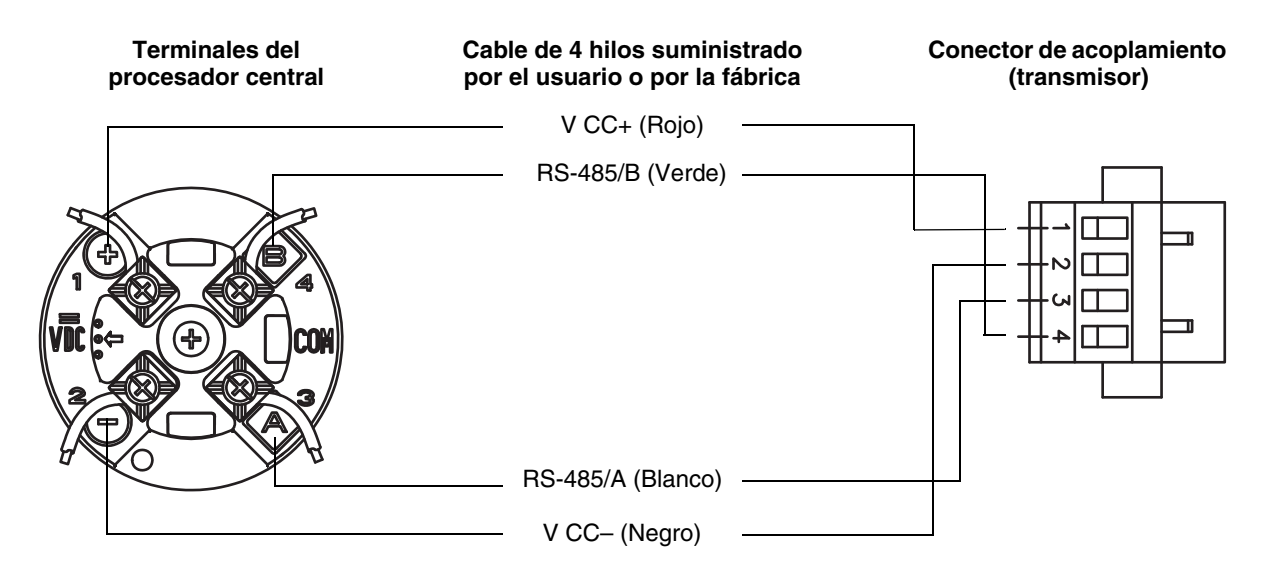

# Figura D-7 Cable de 4 hilos entre el transmisor modelo 2700 y el procesador central mejorado

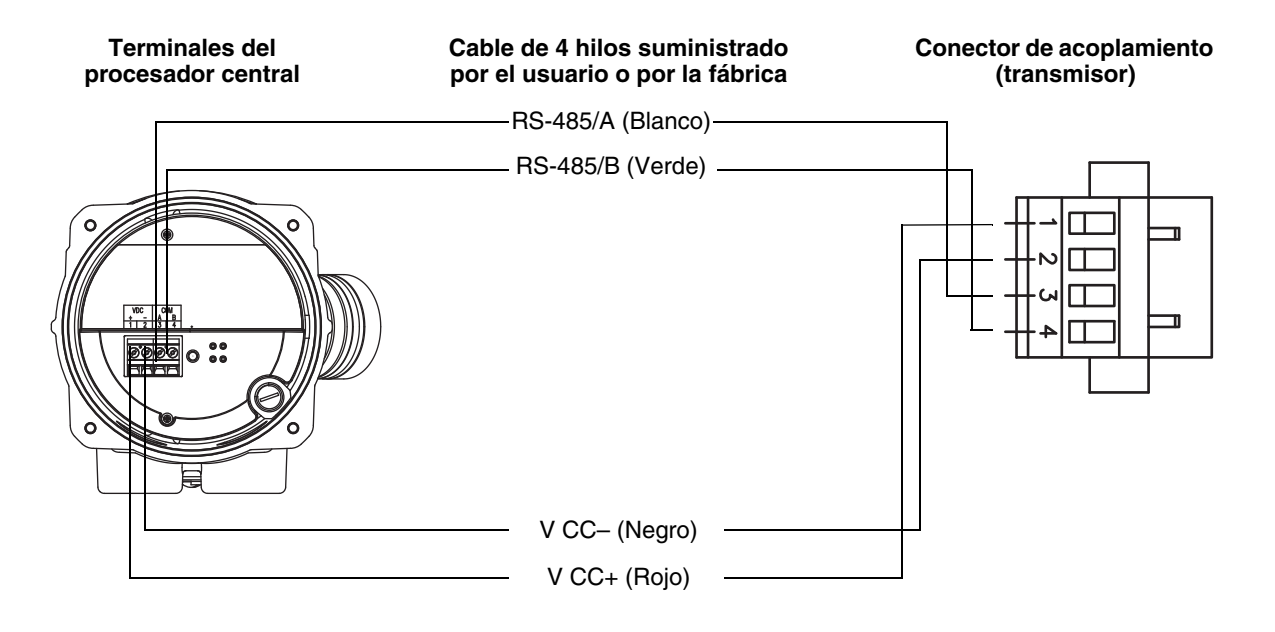

# Figura D-8 Cable de 9 hilos entre la caja de conexiones del sensor y el procesador central

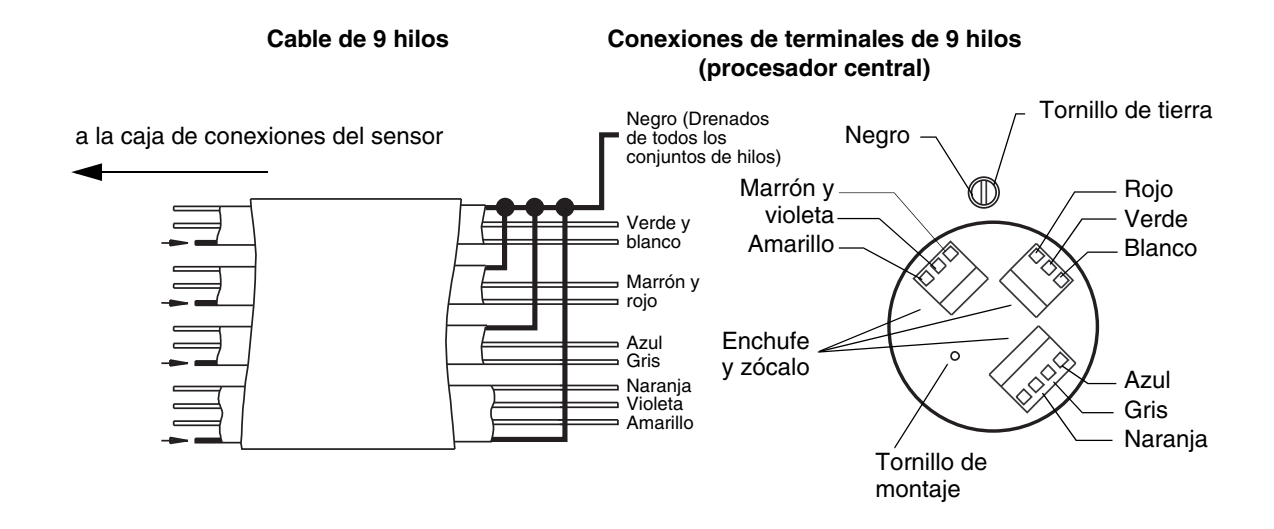

# Figura D-9 Terminales de salida y de la fuente de alimentación

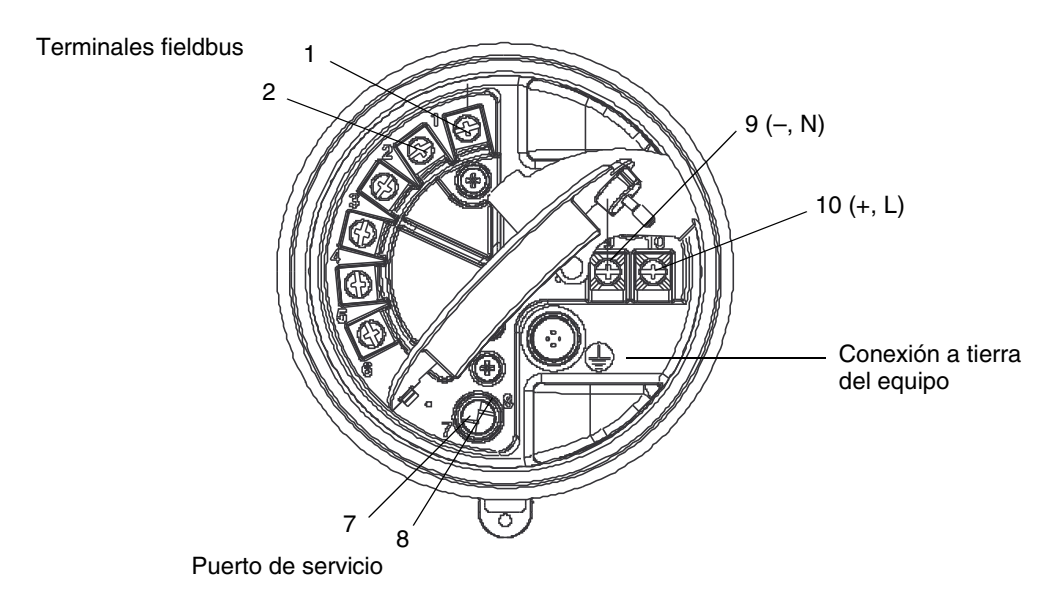

ProLink

# Apéndice E Conexión con el comunicador de campo

# E.1 Generalidades

El comunicador de campo es una herramienta portátil de configuración y gestión para dispositivos compatibles con FOUNDATION fieldbus, incluyendo el transmisor modelo 2700 de Micro Motion. Este apéndice proporciona información básica para conectar el comunicador de campo a su transmisor.

En las instrucciones de este manual se supone que los usuarios ya están familiarizados con el comunicador y pueden realizar las siguientes tareas:

- Encender el comunicador
- Navegar por los menús del comunicador
- Transmitir y recibir información de configuración entre el comunicador y los dispositivos compatibles con FOUNDATION fieldbus
- Utilizar las teclas alfabéticas para introducir información

Si usted no puede realizar las tareas anteriores, consulte el manual del comunicador antes de intentar utilizarlo. La documentación está disponible en el sitio web de Micro Motion (www.micromotion.com).

Nota: En este manual, los procedimientos identificados como realizados con un host fieldbus se pueden realizar con un comunicador de campo.

# E.2 Visualización de las descripciones de dispositivos

Para tener acceso a todas las características del transmisor modelo 2700 con FOUNDATION fieldbus, el comunicador de campo debe tener la descripción de dispositivos (DD) para los dispositivos versión 6.x. Los archivos DD están disponibles en la sección Products del sitio web de Micro Motion (www.micromotion.com).

Para ver las descripciones de dispositivos del modelo 2700 que están instaladas en su comunicador de campo:

- 1. En el menú de aplicaciones Foundation fieldbus, escoja **Utility** y luego **Available Device Descriptions List**.
- 2. Expanda la rama Micro Motion, Inc., luego expanda la rama 2000.
- 3. Si usted no tiene instalada una descripción de dispositivo **Dev Rev 6**, necesitará obtenerla para utilizar la funcionalidad descrita en este manual. Consulte a Micro Motion.

# E.3 Conexión a un transmisor

El comunicador de campo se puede conectar directamente a un segmento fieldbus. Las Figuras E-1 y E-2 ilustran dos ejemplos para conectar el comunicador a un segmento.

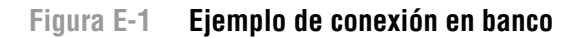

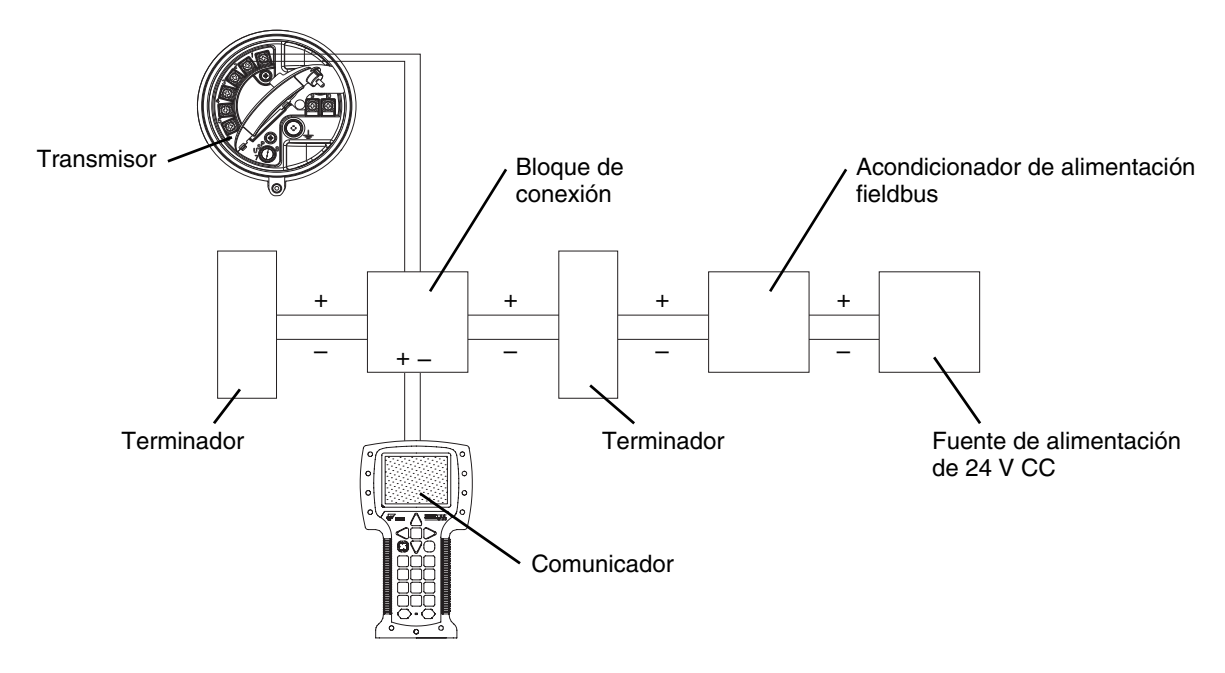

Figura E-2 Ejemplo de conexión en campo

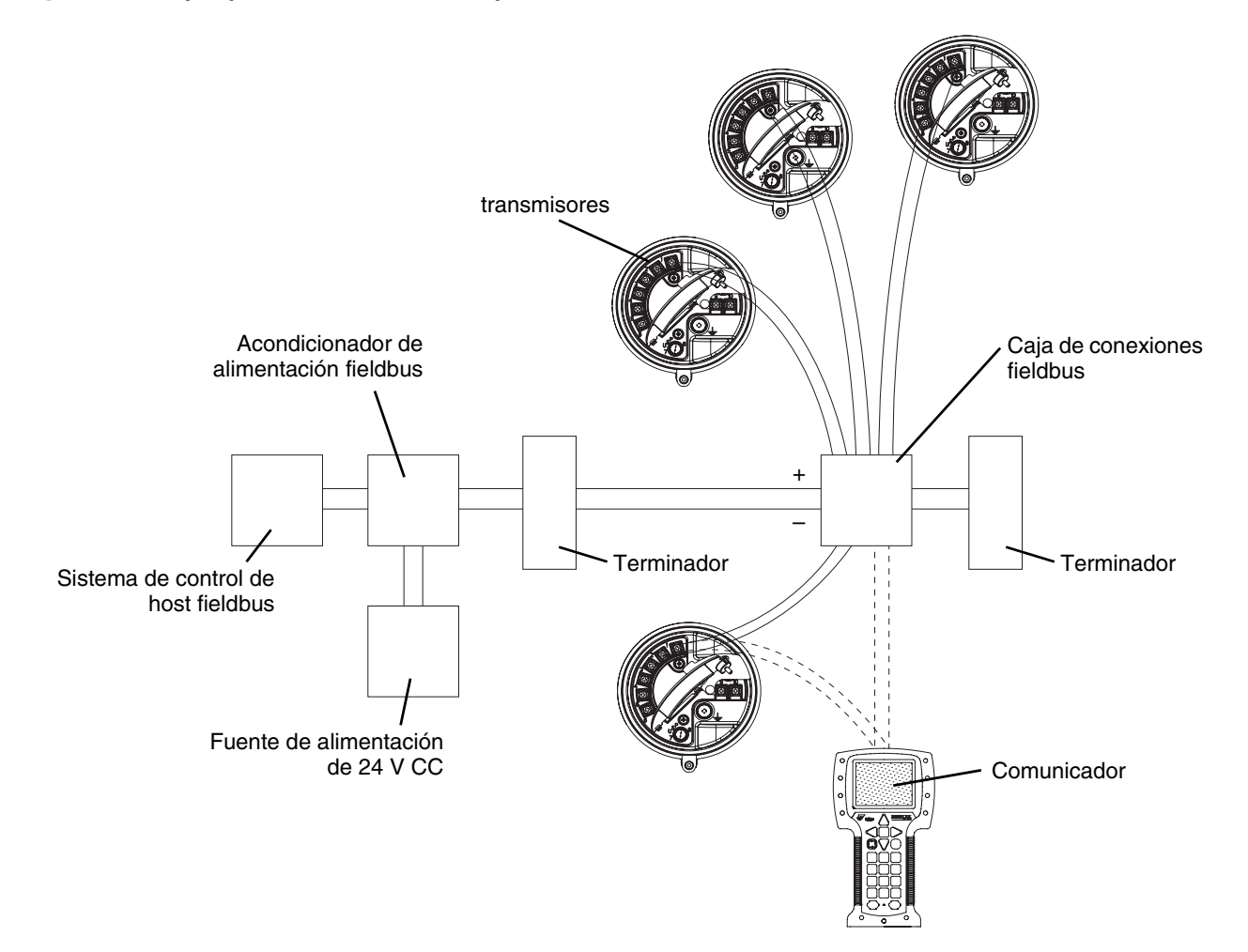

ProLink

# Apéndice F Conexión con el software ProLink II o Pocket ProLink

# F.1 Generalidades

ProLink II es una herramienta de configuración y gestión basada en Windows para transmisores de Micro Motion. Proporciona acceso completo a las funciones y datos del transmisor.

Este capítulo proporciona información básica para conectar ProLink II a su transmisor. Se describen los siguientes temas y procedimientos:

- Requerimientos (vea la Sección F.2)
- Carga/descarga de configuración (vea la Sección F.3)
- Conexión a un transmisor modelo 2700 (vea la Sección F.4)

En las instrucciones de este manual se asume que los usuarios ya están familiarizados con el software ProLink II. Para obtener más información sobre el uso de ProLink II, consulte el manual de ProLink II.

# F.2 Requerimientos

Para usar ProLink II con un transmisor modelo 2700, se requiere lo siguiente:

- ProLink II v2.0 ó superior para las funciones más básicas
- ProLink II v2.91 ó superior para tener acceso a muchas funciones avanzadas, tales como verificación inteligente del medidor
- Un convertidor de señal RS-485 a RS-232, para convertir la señal del puerto del PC a la señal usada por el transmisor. Para computadoras que no tengan puertos seriales, se pueden utilizar ciertos convertidores USB a RS-232 en combinación con el convertidor RS-232 a RS-485. Ambos tipos de convertidores están disponibles en Micro Motion.
- Adaptador de 25 pines a 9 pines (si lo requiere su PC)

Nota: Si utiliza el procesador central mejorado y se conecta directamente a los terminales RS-485 del procesador central (vea el Apéndice D) en lugar de al transmisor, se requiere ProLink II v2.4 ó posterior. Este tipo de conexión se utiliza a veces para solución de problemas.

# F.3 Carga y descarga de la configuración de ProLink II

ProLink II proporciona una función de carga/descarga de configuración que le permite guardar conjuntos de configuración a su PC. Esto le permite:

- Fácil respaldo y restauración de la configuración del transmisor
- Fácil duplicación de los conjuntos de configuración

Micro Motion recomienda descargar todas las configuraciones de transmisor a un PC tan pronto como se complete la configuración.

## Conexión con el software ProLink II o Pocket ProLink

Para tener acceso a la función de carga/descarga de la configuración:

- 1. Conecte ProLink II a su transmisor como se describe en este capítulo.
- 2. En el menú File:
  - Para guardar un archivo de configuración a un PC, utilice la opción Load from Xmtr to File.
  - Para restaurar o cargar un archivo de configuración a un transmisor, utilice la opción Send to Xmtr from File.

#### F.4 Conexión desde un PC a un transmisor modelo 2700

Puerto de servicio

Figura F-1

Usted puede conectar temporalmente una computadora personal (PC) al puerto de servicio del transmisor. El puerto de servicio está ubicado dentro del compartimiento de cableado del transmisor, debajo de la cubierta de seguridad intrínseca. Consulte Figura F-1.

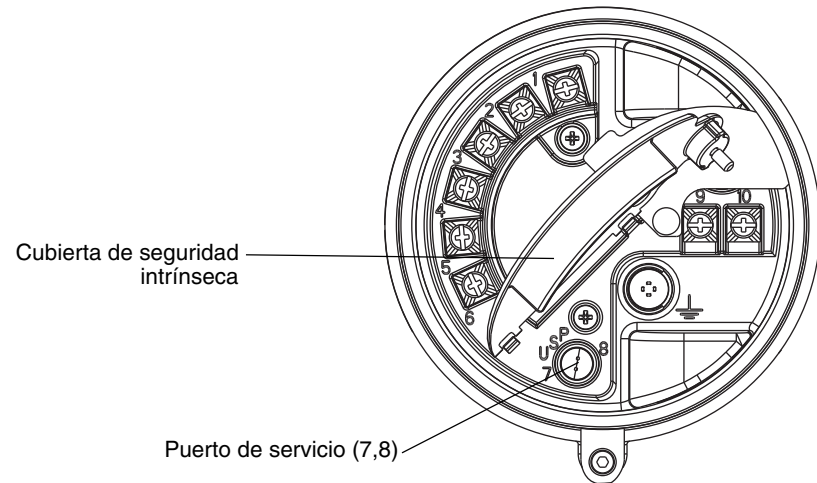

#### F.4.1 Conexión al puerto de servicio

Para conectarse temporalmente al puerto de servicio que está ubicado en el compartimiento no intrínsecamente seguro de la fuente de alimentación:

- 1. Conecte el convertidor de señal al puerto serial o USB de su PC, utilizando un adaptador de 25 pines a 9 pines, si se requiere.
- 2. Abra la cubierta de compartimiento de cableado intrínsecamente seguro.

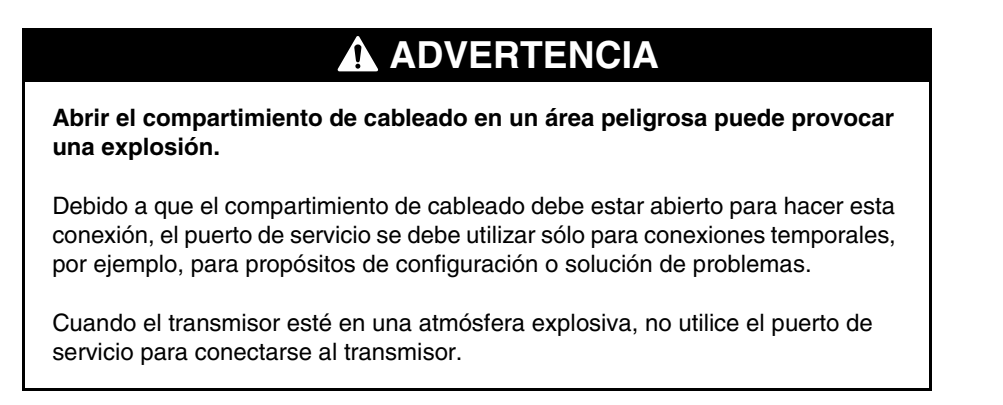

3. Abra el compartimiento de la fuente de alimentación.

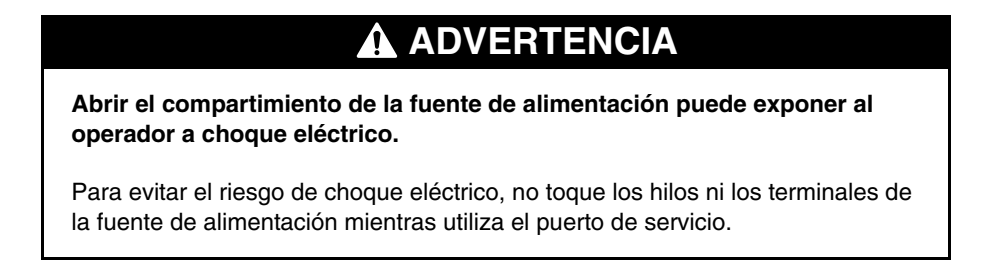

4. Conecte los conectores del convertidor de señal a los terminales del puerto de servicio. Consulte Figura F-2.

## Figura F-2 Conexión al puerto de servicio

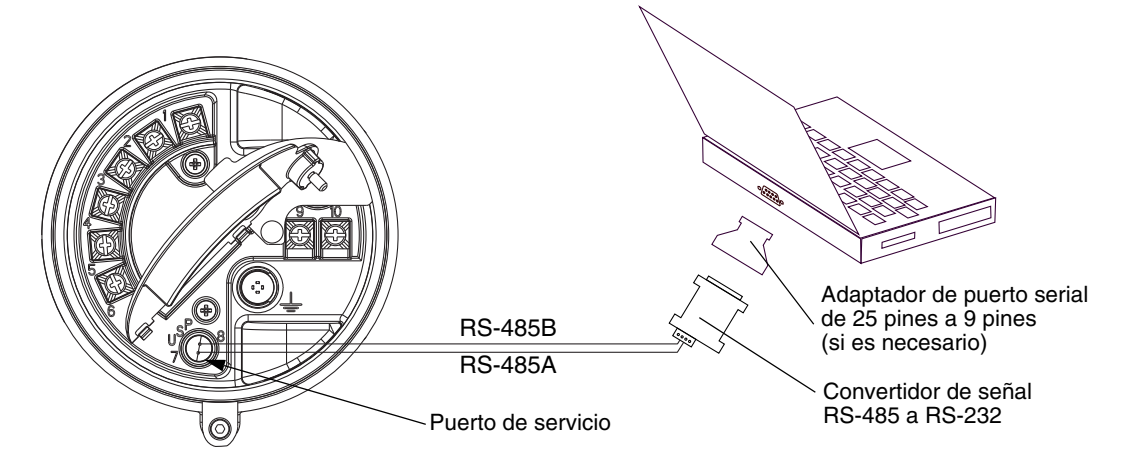

- 5. Inicie ProLink II. Escoja **Connection > Connect to Device**. En la pantalla que aparece, especifique:
  - **Protocolo**: Puerto de servicio
  - **COM Port**: según sea adecuado para su PC

Todos los otros parámetros que se configuran al puerto de servicio requieren valores y no se pueden cambiar.

- 6. Haga clic en **Connect** (Conectar).
- 7. Si aparece un mensaje de error:
  - a. Invierta los conectores entre los dos terminales del puerto de servicio e intente otra vez.
  - b. Asegúrese de que esté utilizando el puerto COM correcto.
  - c. Revise todo el cableado entre el PC y el transmisor.

# F.5 Idioma de ProLink II

ProLink II se puede configurar para los siguientes idiomas:

- Inglés
- Francés
- Alemán

Para configurar el idioma de ProLink II, escoja **Tools > Options**. En este manual, se usa inglés como idioma de ProLink II.

# Apéndice G Uso del indicador

# G.1 Generalidades

Este apéndice describe el uso básico del indicador y proporciona una estructura de menús para el indicador. Usted puede usar el árbol de menús para localizar y ejecutar comandos del indicador rápidamente.

Tenga en cuenta que los transmisores modelo 2700 se pueden pedir con un indicador o sin él. No todas las funciones de configuración y uso están disponibles a través del indicador. Si usted necesita la funcionalidad agregada, o si su transmisor no tiene un indicador, usted debe utilizar un host fieldbus o ProLink II.

# G.2 Componentes

La Figura G-1 ilustra los componentes del indicador.

# Línea de la variable de proceso Luz indicadora Interruptor óptico Scroll Interruptor óptico Scroll

# Figura G-1 Componentes del indicador

# G.3 Uso de los interruptores ópticos

Los interruptores ópticos **Scroll** y **Select** se usan para desplazarse en los menús del indicador. Para activar un interruptor óptico, toque el lente ubicado en la parte frontal del interruptor óptico o mueva su dedo sobre el interruptor óptico cerca del lente. Hay dos indicadores de interruptor óptico: uno para cada interruptor. Cuando se activa un interruptor óptico, el indicador asociado se enciende en rojo sólido.

# A PRECAUCIÓN

Si se intenta activar un interruptor óptico insertando un objeto en la abertura, se puede dañar el equipo.

Para evitar dañar los interruptores ópticos, no inserte un objeto en las aberturas. Use sus dedos para activar los interruptores ópticos.

# G.4 Uso del indicador

El indicador se puede usar para ver los datos de las variables de proceso o para tener acceso a los menús del transmisor para configuración o mantenimiento.

# G.4.1 Idioma del indicador

El indicador se puede configurar para los siguientes idiomas:

- Inglés
- Francés
- Español
- Alemán

Debido a las restricciones de software y hardware, algunas palabras y términos pueden aparecer en inglés en los menús de un indicador de lenguaje diferente a inglés. Para obtener una lista de los códigos y abreviaciones usados en el indicador, vea la Tabla G-1.

Para obtener información acerca de la configuración del lenguaje del indicador, vea la Sección 4.18.6.

En este manual, se usa inglés como el lenguaje del indicador.

# G.4.2 Visualización de las variables de proceso

En el uso ordinario, la línea **Process variable** (variable de proceso) del panel LCD muestra las variables configuradas para el indicador, y la línea **Units of measure** (unidades de medición) muestra la unidad de medición para la variable de proceso mostrada.

- Vea la Sección 4.18.5 para obtener información sobre la configuración de las variables del indicador.
- Vea el Tabla G-1 para información sobre los códigos y abreviaciones usadas para las variables del indicador.

Si se requiere más de una línea para describir la variable del indicador, la línea **Units of measure** alterna entre la unidad de medición y la descripción adicional. Por ejemplo, si el panel LCD está mostrando un valor de inventario de masa, la línea **Units of measure** alterna entre la unidad de medición (por ejemplo, **G**) y el nombre del inventario (por ejemplo, **MASSI**).

La función Auto Scroll (desplazamiento automático) puede estar o no habilitada:

- Si la función Auto Scroll está habilitada, cada variable configurada en el indicador se mostrará durante el número de segundos especificado para Scroll Rate (rapidez de desplazamiento).
- Independientemente de si la función Auto Scroll está habilitada o no, el operador puede desplazarse manualmente a través de las variables configuradas en el indicador activando el interruptor **Scroll**.

Para obtener más información sobre el uso del indicador para manipular los totalizadores e inventarios, vea la Capítulo 5.

# G.4.3 Uso de los menús del indicador

Nota: El sistema de menús del indicador proporciona acceso a las funciones básicas y datos básicos del transmisor. No proporciona acceso a todas las funciones y datos. Para tener acceso a todas las funciones y datos, utilice un host fieldbus o ProLink II.

Para ingresar al sistema de menús del indicador:

- 1. Active Scroll y Select simultáneamente.
- 2. Mantenga Scroll y Select presionados hasta que aparezcan las palabras SEE ALARM (ver alarma) u OFF-LINE MAINT (mantenimiento fuera de línea).

Nota: El acceso al sistema de menús del indicador puede estar habilitado o inhabilitado. Si está inhabilitado, la opción OFF-LINE MAINT no aparece. Para más información, vea la Sección 4.18.1.

Si no hay actividad de los interruptores ópticos durante dos minutos, el transmisor saldrá del sistema de menús fuera de línea y regresará a la pantalla de la variable de proceso.

Para moverse a través de una lista de opciones, active Scroll.

Para seleccionar un elemento de la lista o para entrar en un submenú, desplácese a la opción deseada, luego active **Select**. Si se muestra una pantalla de confirmación:

- Para confirmar el cambio, active **Select**.
- Para cancelar el cambio, active Scroll.

Para salir de un menú sin hacer cambios:

- Use la opción **EXIT** si está disponible.
- De lo contrario, active Scroll en la pantalla de confirmación.

# G.4.4 Contraseña del indicador

Se puede usar una contraseña para controlar el acceso al menú de mantenimiento off-line, al menú de alarmas, o a ambos. Se usa el mismo código para ambos:

- Si se habilitan ambas contraseñas, el usuario debe introducir la contraseña para tener acceso al menú off-line de nivel superior. Luego, el usuario puede tener acceso al menú de alarmas o al menú de mantenimiento off-line sin volver a introducir la contraseña.
- Si sólo se habilitó una contraseña, el usuario puede tener acceso al menú off-line de nivel superior, pero se le pedirá la contraseña cuando intente entrar en el menú de alarmas o en el menú de mantenimiento off-line (dependiendo de cuál contraseña se habilitó). El usuario puede tener acceso al otro menú sin una contraseña.
- Si no se habilitó ninguna contraseña, el usuario puede tener acceso a todas las partes del menú off-line sin una contraseña.

Para obtener información acerca de la activación y configuración de la contraseña del indicador, consulte la Sección 4.18.

Nota: Si la aplicación para mediciones en la industria petrolera está instalada en su transmisor, siempre se requiere la contraseña del indicador para iniciar, parar o poner a cero un totalizador, aun si no se habilitó una contraseña. Si la aplicación para mediciones en la industria petrolera no está instalada, nunca se requiere una contraseña para estas funciones, aun si está habilitada una de las contraseñas.

Si se requiere una contraseña, la palabra **CODE?** (¿código?) aparece en la parte superior de la pantalla de contraseña. Introduzca los dígitos de la contraseña uno a la vez usando **Scroll** para escoger un número y **Select** para moverse al siguiente dígito.

Si usted encuentra una pantalla de contraseña del indicador pero no conoce la contraseña, espere 30 segundos sin activar ninguno de los interruptores ópticos del indicador. El tiempo de espera de la pantalla de contraseña transcurrirá y usted regresará a la pantalla anterior.

## G.4.5 Introducción de valores de punto flotante con el indicador

Algunos valores de configuración, tales como factores del medidor o rangos de salida, se introducen como valores de punto flotante. Cuando usted entra por primera vez en la pantalla de configuración, el valor se despliega en notación decimal (como se muestra en la Figura G-2) y el dígito activo destella.

## Figura G-2 Valores numéricos en notación decimal

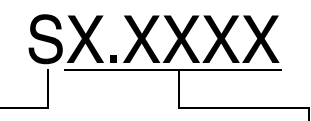

Signo Para números positivos, deje este espacio en blanco. Para números negativos, introduzca un signo menos (–).

**Dígitos** Introduzca un número (longitud máxima: ocho dígitos, o siete dígitos y un signo menos). La precisión máxima es cuatro.

Para cambiar el valor:

- 1. **Select** para moverse un dígito a la izquierda. Desde el dígito ubicado más a la izquierda, se proporciona un espacio para un signo. El espacio de signo pasa al dígito ubicado más a la derecha.
- 2. Presione Scroll para cambiar el valor del dígito activo: 1 se vuelve 2, 2 se vuelve 3, ..., 9 se vuelve 0, 0 se vuelve 1. Para el dígito ubicado más a la derecha, se incluye una opción E para cambiar a notación exponencial.

Para cambiar el signo de un valor:

- 1. Presione **Select** para moverse al espacio ubicado inmediatamente a la izquierda del dígito ubicado más a la izquierda.
- 2. Presione **Scroll** para especificar (para un valor negativo) o [espacio en blanco] (para un valor positivo).

En la notación decimal, usted puede cambiar la posición del punto decimal hasta una precisión máxima de cuatro (cuatro dígitos a la derecha del punto decimal). Para hacer esto:

- 1. Select hasta que el punto decimal esté destellando.
- 2. Presione Scroll. Esto quita el punto decimal y mueve el cursor un dígito a la izquierda.
- 3. **Select** para moverse un dígito a la izquierda. A medida que usted se mueve de un dígito al siguiente, un punto decimal destellará entre cada par de dígitos.
- 4. Cuando el punto decimal esté en la posición deseada, presione **Scroll.** Esto inserta el punto decimal y mueve el cursor un dígito a la izquierda.

Para cambiar de notación decimal a exponencial (vea la Figura G-3):

- 1. Presione **Select** hasta que el dígito ubicado más a la derecha esté destellando.
- 2. Presione **Scroll** hasta que aparezca la **E**, luego presione **Select**. El indicador cambia para proporcionar dos espacios para introducir el exponente.

# Uso del indicador

- 3. Para introducir el exponente:
  - a. Presione **Select** hasta que el dígito deseado esté destellando.
  - b. **Scroll** para ir al valor deseado. Usted puede introducir un signo menos (sólo primera posición), valores entre 0 y 3 (para la primera posición en el exponente), o valores entre 0 y 9 (para la segunda posición en el exponente).
  - c. Presione **Select**.

Nota: Cuando se cambia entre la notación decimal y exponencial, los cambios no guardados se pierden. El sistema se revierte al valor guardado previamente.

Nota: Mientras se encuentre en la notación exponencial, las posiciones del punto decimal y del exponente están fijas.

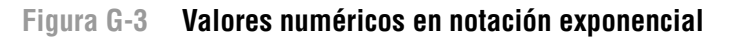

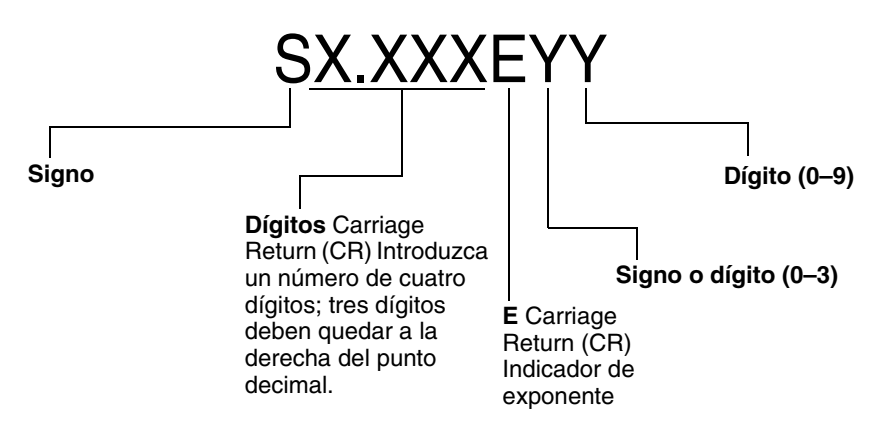

Para cambiar de notación exponencial a decimal:

- 1. Select hasta que la E esté destellando.
- 2. Scroll para llegar a d.
- 3. Presione **Select**. El indicador cambia para quitar el exponente.

Para salir del menú:

- Si se ha cambiado el valor, presione **Select** y **Scroll** simultáneamente hasta que se despliegue la pantalla de confirmación.
  - Presione **Select** para aplicar el cambio y salir.
  - Presione Scroll para salir sin aplicar el cambio.
- Si no se ha cambiado el valor, presione **Select** y **Scroll** simultáneamente hasta que se muestre la pantalla anterior.

# G.5 Abreviaciones

El indicador usa varias abreviaturas. La Tabla G-1 muestra las abreviaturas usadas por el indicador.

Tabla G-1 Códigos y abreviaturas del indicador

| Abreviatura  | Definición                                   | Abreviatura | Definición                            |
|--------------|----------------------------------------------|-------------|---------------------------------------|
| ACK ALARM    | Reconocer alarma                             | LPO_A       | Amplitud de pickoff izquierdo         |
| ACK ALL      | Reconocer todas las alarmas                  | LVOLI       | Inventario de volumen                 |
| ADDR         | Dirección                                    | LZERO       | Caudal de cero vivo                   |
| AUTO SCRLL   | Desplazamiento automático                    | MAINT       | Mantenimiento                         |
| AVE_D        | Densidad promedio                            | MASS        | Caudal másico                         |
| AVE_T        | Temperatura promedio                         | MASSI       | Inventario másico                     |
| BRD_T        | Temperatura de la tarjeta                    | MFLOW       | Caudal másico                         |
| BKLT         | Luz de fondo                                 | MSMT        | Medición                              |
| CAL          | Calibrar                                     | MTR F       | Factor del medidor                    |
| CHANGE CODE  | Cambiar la contraseña del indicador          | MTR_T       | Temperatura de la caja (sólo serie T) |
| CODE         | Contraseña del indicador                     | NET M       | Caudal másico neto MC                 |
| CONC         | Concentración                                | NET V       | Caudal volumétrico neto MC            |
| CONFG        | Configurar (o configuración)                 | NETMI       | Inventario de masa neto MC            |
| CORE         | Procesador central                           | NETVI       | Inventario de volumen neto MC         |
| CUR Z        | Cero actual                                  | OFFLN       | Fuera de línea                        |
| DENS         | Densidad                                     | PASSW       | Contraseña                            |
| DGAIN        | Ganancia de la bobina impulsora              | PRESS       | Presión                               |
| DISBL        | Inhabilitar                                  | PWRIN       | Voltaje de entrada                    |
| DRIVE%       | Ganancia de la bobina impulsora              | r.          | Revisión                              |
| DSPLY        | Indicador                                    | RDENS       | Densidad a temperatura de referencia  |
| ENABL        | Habilitar                                    | RPO_A       | Amplitud del pickoff derecho          |
| ENABLE ACK   | Habilitar la función ACK ALL                 | SGU         | Unidades de gravedad específica       |
| ENABLE ALARM | Habilitar el menú de alarmas                 | SIM         | Simulado                              |
| ENABLE AUTO  | Habilitar el desplazamiento<br>automático    | SPECL       | Especial                              |
| ENABLE OFFLN | Habilitar el menú fuera de línea             | STD M       | Caudal másico normal                  |
| ENABLE PASSW | Habilitar la contraseña del indicador        | STD V       | Caudal volumétrico normal             |
| ENABLE RESET | Habilitar la puesta a cero de los<br>totales | STDVI       | Inventario de volumen normal          |
| ENABLE START | Habilitar el inicio/paro de los totales      | TCDENS      | Densidad corregida por temperatura    |
| EXT_P        | Presión externa                              | TCORI       | Inventario corregido por temperatura  |
| EXT_T        | Temperatura externa                          | TCORR       | Total corregido por temperatura       |
| EXTRN        | Externo                                      | TCVOL       | Volumen corregido por temperatura     |
| FAC Z        | Ajuste del cero de fábrica                   | TEMPR       | Temperatura                           |
| FCF          | Factor de calibración de caudal              | TUBEF       | Frecuencia de tubo vacío              |
| FLDIR        | Dirección del flujo                          | VER         | Versión                               |
| GSV          | Volumen normal de gas                        | VERFY       | Verificar                             |
| GSV F        | Caudal volumétrico normal de gas             | VFLOW       | Caudal volumétrico                    |
| GSV I        | Inventario de volumen normal de gas          | VOL         | Caudal volumétrico                    |
| GSV T        | Total de volumen normal de gas               | WRPRO       | Protección contra escritura           |
| INTERN       | Interno                                      | WTAVE       | Promedio ponderado                    |
| LANG         | Idioma                                       | XMTR        | Transmisor                            |
| LOCK         | Protección contra escritura                  |             |                                       |

# Apéndice H Historial de NE53

# H.1 Generalidades

Este apéndice documenta el historial de cambios del transmisor modelo 2700 con el software FOUNDATION fieldbus.

# H.2 Historial de cambios del software

La Tabla H-1 describe el historial de cambios del software de los transmisores. Las instrucciones de operación están en versiones en español. Las instrucciones en otros idiomas tienen diferentes números de parte (P/N) pero coinciden las letras de revisión.

| Fecha   | Versión<br>del<br>software | Cambios al software                                                                                                    | Instrucciones<br>de operación |
|---------|----------------------------|----------------------------------------------------------------------------------------------------|-------------------------------|
| 09/2000 | 1.0                        | Liberación inicial del producto                                                                                                    | 3600210 Rev. A                |
| 06/2001 | 2.0                        | Expansión del software                                                                                                    | 3600210 Rev. B                |
|         |                            | Se agregó soporte para configurar las unidades de las variables de<br>proceso para caudal másico, caudal volumétrico, densidad y<br>temperatura desde el indicador. |                               |
|         |                            | Ajuste del software                                                                                                    | -                             |
|         |                            | Se aclaró la interacción entre el ajuste de fallo digital y el timeout<br>último valor medido.                                                                      | -                             |
|         |                            | Adición de característica                                                                                                    | -                             |
|         |                            | Se agregó programador activo de enlace (link active scheduler – LAS) de respaldo.                                                                                   | -                             |
|         |                            | Se agregó el bloque de funciones PID.                                                                                                    | -                             |
|         |                            | Se agregó el bloque de funciones de salida para compensación de presión.                                                                                            | -                             |
|         |                            | Se agregó soporte para compensación de presión al bloque transductor.                                                                                               | -                             |
|         |                            | Se agregó la ganancia de la bobina drive como un canal seleccionable para bloques AI.                                                                               | -                             |
|         |                            | Se agregó la capacidad de habilitar el modo de simulación fieldbus a través del puerto de servicio.                                                                 | -                             |

# Tabla H-1 Historial de cambios del software de los transmisores

# Historial de NE53

|        | Versión         |                                                                                                    | Inchasciance   |  |
|--------|-----------------|----------------------------------------------------------------------------------------------------|----------------|--|
| Fecha  | dei<br>software | Cambios al software                                                                                   | de operación   |  |
| 2/2002 | 2.2             | Ajuste del software                                                                                   | 3600210 Rev. C |  |
|        |                 | Se mejoró la manipulación de la comunicación RS-485 mediante el<br>puerto de servicio.                | -              |  |
|        |                 | Se mejoró la experiencia del usuario con el indicador.                                                | -              |  |
|        |                 | Adiciones de características                                                                          |                |  |
|        |                 | Se agregaron protecciones contra condiciones de baja alimentación.                                    | -              |  |
| 7/2004 | 3.x             | Expansión del software                                                                                | 3600210 Rev. D |  |
|        |                 | La información de la versión del software está disponible mediante el<br>indicador o mediante Modbus. |                |  |
|        |                 | Los totalizadores se pueden inhabilitar además de poderse iniciar/parar.                              | -              |  |
|        |                 | Se duplicó el número de relaciones de comunicación virtual (VCRs).                                    | -              |  |
|        |                 | Ajuste del software                                                                                   | -              |  |
|        |                 | Se mejoró la manipulación estatus de bloques Al cuando se detecta slug flow.                          | -              |  |
|        |                 | Algunos parámetros fieldbus se hicieron persistentes aunque se reinicie la alimentación.              | -              |  |
|        |                 | Se introdujo un mejor control de acceso de los operadores a las funciones del indicador.              | -              |  |
|        |                 | Adición de característica                                                                             | -              |  |
|        |                 | Se agregó la aplicación para mediciones en la industria petrolera.                                    | -              |  |
|        |                 | Se agregó la funcionalidad de volumen estándar de gas.                                                | -              |  |
|        |                 | Se agregó la aplicación de densidad mejorada.                                                         | -              |  |
|        |                 | Se agregó soporte para habilitar el modo de simulación fieldbus<br>mediante el indicador.             | -              |  |
|        |                 | Se agregó soporte para nombres de etiquetas de 32 caracteres configurables mediante Modbus.           | -              |  |
|        |                 | Se agregó soporte para bloque de entrada analógica (AI) configurable mediante Modbus.                 |                |  |

# Tabla H-1 Historial de cambios del software de los transmisores continuación

| Fecha   | Versión<br>del<br>software | Cambios al software                                                                                                    | Instrucciones<br>de operación |
|---------|----------------------------|----------------------------------------------------------------------------------------------------|-------------------------------|
| 06/2007 | 4.0                        | Expansión del software                                                                                                    | 3600210 Rev. E                |
|         |                            | Se agregaron unidades de temperatura y densidad al bloque transductor API.                                                                                                    | -                             |
|         |                            | Capacidad adicional de configuración para el indicador.                                                                                                    | -                             |
|         |                            | Adición de característica                                                                                                    | -                             |
|         |                            | Se agregó severidad configurable de las alarmas.                                                                                                    | -                             |
|         |                            | Se agregó más soporte para funcionalidad de volumen estándar de gas.                                                                                                    | -                             |
|         |                            | Se agregó la verificación del medidor como una opción.                                                                                                    | _                             |
|         |                            | Se agregaron múltiples selecciones de idioma del indicador.                                                                                                    | _                             |
|         |                            | Se implementaron las Alertas PlantWeb II.                                                                                                    | -                             |
|         |                            | Se agregó la capacidad de habilitar el modo de simulación a través<br>bloque transductor Device Information.                                                                                                   |                               |
|         |                            | Se agregaron valores predeterminados para los bloques AI:<br>• AI1: caudal másico en g/s<br>• AI2: temperatura en °C<br>• AI3: densidad en g/cm <sup>3</sup><br>• AI4: caudal volumétrico en l/s               | -                             |
| 01/2008 | 5.0                        | Ajuste del software                                                                                                    | 20000326 Rev. EA              |
|         |                            | Manipulación mejorada de los cutoffs del volumen normal de gas.                                                                                                    | -                             |
|         |                            | Funcionalidad mejorada del indicador local para variables API y de medición de concentración.                                                                                                    |                               |
|         |                            | Adición de característica                                                                                                    | -                             |
|         |                            | Se agregó soporte para la verificación del medidor Snap-On AMS.                                                                                                    | -                             |
|         |                            | Se aumentó la seguridad para acceder al menú fuera de línea del indicador local.                                                                                                    |                               |
| 03/2009 | 5.1                        | Ajuste del software                                                                                                    | 20000326 Rev. EA              |
|         |                            | Resuelto el problema de fiabilidad de la memoria permanente (NVM), detectado en las versiones de software 4.0 y 5.0.                                                                                           | -                             |
| 06/2010 | 6.0                        | Ajuste del software                                                                                                    | 20000326 Rev. EA              |
|         |                            | Verificación inteligente del medidor                                                                                                    |                               |
|         |                            | Representación mejorada del volumen de gas en el indicador local                                                                                                    |                               |
|         |                            | Comportamiento mejorado del parámetro de densidad del volumen<br>del gas con otros parámetros de volumen normal del gas                                                                                        |                               |
| 07/2012 | 7.0                        | Ajuste del software                                                                                                    | 20000326 Rev. EB              |
|         |                            | Lanzamiento de nuevo firmware y hardware para transmisor MVD 2700 con Foundation Fieldbus comprobado para ITK6.0.1. La versión del nuevo firmware es 7.00 y la revisión del hardware es 'AB'.                  |                               |
|         |                            | Adición de característica                                                                                                    | -                             |
|         |                            | Bloques de función para salida analógica (AO). Un bloque AO puede<br>asignarse al canal variable de compensación de la presión y el otro a<br>cualquier canal variable de compensación del bloque transductor. | -                             |
|         |                            | Se añaden un bloque de función para entradas discretas (DI) y uno para salidas discretas (DO).                                                                                                    | -                             |
|         |                            | En el bloque transductor se añade un canal para datos compensados de la temperatura.                                                                                                    |                               |

# Tabla H-1 Historial de cambios del software de los transmisores continuación

| Tabla H-1 | Historial de | cambios del | software de | e los i | transmisores | continuación |
|-----------|--------------|-------------|-------------|---------|--------------|--------------|
|-----------|--------------|-------------|-------------|---------|--------------|--------------|

|       | Versión<br>del |                                                                                                    | Instrucciones |
|-------|----------------|----------------------------------------------------------------------------------------------------|---------------|
| Fecha | software       | Cambios al software                                                                                                    | de operación  |
|       |                | <ul> <li>Se añaden al bloque transductor nuevos canales para variables de salida discreta. Esas variables pueden asignarse al bloque de salidas discretas.</li> <li>Iniciar ajuste del cero del sensor</li> <li>Poner a cero el totalizador de masa</li> <li>Poner a cero el total de volumen (estándar) de referencia API</li> <li>Poner a cero todos los totales</li> <li>Poner a cero el total del volumen de referencia de densidad mejorada (ED)</li> <li>Poner a cero el total de volumen neto de densidad mejorada (ED)</li> <li>Poner a cero el total de volumen neto de densidad mejorada (ED)</li> <li>Poner a cero el total de volumen neto de densidad mejorada (ED)</li> <li>Poner a cero el total de volumen neto de densidad mejorada (ED)</li> <li>Poner a cero el total de volumen neto de densidad mejorada (ED)</li> <li>Poner a cero el total de volumen neto de densidad mejorada (ED)</li> <li>Poner a cero el total de volumen neto de densidad mejorada (ED)</li> <li>Poner a cero el total de volumen neto de densidad mejorada (ED)</li> <li>Inciar/detener todos los totales</li> <li>Incrementar la curva de densidad mejorada (ED)</li> <li>Poner a cero el totalizador de volumen estándar de gas</li> <li>Inciar la verificación del medidor en modo de medición continua</li> </ul> |               |
|       |                | Es posible la descarga viva de software a través del segmento<br>Foundation Fieldbus.                                                                                                    | -             |
|       |                | Es posible efectuar diagnósticos de campo PlantWeb. La información<br>de diagnóstico se basa en el estándar NAMUR NE 107. La v12 de<br>AMS será compatible con NE 107.                                                                                                    |               |
|       |                | Es posible la funcionalidad de Link Master.                                                                                                    | -             |
|       |                | Se añade la funcionalidad siguiente:<br>• Puesta en servicio automática.<br>• Sustitución automática.                                                                                                    | -             |
|       |                | <ul> <li>Se añaden las siguientes alarmas:</li> <li>A128 = Los datos de la configuración de fábrica del transmisor no son válidos.</li> <li>A129 = La checksum de los datos de la configuración de fábrica del transmisor no es válida.</li> </ul>                                                                                                    | -             |
|       |                | Se añade al hardware la función de desconexión de la electrónica por<br>fallo (FDE). Esta función impide un consumo excesivo e imprevisto<br>de corriente en caso de fallo, para no perjudicar el funcionamiento de<br>otros dispositivos del sistema. (El mayor consumo de CC respecto a<br>la corriente nominal se denomina "corriente de fallo".)                                                                                                    | -             |
|       |                | Ahora son posibles los siguientes bloques de funciones:<br>• Bloque de recurso = 1<br>• Bloque transductor = 1<br>• Bloques de entrada analógica = 4<br>• Bloques de salida analógica = 2<br>• Bloque de entrada discreta = 1<br>• Bloque de salida discreta = 1<br>• Bloque PID = 1<br>• Bloque integrador = 1                                                                                                    | -             |

# A

Ajuste de cero anterior 20 Ajuste del cero de fábrica 20 Ajustes del dispositivo 87 Alarm menu (menú de alarmas) contraseña 231 Alarmas Vea Alarmas de proceso o Alarmas de estatus Alarmas de estatus códigos 126 reconocimiento 89, 111, 112 respondiendo a las alarmas 109 severidad 79 solución de problemas 126 visualización 109 Alarmas de fallo 79 Alarmas de proceso 76 asignación de valores 76 histéresis 77 prioridades 77 respondiendo a las alarmas 109 visualización 109 Alarmas informativas 79 Alarmas para ignorar 79 Alertas PlantWeb 145 ajuste 145 definición 145 Estatus del bloque AI / AO 153 uso 148 Amortissement Solución de problemas 125 Aplicación de densidad mejorada 71 Aplicación para mediciones en la industria petrolera 66 Archivos de configuración (ProLink II) 225 Asistente para gas 55, 56 Atenuación 81

# B

Bloque AI canales 6 error de configuración 121 Bloque de funciones INT modo 9 puesta a cero 9 Bloques transductores canales 6 referencia 155 Botón *Vea* Interruptor óptico Brida 88

# C

Calibración 23, 24 cero Vea Calibración de ajuste del cero procedimiento de calibración de densidad 24, 44 procedimiento de calibración de temperatura 24, 50 solución de problemas 120, 125, 127 Calibración de ajuste del cero 16 procedimiento 17 restauración del ajuste del cero 20 solución de problemas 120, 127 Canales 6 Canales de bloques de funciones 6 Caracterización 23, 25 ejemplos de etiquetas de calibración 26, 27 factores de calibración de densidad 27 parámetros 26 solución de problemas 125, 127 valores de calibración de caudal 27 Caudal másico cutoff 84 unidades de medición configuración 57 lista 59 Caudal volumétrico cutoff 84 unidades de medición configuración 57 lista 60 CODE? 231 Códigos códigos de alarmas de estatus 126 códigos del indicador 234

Compensación de presión 10 definición 10 factores de corrección de presión 11 fuente de presión 12 habilitación 11 valores 11 Compensación de presión externa Vea Compensación de presión Compensación de temperatura 14 fuente de temperatura 15 habilitación 14 Compensación de temperatura externa Vea Compensación de temperatura Comunicador Ver Comunicador de campo Comunicador de campo 1, 2, 223 ejemplo de conexión en banco 224 ejemplo de conexión en campo 224 Contraseña 90, 95, 231 Cutoffs 84 solución de problemas 125

# D

Densidad cutoff 84 unidades de medición configuración 57 lista 61 Descripción de dispositivos 2, 223 Desplazamiento automático 89, 230 Documentación 2

# E

Escala de salida 75 solución de problemas 125 Etiqueta 87 Etiqueta (tag) virtual 87

# F

Factores del medidor 42 configuración 42

# G

Ganancia de la bobina impulsora solución de problemas 133

# Η

Habilitación/inhabilitación de las funciones del indicador 89 Histéresis 77 Historial de revisiones 235 Historial del software 235 Hoja de trabajo de configuración 2 Hoja de trabajo de configuración ISA 2 Host fieldbus 2

# I

Idioma usado en el indicador 230 usado por ProLink II 228 Indicador 2 códigos 234 componentes 229 contraseña 90, 95, 231 decimales 97 generalidades 229 Herramientas de verificación inteligente del medidor 38 idioma 98, 230 luz de fondo 90 menú de alarmas 89 menú off-line 89 notación decimal 232 notación exponencial 233 período de actualización 93 precisión 97 rapidez de desplazamiento 92 reconocimiento de alarmas 111 uso de los menús del indicador 231 variables 97 visualización de las alarmas 111 visualización de las variables de proceso 230 Interruptor óptico 229 Scroll 115, 229 Select 115, 229 Inventarios definición 113 inicio y paro 115 nombres de parámetros 113 puesta a cero 115 unidades de medición 57 visualización de los valores 113

# L

LED estado 110 procesador central 136 LED de estado 110 Linealización 74 solución de problemas 126 Luz de fondo (indicador) 90

# М

Material del revestimiento 88

Material del sensor 88 Menú de alarmas 89 contraseña 90, 95 Menú off-line 89 contraseña 90, 95 Modo de protección contra escritura 100 Modo de simulación 107 fieldbus 108 sensor 108 Modo fuera de servicio 2

# N

Notación decimal 232 Notación exponencial 233 Número de serie 88

# 0

Off-line menu (menú off-line) contraseña 231

# Ρ

Parámetros de dirección de caudal 86 Parámetros del sensor 88 Período de actualización (indicador) 93 Precisión (del indicador) 97 Presión unidades de medición configuración 57 lista 62 Presión de calibración de caudal 11 Prioridades prioridades de alarma 77 Problema de cableado 129 Procedimiento de calibración de densidad 24, 44 Procedimiento de calibración de temperatura 24, 50 Procesador central 218 LED 136 pines del sensor 142 solución de problemas 135 terminales 221, 222 ProLink II 2, 225 archivos de configuración 225 conexión a un transmisor 226 Herramientas de verificación inteligente del medidor 36 idioma 228 registro de alarmas 112, 113 requerimientos 225 versión 2, 225 Puerto de servicio 226

# R

Rapidez de desplazamiento 92 Reconocimiento de alarmas 89, 111, 112 Registro de alarmas 112, 113 Restauración de la configuración de fábrica 131 Restauración del ajuste del cero 20

# S

Scroll (interruptor óptico) 115, 229 Seguridad 1 Select (interruptor óptico) 115, 229 Servicio al cliente 3 Servicio al cliente de Micro Motion 3 Severidad de alarmas 79 Severidad de alarmas 79 Slug flow 83 definición 83 duración 83 límites 83 solución de problemas 131

# T

Temperatura unidades de medición configuración 57 lista 62 Terminales 222 Terminales de la fuente de alimentación 222 Terminales de salida 222 Tipos de instalación 218 Totalizadores Definición 113 inicio y paro 115 nombres de parámetros 113 puesta a cero 115 unidades de medición 57 visualización de los valores 113

# U

Unidades 57 Unidades de medición 57

# V

Validación del medidor 23, 24, 42 Valores predeterminados 156–193, 198–201 Variables visualización de los valores 105 Variables del proceso canales 6 solución de problemas 121 visualización de los valores 105 Indicador

Verificación del medidor Vea Verificación inteligente del medidor 24 Verificación inteligente del medidor 23, 24 Herramientas de ProLink II 36 herramientas del indicador 38 procedimiento 29 programación 40 resultados 35 Voltaje de pickoff solución de problemas 132, 134 Volumen normal de gas 54 Asistente para gas 55, 56 configuración de densidad de gas 55 cutoff 84 unidades de medición configuración 57

# ©2012, Micro Motion, Inc. Reservados todos los derechos. P/N 3600210, Rev. EB

Puede consultar las especificaciones más recientes de los productos Micro Motion en la sección PRODUCTS de nuestra página electrónica en www.micromotion.com

#### **Emerson Process Management S.L.** España

C/ Francisco Gervás, 1 C/V Ctra. Fuencarral Alcobendas 28108 Alcobendas - MADRID T +34 913 586 000 F +34 629 373 289 www.emersonprocess.es

#### **Emerson Process Management** Micro Motion Europa

Neonstraat 1 6718 WX Ede Países Bajos T +31 (0) 318 495 555 F +31 (0) 318 495 556

#### Micro Motion Inc. EE.UU.

Oficinas centrales 7070 Winchester Circle Boulder, Colorado 80301 +1 303-527-5200 Т +1 800-522-6277 F

# +1 303-530-8459

# **Emerson Process Management S.L.**

España Edificio EMERSON Pol. Ind. Gran Via Sur C/ Can Pi, 15, 3ª 08908 Barcelona Т +34 932 981 600 +34 932 232 142 F

### **Emerson Process Management**

**Micro Motion Asia** 1 Pandan Crescent Singapur 128461 República de Singapur T +65 6777-8211 F +65 6770-8003

#### **Emerson Process Management** Micro Motion Japón

1-2-5, Higashi Shinagawa Shinagawa-ku Tokio 140-0002 Japón T +81 3 5769-6803 F +81 3 5769-6844

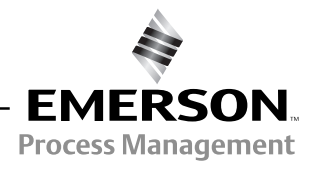

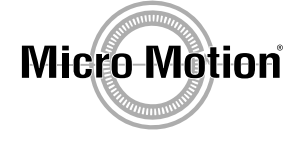